## Canon

# PowerShot G9X Mark II

## Kameran käyttöopas

- Lue tämä opas, osa "Turvaohjeita" (
  14) mukaan lukien, ennen kameran käyttöä.
- Tämän oppaan lukeminen auttaa oppimaan kameran oikean käyttötavan.
- Säilytä opas huolellisesti, jotta voit käyttää sitä myöhemmin.

- Voit siirtyä muille sivuille napsauttamalla oikean alakulman painikkeita.
  - : Seuraava sivu
  - Edellinen sivu
  - Sivu, jolla olit ennen linkin napsauttamista
- Voit siirtyä luvun alkuun napsauttamalla oikealla olevaa luvun otsikkoa.

| Ennen käyttöä                             |
|-------------------------------------------|
| Perusopas                                 |
| Laaja käyttöopas                          |
| Kameran perusteet                         |
| Automaattitila /<br>Hybridiautomaattitila |
| Muut kuvaustilat                          |
| P-tila                                    |
| Tv-, Av-, M- ja C-tilat                   |
| Toistotila                                |
| Langattomat toiminnot                     |
| Asetusvalikko                             |
| Lisävarusteet                             |
| Liite                                     |
| Hakemisto                                 |

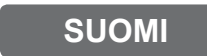

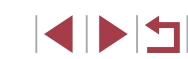

## Ennen käyttöä

### Pakkauksen sisältö

Tarkista ennen käyttöä, sisältääkö kameran pakkaus seuraavat osat. Jos jokin osista puuttuu, ota yhteys kameran jälleenmyyjään.

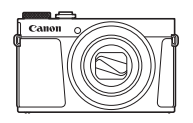

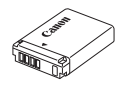

Akku

NB-13L\*

Rannehihna

Kamera

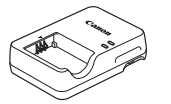

Latauslaite CB-2LH/CB-2LHE

- ΗE
- \* Älä irrota akun tarrasuojusta.
- Painotuotteet sisältyvät toimitukseen.
- Muistikortti ei sisälly toimitukseen (<sup>[]</sup>2).

## Yhteensopivat muistikortit

Seuraavia muistikortteja (myydään erikseen) voi käyttää niiden tallennuskapasiteetista riippumatta.

- SD-muistikortit\*1
- SDHC-muistikortit\*1\*2
- SDXC-muistikortit\*1\*2

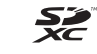

- \*1 SD-standardien mukaisia kortteja. Kaikkien muistikorttien toimintaa kameran kanssa ei kuitenkaan ole voitu varmistaa.
- \*2 Myös UHS-I-muistikortteja tuetaan.

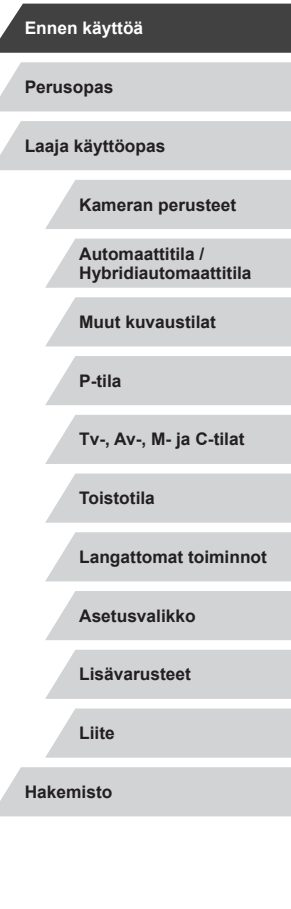

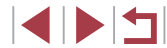

## Käyttöä edeltäviä huomautuksia ja lakeihin liittyviä tietoja

- Ota aluksi muutama testikuva ja tutki niitä sen varmistamiseksi, että kuvat ovat tallentuneet oikein. Huomaa, että Canon Inc. ja sen tytäryhtiöt sekä jälleenmyyjät eivät ole vastuussa mistään vahingoista, jotka aiheutuvat siitä, että kameran tai lisälaitteen, esimerkiksi muistikortin, toimintahäiriö on estänyt kuvan tallentamisen kokonaan tai laitteelle sopivalla tavalla.
- Käyttäjän suorittama ihmisten tai tekijänoikeuksien alaisen materiaalin luvaton kuvaaminen tai tallentaminen (video ja/tai ääni) voi loukata näiden ihmisten yksityisyyttä ja/tai rikkoa muiden oikeuksia, mukaan lukien tekijänoikeudet ja muut immateriaalioikeudet, vaikka kuvaaminen tai tallentaminen olisi tarkoitettu vain henkilökohtaiseen käyttöön.
- Tietoja kameran takuusta ja Canonin asiakastuesta on kameran mukana toimitetuissa käyttöopaspakkauksen takuutiedoissa.
- Vaikka näyttö on valmistettu erittäin tarkalla tekniikalla ja yli 99,99 % pikseleistä toimii määritysten mukaisesti, toisinaan osa pikseleistä voi olla viallisia tai näkyä punaisina tai mustina pisteinä. Tämä ei tarkoita, että kamera olisi vaurioitunut, eikä se vaikuta tallennettuihin kuviin.
- Kamera voi lämmetä, kun sitä käytetään pitkien kuvausjaksojen ajan. Tämä ei ole merkki kameran viasta.

### Tässä oppaassa käytetyt merkintätavat

- Tässä oppaassa kameran painikkeet ja valitsimet ilmaistaan kuvakkeilla, jotka näkyvät kyseisissä painikkeissa tai kytkimissä tai jotka muistuttavat niitä.
- Seuraavat kameran painikkeet ja ohjaimet esitetään kuvakkeilla. Sulkeissa olevat numerot vastaavat kohdassa "Osien nimet" ((1)4) olevia vastaavien säätimien numeroita.
   Säätörengas (10) edessä
- Kuvaustilat ja näytön kuvakkeet ja teksti näytetään sulkeissa.
- ①: Tärkeitä tietoja, jotka tulee tietää.
- Ø: Huomautuksia ja vihjeitä kameran tehokkaaseen käyttöön.
- \*: Ilmaisee kosketusnäyttötoiminnot
- xx: Asiaan liittyviä tietoja sisältävät sivut (tässä esimerkissä "xx" ilmaisee sivunumeron)
- Tämän oppaan ohjeissa oletetaan kamerassa käytettävän oletusasetuksia.
- Merkintöjen selkeyttämiseksi kaikista tuetuista muistikorteista käytetään nimitystä "muistikortti".
- Otsikkojen alapuolella olevat symbolit "> Stillkuvat" ja "> Videot" ilmaisevat, käytetäänkö toimintoa stillkuvissa vai videoissa.

| Ennen kayttoa                             |
|-------------------------------------------|
| Perusopas                                 |
| Laaja käyttöopas                          |
| Kameran perusteet                         |
| Automaattitila /<br>Hybridiautomaattitila |
| Muut kuvaustilat                          |
| P-tila                                    |
| Tv-, Av-, M- ja C-tilat                   |
| Toistotila                                |
| Langattomat toiminnot                     |
| Asetusvalikko                             |
| Lisävarusteet                             |
| Liite                                     |
| Hakemisto                                 |

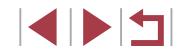

## Osien nimet

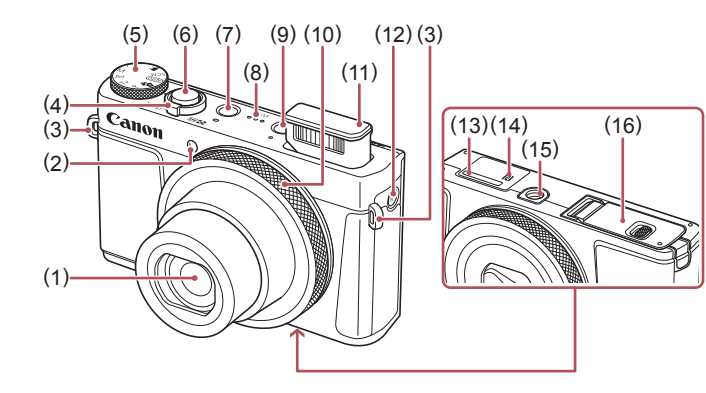

- (1) Objektiivi
- (2) Valo
- (3)Hihnan kiinnike
- Zoomausvipu (4) Kuvaaminen: [[]] (teleasento)]/ [444 (laajakulma)] Toisto: [Q (suurennus)]/ [ (luettelokuva)]
- Valintakiekko (5)
- (6) Laukaisin
- ON/OFF -painike (7)

- (8) Kaiutin
- (9) [ [ ] (Toisto)] -painike
- (10) Säätörengas
- (11) Salama
- (12) [<sup>((•))</sup> (Wi-Fi)] -painike
- (13) Sarjanumero (rungon numero)
- (14) **(**N-merkki)\*1
- (15) Jalustakierre
- (16) Muistikortti-/akkutilan kansi

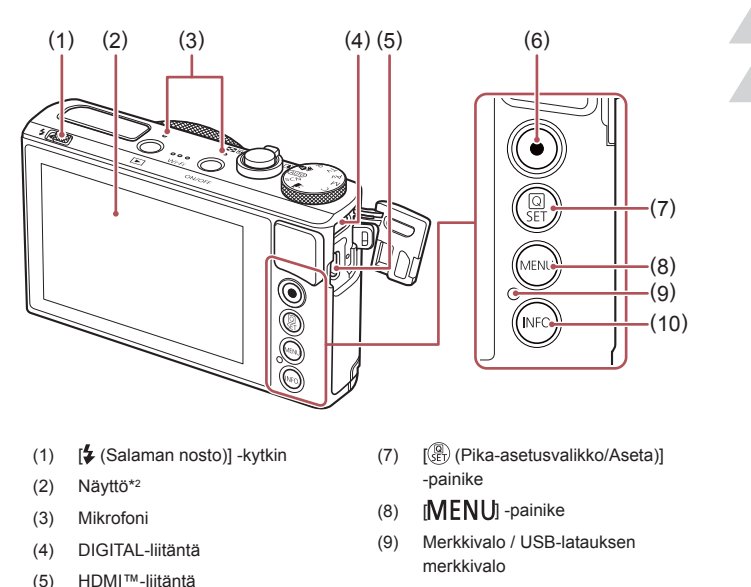

- (10) [NFO (Tiedot)] -painike
- Käytetään NFC-toimintojen kanssa (1135).

(5)

(6)

\*1

Videopainike

\*2 Eleitä ei ehkä tunnisteta normaaliin tapaan, jos näytössä käytetään suojakalvoa. Lisää tällöin kosketusnäytön herkkyyttä (2167).

| Perus | opas                                      |
|-------|-------------------------------------------|
| Laaja | käyttöopas                                |
|       | Kameran perusteet                         |
|       | Automaattitila /<br>Hybridiautomaattitila |
|       | Muut kuvaustilat                          |
|       | P-tila                                    |
|       | Tv-, Av-, M- ja C-tilat                   |
|       | Toistotila                                |
|       | Langattomat toiminnot                     |
|       | Asetusvalikko                             |
|       | Lisävarusteet                             |
|       | Liite                                     |
| Haken | nisto                                     |

Ennen käyttöä

## Sisällysluettelo

## Ennen käyttöä

| Pakkauksen sisältö                                           | 2  |
|--------------------------------------------------------------|----|
| Yhteensopivat muistikortit                                   | 2  |
| Käyttöä edeltäviä huomautuksia ja lakeihin liittyviä tietoja | 3  |
| Tässä oppaassa käytetyt merkintätavat                        | 3  |
| Osien nimet                                                  | 4  |
| Tavalliset kameratoiminnot                                   | 13 |
| Turvaohjeita                                                 | 14 |

## Perusopas

| Perustoiminnot                       | 17 |
|--------------------------------------|----|
| Kosketusnäytön toiminnot             | 17 |
| Koskettaminen                        | 17 |
| Vetäminen                            | 17 |
| Alkuvalmistelut                      |    |
| Hihnan kiinnittäminen                | 18 |
| Kameran piteleminen                  | 18 |
| Akun lataaminen                      |    |
| Akun ja muistikortin asettaminen     | 19 |
| Akun ja muistikortin poistaminen     | 20 |
| Päiväyksen ja kellonajan asettaminen | 20 |
| Päiväyksen ja kellonajan muuttaminen | 21 |
| Näytön kieli                         | 21 |
| Kameran kokeileminen                 | 22 |
| Kuvaaminen (Smart Auto)              | 22 |
| Katseleminen                         | 23 |
| Kuvien poistaminen                   |    |

## Laaja käyttöopas

| Kameran perusteet                                                                                                    | 25                                                                                                    |
|----------------------------------------------------------------------------------------------------|----------------------------------------------------------------------------------------------------|
| Päällä/Pois                                                                                                    | 25                                                                                                    |
| Virransäästötoiminnot (Automaattinen katkaisu)                                                                                                    | 26                                                                                                    |
| Virransäästö kuvaustilassa                                                                                                    | 26                                                                                                    |
| Virransäästö toistotilassa                                                                                                    | 26                                                                                                    |
| Laukaisin                                                                                                    | 26                                                                                                    |
| Kuvaustilat                                                                                                    | 27                                                                                                    |
| Kuvausnäytön asetukset                                                                                                    | 27                                                                                                    |
| Pika-asetusvalikon käyttäminen                                                                                                    | 28                                                                                                    |
| Asetusten määrittäminen kosketusnäytön toiminnoilla                                                                                                    | 28                                                                                                    |
| Valikkonäytön käyttäminen                                                                                                    | 29                                                                                                    |
| Kosketusnäytön toiminnot                                                                                                    | 30                                                                                                    |
| Näyttönäppäimistö                                                                                                    | 30                                                                                                    |
| Merkkivalonäyttö                                                                                                    | 31                                                                                                    |
| Kello                                                                                                    | 32                                                                                                    |
|                                                                                                    |                                                                                                    |
| Automaattitila/Hybridiautomaattitila                                                                                                    | 33                                                                                                    |
| Automaattitila/Hybridiautomaattitila<br>Kuvaaminen kameran valitsemilla asetuksilla                                                                                                    | <b> 33</b><br>33                                                                                          |
| Automaattitila/Hybridiautomaattitila<br>Kuvaaminen kameran valitsemilla asetuksilla<br>Kuvaaminen (Smart Auto)                                                                                                    | <b> 33</b><br>33<br>33                                                                                    |
| Automaattitila/Hybridiautomaattitila<br>Kuvaaminen kameran valitsemilla asetuksilla<br>Kuvaaminen (Smart Auto)<br>Kuvaaminen Hybridiautomaattitilassa                                                                                                    | <b> 33</b><br>33<br>33                                                                                    |
| Automaattitila/Hybridiautomaattitila<br>Kuvaaminen kameran valitsemilla asetuksilla<br>Kuvaaminen (Smart Auto)<br>Kuvaaminen Hybridiautomaattitilassa<br>Videokoosteen toisto                                                                                                    | <b>33</b><br>33<br>35<br>36                                                                               |
| Automaattitila/Hybridiautomaattitila<br>Kuvaaminen kameran valitsemilla asetuksilla<br>Kuvaaminen (Smart Auto)<br>Kuvaaminen Hybridiautomaattitilassa<br>Videokoosteen toisto<br>Stillkuvat/videot                                                                                                    | <b>33</b><br>33<br>35<br>36<br>36                                                                         |
| Automaattitila/Hybridiautomaattitila<br>Kuvaaminen kameran valitsemilla asetuksilla<br>Kuvaaminen (Smart Auto)<br>Kuvaaminen Hybridiautomaattitilassa<br>Videokoosteen toisto<br>Stillkuvat/videot<br>Stillkuvat                                                                                                    | <b>33</b><br>33<br>35<br>36<br>36<br>36                                                                   |
| Automaattitila/Hybridiautomaattitila<br>Kuvaaminen kameran valitsemilla asetuksilla<br>Kuvaaminen (Smart Auto)<br>Kuvaaminen Hybridiautomaattitilassa<br>Videokoosteen toisto<br>Stillkuvat/videot<br>Stillkuvat<br>Videot                                                                                                    | <b>33</b> 3536363636                                                                                      |
| Automaattitila/Hybridiautomaattitila<br>Kuvaaminen kameran valitsemilla asetuksilla<br>Kuvaaminen (Smart Auto)<br>Kuvaaminen Hybridiautomaattitilassa<br>Videokoosteen toisto<br>Stillkuvat/videot<br>Stillkuvat<br>Videot<br>Kuvauskohteiden kuvakkeet                                                                                   | <b>33</b> 33353636363637                                                                                  |
| Automaattitila/Hybridiautomaattitila<br>Kuvaaminen kameran valitsemilla asetuksilla<br>Kuvaaminen (Smart Auto)<br>Kuvaaminen Hybridiautomaattitilassa<br>Videokoosteen toisto<br>Stillkuvat/videot<br>Stillkuvat/videot<br>Videot<br>Kuvauskohteiden kuvakkeet<br>Jatkuvan kuvauksen tilat                                                | <b>33</b> 333536363636363738                                                                              |
| Automaattitila/Hybridiautomaattitila<br>Kuvaaminen kameran valitsemilla asetuksilla<br>Kuvaaminen (Smart Auto)<br>Kuvaaminen Hybridiautomaattitilassa<br>Videokoosteen toisto<br>Stillkuvat/videot<br>Stillkuvat/videot<br>Videot<br>Kuvauskohteiden kuvakkeet<br>Jatkuvan kuvauksen tilat<br>Kuvanvakauksen kuvakkeet                    | 33<br>33<br>35<br>36<br>36<br>36<br>36<br>36<br>36<br>36<br>38<br>38<br>38                                |
| Automaattitila/Hybridiautomaattitila<br>Kuvaaminen kameran valitsemilla asetuksilla<br>Kuvaaminen (Smart Auto)<br>Kuvaaminen Hybridiautomaattitilassa<br>Videokoosteen toisto<br>Stillkuvat/videot<br>Stillkuvat/videot<br>Videot<br>Kuvauskohteiden kuvakkeet<br>Jatkuvan kuvauksen tilat<br>Kuvanvakauksen kuvakkeet<br>Näytön kehykset | <b>33</b> 3335363636363638383839                                                                          |
| Automaattitila/Hybridiautomaattitila                                                                                                    | <b>33</b><br>33<br>33<br>35<br>36<br>36<br>36<br>36<br>36<br>36<br>37<br>38<br>38<br>38<br>39<br>39       |
| Automaattitila/Hybridiautomaattitila                                                                                                    | <b>33</b><br>33<br>33<br>35<br>36<br>36<br>36<br>36<br>36<br>36<br>37<br>38<br>38<br>39<br>39<br>39<br>39 |

| Enn       | en käyttöä                                |
|-----------|-------------------------------------------|
| Perusopas |                                           |
| _aa       | ja käyttöopas                             |
|           | Kameran perusteet                         |
|           | Automaattitila /<br>Hybridiautomaattitila |
|           | Muut kuvaustilat                          |
|           | P-tila                                    |
|           | Tv-, Av-, M- ja C-tilat                   |
|           | Toistotila                                |
|           | Langattomat toiminnot                     |
|           | Asetusvalikko                             |
|           | Lisävarusteet                             |
|           | Liite                                     |
| łak       | emisto                                    |
|           |                                           |
|           |                                           |

| Itselaukaisun käyttäminen                              | 40   |
|--------------------------------------------------------|------|
| Itselaukaisun käyttäminen kameran tärähdyksen          |      |
| välttämiseksi                                          | 41   |
| Itselaukaisun mukauttaminen                            | 41   |
| Kuvaaminen koskettamalla näyttöä (kosketuslaukaisin)   | 42   |
| Jatkuva kuvaus                                         | 42   |
| Kasvontunnistuksen käyttäminen                         | 43   |
| Henkilökohtaiset tiedot                                | 43   |
| Kasvontunnistustietojen rekisteröiminen                | 43   |
| Kuvaaminen                                             | 44   |
| Rekisteröityjen tietojen tarkistaminen ja muokkaaminen | 45   |
| Kasvotietojen korvaaminen ja lisääminen                | 45   |
| Rekisteröityjen tietojen poistaminen                   | 46   |
| Kuvan mukauttamisominaisuudet                          | 47   |
| Kuvasuhteen muuttaminen                                | 47   |
| Kuvanlaadun muuttaminen                                | 47   |
| Tallentaminen RAW-muodossa                             | 48   |
| Valikon käyttäminen                                    | 48   |
| Videoiden kuvanlaadun muuttaminen                      | 49   |
| NTSC-videoilla                                         | 49   |
| PAL-videoilla                                          | 49   |
| Hyödyllisiä kuvausominaisuuksia                        | 50   |
| Elektronisen vesivaa'an käyttäminen                    | 50   |
| Automaattisen suoristuksen poistaminen käytöstä        | 50   |
| Vakaustoiminto-asetusten muuttaminen                   | 51   |
| Kuvanvakaustoiminnon poistaminen käytöstä              | 51   |
| Videoiden kuvaaminen kohteet samankokoisina kuin ennen |      |
| kuvausta                                               | 51   |
| Kameran toiminnan mukauttaminen                        | . 52 |
| Tarkennuksen apuvalon syttymisen estäminen             | 52   |
| Punasilmäisyyden vähennysvalon syttymisen estäminen    | 52   |
| Kuvaamisen jälkeisen kuvan näyttötavan muuttaminen     | 52   |

| Muut kuvaustilat53                                        |
|-----------------------------------------------------------|
| Erikoiskuvaus                                             |
| Erikoistehosteiden käyttäminen 55                         |
| Nopeusvaikutelman välittäminen sumentamalla taustaa       |
| (Panorointi)55                                            |
| Suurikontrastisten kohteiden kuvaaminen                   |
| (Suuri dynaaminen alue)55                                 |
| Taiteellisten tehosteiden lisääminen56                    |
| Kuvaaminen kalansilmätehosteella (Kalansilmätehoste)56    |
| Öljymaalauksilta näyttävät kuvat (Taiteellinen tehoste)57 |
| Vesivärimaalauksilta näyttävät kuvat (Vesiväritehoste)57  |
| Pienoismallia muistuttavat kuvat (Miniatyyritehoste)57    |
| Toistonopeus ja arvioitu toistoaika                       |
| (minuutin videoleikkeille)58                              |
| Kuvaaminen lelukameratehosteella (Lelukameratehoste)58    |
| Kohteiden korostaminen (Taustan sumennus)                 |
| Kuvaaminen pehmeäpiirtotehosteella59                      |
| Yksiväristen kuvien ottaminen (Rakeinen mustavalk.)60     |
| Erikoistilat muita käyttötarkoituksia varten              |
| Tähtitaivaan kuvaaminen (Tähdet)60                        |
| Ihmisten kuvaaminen tähtitaivasta vasten                  |
| (Tähtitaivasmuotokuva)60                                  |
| Yönäkymien kuvaaminen tähtitaivaan alla                   |
| (Öinen tähtimaisema)62                                    |
| Tähtien liikkeen kuvaaminen (Tähtien liike)62             |
| Videoiden tallentaminen tähtien liikkeistä                |
| (Ajoitettu tähtivideo)63                                  |
| Värien säätäminen66                                       |
| Tarkennuksen säätäminen66                                 |
| Erilaisten videoiden tallentaminen67                      |
| Videoiden tallentaminen ["弄]-tilassa67                    |

| Ennen kayttoa                             |
|-------------------------------------------|
| Perusopas                                 |
| Laaja käyttöopas                          |
| Kameran perusteet                         |
| Automaattitila /<br>Hybridiautomaattitila |
| Muut kuvaustilat                          |
| P-tila                                    |
| Tv-, Av-, M- ja C-tilat                   |
| Toistotila                                |
| Langattomat toiminnot                     |
| Asetusvalikko                             |
| Lisävarusteet                             |
| Liite                                     |
| Hakemisto                                 |
|                                           |

| Kuvan kirkkauden lukitseminen tai muuttaminen ennen     |    |
|---------------------------------------------------------|----|
| kuvaamista                                              | 67 |
| Automaattisen pitkän valotusajan poistaminen käytöstä 🂻 | 68 |
| Runsaan kameran tärinän korjaaminen                     | 68 |
| Ääniasetukset                                           | 68 |
| Tuulisuojan poistaminen käytöstä                        | 68 |
| Vaimennuksen käyttäminen                                | 69 |
| Lyhyiden leikkeiden tallentaminen                       | 69 |
| Toistotehosteet                                         | 69 |
| Nopeutettujen videoiden kuvaaminen (Nopeutettu video)   | 69 |
| iFrame-videoiden tallentaminen                          | 71 |
| P-tila                                                  | 72 |
| Kuvaaminen Ohjelmoitu AE -tilassa ([P]-tila)            | 72 |
| Kuvan kirkkaus (Valotus)                                | 73 |
| Kuvan kirkkauden säätäminen (Valotuksen korjaus)        | 73 |
| Valotuksen simuloinnin poistaminen käytöstä             | 73 |
| Kuvan kirkkauden/valotuksen lukitseminen (AE-lukitus)   | 73 |
| Mittausmenetelmän muuttaminen                           | 73 |
| AE-mittauspisteen liittäminen tarkennusalueeseen        | 74 |
| ISO-herkkyyden muuttaminen                              | 74 |
| Automaattisten ISO-asetusten säätäminen                 | 75 |
| Kohinanpoistotason muuttaminen                          |    |
| (Suuren herkk. kohinanvaim.)                            | 75 |
| Automaattisen valotuksen haarukointi                    |    |
| (Valotushaarukointikuvaus)                              | 75 |
| Automaattisen harmaasuotimen asetusten säätäminen       | 76 |
| Kirkkauden ja kontrastin automaattinen korjaus          |    |
| (Autom. valotuksen optimointi)                          | 76 |
| Kirkkaiden kohteiden kuvaaminen (Ensisijainen           |    |
| huippuvalotoisto)                                       | 76 |
| Kuvan värit                                             | 77 |
| Luonnollisten värien tallentaminen (valkotasapaino)     | 77 |
| Mukautettu valkotasapaino                               | 77 |

| Ennen käyttöä                 |                   |
|-------------------------------|-------------------|
| Perusopas                     |                   |
| Laaja käyttöopas              |                   |
| Kameran per                   | usteet            |
| Automaattitil<br>Hybridiautom | a /<br>naattitila |
| Muut kuvaus                   | tilat             |
| P-tila                        |                   |
| Tv-, Av-, M- ja               | C-tilat           |
| Toistotila                    |                   |
| Langattomat                   | toiminnot         |
| Asetusvalikk                  | 0                 |
| Lisävarustee                  | t                 |
| Liite                         |                   |
| Hakemisto                     |                   |
|                               |                   |

| Salamavalotuksen korjauksen säätäminen              | 90  |
|-----------------------------------------------------|-----|
| Salamavalotuksen lukituksen käyttäminen             | 90  |
| Salaman ajoituksen muuttaminen                      | 91  |
| Muut asetukset                                      | 91  |
| Vakaustoiminto-asetusten muuttaminen                | 91  |
| Tv-, Av-, M- ja C-tilat                             | 92  |
| Valotusajan määrittäminen ([Tv]-tila)               | 92  |
| Aukon arvon määrittäminen ([Av]-tila)               | 93  |
| Valotusajan ja aukon arvon määrittäminen ([M]-tila) | 93  |
| Pitkällä valotusajalla kuvaaminen (Bulb-kuvaus)     |     |
| Välähdystehon säätäminen                            |     |
| Videoiden tallentaminen tietyillä valotusajoilla    |     |
| ja aukon arvoilla                                   | 95  |
| Säätimien ja näytön mukauttaminen                   |     |
| Asetusten säätäminen säätörenkaan toimintojen       |     |
| vaihtamisen aikana                                  | 96  |
| Säätörengasasetusten muuttaminen                    | 97  |
| Säätörenkaaseen määritettävät toiminnot             | 97  |
| Näytön tietojen mukauttaminen                       | 98  |
| Näytettävien tietojen mukauttaminen                 | 98  |
| Toimintojen liittäminen videopainikkeeseen          | 98  |
| Pika-asetusvalikon mukauttaminen                    | 99  |
| Valikkoon sisältyvien kohteiden valinta             | 99  |
| Valikkovaihtoehtojen järjestäminen uudelleen        | 99  |
| Kuvausasetusten tallentaminen                       |     |
| Tallennettavissa olevat asetukset                   | 100 |
| Usein käytettävien kuvausvalikon kohtien            |     |
| tallentaminen (My Menu)                             |     |
| Oma valikko -välilehtien nimeäminen uudelleen       |     |
| Oma valikko -välilehden poistaminen                 | 102 |
|                                                     |     |

| Kaikkien Oma valikko -välilehtien tai                    |     |
|----------------------------------------------------------|-----|
| merkintöjen poistaminen                                  | 102 |
| Oma valikko -välilehden näytön mukauttaminen             | 102 |
| Toistotila                                               | 103 |
| Katseleminen                                             | 103 |
| Näyttötilojen vaihtaminen                                | 105 |
| Näytettävien kuvaustietojen mukauttaminen                | 105 |
| Ylivalotuksen varoitus (kuvan huippuvalokohdat)          | 105 |
| Kirkkauden histogrammi                                   | 105 |
| RGB-histogrammi                                          | 105 |
| Stillkuvien yhteydessä tallennettujen lyhyiden videoiden |     |
| katseleminen (videokoosteet)                             | 106 |
| Katseleminen päivämäärän mukaan                          | 106 |
| Kasvotunnistus-toiminnon tunnistamien henkilöiden        |     |
| tarkistaminen                                            | 106 |
| Kuvien selaaminen ja suodattaminen                       | 107 |
| Luettelokuvan kuvissa siirtyminen                        | 107 |
| Kosketusnäytön toiminnot                                 | 107 |
| Ehtojen mukaisten kuvien hakeminen                       | 107 |
| Siirtyminen kuvien välillä säätörenkaan avulla           | 109 |
| Kosketusnäytön toiminnot                                 | 109 |
| Ryhmän yksittäisten kuvien katsominen                    | 109 |
| Kasvontunnistustietojen muokkaaminen                     | 110 |
| Nimien muuttaminen                                       | 110 |
| Nimien poistaminen                                       | 111 |
| Kuvien katselemisen asetukset                            | 111 |
| Kuvien suurentaminen                                     | 111 |
| Kosketusnäytön toiminnot                                 | 112 |
| Suurennus kaksoisnapautuksella                           | 112 |
| Kuvaesitysten katseleminen                               | 112 |
| Kuvien suojaaminen                                       | 113 |

| Ennen käyttöä |                                           |
|---------------|-------------------------------------------|
| Perusopas     |                                           |
| Laaja         | käyttöopas                                |
|               | Kameran perusteet                         |
|               | Automaattitila /<br>Hybridiautomaattitila |
|               | Muut kuvaustilat                          |
|               | P-tila                                    |
|               | Tv-, Av-, M- ja C-tilat                   |
|               | Toistotila                                |
|               | Langattomat toiminnot                     |
|               | Asetusvalikko                             |
|               | Lisävarusteet                             |
|               | Liite                                     |
| Haken         | nisto                                     |
|               |                                           |
|               |                                           |

| Valikon käyttäminen                        | 113 |
|--------------------------------------------|-----|
| Kuvien valitseminen yksitellen             | 113 |
| Alueen valitseminen                        | 114 |
| Kaikkien kuvien suojaaminen kerralla       | 114 |
| Kaiken suojauksen poistaminen kerralla     | 114 |
| Kuvien poistaminen                         | 115 |
| Useiden kuvien poistaminen kerralla        | 115 |
| Valintatavan valinta                       | 115 |
| Kuvien valitseminen yksitellen             | 116 |
| Alueen valitseminen                        | 116 |
| Kaikkien kuvien määrittäminen kerralla     | 116 |
| Kuvien kääntäminen                         | 117 |
| Valikon käyttäminen                        | 117 |
| Automaattisen käännön poistaminen käytöstä | 117 |
| Kuvien merkitseminen suosikiksi            | 118 |
| Valikon käyttäminen                        | 118 |
| Kätevät hallintatoimet: Kosketustoiminnot  | 119 |
| Kosketustoimintojen käyttäminen            | 119 |
| Kosketustoimintojen muuttaminen            | 119 |
| Liitettävissä olevat toiminnot             | 119 |
| Stillkuvien muokkaaminen                   | 120 |
| Kuvakoon muuttaminen                       | 120 |
| Valikon käyttäminen                        | 121 |
| Rajaus                                     | 121 |
| Suodatuksen käyttäminen                    | 122 |
| Punasilmäkorjaus                           | 123 |
| RAW-kuvien käsitteleminen kameralla        | 124 |
| Valikon käyttäminen                        | 125 |
| Kuvien valitseminen yksitellen             | 125 |
| Alueen valitseminen                        | 125 |
| Videoiden muokkaaminen                     | 126 |
| Tiedostokoon pienentäminen                 |     |

| Pakattujen videoiden kuvanlaatu127                        |
|-----------------------------------------------------------|
| Videokohtausten poistaminen127                            |
| Albumien katseleminen (tarinan kohokohdat) 128            |
| Teemojen valitseminen albumeille                          |
| Taustamusiikin lisääminen albumeihin129                   |
| Omien albumien luominen130                                |
| Lyhyiden leikkeiden yhdistäminen 131                      |
| Langattomat toiminnot132                                  |
| Käytettävissä olevat langattomat toiminnot 132            |
| Wi-Fi-toimintojen käyttäminen132                          |
| Bluetooth®-toimintojen käyttäminen132                     |
| Kuvien lähettäminen älypuhelimeen 133                     |
| Kuvien siirtäminen Bluetooth-älypuhelimeen                |
| Kuvien siirtäminen NFC-yhteensopivaan älypuhelimeen 135   |
| NFC-yhteyden muodostaminen, kun kameran virta on          |
| katkaistu tai kamera on kuvaustilassa135                  |
| NFC-yhteyden muodostaminen, kun kamera                    |
| on toistotilassa136                                       |
| Älypuhelimen lisääminen Wi-Fi-valikkoa käyttämällä        |
| Toisen tukiaseman käyttäminen138                          |
| Viimeksi käytetyt tukiasemat139                           |
| Kuvien tallentaminen tietokoneeseen 140                   |
| Tietokoneen rekisteröinnin valmisteleminen140             |
| CameraWindow-sovelluksen asentaminen140                   |
| Tietokoneen asetusten määrittäminen Wi-Fi-yhteyttä varten |
| (vain Windows)140                                         |
| Kuvien tallentaminen yhdistettyyn tietokoneeseen          |
| Tukiaseman yhteensopivuuden varmistaminen141              |
| WPS-yhteensopivien tukiasemien käyttäminen142             |
| Yhteyden muodostaminen lueteltuihin tukiasemiin144        |
| Viimeksi käytetyt tukiasemat144                           |

| Ennen käyttöä                             |
|-------------------------------------------|
| Perusopas                                 |
| Laaja käyttöopas                          |
| Kameran perusteet                         |
| Automaattitila /<br>Hybridiautomaattitila |
| Muut kuvaustilat                          |
| P-tila                                    |
| Tv-, Av-, M- ja C-tilat                   |
| Toistotila                                |
| Langattomat toiminnot                     |
| Asetusvalikko                             |
| Lisävarusteet                             |
| Liite                                     |
| Hakemisto                                 |
|                                           |

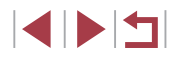

| Kuvien lähettäminen rekisteröityyn verkkopa | alveluun 14       |
|---------------------------------------------|-------------------|
| Verkkopalveluiden rekisteröiminen           |                   |
| CANON iMAGE GATEWAY -palvelun rek           | isteröiminen 14   |
| Muiden verkkopalveluiden rekisteröimine     | n147              |
| Kuvien lähettäminen verkkopalveluihin       |                   |
| Kuvien tulostaminen langattomasti           |                   |
| yhdistetystä tulostimesta                   |                   |
| Kuvien lähettäminen toiseen kameraan        | 150               |
| Kuvien lähettämisen asetukset               | 15 <sup>,</sup>   |
| Useiden kuvien lähettäminen                 |                   |
| Kuvien valitseminen yksitellen              |                   |
| Alueen valitseminen                         | 15 <sup>-</sup>   |
| Suosikkikuvien lähettäminen                 |                   |
| Kuvien lähettämistä koskevat huomautukse    | t152              |
| Kuvakoon valitseminen                       |                   |
| Huomautusten lisääminen                     | 153               |
| Kuvien lähettäminen automaattisesti (Kuvas  | synkronointi) 153 |
| Alkuvalmistelut                             |                   |
| Kameran valmistelu                          | 153               |
| Tietokoneen valmistelu                      |                   |
| Kuvien lähettäminen                         | 158               |
| Kuvasynkronoinnin kautta lähetettyjen ku    | vien              |
| katseleminen älypuhelimessa                 | 158               |
| Älypuhelimen käyttäminen kameran kuvien     | katseluun ja      |
| kameran ohjaukseen                          | 150               |
| Paikkatietojen lisääminen kamerassa oleviir | n kuviin150       |
| Kameran etähallinta älypuhelimesta          |                   |
| Kameran hallinta Wi-Fin kautta              |                   |
| Kameran hallinta Bluetoothin kautta         |                   |
| Wi-Fi-asetusten muokkaaminen tai poistam    | inen 158          |
| Yhteystietojen muokkaaminen                 | 158               |
| Laitteen lempinimen muuttaminen             |                   |

| Yhteystietojen poistaminen1                       | 58 |
|---------------------------------------------------|----|
| Älypuhelimessa katseltavien kuvien määrittäminen1 | 59 |
| Kameran lempinimen muuttaminen1                   | 59 |
| Wi-Fi-oletusasetusten palauttaminen1              | 60 |
| Bluetooth-laiteparien tietojen poistaminen        | 60 |
| Asetusvalikko16                                   | 51 |
| Kameran perustoimintojen säätäminen10             | 61 |
| Kuvien tallennus päivämäärän perusteella1         | 61 |
| Kuvanumerointi1                                   | 61 |
| Muistikortin alustaminen1                         | 62 |
| Täydellinen alustus1                              | 62 |
| Videojärjestelmän vaihtaminen1                    | 62 |
| Elektronisen vesivaa'an kalibrointi1              | 63 |
| Elektronisen vesivaa'an nollaaminen               | 63 |
| Näytön tietojen värin vaihtaminen1                | 63 |
| Ekotilan käyttäminen1                             | 63 |
| Virransäästön säätäminen1                         | 64 |
| Näytön kirkkaus10                                 | 64 |
| Maailmankello1                                    | 65 |
| Päiväys ja aika1                                  | 65 |
| Objektiivin sisäänvetäytymisaika1                 | 65 |
| Näytön kieli10                                    | 66 |
| Kameran toimintojen hiljentäminen                 | 66 |
| Äänenvoimakkuuden säätäminen1                     | 66 |
| Äänten mukauttaminen1                             | 66 |
| Käynnistysnäyttö10                                | 66 |
| Vinkkien piilottaminen1                           | 67 |
| Kuvaustilojen näyttäminen kuvakkeilla             | 67 |
| Kosketusnäytön herkkyyden lisääminen              | 67 |
| Kosketusnäytön automaattinen lukitus1             | 67 |
| Mittayksikköjen näyttö10                          | 67 |
| Sertifiointilogojen tarkistaminen1                | 68 |
|                                                   |    |

| Ennen käyttöä                             |
|-------------------------------------------|
| Perusopas                                 |
| Laaja käyttöopas                          |
| Kameran perusteet                         |
| Automaattitila /<br>Hybridiautomaattitila |
| Muut kuvaustilat                          |
| P-tila                                    |
| Tv-, Av-, M- ja C-tilat                   |
| Toistotila                                |
| Langattomat toiminnot                     |
| Asetusvalikko                             |
| Lisävarusteet                             |
| Liite                                     |
| Hakemisto                                 |
|                                           |

| Kuviin tallennettavien tekijänoikeustietojen asettaminen | 168 |
|----------------------------------------------------------|-----|
| Kaikkien tekijänoikeustietojen poistaminen               | 168 |
| Muiden asetusten säätäminen                              | 168 |
| Kameran oletusasetusten palauttaminen                    | 169 |
| Kameran kaikkien oletusten palauttaminen                 | 169 |
| Yksittäisten toimintojen oletusten palauttaminen         | 169 |
| Lisävarusteet                                            | 170 |
| Järjestelmäkartta                                        | 170 |
| Valinnaiset lisävarusteet                                | 171 |
| Virtalähteet                                             | 171 |
| Salamayksikkö                                            | 171 |
| Muut lisävarusteet                                       | 171 |
| Tulostimet                                               | 172 |
| Valokuvien ja videoiden tallennus                        | 172 |
| Valinnaisten lisävarusteiden käyttäminen                 | 172 |
| Toisto TV:ssä                                            | 172 |
| Akun asettaminen ja lataaminen                           | 173 |
| Tietokoneen käyttäminen akun lataamiseen                 | 174 |
| Ohjelmiston käyttäminen                                  | 175 |
| Tietokoneliitännät kaapelilla                            | 176 |
| Tietokoneympäristön tarkistaminen                        | 176 |
| Ohjelmiston asentaminen                                  | 176 |
| Kuvien tallentaminen tietokoneeseen                      | 176 |
| Kuvien tulostaminen                                      | 177 |
| Kuvien tulostaminen helposti                             | 177 |
| Tulostusasetusten määrittäminen                          | 178 |
| Kuvien rajaaminen ennen tulostamista                     | 179 |
| Paperikoon ja -asettelun valitseminen ennen tulostusta   | 179 |
| Käytettävissä olevat asetteluasetukset                   | 180 |
| Passikuvien tulostaminen                                 | 180 |
| Videokuvien tulostaminen                                 | 180 |
| Videoiden tulostusasetukset                              | 180 |

| Kuvien lisääminen tulostuslistaan (DPOF)        |     |
|-------------------------------------------------|-----|
| Tulostusasetusten määrittäminen                 | 181 |
| Yksittäisten kuvien tulostuksen määrittäminen   |     |
| Kuva-alueen tulostuksen määrittäminen           |     |
| Kaikkien kuvien tulostuksen määrittäminen       |     |
| Kaikkien kuvien poistaminen tulostusluettelosta |     |
| Tulostusluetteloon (DPOF) lisättyjen kuvien     |     |
| tulostaminen                                    |     |
| Kuvien lisääminen valokuvakirjaan               |     |
| Valintatavan valinta                            |     |
| Kuvien lisääminen yksitellen                    |     |
| Kaikkien kuvien lisääminen valokuvakirjaan      |     |
| Kaikkien kuvien poistaminen valokuvakirjasta    | 184 |
| Liite                                           | 185 |
| Vianmääritys                                    | 185 |
| Näytössä näkyvät ilmoitukset                    | 189 |
| Näytössä näkyvät tiedot                         | 192 |
| Kuvaaminen (tietonäyttö)                        |     |
| Akun varaustaso                                 |     |
| Toiston aikana                                  |     |
| Tietonäyttö 1                                   | 193 |
| Tietonäyttö 2                                   | 193 |
| Tietonäyttö 3                                   | 194 |
| Tietonäyttö 4                                   | 194 |
| Tietonäyttö 5                                   | 194 |
| Yhteenveto videon ohjauspaneelista              | 194 |
| Toiminnot ja valikkotaulukot                    | 195 |
| Eri kuvaustilojen toiminnot                     |     |
| Pika-asetusvalikko                              |     |
| Kuvausvalikko                                   | 200 |
| Asetukset-välilehti                             |     |
|                                                 |     |

| Enner | n käyttöä                                 |
|-------|-------------------------------------------|
| Perus | opas                                      |
| Laaja | käyttöopas                                |
|       | Kameran perusteet                         |
|       | Automaattitila /<br>Hybridiautomaattitila |
|       | Muut kuvaustilat                          |
|       | P-tila                                    |
|       | Tv-, Av-, M- ja C-tilat                   |
|       | Toistotila                                |
|       | Langattomat toiminnot                     |
|       | Asetusvalikko                             |
|       | Lisävarusteet                             |
|       | Liite                                     |
| Haker | nisto                                     |
|       |                                           |
|       |                                           |

| My Menu -välilehti208                                       |
|-------------------------------------------------------------|
| Toistovalikko                                               |
| Käsittelyohjeita                                            |
| Tekniset tiedot                                             |
| Kuvakenno210                                                |
| Objektiivi                                                  |
| Suljin211                                                   |
| Aukko                                                       |
| Salama                                                      |
| Näyttö211                                                   |
| Kuvaaminen211                                               |
| Tallentaminen212                                            |
| Virta                                                       |
| Liitäntä213                                                 |
| Käyttöympäristö213                                          |
| Mitat (CIPA-periaatteiden mukaan)213                        |
| Paino (CIPA-periaatteiden mukaan)213                        |
| Akku NB-13L214                                              |
| Latauslaite CB-2LH/CB-2LHE214                               |
| Verkkolaite CA-DC30/CA-DC30E214                             |
| Hakemisto                                                   |
| Langattomia toimintoja koskevia turvaohjeita                |
| (Wi-Fi, Bluetooth ja muut)217                               |
| Radioaaltojen aiheuttamia häiriöitä koskevia varoituksia217 |
| Suojausohjeita217                                           |
| Kolmannen osapuolen ohjelmisto218                           |
| Henkilötiedot ja suojausohjeet218                           |
| Tavaramerkit ja lisensointi                                 |
| Rajoitukset                                                 |

| Ennen käyttöä                             |
|-------------------------------------------|
| Perusopas                                 |
| Laaja käyttöopas                          |
| Kameran perusteet                         |
| Automaattitila /<br>Hybridiautomaattitila |
| Muut kuvaustilat                          |
| P-tila                                    |
| Tv-, Av-, M- ja C-tilat                   |
| Toistotila                                |
| Langattomat toiminnot                     |
| Asetusvalikko                             |
| Lisävarusteet                             |
| Liite                                     |
| Hakemisto                                 |

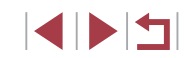

## Tavalliset kameratoiminnot

#### 🗖 Kuvaaminen

- Kameran määrittämien asetusten käyttäminen (Automaattitila, Hybridiautomaattitila)
  - 📖 33, 🛄 35

Hyvien kuvien ottaminen ihmisistä

Muotokuvat (1253)

Erikoiskuvaustoiminnot

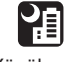

Yönäkymät (
<sup>1</sup>53) Tähtitaivas

 $\star \star$ 

Erikoistehosteiden käyttäminen

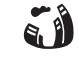

Kalansilmätehoste (🛄 56)

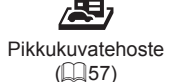

۲

Pehmeäpiirto (1059)

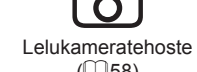

(🛄58)

llotulitus

(🛄54)

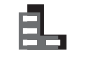

Yksivärinen (060)  Kasvoihin tarkentaminen Ennen käyttöä - 33. 53. 85 • Kuvaaminen ilman salamaa (Salaman poistaminen käytöstä) Perusopas - 🛄 33 • Kuvien ottaminen itse mukana (Itselaukaisu) Laaja käyttöopas - 🛄 40 • Videoiden ja valokuvien kuvaaminen yhdessä (Videokooste) Kameran perusteet - 🛄 35 Nopeusvaikutelman välittäminen sumennetulla taustalla Automaattitila / Hybridiautomaattitila - 🛄 55 Muut kuvaustilat ► Katseleminen P-tila Kuvien toistaminen (Toistotila) - 103 Tv-, Av-, M- ja C-tilat Automaattinen toisto (Kuvaesitys) - 112 Toistotila Televisiossa - 1172 Langattomat toiminnot Tietokoneella - 176 Asetusvalikko Kuvien selaaminen nopeasti - 107 Lisävarusteet Kuvien poistaminen - 115 Liite Albumin luominen automaattisesti - 🛄 128 Hakemisto

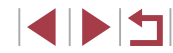

#### 🖳 Videoiden kuvaaminen ja katseleminen

- Videoiden kuvaaminen
  - 🛄 33, 🛄 67, 🛄 95
- Videoiden toistaminen (Toistotila)
- 📖 103

#### 🖧 Tulostaminen

#### 💻 Tallentaminen

#### Wi-Fi-toimintojen käyttäminen

- Kuvien lähettäminen älypuhelimeen

   — 133
- Kuvien jakaminen verkossa
  - 📖 145

## Turvaohjeita

- Lue seuraavat turvaohjeet huolellisesti ennen tuotteen käyttämistä. Varmista aina, että tuotetta käytetään oikein.
- Tässä esitettyjen turvaohjeiden tarkoituksena on neuvoa, kuinka vältyt laitteisiin, itseesi tai muihin henkilöihin kohdistuvilta vahingoilta ja loukkaantumisilta.
- Varmista myös, että erikseen hankittujen lisävarusteiden mukana on toimitettu oppaat.
  - Varoitus Tarkoittaa vakavan loukkaantumisen tai kuoleman vaaraa.
- Älä laukaise salamaa lähellä silmiä.
   Se voi vahingoittaa silmiä.
- Älä jätä laitetta lasten ulottuville.

Lapsen kaulan ympärille kiedottu hihna voi aiheuttaa tukehtumisen. Jos tuotteessa on virtajohto, sen kiertyminen vahingossa lapsen kaulan ympärille saattaa aiheuttaa tukehtumisen.

- Käytä vain suositeltuja virtalähteitä.
- Älä pura, muuta tai kuumenna tuotetta.
- Älä irrota akussa mahdollisesti olevaa tarrasuojusta.
- Vältä pudottamasta tai kolhimasta tuotetta.
- Älä koske tuotteen sisäpuolta, jos se on rikkoutunut, esimerkiksi pudonnut.
- Lopeta tuotteen käyttäminen heti, jos siitä tulee savua tai outoa hajua tai se toimii epänormaalisti.
- Älä puhdista tuotetta orgaanisilla liuottimilla, kuten alkoholilla, bensiinillä tai maalinohenteella.
- Vältä kosketusta nesteeseen, äläkä päästä nesteitä tai vieraita esineitä kameran sisään.

Tämä voi aiheuttaa sähköiskun tai tulipalon.

Jos tuote kastuu tai jos sen sisään pääsee nestettä tai vieraita esineitä, poista akku/paristot tai irrota virtajohto välittömästi.

| Perusopas |                                           |  |
|-----------|-------------------------------------------|--|
| La        | aja käyttöopas                            |  |
|           | Kameran perusteet                         |  |
|           | Automaattitila /<br>Hybridiautomaattitila |  |
|           | Muut kuvaustilat                          |  |
|           | P-tila                                    |  |
|           | Tv-, Av-, M- ja C-tilat                   |  |
| ,         | Toistotila                                |  |
| ,         | Langattomat toiminnot                     |  |
|           | Asetusvalikko                             |  |
|           | Lisävarusteet                             |  |
|           | Liite                                     |  |
| Hakemisto |                                           |  |
|           |                                           |  |

Ennen käyttöä

- Jos mallissa on etsin tai vaihdettava objektiivi, älä katso kameran etsimen tai objektiivin läpi kohti kirkkaita valonlähteitä (esimerkiksi kohti aurinkoa pilvettömänä päivänä tai kirkasta keinovaloa).
   Tämä voi vahingoittaa näköä.
- Jos mallissa on vaihdettava objektiivi, älä jätä objektiivia (tai kameraa, johon objektiivi on kiinnitetty) auringonvaloon ilman objektiivisuojusta. Tämä voi aiheuttaa tulipalon.

• Älä koske tuotteeseen ukonilman aikana, jos virtajohto on kiinni. Tämä voi aiheuttaa sähköiskun tai tulipalon. Lopeta tuotteen käyttäminen välittömästi ja mene kauemmas siitä.

Käytä vain tähän laitteeseen suositeltuja akkuja/paristoja.

• Älä sijoita akkua/paristoja lähelle avotulta tai suoraan tuleen. Tämä voi saada akun/paristot räjähtämään tai vuotamaan, mikä voi aiheuttaa sähköiskun, tulipalon tai vammoja. Jos akusta vuotanut happo joutuu silmiin, suuhun, iholle tai vaatteisiin, huuhtele heti vedellä.

- Jos tuotteesi kanssa käytetään latauslaitetta, ota seuraavat turvaohjeet huomioon.
  - Irrota virtajohto säännöllisin väliajoin ja puhdista pistoke sekä pistorasian ulkopuoli ja ympäristö pölystä ja liasta kuivalla kankaalla.
  - Älä kytke tai irrota virtajohtoa märin käsin.
  - Älä käytä laitetta niin, että virtalähteen tai kaapeleiden nimelliskapasiteetti ylittyy. Älä käytä tuotetta, jos liitin on vahingoittunut tai sitä ei ole kytketty kunnolla virtalähteeseen.
  - Pidä latauslaitteen liittimet ja pistoke puhtaina. Varo koskettamasta niitä metalliesineellä (kuten avaimella tai neulalla).
- Jos malliisi kuuluu virtajohto, älä leikkaa tai vahingoita sitä, älä muuta sen rakennetta äläkä aseta sen päälle painavia tavaroita. Tämä voi aiheuttaa sähköiskun tai tulipalon.

• Katkaise kamerasta virta paikoissa, joissa kameran käyttö on kielletty. Kameran tuottamat sähkömagneettiset aallot voivat häiritä elektronisten laitteiden ja muiden laitteiden toimintaa. Noudata huolellisuutta käyttäessäsi kameraa paikoissa, joissa elektronisten laitteiden käyttöä on rajoitettu. Tällaisia paikkoja ovat esimerkiksi lentokoneet ja sairaalat. • Älä anna kameran olla pitkään kosketuksissa ihon kanssa. Vaikka kamera ei tunnu kuumalta, tämä voi aiheuttaa matalan lämpötilan palovammoja, jotka ilmenevät ihon punaisuutena tai rakkoina. Käytä jalustaa kuumissa paikoissa tai jos verenkiertosi on huono tai ihosi erittäin herkkä.

Laaja käyttöopas Huomio Tarkoittaa loukkaantumisen vaaraa. Kameran perusteet Kun kannat kameraa hihnasta, varo ettet lvö sitä mihinkään, altista sitä voimakkaille iskuille tai tärinälle tai anna sen tarttua muihin esineisiin. Automaattitila / Varo kolhimasta objektiivia tai painamasta sitä voimakkaasti. Hybridiautomaattitila Tämä saattaa aiheuttaa loukkaantumisen tai vioittaa kameraa Muut kuvaustilat Varo altistamasta näyttöä koville iskuille. Jos näyttöön tulee halkeama, sirpaleet voivat aiheuttaa loukkaantumisen. P-tila Kun käytät salamalaitetta, varo peittämästä sitä sormillasi tai Tv-, Av-, M- ia C-tilat vaatteillasi. Se voi aiheuttaa palovammoja tai vahingoittaa salamalaitetta. Toistotila Tuotetta ei saa käyttää eikä säilyttää seuraavissa paikoissa: paikoissa, jotka ovat alttiina suoralle auringonvalolle Langattomat toiminnot paikoissa, joissa lämpötila voi olla yli 40 °C kosteissa tai pölyisissä paikoissa Asetusvalikko Kameran säilyttäminen tällaisessa paikassa voi johtaa akun/paristojen vuotamiseen, vlikuumenemiseen tai räiähtämiseen, mikä voi aiheuttaa Lisävarusteet sähköiskun, tulipalon, palovammoja tai muita vammoja. Ylikuumeneminen ja vauriot voivat aiheuttaa sähköiskun, tulipalon, palovammoja tai muita vammoja. Liite Kuvaesityksen siirtymätehosteet voivat pitkään jatkuvassa katselussa Hakemisto aiheuttaa epämiellyttävän olon. Kun käytät valinnaisia objektiiveja, objektiivisuotimia tai suotimen sovittimia (soveltuvin osin), kiinnitä ne tiukasti. Jos objektiivin kiinnitys löystyy ja objektiivi putoaa, se saattaa särkyä, iolloin lasinsirpaleet voivat aiheuttaa haavoia.

Ennen käyttöä

Perusopas

 Jos käytät tuotetta, jossa salama nostetaan ja lasketaan automaattisesti, varmista, että sormesi ei ole tiellä, kun salama lasketaan, jotta sormesi ei jää puristuksiin.
 Tämä voi aiheuttaa vammoia.

#### Tarkoittaa laitteen vaurioitumisen vaaraa

- Älä kohdista kameraa kirkkaisiin valonlähteisiin, esimerkiksi kohti aurinkoa pilvettömänä päivänä tai kirkasta keinovaloa.
   Sen tekeminen voi vahingoittaa kuvakennoa tai muita sisäisiä osia.
- Jos käytät kameraa hiekkarannalla tai tuulisessa paikassa, varo, ettei kameraan pääse pölyä tai hiekkaa.
- Jos käytät tuotetta, jossa salama nostetaan ja lasketaan automaattisesti, älä paina salamaa alas tai yritä avata sitä itse. Se saattaa vioittaa tuotetta.
- Jos salamaan juuttuu vieraita aineita, kuten pölyä tai likaa, poista ne vanupuikolla tai kankaalla.

Salamasta vapautuva lämpö voi saada vieraat aineet savuamaan tai aiheuttaa kameran toimintahäiriöitä.

Kun et käytä kameraa, poista akku/paristot kamerasta ja säilytä ne erillään.

Akun vuoto voi vahingoittaa tuotetta.

Huomio

 Ennen kuin hävität akun/paristot, peitä niiden liitäntäpinnat teipillä tai muulla eristeellä.

Jos ne joutuvat kosketuksiin muiden metalliesineiden kanssa, seurauksena saattaa olla tulipalo tai räjähdys.

 Irrota tuotteen latauslaite pistorasiasta, kun se ei ole käytössä. Älä peitä akkua liinalla tai aseta sen päälle muita esineitä.
 Jos laite jätetään kytketyksi pitkäksi ajaksi, se voi ylikuumentua tai vioittua ja aiheuttaa tulipalon.

 Älä jätä akkuja lemmikkieläinten lähettyville.
 Jos lemmikkieläin pääsee puremaan akkua, se voi vuotaa, ylikuumentua tai räjähtää ja aiheuttaa tulipalon tai vahinkoja.

- Jos kamerassa käytetään useita akkuja/paristoja, älä käytä eri määrin latautuneita tai vanhoja ja uusia akkuja/paristoja yhdessä. Älä aseta akkuja/paristoja kameraan +- ja ---navat väärin päin.
   Se saattaa vioittaa tuotetta.
- Kun laitat kameran laukkuun, varmista, että kovat esineet eivät pääse kosketuksiin näytön kanssa. Sulje myös näyttö (niin, että se on kameran runkoon päin), jos kamerassa on suljettava näyttö.
- Älä kiinnitä kameraan kovia esineitä.
- Se voi aiheuttaa toimintahäiriöitä tai vaurioittaa näyttöä.

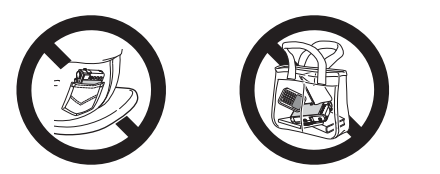

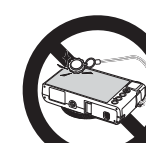

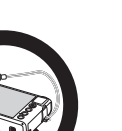

| P-tila |  |
|--------|--|

Ennen käyttöä

Laaja käyttöopas

Perusopas

Tv-, Av-, M- ja C-tilat

Kameran perusteet

Automaattitila / Hybridiautomaattitila

Muut kuvaustilat

Toistotila

Langattomat toiminnot

Asetusvalikko

Lisävarusteet

Liite

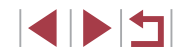

## Kosketusnäytön toiminnot

Kameran kosketusnäytön avulla voit käyttää kameran toimintoja helposti koskettamalla tai napauttamalla näyttöä.

## Koskettaminen

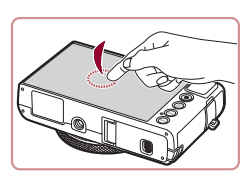

## Kosketa näyttöä sormellasi lyhyen aikaa.

 Tätä kosketuselettä käytetään muun muassa kuvaamiseen ja kameran toimintojen määrittämiseen.

Vetäminen

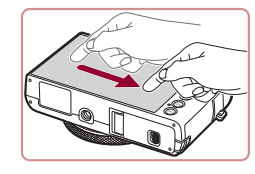

Kosketa näyttöä ja siirrä sormeasi näytössä sivusuunnassa.

 Tätä kosketuselettä käytetään muun muassa toistotilassa seuraavaan kuvaan siirtymisessä tai suurennetun kuvaalueen näyttökohdan vaihtamisessa.

| Perus | opas                                      |
|-------|-------------------------------------------|
| Laaja | käyttöopas                                |
|       | Kameran perusteet                         |
|       | Automaattitila /<br>Hybridiautomaattitila |
|       | Muut kuvaustilat                          |
|       | P-tila                                    |
|       | Tv-, Av-, M- ja C-tilat                   |
|       | Toistotila                                |
|       | Langattomat toiminnot                     |
|       | Asetusvalikko                             |
|       | Lisävarusteet                             |
|       | Liite                                     |
| Haken | nisto                                     |
|       |                                           |

Ennen käyttöä

## 

# Perusopas

## Perustoiminnot

Perustietoja ja -ohjeita alkuvalmisteluista kuvaamiseen ja toistamiseen

## Alkuvalmistelut

Valmistaudu kuvaamiseen toimimalla seuraavien ohjeiden mukaisesti.

## Hihnan kiinnittäminen

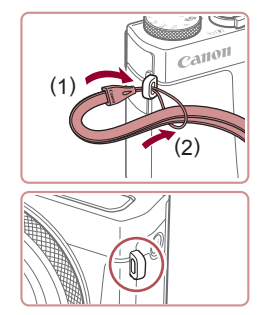

- Aseta hihnan pää hihnan kiinnikkeen (1) lävitse ja vedä sitten hihnan toinen pää kierteisen pään (2) renkaan läpi.
- Hihna voidaan kiinnittää myös kameran vasemmalle puolelle.

## Kameran piteleminen

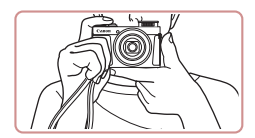

- Aseta hihna ranteesi ympärille.
- Kun otat kuvaa, pidä kätesi lähellä vartaloasi ja pidä kamerasta tiukasti kiinni, jottei se liikkuisi. Jos olet nostanut salaman, älä pidä sormiasi sen edessä.

## Akun lataaminen

Lataa akku ennen käyttöä kameran mukana toimitetun latauslaiteen avulla. Muista ladata akku ensin, koska kameraa ei myydä akku ladattuna.

#### **1** Aseta akku paikalleen.

- Kohdista akun sekä latauslaitteen
   -merkit ja asenna akku työntämällä se kameraan (1) ja painamalla sitä alaspäin (2).
- 2 Lataa akku.
- CB-2LH: Käännä pistoke (1) esiin ja liitä latauslaite pistorasiaan (2).
  - CB-2LHE: Liitä virtajohdon toinen pää latauslaitteeseen ja toinen pää pistorasiaan.
  - Latauksen oranssi merkkivalo syttyy, ja lataaminen alkaa.
  - Kun lataaminen on päättynyt, merkkivalo palaa vihreänä.
- 3 Poista akku.
- Irrota latauslaite pistorasiasta ja poista sitten akku työntämällä sitä sisäänpäin (1) ja nostamalla ylöspäin (2).

Akun suojaamiseksi ja sen kunnon ylläpitämiseksi on vältettävä yli 24 tunnin yhtäjaksoista lataamista.

 Älä kytke virtajohdolla käytettävää latauslaitetta tai sen virtajohtoa muihin laitteisiin. Muuten tuotteessa voi esiintyä toimintahäiriöitä tai tuote voi vahingoittua. Ennen käyttöä

Perusopas

Laaja käyttöopas

Kameran perusteet

Automaattitila / Hybridiautomaattitila

Muut kuvaustilat

P-tila

Tv-, Av-, M- ja C-tilat

Toistotila

Langattomat toiminnot

Asetusvalikko

Lisävarusteet

Liite

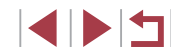

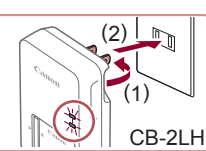

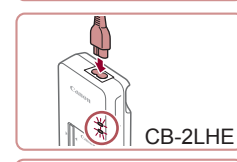

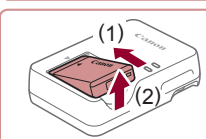

- Lisätietoja latausajasta ja täyteen ladatulla akulla otettavien kuvien määrästä tai kuvattavien videoiden
- enimmäistallennusajasta on kohdassa "Virta" (\$\overline\$212).
  Ladatut akut tyhjenevät vähitellen itsestään, vaikka niitä ei käytetä. Lataa akku sinä päivänä, kun sitä käytetään (tai juuri ennen käyttöä).
- Muistuta itseäsi lataustilasta kiinnittämällä akkutilan kansi niin, että A näkyy, kun akku on ladattu, ja ei näy, kun akku ei ole ladattu.
- Latauslaitetta voi käyttää alueilla, joilla verkkovirran vaihtojännite on 100–240 V (50/60 Hz). Jos pistoke ei sovi pistorasiaan, käytä tarvikeliikkeestä hankittua sovitinta. Älä käytä ulkomaanmatkoja varten tarkoitettua muuntajaa, sillä se saattaa vahingoittaa akkua.

## Akun ja muistikortin asettaminen

Aseta mukana toimitettu akku ja muistikortti (myydään erikseen) kameraan.

Huomaa, että ennen kuin käytät uutta tai toisessa laitteessa alustettua muistikorttia, muistikortti on alustettava tässä kamerassa ( $\square$ 162).

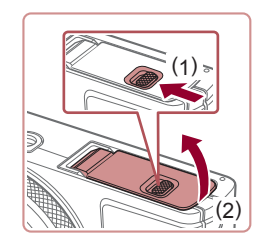

### 1 Avaa kansi.

Työnnä kytkintä (1) ja avaa kansi (2).

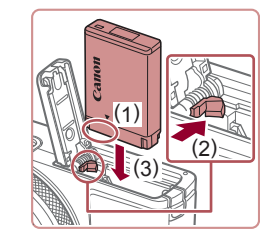

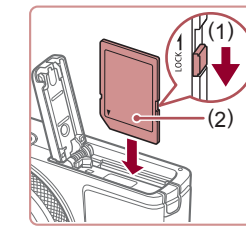

#### **2** Aseta akku paikalleen.

- Pidä akkua siten, että navat ovat kuvan osoittamassa asennossa (1), paina akun lukitusta suunnassa (2) ja työnnä akkua suuntaan (3), kunnes se lukkiutuu napsahtaen paikalleen.
- Jos asetat akun väärin päin, sitä ei voi lukita oikeaan asentoon. Varmista aina, että akku on asetettu paikalleen oikeansuuntaisesti ja että se lukittuu paikalleen asetettaessa.

## Tarkista kortin kirjoitussuojakytkin ja aseta muistikortti paikalleen.

- Jos muistikortissa on kirjoitussuojakytkin, et voi tallentaa kuvia, kun kytkin on lukitusasennossa. Siirrä kytkintä suuntaan (1).
- Aseta muistikortti siten, että tarra (2) on kuvassa osoitetulla tavalla, ja paina sitä, kunnes se napsahtaa paikalleen
- Varmista aina, että muistikortti on asetettu paikalleen oikeansuuntaisesti sitä asetettaessa. Jos muistikortti asetetaan väärin päin, kamera voi vahingoittua.

#### 4 Sulje kansi.

 Sulje kansi (1) ja pidä sitä alhaalla kytkintä liu'uttaen, kunnes kansi napsahtaa lukittuun asentoon (2).

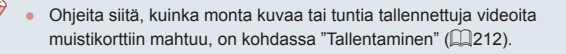

Ennen käyttöä

Perusopas

Laaja käyttöopas

Kameran perusteet

Automaattitila / Hybridiautomaattitila

Muut kuvaustilat

P-tila

Tv-, Av-, M- ja C-tilat

Toistotila

Langattomat toiminnot

Asetusvalikko

Lisävarusteet

Liite

Hakemisto

#### Akun ia muistikortin poistaminen

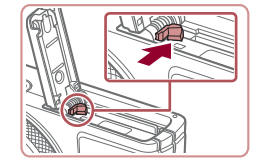

#### Poista akku.

- Avaa kansi ja paina akun lukitusta nuolen suuntaan.
- Akku ponnahtaa vlös.

#### Poista muistikortti.

- Tvönnä muistikorttia sisään, kunnes kuulet sen napsahtavan. Vapauta sitten kortti hitaasti
- Muistikortti ponnahtaa ylös.

### Päiväyksen ja kellonajan asettaminen

Aseta nykyinen päiväys ja aika oikein seuraavien ohjeiden mukaisesti, jos [Päiväys/Aika]-näyttö näytetään, kun kytket kameraan virran. Tällä tavalla määrittämäsi tiedot tallentuvat kuvan ominaisuuksiin, kun otat kuvan, ja niitä käytetään, kun käytät kuvien hallintaa päivämäärän mukaan tai tulostat kuvia, joissa näkyy päiväys.

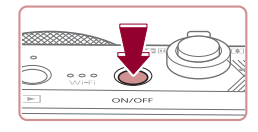

#### **1** Kytke kameraan virta.

- Paina ON/OFF-painiketta.
- Näkyviin tulee [Päiväys/Aika]-näyttö.

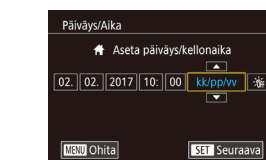

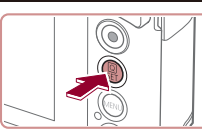

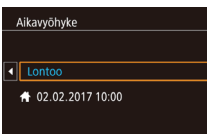

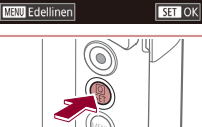

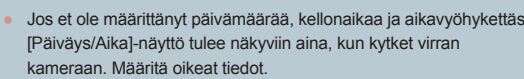

Jos haluat määrittää kesäajan (1 tunnin lisäys), kosketa [http://witheessa 2.

#### **2** Valitse päivämäärä ja aika.

- Kosketa määritettävää vaihtoehtoa ja määritä sitten päivämäärä ja kellonaika [▲][▼]-painikkeilla.
- Kun olet valmis, paina 📳-painiketta.

#### 3 Määritä asuinpaikkasi aikavvöhvke.

 Valitse kotiaikavyöhyke painamalla []]-painikkeita.

#### Viimeistele asetustoiminto. Δ

- Kun olet valmis, paina [<sup>®</sup>]-painiketta. Asetusnäyttöä ei enää näytetä, kun vahvistusviesti on nävtetty.
- Voit sammuttaa kameran painamalla ON/OFF-painiketta.

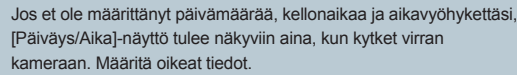

Tv-, Av-, M- ia C-tilat Toistotila Langattomat toiminnot Asetusvalikko Lisävarusteet

Ennen kävttöä

Laaja käyttöopas

P-tila

Liite

Hakemisto

Kameran perusteet Automaattitila /

Hybridiautomaattitila

Muut kuvaustilat

Perusopas

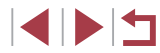

#### Päiväyksen ja kellonajan muuttaminen

Määritä oikea päivämäärä ja kellonaika seuraavalla tavalla.

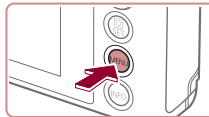

|            |        | ~/              |
|------------|--------|-----------------|
|            |        |                 |
| <b>Ú</b>   |        | *               |
| 1 2 3      | 4 5    | SETUP2          |
| Ekotila    |        | Pois            |
| Virransää  | stö    |                 |
| Näytön ki  | rkkaus | **              |
| Yönäyttö   |        | Pois            |
| Aikavyöh   | /ke    | <b>#</b>        |
| Päiväys/A  | ka     | 02.02.'17 10:00 |
| Obi, sulki | viive  | 1 min.          |

- **1** Avaa valikkonäyttö.
- Paina [MENU]-painiketta.

### 2 Valitse [Päiväys/Aika].

- Kosketa kohtaa [] ja sitten kohtaa [2].
- Kosketa kohtaa [Päiväys/Aika] ja paina sitten [<sup>®</sup>]-painiketta.

#### **3** Muuta päivämäärä ja kellonaika.

- Toimi kohdan "Päiväyksen ja kellonajan asettaminen" (<sup>2</sup>20) vaiheen 2 ohjeiden mukaisesti ja säädä asetuksia.
- Sulje valikkonäyttö painamalla [MENU]-painiketta.
- Kamerassa on sisäinen päiväys/aika-paristo (varmistusparisto), jonka avulla päivämäärän ja kellonajan asetukset säilyvät noin kolmen viikon ajan akun poistamisesta.
- Kun asetat kameraan täyteen ladatun akun, päiväys/aika-paristo latautuu noin neljässä tunnissa, vaikka kameran virta olisi katkaistu.
- Jos päiväys/aika-paristo on tyhjentynyt, [Päiväys/Aika]-näyttö tulee näkyviin, kun kameraan kytketään virta. Aseta oikea päivämäärä ja kellonaika kohdassa "Päiväyksen ja kellonajan asettaminen" (<sup>1</sup>20) kuvatulla tavalla.

## Näytön kieli

Vaihda näytön kieliasetusta tarvittaessa.

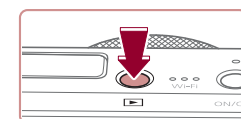

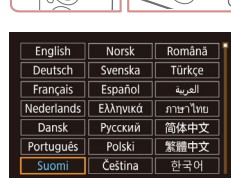

**3** Aseta nävtön kieli.

**1** Siirry toistotilaan.

Paina []]-painiketta.

2 Käytä asetusnäyttöä.

heti [MENU]-painiketta.

 Valitse näytön kieli koskettamalla sitä ja paina sitten [<sup>®</sup>]-painiketta.

• Pidä [@]-painiketta painettuna ja paina

- Kun näytön kieli on asetettu, asetusnäyttöä ei enää näytetä.
- Näyttöön tulee nykyinen aika, jos odotat liian kauan vaiheessa 2 painikkeen [<sup>®</sup>] painamisen jälkeen ennen [<sup>MENU</sup>]-painikkeen painamista. Jos näin tapahtuu, voit poistaa kellokuvakkeen näytöstä painamalla [<sup>®</sup>]-painiketta ja toistaa vaiheen 2.
  - Voit myös vaihtaa näytön kielen painamalla [MENU]-painiketta ja valitsemalla [Kieli [ʑ] [¥3]-välilehdessä.
- Näytön kielen voi asettaa myös koskettamalla kieltä näytössä vaiheessa 3 ja koskettamalla sitä sitten uudelleen.

## Ennen käyttöä Perusopas Laaja käyttöopas Kameran perusteet Automaattitila / Hybridiautomaattitila Muut kuvaustilat P-tila Tv-, Av-, M- ia C-tilat Toistotila Langattomat toiminnot Asetusvalikko Lisävarusteet Liite

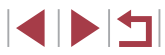

## Kameran kokeileminen

Stillkuvat Videot

Kokeile kameraa käynnistämällä se, ottamalla joitakin stillkuvia tai videoita ja katselemalla niitä.

### Kuvaaminen (Smart Auto)

Jos haluat valita parhaat asetukset tiettyjä kuvaustoimintoja varten, anna kameran valita kohde ja kuvausolosuhteet.

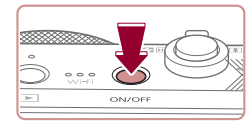

## **1** Kytke kameraan virta.

- Paina ON/OFF-painiketta.
- Käynnistysnäyttö tulee näkyviin.

### **2** Siirry [AUTO]-tilaan.

- Käännä valintakiekko asentoon [AUTO].
- Osoita kamera kohteeseen. Kamerasta kuuluu napsahdus, kun se määrittää kuvausolosuhteet.
- Kuvauskohdetta ja kuvanvakaustilaa tarkoittavat kuvakkeet näkyvät näytön vasemmassa yläkulmassa.
  - Mahdollisesti havaittujen kohteiden ympärillä näkyvät kehykset ilmaisevat, että kohteet on tarkennettu.

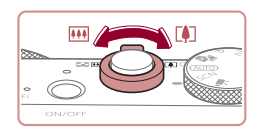

#### **3** Sommittele kuva.

 Voit zoomata lähemmäs ja suurentaa kohdetta siirtämällä zoomausvipua kohti asetusta [[4]] (teleasento) tai zoomata loitommas kohteesta siirtämällä vipua kohti asetusta [[44]] (laajakulma).

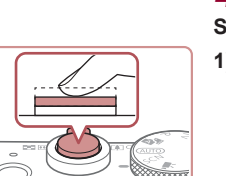

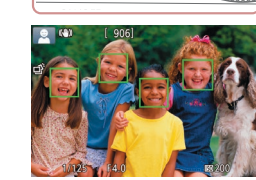

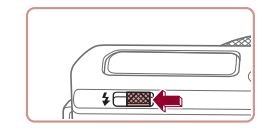

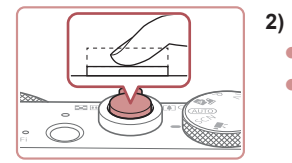

#### **4** Kuvaa. Stillkuvien kuvaaminen

#### 1) Tarkenna.

Kuvaa.

 Paina laukaisinta kevyesti puoliväliin asti. Kamerasta kuuluu kaksi äänimerkkiä tarkennuksen jälkeen, ja tarkennetut kuva-alueet näkyvät näytössä kehystettyinä.

Jos [Salaman nosto] tulee nävttöön.

nosta salama manuaalisesti siirtämällä [\*]-kytkintä. Salama välähtää, kun kuva

otetaan. Jos et halua käyttää salamaa,

paina se sormellasi takaisin kameraan.

Laaja käyttöopas Kameran perusteet Automaattitila / Hybridiautomaattitila Muut kuvaustilat P-tila Tv-, Av-, M- ja C-tilat Toistotila Langattomat toiminnot Asetusvalikko Lisävarusteet Liite Hakemisto

Ennen käyttöä

Perusopas

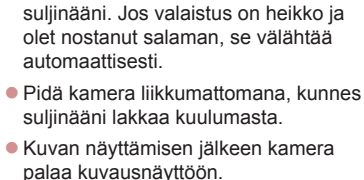

Paina laukaisin kokonaan alas.

Kun kamera ottaa kuvan, siitä kuuluu

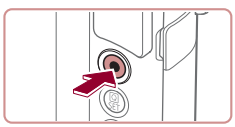

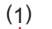

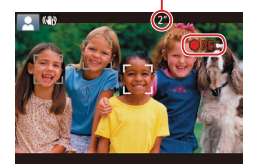

#### Videoiden tallentaminen

#### 1) Aloita tallennus.

- Paina videopainiketta. Kamera antaa yhden äänimerkin, kun tallennus alkaa, ja näytössä näkyy [OREC] sekä kulunut aika (1).
- Näytön ylä- ja alareunassa näkyvät mustat palkit, ja kohde näkyy hieman suurennettuna. Mustat palkit ilmaisevat kuva-alueet, joita ei tallenneta.
- Mahdollisesti havaittujen kasvojen ympärillä näkyvät kehykset ilmaisevat, että kasvot on tarkennettu.
- Kun tallennus alkaa, ota sormesi pois videopainikkeelta.

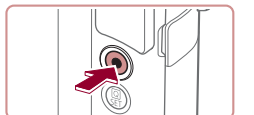

#### 2) Lopeta tallennus.

 Voit lopettaa tallentamisen painamalla videopainiketta uudelleen. Kamera antaa kaksi äänimerkkiä, kun tallennus lopetetaan.

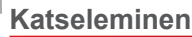

Kun olet kuvannut kuvia tai videoita, voit katsella niitä näytössä seuraavalla tavalla.

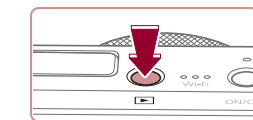

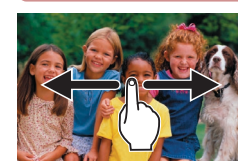

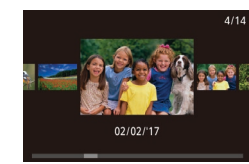

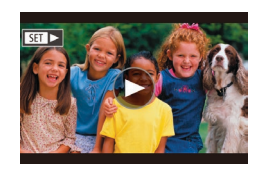

#### **1** Siirry toistotilaan.

Paina []-painiketta.

Viimeinen kuva näytetään.

#### **2** Valitse kuvat.

- Jos haluat tarkastella seuraavaa kuvaa, vedä näytön ylitse oikealta vasemmalle. Jos haluat tarkastella edellistä kuvaa, vedä vasemmalta oikealle.
- Voit siirtyä tähän näyttöön (Vieritysnäyttötila) vetämällä nopeasti vasemmalle tai oikealle toistuvasti. Tässä tilassa voit selata kuvia vetämällä niitä näytössä.
- Palauta yhden kuvan näyttö painamalla
   [<sup>®</sup>]-painiketta.
- Videot osoitetaan [SED >]-kuvakkeella. Voit toistaa videoita siirtymällä vaiheeseen 3.

Perusopas Laaja käyttöopas Kameran perusteet Automaattitila / Hybridiautomaattitila Muut kuvaustilat P-tila Tv-, Av-, M- ja C-tilat Toistotila Langattomat toiminnot Asetusvalikko Lisävarusteet Liite Hakemisto

Ennen käyttöä

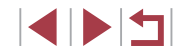

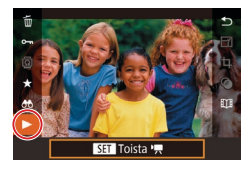

#### 3 Toista videoita.

- Paina [<sup>®</sup>]-painiketta, valitse [▶] ja paina sitten [<sup>®</sup>]-painiketta.
- Toisto alkaa, ja kun video on lopussa,
   [) näkyy näytössä.
- Voit säätää äänenvoimakkuutta vetämällä näytössä nopeasti ylös- tai alaspäin toiston aikana.

 Voit siirtyä kuvaustilasta toistotilaan painamalla laukaisin puoleenväliin.

Voit myös aloittaa toiston koskettamalla kohtaa [).

#### Kuvien poistaminen

Voit valita ja poistaa kuvia tarpeettomia kuvia yksi kerrallaan. Ole varovainen kuvia poistaessasi, sillä poistettuja kuvia ei voi enää palauttaa.

#### **1** Valitse poistettava kuva.

- Valitse kuva vetämällä näytössä vasemmalle tai oikealle.
- **2** Poista kuva.
- Paina [<sup>®</sup>/<sub>(m)</sub>]-painiketta, valitse [<sup>\*</sup>/<sub>(m)</sub>] ja paina sitten [<sup>®</sup>/<sub>(m)</sub>]-painiketta.
- Kun [Poista?] näkyy näytössä, kosketa kohtaa [Poista].
- Nykyinen kuva poistetaan.
- Peruuta poistaminen koskettamalla kohtaa [Peruuta].
- Kuvia voi poistaa myös kosketustoimintojen avulla (µ119).
  Voit valita ja poistaa useita kuvia kerralla (µ115).

Perusopas Laaja käyttöopas

Ennen käyttöä

Kameran perusteet

Automaattitila / Hybridiautomaattitila

Muut kuvaustilat

P-tila

Tv-, Av-, M- ja C-tilat

Toistotila

Langattomat toiminnot

Asetusvalikko

Lisävarusteet

Liite

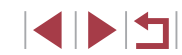

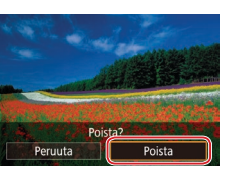

## Laaja käyttöopas

## Kameran perusteet

Muita perustoimintoja ja lisätapoja kuvausnautinnon lisäämiseen, mukaan lukien kuvaus- ja toistoasetukset

## Päällä/Pois

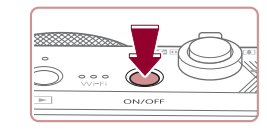

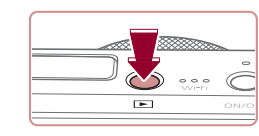

#### Kuvaustila

- Paina ON/OFF-painiketta, kun haluat kytkeä kameraan virran ja valmistautua kuvaamaan.
- Voit sammuttaa kameran painamalla ON/OFF-painiketta uudelleen.

#### Toistotila

- Kytke kameraan virta ja katsele ottamiasi kuvia painamalla [▶]-painiketta.
- Voit sammuttaa kameran painamalla
   [▶]-painiketta uudelleen.
- Voit siirtyä kuvaustilasta toistotilaan painamalla []]-painiketta.
   Voit siirtyä kuvaustilasta toistotilaan painamalla laukaisimen puoleenväliin (]]26).
- Kun kamera on siirtynyt toistotilaan, objektiivi vetäytyy sisään noin minuutin kuluttua. Kun objektiivi on vedetty sisään, voit katkaista kamerasta virran painamalla [▶]-painiketta.

Ennen käyttöä

Perusopas

#### Laaja käyttöopas

Kameran perusteet

Automaattitila / Hybridiautomaattitila

Muut kuvaustilat

P-tila

Tv-, Av-, M- ja C-tilat

Toistotila

Langattomat toiminnot

Asetusvalikko

Lisävarusteet

Liite

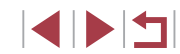

### Virransäästötoiminnot (Automaattinen katkaisu)

Akkuvirran säästämiseksi kameran näyttö poistetaan käytöstä (Näyttö pois) ja virta katkaistaan automaattisesti, jos kamera on käyttämättömänä tietyn ajan.

#### Virransäästö kuvaustilassa

Näyttö poistetaan automaattisesti käytöstä, kun kamera on ollut käyttämättä noin yhden minuutin. Noin kahden minuutin kuluttua objektiivi vetäytyy sisään ja kamera sammuu. Kun näyttö on poistettu käytöstä, mutta objektiivi ei ole vielä vetäytynyt sisään, voit ottaa näytön käyttöön ja valmistautua kuvaamaan painamalla laukaisimen puoliväliin (26).

#### Virransäästö toistotilassa

Kamera sammuu automaattisesti, kun se on ollut käyttämättä noin viisi minuuttia.

- Voit halutessasi poistaa käytöstä automaattisen kameran sammutuksen (Virransäästö) sekä säätää näytön sammutuksen (Näyttö pois) ajoitusta (<sup>(1)</sup>164).
- Virransäästö ei ole käytössä, kun kamera on kytkettynä muihin laitteisiin Wi-Fi-yhteyden välityksellä (µ132) tai kun kamera on kytkettynä tietokoneeseen (µ176).

## Laukaisin

Varmista kuvien oikea tarkennus painamalla ensin laukaisin puoliväliin ja painamalla laukaisin pohjaan vasta, kun kohde on tarkentunut. Tässä oppaassa laukaisinpainikkeen käytöstä puhutaan painikkeen *puoliväliin* tai *kokonaan pohjaan* painamisena.

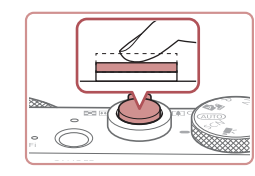

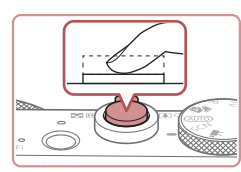

#### Paina laukaisin puoliväliin. (Tarkenna painamalla kevyesti.)

- Paina laukaisin puoliväliin. Kamerasta kuuluu kaksi äänimerkkiä, ja kehykset tulevat näyttöön tarkennettujen kuvaalueiden ympärille.
- Paina laukaisin kokonaan pohjaan. (Ota kuva painamalla laukaisin puolivälistä pohjaan.)
- Kamera toistaa suljinäänen, kun se ottaa kuvan.
- Pidä kamera liikkumattomana, kunnes suljinääni lakkaa kuulumasta.
- Jos otat kuvan pysäyttämättä laukaisinta puolivälissä, otettu kuva ei ehkä ole tarkka.
- Suljinäänen pituus vaihtelee kuvan ottamiseen kuluvan ajan mukaan. Joidenkin kohteiden kuvaaminen voi kestää tavallista kauemmin. Tällöin kuvasta voi tulla epätarkka, jos liikutat kameraa tai kohde liikkuu.

Perusopas Laaja käyttöopas Kameran perusteet Automaattitila / Hybridiautomaattitila Muut kuvaustilat P-tila Tv-, Av-, M- ia C-tilat Toistotila Langattomat toiminnot Asetusvalikko Lisävarusteet Liite

Ennen kävttöä

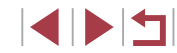

## Kuvaustilat

Voit siirtyä kuhunkin kuvaustilaan valintakiekon avulla.

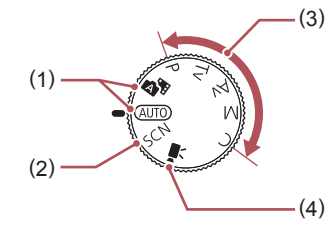

(3)

- Automaattiila/Hybridiautomaattiila Täysin automaattinen kuvaus kameran valitsemilla asetuksilla (<sup>22</sup>, <sup>33</sup>, <sup>33</sup>, <sup>35</sup>).
- (2) Erikoiskuvaustila Voit kuvata tiettyjä otoksia varten suunnitelluilla asetuksilla tai lisätä kuvaan erilaisia efektejä kuvattaessa (<sup>2</sup>, 53).
- P-, Tv-, Av-, M- ja C-tilat Voit ottaa erilaisia kuvia haluamillasi asetuksilla (\$272, \$292).
- (4) Videotila Videoiden kuvaamiseen (<sup>1</sup>G67, <sup>1</sup>G95). Vaikka valintakiekko ei olisi videotilassa, voit kuvata videoita yksinkertaisesti painamalla videopainiketta.

## Kuvausnäytön asetukset

Voit näyttää tai piilottaa ristikon ja elektronisen vesivaa'an painamalla [INFO]-painiketta.

Voit määrittää kuvausnäytön asetukset tarkemmin valitsemalla [C]1-välilehti > [Kuvaustietojen näyttö] ([]98).

- Yönäyttötoiminto lisää näytön kirkkautta automaattisesti, kun kuvaat heikossa valossa, jotta pystyt tarkistamaan sommittelun helpommin. Näytössä näkyvän ja otetun kuvan kirkkaus saattavat poiketa toisistaan. Huomaa, että näytössä näkyvät kuvan vääristymät tai kohteen katkonainen liike eivät vaikuta tallennettuihin kuviin.

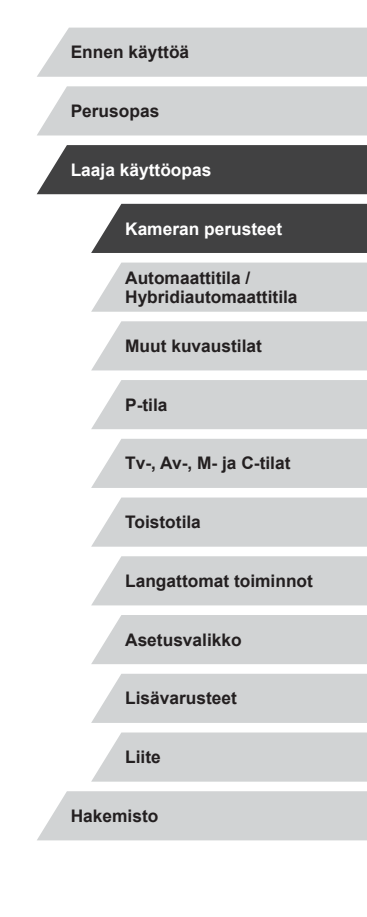

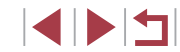

## Pika-asetusvalikon käyttäminen

Voit määrittää tiettyjä usein käytettäviä toimintoja valikossa Q (pikaasetusvalikko).

Huomaa, että valikkokohteet ja vaihtoehdot vaihtelevat kuvaustilan (III 197) mukaan.

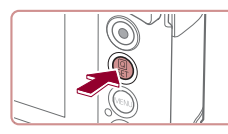

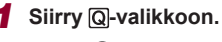

• Paina [@]-painiketta.

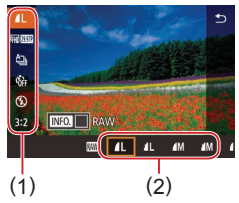

#### 2 Valitse valikkovaihtoehto.

- Valitse valikkokohde (1) koskettamalla sitä.
- Kävtettävissä olevat vaihtoehdot (2) näkyvät näytön alaosassa.

#### 3 Valitse vaihtoehto.

- Valitse asetus vetämällä sitä vasemmalle tai oikealle
- [MINU]-kuvakkeella merkityt vaihtoehdot voi määrittää painamalla [MENU]-painiketta.
- [INFO]-kuvakkeella merkityt vaihtoehdot voi määrittää painamalla [INFO]-painiketta.

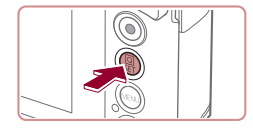

- Vahvista valintasi ja poistu valikosta.
- Paina [<sup>®</sup>]-painiketta.
- Näkyviin tulee uudelleen näyttö, jossa painoit [@]-painiketta vaiheessa 1, ja vaihtoehto näkyy siinä määritettynä.

- Jos olet muuttanut asetuksia vahingossa, voit palauttaa kameran oletusasetukset (11169).
  - Voit myös poistua koskettamalla valikossa kohtaa [\*].

### Asetusten määrittäminen kosketusnäytön toiminnoilla

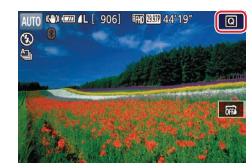

- Pääset pika-asetusvalikkoon koskettamalla näytön oikeassa vläkulmassa kohtaa [Q].
- Viimeistele määrittäminen koskettamalla valikkokohdetta ja sitten asetusta.
- Voit palata edelliseen näyttöön koskettamalla valikkokohdetta [+>] tai koskettamalla valittua asetusta uudelleen.
- Voit avata [MENU]-kuvakkeella merkityn vaihtoehtovalikon koskettamalla [MINU].
- Voit avata [INFO]-kuvakkeella merkityn vaihtoehtovalikon koskettamalla [INFO]].

#### Ennen käyttöä

Perusopas

Laaja käyttöopas

Kameran perusteet

Automaattitila / Hybridiautomaattitila

Muut kuvaustilat

P-tila

Tv-, Av-, M- ia C-tilat

Toistotila

Langattomat toiminnot

Asetusvalikko Lisävarusteet

Liite

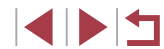

## Valikkonäytön käyttäminen

Voit määrittää erilaisia kameratoimintoja muiden valikoiden avulla toimimalla seuraavien ohjeiden mukaisesti.

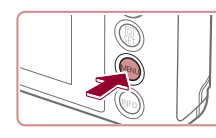

|                   | (1) (2  |
|-------------------|---------|
| 0 9               |         |
| 1 2 3 4 5)        | ceru)   |
| Luo kansio        | Kk      |
| Kuvanumerointi    | Jatkuva |
| Alusta            | 7.5 GB  |
| Videojärjest.     | NTSC    |
| Elektr. vesivaaka |         |
| Käynnistyskuva    |         |
|                   |         |

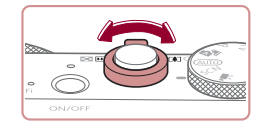

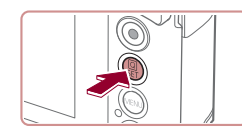

Avaa valikkonäyttö.
Paina [MENU]-painiketta.

### **2** Valitse välilehti.

- Valitse välilehti koskettamalla sitä.
- Välilehdet vastaavat toimintoja (1), kuten kuvausta ([]]), toistoa ([]]) tai asetuksia ([]), tai kunkin toiminnon sivuja (2). Välilehdet on ilmaistu tässä oppaassa toiminnon ja sivun yhdistelmällä seuraavasti: []1].
- Sivuvälilehtiä voi valita myös siirtämällä zoomausvipua tai vetämällä vasemmalle tai oikealle näytössä.

#### **3** Valitse valikkovaihtoehto.

- Valitse kohde koskettamalla sitä ja paina sitten [<sup>®</sup>]-painiketta.
- Voit valita valikkokohteita myös kääntämällä [
   ]-rengasta.
- Jos haluat valita valikkokohteen, jonka vaihtoehdot eivät ole näkyvissä, vaihda ensin näyttöä painamalla ()-painiketta ja valitse sitten valikkokohde koskettamalla sitä.
- Voit palata edelliseen näyttöön painamalla [MENU]-painiketta.

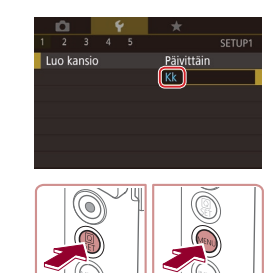

#### 4 Valitse vaihtoehto.

Valitse vaihtoehto koskettamalla sitä.

5 Vahvista valintasi ja poistu

painamalla [3]-painiketta.

 Palaa näyttöön, joka oli näkyvissä ennen kuin painoit

Jos olet muuttanut asetuksia vahingossa, voit palauttaa kameran

Käytettävissä olevat valikkokohteet vaihtelevat valitun kuvaus- tai

oletusasetukset (A169).

toistotilan (200–209) mukaan.

Voit vahvistaa valintasi ja palata

valikkokohteen valintanäyttöön

[MENU]-painiketta vaiheessa 1,

painamalla [MENU]-painiketta.

valikosta.

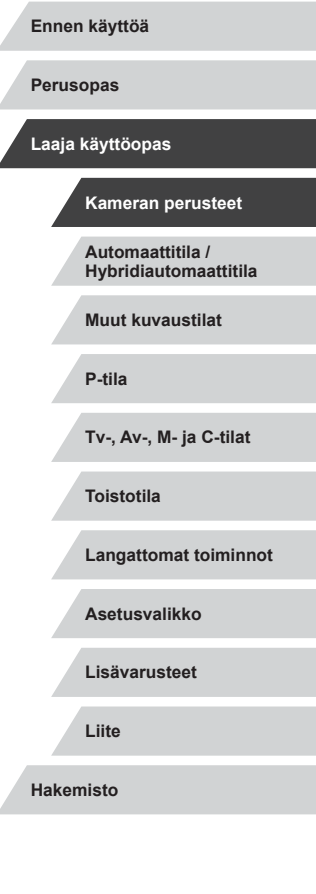

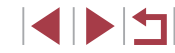

### Kosketusnäytön toiminnot

- Voit valita välilehtiä avaamalla valikkonäytön [MENU]-painiketta painamalla ja koskettamalla sitten haluamaasi toimintovälilehteä ja sivuvälilehteä.
- Selaa valikkokohteita vetämällä niitä ylös tai alas tai valitse valikkokohde koskettamalla sitä.
- Viimeistele määrittäminen ja palaa valikkokohteen valintanäyttöön koskettamalla asetusta.
- Jos valikkokohteen kohdalla näkyy tason ilmaiseva palkki, kosketa haluamaasi palkin kohtaa.
- Jos haluat määrittää valikkokohteita, joiden vaihtoehdot eivät ole näkyvissä, avaa ensin asetusnäyttö koskettamalla valikkokohdetta. Valitse kohde asetusnäytössä vetämällä tai koskettamalla ja valitse sitten vaihtoehto koskettamalla. Voit palata edelliseen näyttöön koskettamalla kohtaa [MANU<sup>+</sup>].
- Voit myös valita syöttöelementit (kuten valintaruudut tai tekstikentät) ja syöttää tekstiä koskettamalla näyttönäppäimistöä.
- Kun [SET] on näkyvissä, voit halutessasi koskettaa [SET]-kuvaketta [<sup>®</sup>]-painikkeen painamisen sijaan.
- Kun [Maw] on näkyvissä, voit halutessasi koskettaa [Maw]-kuvaketta [MENU]-painikkeen painamisen sijaan.
- Kun [[NFO]] on näkyvissä, voit halutessasi koskettaa [[NFO]]-kuvaketta [[NFO]]-painikkeen painamisen sijaan.
- Voit poistua valikosta painamalla [MENU]-painiketta uudelleen.

## Näyttönäppäimistö

Voit näyttönäppäimistön avulla kirjoittaa tietoja muun muassa kasvontunnistukseen (🖾 43) ja langattomiin yhteyksiin (🖾 132). Huomaa, että annettavissa olevien tietojen pituus ja tyyppi vaihtelee käytettävän toiminnon mukaan.

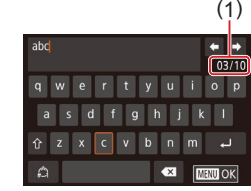

#### Merkkien kirjoittaminen

- Kirjoita haluttu merkki koskettamalla merkin näppäintä toistuvasti.
- Annettavissa olevien tietojen (1) pituus ja tyyppi vaihtelevat käytettävän toiminnon mukaan.

#### Kohdistimen siirtäminen

● Kosketa [**←**][**→**].

#### Rivinvaihtojen lisääminen

• Kosketa [4].

#### Syöttötilojen vaihtaminen

- Voit vaihtaa numeroihin tai symboleihin koskettamalla kohtaa [<sup>A</sup>].
- Kirjoita suuria kirjaimia koskettamalla [<sup>1</sup>/<sub>1</sub>].

#### Merkkien poistaminen

- Poista edellinen merkki koskettamalla [
- Jos kosketat pitkään kohtaa [
   kerralla poistetaan viisi merkkiä.

## Perusopas Laaja käyttöopas Kameran perusteet Automaattitila / Hybridiautomaattitila Muut kuvaustilat P-tila Tv-, Av-, M- ia C-tilat Toistotila Langattomat toiminnot Asetusvalikko Lisävarusteet Liite Hakemisto

Ennen käyttöä

#### Edelliseen näyttöön palaaminen

• Paina [MENU]-painiketta.

• Joissakin toiminnoissa []] ei ole näkyvissä eikä sitä voi käyttää.

## Merkkivalonäyttö

Kameran takana oleva merkkivalo ( $\square 4$ ) syttyy tai vilkkuu kameran tilan mukaan.

| Väri   | Merkkivalon tila | Kameran tila                                                                                                    |
|--------|------------------|----------------------------------------------------------------------------------------------------|
| Vihreä | Vilkkuu          | Käynnistys, kuvien tallennus/luku/siirto,<br>pitkällä valotusajalla kuvaus (µ92,<br>µ93), yhteys tietokoneeseen<br>(µ176), yhdistäminen/siirtäminen<br>Wi-Fi-verkon kautta tai näyttö pois<br>(µ26, µ163, µ164) |
| Orans  | si Päällä        | Lataa verkkolaitteen kautta                                                                                                    |

 Kun merkkivalo vilkkuu vihreänä, älä koskaan katkaise virtaa kamerasta, avaa muistikortti-/akku-/paristotilan kantta äläkä täristä tai lyö kameraa. Muutoin kuvat saattavat vioittua tai kamera tai muistikortti vahingoittua. Perusopas Laaja käyttöopas Kameran perusteet Automaattitila / Hybridiautomaattitila Muut kuvaustilat P-tila Tv-, Av-, M- ja C-tilat Toistotila Langattomat toiminnot Asetusvalikko Lisävarusteet Liite Hakemisto

Ennen käyttöä

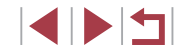

## Kello

Voit tarkistaa nykyisen ajan.

- 10:00:00

Ø

- Pidä [<sup>®</sup>]-painike painettuna.
  Nykyinen aika tulee näyttöön.
- Jos pidät kameraa pystyasennossa, kun käytät kellotoimintoa, näyttö vaihtuu pystysuuntaiseen näkymään.
- Voit vaihtaa näytön väriä kääntämällä
   [1]-rengasta.
- Peruuta kellonäyttö painamalla [@]-painiketta uudelleen.

| Ennen käyttöä                             |  |
|-------------------------------------------|--|
| Perusopas                                 |  |
| Laaja käyttöopas                          |  |
| Kameran perusteet                         |  |
| Automaattitila /<br>Hybridiautomaattitila |  |
| Muut kuvaustilat                          |  |
| P-tila                                    |  |
| Tv-, Av-, M- ja C-tilat                   |  |
| Toistotila                                |  |
| Langattomat toiminnot                     |  |
| Asetusvalikko                             |  |
| Lisävarusteet                             |  |
| Liite                                     |  |
| Hakemisto                                 |  |

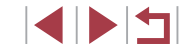

## Automaattitila/ Hybridiautomaattitila

Kätevä tila, jossa kuvia+ voi ottaa helposti ja hallitusti

# Kuvaaminen kameran valitsemilla asetuksilla

Jos haluat valita parhaat asetukset tiettyjä kuvaustoimintoja varten, anna kameran valita kohde ja kuvausolosuhteet.

### Kuvaaminen (Smart Auto)

Stillkuvat Videot

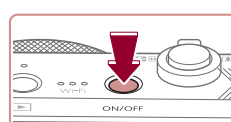

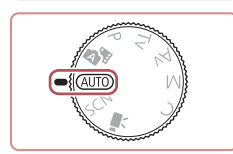

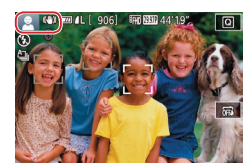

#### 1 Kytke kameraan virta.

- Paina ON/OFF-painiketta.
- Käynnistysnäyttö tulee näkyviin.

### 2 Siirry [AUTO]-tilaan.

- Käännä valintakiekko asentoon [AUTO].
- Osoita kamera kohteeseen. Kamerasta kuuluu napsahdus, kun se määrittää kuvausolosuhteet.
- Mahdollisesti havaittujen kohteiden ympärillä näkyvät kehykset ilmaisevat, että kohteet on tarkennettu.

| Perusopas                                 |
|-------------------------------------------|
| Laaja käyttöopas                          |
| Kameran perusteet                         |
| Automaattitila /<br>Hybridiautomaattitila |
| Muut kuvaustilat                          |
| P-tila                                    |
| Tv-, Av-, M- ja C-tilat                   |
| Toistotila                                |
| Langattomat toiminnot                     |
| Asetusvalikko                             |
| Lisävarusteet                             |
| Liite                                     |
| Hakemisto                                 |

Ennen käyttöä

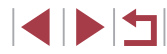

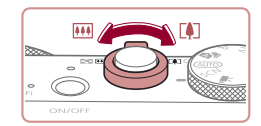

(1)

(2)

AUTO (0) (00)

#### 3 Sommittele kuva.

 Voit zoomata lähemmäs ja suurentaa kohdetta siirtämällä zoomausvipua kohti asetusta []] (teleasento) tai zoomata loitommas kohteesta siirtämällä vipua kohti asetusta []] (laajakulma). (Näyttöön tulee zoomausasennon osoittava zoomauspalkki (1) sekä tarkennusalue (2).)

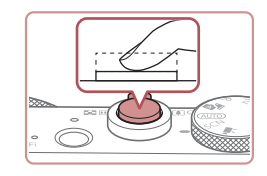

#### 2) Kuvaa.

- Paina laukaisin kokonaan alas
- Kun kamera ottaa kuvan, siitä kuuluu suljinääni. Jos valaistus on heikko ja olet nostanut salaman, se välähtää automaattisesti
- Pidä kamera liikkumattomana, kunnes suliinääni lakkaa kuulumasta.
- Kuvan nävttämisen iälkeen kamera palaa kuvausnävttöön.

#### Videoiden tallentaminen

- 1) Aloita tallennus.
  - Paina videopainiketta. Kamera antaa yhden äänimerkin, kun tallennus alkaa, ia nävtössä näkvy [OREC] sekä kulunut aika (1).
  - Näytön ylä- ja alareunassa näkyvät mustat palkit, ja kohde näkyy hieman suurennettuna. Mustat palkit ilmaisevat kuva-alueet, joita ei tallenneta.
  - Mahdollisesti havaittujen kasvojen ympärillä näkyvät kehykset ilmaisevat, että kasvot on tarkennettu.
- Kun tallennus alkaa, ota sormesi pois videopainikkeelta.

#### Muuta kohteen kokoa ja sommittele kuva uudelleen tarpeen mukaan.

Jos haluat muuttaa kohteen kokoa. toista vaiheen 3 toimet. Huomaathan, että myös kameratoimintojen äänet tallentuvat. Huomaa, että sinisellä nävtetvillä zoomauskertoimilla kuvatut videot näyttävät rakeisilta.

 Kun sommittelet kuvia uudelleen, tarkennusta, kirkkautta ja värejä säädetään automaattisesti

#### Ennen käyttöä

Perusopas

Laaja käyttöopas

Kameran perusteet

Automaattitila / Hybridiautomaattitila

Muut kuvaustilat

P-tila

Tv-, Av-, M- ia C-tilat

Toistotila

Langattomat toiminnot

Asetusvalikko

Lisävarusteet

Liite

Hakemisto

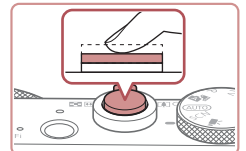

#### **4** Kuvaa. Stillkuvien kuvaaminen

- 1) Tarkenna.
  - Paina laukaisin puoliväliin, Kamerasta kuuluu kaksi äänimerkkiä tarkennuksen iälkeen, ja tarkennetut kuva-alueet näkyvät näytössä kehystettyinä.
  - Näytössä näkyy useita kehyksiä, kun useita alueita on tarkennettu

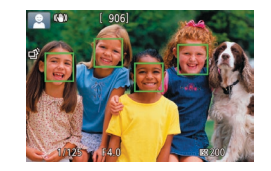

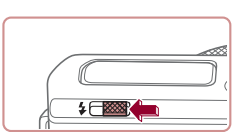

 Jos [Salaman nosto] tulee näyttöön, nosta salama manuaalisesti siirtämällä [2]-kytkintä. Salama välähtää, kun kuva otetaan. Jos et halua käyttää salamaa, paina se sormellasi takaisin kameraan.

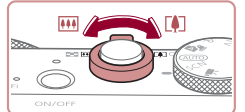

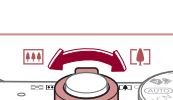

(1)

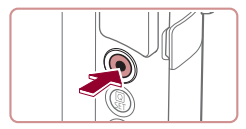

#### 3) Lopeta tallennus.

- Voit lopettaa tallentamisen painamalla videopainiketta uudelleen. Kamera antaa kaksi äänimerkkiä, kun tallennus lopetetaan.
- Tallennus lopetetaan automaattisesti, kun muistikortti on täynnä.

### Kuvaaminen Hybridiautomaattitilassa

#### Stillkuvat Videot

Voit kuvata lyhyen videon päivästä ottamalla stillkuvia. Kamera kuvaa kohteista 2–4 sekunnin videoleikkeitä ennen kuvaamista. Leikkeet voi myöhemmin yhdistää videokoosteeksi.

Tässä tilassa tallennettuja leikkeitä voi sisällyttää Tarinan kohokohdat -albumeihin (QQ 128).

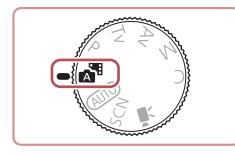

#### 1 Siirry [🔊]-tilaan.

 Noudata kohdan "Kuvaaminen (Smart Auto)" (<sup>1</sup>33) vaiheen 2 ohjeita ja valitse <sup>1</sup>.

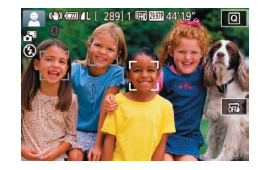

#### 2 Sommittele kuva.

- Sommittele kuva ja tarkenna noudattamalla kohdan "Kuvaaminen (Smart Auto)" (<sup>1</sup> 33) vaiheita 3 ja 4.
- Saat vaikuttavia videokoosteita suuntaamalla kameran kohteisiin noin neljä sekuntia ennen stillkuvien ottamista.
- 3 Kuvaa.
- Ota stillkuva noudattamalla kohdan "Kuvaaminen (Smart Auto)" (Q33) vaihetta 4.

- Kamera kuvaa sekä stillkuvan että videoleikkeen. Leike, joka päättyy stillkuvaan ja suljinääneen, muodostaa yhden luvun videokoosteesta.
- Tässä tilassa akun käyttöikä on lyhyempi kuin [AUTO]-tilassa, koska kustakin otetusta kuvasta tallennetaan videokooste.
- Videokoostetta ei ehkä tallenneta, jos otat stillkuvan heti kameran käynnistämisen jälkeen, [1]tilan valitsemisen jälkeen tai muun kameran toiminnon käyttämisen jälkeen.
- Kameran toiminnan aiheuttamat äänet ja värinät tallentuvat videokoosteeseen.
- Videokoosteen kuvanlaaduksi määritetään automaattisesti [<sup>#</sup>HD 23977] NTSC-videoille tai [<sup>#</sup>HD 25007] PAL-videoille, eikä sitä voi muuttaa (<sup>[[]</sup>162).
- Ääniä ei toisteta, jos painat laukaisimen puoliväliin tai käytät kameran itselaukaisinta (<sup>[[]</sup>166).
- Videokoosteet tallennetaan seuraavissa tapauksissa erillisiksi videotiedostoiksi, vaikka ne olisi tallennettu samana päivänä [20]-tilassa.
  - Videokoosteen tiedoston koko kasvaa noin 4 gigatavuun tai kokonaistallennusaika noin 16 minuuttiin 40 sekuntiin.
  - Videokooste on suojattu (📖 113).
  - Kesäaika- (<sup>[2]</sup>20) tai aikavyöhykeasetuksia (<sup>[2]</sup>165) on muutettu.
  - Uusi kansio luodaan (📖 161).
- Tallennettuja suljinääniä ei voi muokata tai poistaa.
- Jos haluat kuvata videokoosteita ilman stillkuvia, säädä asetusta ennen kuvaamista. Valitse MENU (<sup>[2]</sup>29) > [<sup>1</sup>7]-välilehti > [Koost. tyyppi] > [Ei stillkuv.].
- Yksittäisiä lukuja voi muokata (QQ 127).

| Ennen käyttöä                             |  |
|-------------------------------------------|--|
| Perusopas                                 |  |
| Laaja käyttöopas                          |  |
| Kameran perusteet                         |  |
| Automaattitila /<br>Hybridiautomaattitila |  |
| Muut kuvaustilat                          |  |
| P-tila                                    |  |
| Tv-, Av-, M- ja C-tilat                   |  |
| Toistotila                                |  |
| Langattomat toiminnot                     |  |
| Asetusvalikko                             |  |
| Lisävarusteet                             |  |
| Liite                                     |  |
| Hakemisto                                 |  |
|                                           |  |

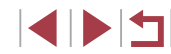

#### Videokoosteen toisto

Toista samana päivänä luotu videokooste tuomalla näkyviin [ kuvattu stillkuva tai määritä toistettavan videokoosteen päivämäärä (1106).

#### Stillkuvat/videot

Jos kamerasta ei kuulu käyttöääniä, se on saatettu käynnistää siten, että [NFO]-painike on ollut painettuna alas. Voit aktivoida äänet painamalla [MFNU]-painiketta, valitsemalla [¥3]-välilehdessä [Äänetön] ja valitsemalla sitten [Pois].

#### Stillkuvat

- Vilkkuva [9]-kuvake varoittaa siitä, että kuvista tulee todennäköisesti epätarkkoja kameran tärähtelyn vuoksi. Asenna tällöin kamera jalustaan tai pidä se jollakin muulla tavalla paikallaan.
- Jos kuvat näyttävät tummilta salaman välähtämisestä huolimatta, siirry lähemmäs kohdetta. Lisätietoja salaman toiminta-alueesta on kohdassa "Salama" (211).
- Kohde voi olla liian lähellä, jos kamera antaa vain yhden äänimerkin, kun laukaisin painetaan puoliväliin. Lisätietoja tarkennusalueesta (kuvausetäisyydestä) on kohdassa "Objektiivi" (210).
- Punasilmäisyyden vähentämiseksi ja tarkentamisen helpottamiseksi valo saattaa syttyä hämärässä.
- Kun yrität kuvata ja [2]-kuvake vilkkuu, salaman täytyy latautua ennen kuvaamisen jatkamista. Kuvaamista voidaan jatkaa, kun salama on varautunut, joten paina laukaisin kokonaan pohjaan ja odota tai vapauta laukaisin ja paina sitä uudelleen.
- Suljinääntä ei toisteta, kun "Nukkuva"- ja "Vauvat (Nukkuva)" -kuvakkeet (237) ovat näkyvissä.
- Vaikka voitkin kuvata uudelleen ennen kuvausnäytön näkymistä, edellinen kuva voi määrätä käytetyn tarkennuksen, kirkkauden ja värin.

(1)

Videot

Voit muuttaa kuvaamisen jälkeistä kuvan näyttöaikaa (Q352).

Laske salama sormellasi ennen videon tallentamista. Pidä

tallennu tai tallenteen ääni voi kuulostaa vaimealta.

tallennuksen aikana sormet poissa mikrofonista (1). Jos salama

iätetään nostetuksi tai mikrofonin tiellä on esteitä, ääni ei ehkä

Ennen käyttöä

Perusopas

#### Laaja käyttöopas

Kameran perusteet Automaattitila / Hybridiautomaattitila Muut kuvaustilat P-tila

Tv-, Av-, M- ia C-tilat

Toistotila

Langattomat toiminnot

Asetusvalikko

Lisävarusteet

Liite

Hakemisto

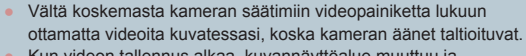

 Kun videon tallennus alkaa, kuvannäyttöalue muuttuu ja kohteet näkyvät suurennettuina kameran huomattavan tärinän korjaamiseksi. Jos haluat, että kohteet näkyvät samankokoisina kuin ennen tallennusta, seuraa kohdan "Videoiden kuvaaminen kohteet samankokoisina kuin ennen kuvausta" (251) ohieita.

Ääni tallentuu stereona.

le-

Myös automaattisen tarkennuksen aiheuttamat objektiivin käytön äänet voivat tallentua videon tallennuksen aikana
# Kuvauskohteiden kuvakkeet

### Stillkuvat Videot

[AUTO]-tiassa näkyvissä oleva kuvake kertoo kameran määrittämän kuvaustilanteen, ja asetukset valitaan automaattisesti siten, että tarkennus, kirkkaus ja värit ovat parhaat mahdolliset. Tietyissä kuvaustavoissa saatetaan ottaa kuvia jatkuvasti (Q38).

| Kabda                             | Tausta        |              |         |                |            |
|-----------------------------------|---------------|--------------|---------|----------------|------------|
| Konde                             | Normaali      | Taustavalo   | Tumma*1 | Auringonlaskut | Kohdevalot |
| Ihmiset                           | <b>2</b> *2   | <b>*</b> 3   | 2       | -              | A          |
| Liikkuvat<br>ihmiset              | *3            | *3           | -       | -              | -          |
| Varjoja<br>kasvoilla              | <b>R</b> *2   | -            | -       | -              | -          |
| Hymyilevä                         | ₹3            | <b>2</b> 2*3 | -       | -              | -          |
| Unessa                            | <b>*</b> 2    | <b>2</b> 2*3 | -       | -              | -          |
| Pikkulapset                       | <b>(</b> )*3  | <b>@</b> ?*3 | -       | -              | -          |
| Hymyilevät<br>pikkulapset         | <b>₩</b> 3    | *3           | -       | -              | -          |
| Nukkuvat<br>pikkulapset           | <b>*</b> 2    | <b>9</b> 2*3 | -       | -              | -          |
| Liikkuvat<br>pikkulapset          | <b>2</b> =*3  | <b>2</b> *3  | -       | -              | -          |
| Muut kohteet                      | AIII)*2       | *3           | )       | <b>**</b>      |            |
| Muut liikkuvat<br>kohteet         | *3            | *3           | _       | _              | _          |
| Muut lähellä<br>olevat<br>kohteet | <b>())</b> *2 | *3           | -       | _              |            |

\*1 Jalusta käytössä.

\*2 Kuvakkeiden taustaväri on vaaleansininen, kun taustana on sinitaivas, tummansininen, kun tausta on tumma, ja harmaa kaikissa muissa taustoissa.

\*3 Kuvakkeiden taustaväri on vaaleansininen, kun taustana on sinitaivas, ja harmaa kaikissa muissa taustoissa.

- Taustaväri tiloissa [<sup>1</sup>], [<sup>1</sup>], [<sup>1</sup>], [<sup>1</sup>], [<sup>1</sup>] ja [<sup>1</sup>] on tummansininen, ja tilan [<sup>1</sup>] taustaväri on oranssi.
- Videoiden kuvaamisessa näkyvissä on kuvakkeet vain ihmisiä, muita kohteita ja muita lähellä olevia kohteita varten.
- [🚰]-tilassa vain ihmisiä, kasvojen varjoja, muita kohteita ja muita lähellä olevia kohteita ilmoittavat kuvakkeet tulevat näkyviin.
- Kuvakkeita ei näy, kun itselaukaisutilassa kuvataan seuraavia kohteita: liikkuvat, hymyilevät tai nukkuvat ihmiset; hymyilevät tai nukkuvat pikkulapset; liikkuvat lapset; muut liikkuvat kohteet.
- Hymyilevien ja nukkuvien kohteiden sekä liikkuvien lasten kuvakkeet näytetään vain kuvaustilassa (வ) (印38, 印42).
- Vastavalokuvakkeet eivät tule näkyviin liikkuville lapsille ja hymyileville ihmisille, kun salama on asetettu arvoon [<sup>4</sup>/<sub>4</sub><sup>A</sup>].
- Pikkulapsia (mukaan lukien hymyilevät ja nukkuvat pikkulapset) ja liikkuvia lapsia koskevat kuvakkeet tulevat näkyviin, kun [Kasvontunnistus] on asetettu arvoon [Päällä] ja kun rekisteröityjen pikkulasten (alle 2-vuotiaat) tai lasten (2–12-vuotiaat) kasvot havaitaan (□43). Varmista etukäteen, että päivämäärä ja aika on asetettu oikein (□20).

Kokeile kuvaamista [P]-tilassa (Д72), jos kuvauskohteen kuvake ei vastaa todellisia kuvausolosuhteita tai jos haluamaasi tehostetta, väriä tai kirkkautta ei voi käyttää.

| Perusopas                                 |  |  |  |  |
|-------------------------------------------|--|--|--|--|
| Laaja käyttöopas                          |  |  |  |  |
| Kameran perusteet                         |  |  |  |  |
| Automaattitila /<br>Hybridiautomaattitila |  |  |  |  |
| Muut kuvaustilat                          |  |  |  |  |
| P-tila                                    |  |  |  |  |
| Tv-, Av-, M- ja C-tilat                   |  |  |  |  |
| Toistotila                                |  |  |  |  |
| Langattomat toiminnot                     |  |  |  |  |
| Asetusvalikko                             |  |  |  |  |
| Lisävarusteet                             |  |  |  |  |
| Liite                                     |  |  |  |  |
| Hakemisto                                 |  |  |  |  |

Ennon käyttöä

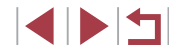

# Jatkuvan kuvauksen tilat

Jos jonkin seuraavan otoksen kuvake on näytössä (taulukon vasemmassa sarakkeessa) stillkuvaa kuvattaessa, kamera ottaa kuvia jatkuvasti. Jos jonkin seuraavan otoksen kuvake on näytössä (taulukon vasemmassa sarakkeessa), kun painat laukaisimen puoliväliin, näyttöön tulee yksi seuraavista kuvakkeista, joka ilmaisee, että kamera ottaa kuvia jatkuvasti: [[]], [**]**] tai [**]**].

| Hymyilevä<br>(myös<br>pikkulapset) | ے<br>Kamera ottaa peräkkäisiä kuvia ja analysoi niiden<br>yksityiskohtia, kuten kasvonpiirteitä, ja tallentaa<br>parhaaksi todetun kuvan.                                                                                                    |
|------------------------------------|----------------------------------------------------------------------------------------------------|
| Unessa<br>(myös<br>pikkulapset)    | Voit ottaa nukkuvan henkilön kasvoista kauniita<br>kuvia antamalla kameran yhdistää useita<br>peräkkäisiä valotuksia yhdeksi kuvaksi, mikä<br>vähentää kameran tärinää ja kohinaa.<br>Tarkennuksen apuvalo ei syty, salama ei laukea<br>eikä suljinääntä kuulu. |
| Lapset                             | Ling Kamera ottaa kolme peräkkäistä kuvaa kullakin<br>laukaisukerralla, jotta liikkuvat lapset saadaan<br>kuvattua hyvin.                                                                                                    |

Joitakin kohteita kuvattaessa odotusten mukainen kuva ei ehkä tallennu ja kuvat voivat näyttää odotetuista poikkeavilta.

• Tarkennus, kuvan kirkkaus ja väri määräytyvät ensimmäisen kuvan mukaan.

Kun haluat ottaa vain yksittäisiä kuvia, kosketa kohtaa [Q], valitse valikosta [A]] ja valitse sitten []

# Kuvanvakauksen kuvakkeet

| NU                                                                                                    |                                                                                                    | Ennen kayttoa                             |  |
|----------------------------------------------------------------------------------------------------|----------------------------------------------------------------------------------------------------|-------------------------------------------|--|
| Kuvau                                                                                                    | Stillkuvat Videot<br>usolosuhteisiin parhaiten sopiva kuvanvakaustoiminto (Älykäs                                                                                                    | Perusopas                                 |  |
| kuvan<br>näyttö                                                                                                    | vakain) valitaan automaattisesti, ja seuraavat kuvakkeet tulevat<br>ön.                                                                                                    | Laaja käyttöopas                          |  |
| (())                                                                                                    | Stillkuvien vakaustoiminto (Normaali)                                                                                                    | Kameran perusteet                         |  |
| (↔)                                                                                                    | Stillkuvien vakaustoiminto panoroitaessa (Panorointi)*                                                                                                    |                                           |  |
| (3)                                                                                                    | Kameran kulmittaista tärinää ja siirtotärinää makrokuvissa vakaava kuvanvakaustoiminto (Hybridikuvanvakaus). Videoiden kohdala päytässä päkuv ( <b>1999</b> ) ja kuvanvakaus ( <b>1999</b> ) on myös | Automaattitila /<br>Hybridiautomaattitila |  |
| ₩₽.₩                                                                                                    | käytössä.                                                                                                    | Muut kuvaustilat                          |  |
| (₩)                                                                                                    | Videoiden vakaustoiminto, joka vähentää kameran voimakasta tärähtelyä esimerkiksi kävellessä kuvattaessa (Dynaaminen)                                                                                | P-tila                                    |  |
| Vakaustoiminto, joka vähentää kameran vaimeaa tärähtelyä esimerkiksi teleasentoasetuksella kuvattaessa (Tehostettu)                                                                                                    |                                                                                                    | Tv-, Av-, M- ja C-tilat                   |  |
| (只)<br>((の)                                                                                                    | Ei kuvanvakautusta, koska kamera on kiinnitetty jalustaan tai<br>se on muulla tavoin paikallaan. Videota tallennettaessa [((?))]<br>kuitenkin näkyy ja kuvanvakautusta käytetään tasoittamaan        | Toistotila                                |  |
| 0,7 \#                                                                                                    | Langattomat toiminno                                                                                                    |                                           |  |
| * Näkyvissä panoroitaessa, kun liikkuvia kohteita seurataan kameralla.<br>Vaakasuunnassa liikkuvia kohteita seurattaessa kuvanvakaus kompensoi<br>vain kameran pystysuuntaista tärinää eikä vaakasuuntaista vakausta tehdä. |                                                                                                    | Asetusvalikko                             |  |
| kom                                                                                                    | ysuunnassa liikkuvia konteita seurattaessa kuvanvakaus vastaavasti<br>pensoi vain kameran vaakasuuntaista tärinää.                                                                                   | Lisävarusteet                             |  |
|                                                                                                    | <ul> <li>Jos haluat peruuttaa vakautuksen, aseta [Vakaustoiminto]-tilaksi<br/>[Pois] (<sup>[[]</sup>51). Vakaustoiminnon kuvake ei tämän jälkeen enää</li> </ul>                                     | Liite                                     |  |
|                                                                                                    | ole näkyvissä.<br>• [(✦)]] ei ole käytettävissä [♣]-tilassa.                                                                                                    | Hakemisto                                 |  |

# Näytön kehykset

### Stillkuvat Videot

[AUTO]-tilassa näkyvissä on erilaisia kehyksiä, kun kamera havaitsee kohteen, johon kamera suunnataan.

- Kameran pääkohteeksi arvioiman kohteen (tai henkilön kasvojen) kohdalle tulee valkoinen kehys ja muiden havaittujen kasvojen kohdalla näkyy harmaat kehykset. Kehykset seuraavat liikkuvia kohteita tietyllä alueella, jotta niiden tarkennus säilyy. Jos kamera havaitsee kohteiden liikkuvan, vain valkoinen kehys jää näyttöön.
- Kun painat laukaisimen puoliväliin ja kamera havaitsee kohteiden liikkuvan, näkyviin tulee sininen kehys ja tarkennusta sekä kuvan kirkkautta säädetään jatkuvasti (Servo AF).
  - Kokeile kuvaamista [P]-tilassa (<sup>[]</sup>72), jos kehyksiä ei tule näkyviin, jos kehykset eivät ole haluamiesi kohteiden ympärillä tai jos kehyksiä näkyy taustalla tai vastaavilla alueilla.
  - Voit valita tarkennettavat kohteet koskettamalla haluamaasi kohdetta näytössä. [<sup>\*</sup>, <sup>\*</sup>] tulee näyttöön, ja kamera siirtyy kosketustarkennustilaan (<sup>1</sup>]88). Paina laukaisin puoliväliin, niin näkyviin tulee sininen kehys ja kamera pitää kohteen tarkennettuna sekä kuvan kirkkauden säädöt oikeina (Servo AF)

# Zoomaaminen lähemmäs kohteita (Digitaalinen zoomaus)

(1)

ା

(8) (77 4) ( (

Tavallisia ja käteviä ominaisuuksia

Kun kaukaiset kohteet ovat optisen zoomin ulottumattomissa, voit suurentaa kohteita digitaalisella zoomilla noin 12-kertaisiksi.

# Siirrä zoomausvipua kohti [[•]]-merkkiä.

 Pidä vipu painettuna, kunnes zoomaus pysähtyy.

Stillkuvat Videot

- Zoomaus pysähtyy suurimpaan ennen kuvan huomattavasti rakeiseksi muuttavaan zoomauskertoimeen, joka näytetään sitten näytössä.
- 2 Siirrä zoomausvipua taas kohti [[]]-merkkiä.
- Kamera zoomaa vielä lähemmäs kohteeseen.
- (1) on nykyinen zoomauskerroin.

Kun siirrät zoomausvipua, näkyviin tulee zoomauspalkki (joka ilmaisee zoomausasennon). Zoomauspalkki on värikoodattu siten, että väri ilmaisee zoomausalueen.

- Valkoinen alue: optisen zoomauksen alue, jolla kuvasta ei tule rakeinen.
- Keltainen alue: digitaalisen zoomauksen alue, jolla kuva ei ole huomattavan rakeinen (ZoomPlus).
- Sininen alue: digitaalisen zoomauksen alue, jolla kuvasta tulee rakeinen.
- Koska sininen alue ei ole käytettävissä kaikilla kuvakokoasetuksilla (<sup>1</sup>47), suurin zoomauskerroin voidaan saavuttaa toimimalla vaiheen 1 ohjeiden mukaan.

# Perusopas Laaja käyttöopas Kameran perusteet Automaattitila / Hybridiautomaattitila Muut kuvaustilat P-tila Tv-, Av-, M- ja C-tilat Toistotila

Ennen kävttöä

Langattomat toiminnot

Asetusvalikko

Lisävarusteet

Liite

Hakemisto

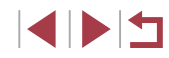

Jos haluat poistaa digitaalisen zoomauksen käytöstä, valitse MENU (29) > [2]-välilehti > [Digitaal. zoom] > [Pois].

# Kuvaaminen esivalittuja polttovälejä käyttäen (Askel-zoom)

# Stillkuvat Videot

Kuvaa käyttäen yleisiä polttovälejä 28-84 mm (vastaavat polttovälit kuin 35 mm:n kamerassa).

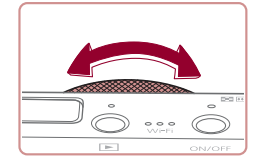

Kun haluat vaihtaa polttovälin 28 polttoväliksi 35 mm. käännä 🗐-rengasta vastapäivään, kunnes se napsahtaa. Voit lähentää kuvaa kääntämällä [[]]-rengasta vastapäivään ja loitontaa kuvaa kääntämällä rengasta myötäpäivään.

Askel-zoom ei ole käytettävissä videoita kuvattaessa, vaikka kääntäisit 🗐-valintakiekkoa.

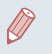

Kun digitaalista zoomausta (Q39) käytetään, zoomauskerrointa ei voi säätää kääntämällä []]-rengasta vastapäivään. Voit kuitenkin asettaa polttoväliksi 84 mm kääntämällä sitä myötäpäivään.

# Itselaukaisun käyttäminen

# Stillkuvat Videot

Itselaukaisun avulla voit itse liittyä mukaan ryhmäkuviin tai ottaa muita ajastettuja kuvia. Kamera ottaa kuvan noin 10 sekunnin kuluttua siitä. kun laukaisinta painetaan.

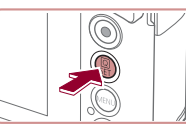

Śř Ś'n

Canon

# Määritä asetus.

- Paina [@]-painiketta, valitse [ch] valikossa ja valitse sitten [vii] (28).
- Kun asetus on valmis, [())] tulee näkyviin.

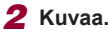

- Stillkuvat: Tarkenna kohde painamalla laukaisin puoliväliin ja paina se sitten kokonaan pohjaan.
- Videot: Paina videopainiketta.
- Kun olet kävnnistänvt itselaukaisun. merkkivalo vilkkuu ja kamera antaa itselaukaisun äänimerkin.
- Vilkunta tihenee ja äänimerkki nopeutuu kaksi sekuntia ennen kuin kuva otetaan. (Valo jää palamaan, jos salama välähtää.)
- Voit peruuttaa itselaukaisun sen aktivoinnin jälkeen painamalla [MENU]-painiketta.
- Voit palauttaa alkuperäisen asetuksen valitsemalla [tin] vaiheessa 1.

# Ennen kävttöä Perusopas Laaja käyttöopas Kameran perusteet Automaattitila / Hybridiautomaattitila Muut kuvaustilat

P-tila

Tv-, Av-, M- ia C-tilat

Toistotila

Langattomat toiminnot

Asetusvalikko

Lisävarusteet

Liite

Hakemisto

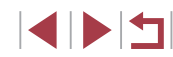

40

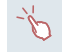

 Voit myös peruuttaa kuvauksen ajastimen aktivoiduttua koskettamalla näyttöä.

# Itselaukaisun käyttäminen kameran tärähdyksen välttämiseksi

### Stillkuvat Videot

Tällä asetuksella suljin vapautetaan noin kahden sekunnin viiveellä laukaisimen painalluksen jälkeen. Vaikka kamera olisi epävakaa laukaisinta painettaessa, tällä ei ole vaikutusta kuvaan.

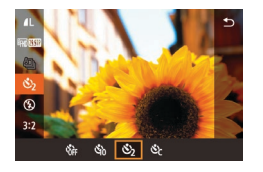

- Noudata kohdan "Itselaukaisun käyttäminen" (240) vaiheen 1 ohjeita ja valitse [2].
- Kun asetus on valmis, [2] tulee näkyviin.
- Ota kuva noudattamalla kohdan "Itselaukaisun käyttäminen" (<sup>[]</sup>40) vaiheen 2 ohjeita.

# Itselaukaisun mukauttaminen

# Stillkuvat Videot

Voit määrittää viiveen (0–30 sekuntia) ja kuvien määrän (1–10 kuvaa).

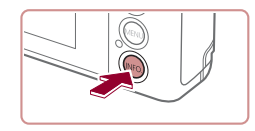

# Valitse [ල්ට].

 Noudata kohdan "Itselaukaisun käyttäminen" (<sup>[]</sup>40) vaiheen 1 ohjeita, valitse [<u>()</u>] ja paina sitten []NFO,]-painiketta.

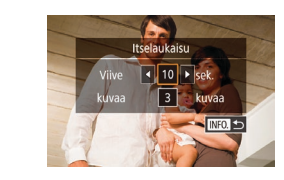

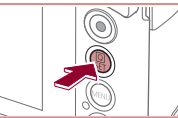

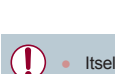

 Itselaukaisulla kuvattavissa videoissa tallennus alkaa määritetyn viiveajan jälkeen, mutta kuvien määrän määrittämisellä ei ole vaikutusta.

vaiheen 2 ohieita.

2 Määritä asetus.

koskettamalla

kahdesti

Voit valita viiveen tai kuvien määrän

Valitse arvo koskettamalla kuvakkeita
 [◀][▶] ja paina sitten [♣]-painiketta

● Kun asetus on valmis. [心] tulee näkvviin.

"Itselaukaisun käyttäminen" (Q40)

Ota kuva noudattamalla kohdan

- Kun määrität useita kuvia, kuvan kirkkaus ja valkotasapaino määräytyvät ensimmäisen kuvan mukaan. Kuvien välillä tarvitaan enemmän aikaan, kun salama välähtää tai kun olet määrittänyt, että kuvia otetaan useita. Kuvaus lopetetaan automaattisesti, kun muistikortti on täynnä.
- Kun viiveeksi määrittävä aika on yli kaksi sekuntia, valon vilkkuminen tihenee ja itselaukaisimen äänimerkki nopeutuvat kaksi sekuntia ennen kuvan ottamista. (Valo jää palamaan, jos salama välähtää.)

Ennen käyttöä

Perusopas

Laaja käyttöopas

Kameran perusteet

Automaattitila / Hybridiautomaattitila

Muut kuvaustilat

P-tila

Tv-, Av-, M- ja C-tilat

Toistotila

Langattomat toiminnot

Asetusvalikko

Lisävarusteet

Liite

Hakemisto

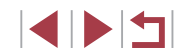

# Kuvaaminen koskettamalla näyttöä (kosketuslaukaisin)

# Jatkuva kuvaus

Stillkuvat Videot

Laaja käyttöopas

Perusopas

Ennen kävttöä

Kameran perusteet

Automaattitila / Hybridiautomaattitila

Muut kuvaustilat

P-tila

Tv-, Av-, M- ia C-tilat

Toistotila

Langattomat toiminnot

Asetusvalikko

Lisävarusteet

Liite

Hakemisto

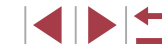

Pidä [AUTO]-tilassa laukaisin kokonaan painettuna, kun haluat käyttää iatkuvaa kuvausta.

(211).

Tätä asetusta käytettäessä kuvaamiseen riittää, että laukaisimen painamisen sijasta kosketat nävttöä ja nostat sormen pois. Kamera tarkentaa kohteisiin ja säätää kuvan kirkkautta automaattisesti.

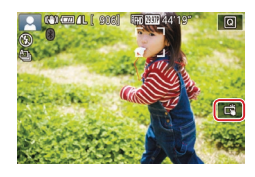

# Ota kosketuslaukaisintoiminto kävttöön.

Stillkuvat Videot

 Kosketa [in]-kohtaa ja vaihda asetukseksi 🖾.

# Kuvaa.

- Ota kuva koskettamalla näytössä näkyvää kohdetta.
- Kamera toistaa suliinäänen, kun se ottaa kuvan
- Jos haluat peruuttaa kosketuslaukaisimen, valitse [ vaiheessa 1
- Voit myös määrittää kosketuslaukaisimen asetukset valitsemalla MENU (Q29) > [01]-välilehti > [Kosketuslauk.]. Voit piilottaa kosketuslaukaisimen asetuksen kuvakkeen määrittämällä [Kosk. lauk. kuvake] -asetukseksi [Pois].
- Vaikka edellinen otettu kuva on näkyvissä, voit valmistella seuraavaa kuvaa koskettamalla kohtaa [

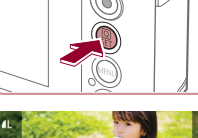

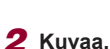

Lisätietoja jatkuvan kuvauksen nopeudesta on kohdassa "Kuvaaminen"

(228).

tulee näkyviin.

Määritä asetus.

• Paina 📳-painiketta, valitse 🎒

• Kun asetus on valmis, []] tai [] H

valikossa ia valitse sitten []] tai [],

Pidä laukaisin kokonaan painettuna,

Jatkuvassa kuvauksessa tarkennus, valotus ja värit lukitaan asentoon, joka määritetään, kun laukaisin painetaan puoliväliin.

- Kuvaus voi tilapäisesti keskeytyä tai jatkuva kuvaus hidastua. Tämä määräytyy kuvausolosuhteiden, kameran asetusten ja zoomausasennon mukaan.
- Kun otettavia kuvia on enemmän, kuvaus voi hidastua.
- Kuvausnopeus voi hidastua, jos salama välähtää
- Kosketuslaukaisinta (442) käytettäessä kamera ottaa kuvia jatkuvasti, kun kosketat näyttöä. Tarkennus ja valotus pysyvät jatkuvan kuvauksen aikana samoina, kun ne on määritetty ensimmäiselle kuvalle.

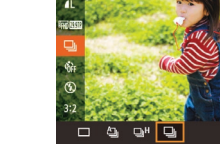

kun haluat käyttää jatkuvaa kuvausta.

Ei voi käyttää itselaukaisun kanssa (QQ40).

# Kasvontunnistuksen käyttäminen

Jos rekisteröit henkilön etukäteen, kamera tunnistaa henkilön kasvot ja asettaa henkilön etusijalle tarkennuksessa, kirkkaudessa ja värissä kuvauksen aikana. [AUTO]-tilassa kamera voi tunnistaa vauvat ja lapset rekisteröityjen syntymäpäivien perusteella ja optimoi asetukset kuvattaessa heille sopiviksi.

Tämän toiminnon avulla voit myös etsiä aiemmin ottamiasi kuvia, joissa on rekisteröityjä ihmisiä (🛄 107).

# Henkilökohtaiset tiedot

- Kameraan tallennetaan rekisteröidyt kasvotunnistustiedot (kasvotiedot) sekä henkilökohtaiset tiedot (nimi ja syntymäpäivä). Kun kamera tunnistaa rekisteröityjä ihmisiä, stillkuviin tallennetaan myös heidän nimensä. Jos käytät kasvontunnistusta, ole varovainen antaessasi kameran tai kuvat muiden käyttöön tai julkaistessasi kuvia verkossa, jossa useat henkilöt voivat katsella niitä.
- Kun hävität kameran tai annat sen jollekulle muulle käytettyäsi kasvontunnistusta, varmista, että poistat kamerasta kaikki tiedot (rekisteröidyt kasvot, nimet ja syntymäpäivät) (<sup>14</sup>46).

# Kasvontunnistustietojen rekisteröiminen

Kasvontunnistusta varten voidaan rekisteröidä enintään 12 ihmisen tiedot (kasvotiedot, nimet ja syntymäpäivät).

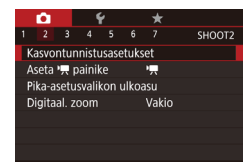

# Käytä asetusnäyttöä.

 Paina [MENU]-painiketta, valitse [2]-välilehdessä [Kasvontunnistusasetukset] ja paina [3]-painiketta (229).

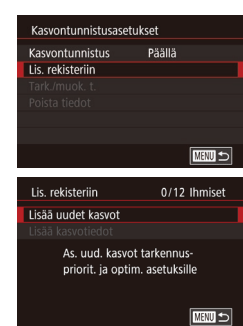

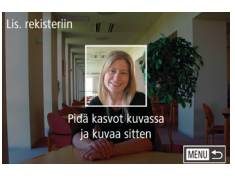

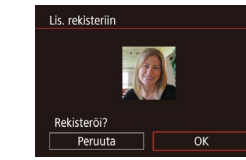

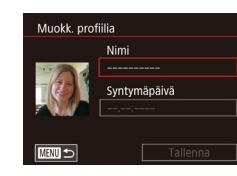

- Valitse [Lis. rekisteriin] koskettamalla ja paina sitten [<sup>®</sup>]-painiketta.
- Valitse [Lisää uudet kasvot] ja paina [<sup>®</sup>]-painiketta.

# 2 Rekisteröi kasvotiedot.

- Tähtää kamera rekisteröitäviin kasvoihin niin, että kasvot ovat näytön keskellä harmaiden kehysten sisäpuolella.
- Valkoinen kehys kasvojen ympärillä tarkoittaa, että kasvot on tunnistettu. Varmista, että kasvojen ympärillä näkyy valkoinen kehys, ja ota kuva.
- Jos kasvoja ei tunnisteta, kasvontunnistustietoja ei voi tallentaa.
- Kun [Rekisteröi?] näkyy näytössä, kosketa kohtaa [OK].
- [Muokk. profiilia] -näyttö tulee näkyviin.

# 3 Rekisteröi henkilön nimi ja syntymäpäivä.

 Avaa näppäimistö koskettamalla nimitekstiruutua ja anna sitten nimi (<sup>[]</sup>30).

# Perusopas Laaja käyttöopas Kameran perusteet Automaattitila / Hvbridiautomaattitila Muut kuvaustilat P-tila Tv-, Av-, M- ia C-tilat Toistotila Langattomat toiminnot Asetusvalikko Lisävarusteet Liite Hakemisto

Ennen käyttöä

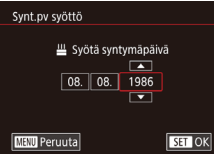

|          | Nimi         |
|----------|--------------|
|          | Amy          |
| - (25) Y | Syntymäpäivä |
|          | 08.08.1986   |

- Voit rekisteröidä syntymäpäivän koskettamalla [Muokk. profiilia] -näytössä syntymäpäivätekstiruutua.
- Valitse vaihtoehto koskettamalla sitä.
- Määritä päivämäärä koskettamalla [▲][▼].
- Kun olet valmis, paina [<sup>®</sup>]-painiketta.

### Tallenna asetukset.

- Kosketa [Tallenna].
- Kun viesti avautuu, kosketa [Kyllä].

### **5** Jatka kasvotietojen rekisteröimistä.

- Voit rekisteröidä vielä neljä muuta kasvotietoa (ilmeitä tai kuvakulmia) toistamalla vaiheen 2.
- Rekisteröidyt kasvot on helpompi tunnistaa, jos lisäät erilaisia kasvotietoja. Suoraan kameraan katsovan kuvan lisäksi kannattaa lisätä sivukuvia, kuva hymyilevistä kasvoista sekä sisällä ja ulkona otettuja kuvia.

 Salama ei välähdä, kun toimit vaiheen 2 ohjeiden mukaan.
 Jos et rekisteröi syntymäpäivää vaiheessa 3, Pikkulapset- ja Lapset-kuvakkeet (<sup>[]</sup>37) eivät näy [**AUTO**]-tilassa.

 Voit korvata rekisteröidyt kasvotiedot ja lisätä tietoja myöhemmin, jos et vielä ole täyttänyt kaikkia viittä tietokohtaa (<sup>24</sup>).

# Kuvaaminen

Jos rekisteröit henkilön etukäteen, kamera kohtelee henkilöä pääkohteena ja optimoi tarkennuksen, kirkkauden ja värin henkilöä varten kuvauksen aikana.

- Kun tähtäät kameralla ihmisiä, enintään kolmen rekisteröidyn henkilön nimet tulevat näyttöön sitä mukaa kuin ne tunnistetaan.
- Kuvaa.
- Näytössä näkyvät nimet tallennetaan stillkuviin. Tunnistettujen henkilöiden nimet (enintään 5) tallennetaan, vaikka nimet eivät tule näyttöön.

Rekisteröimättömät ihmiset voidaan vahingossa tunnistaa rekisteröidyiksi henkilöiksi, jos kasvonpiirteet ovat samankaltaiset.

- Rekisteröityjä henkilöitä ei ehkä tunnisteta oikein, jos kuva tai näkymä on täysin erilainen rekisteröityihin kasvotietoihin verrattuna.
- Jos rekisteröityjä kasvoja ei tunnisteta tai ne on vaikea tunnistaa, korvaa rekisteröidyt tiedot uusilla kasvotiedoilla. Rekisteröidyt kasvot on helpompi tunnistaa, jos kasvotiedot tallennetaan juuri ennen kuvan ottamista.
- Jos henkilö tunnistetaan vahingossa toiseksi henkilöksi ja jatkat kuvaamista, voit muokata kuvaan tallennettua nimeä tai poistaa sen toiston aikana (<sup>[2]</sup> 110).

- Jos haluat, ettei nimiä tallenneta stillkuviin, valitse [Kasvontunnistusasetukset] [12]-välilehdessä, valitse [Kasvontunnistus] ja valitse sitten [Pois].
- Voit tarkistaa kuviin tallennetut nimet toistonäytöstä (yksinkertaisesta tietonäytöstä) (<sup>[[]</sup> 105).
- Jatkuvassa kuvauksessa (<sup>1</sup> 42) tallennetut nimet tallennetaan samoihin kohtiin kuin ensimmäisessä kuvassa, vaikka kohteet liikkuisivat.

# Ennen käyttöä

Perusopas

Laaja käyttöopas

Kameran perusteet

Automaattitila / Hybridiautomaattitila

Muut kuvaustilat

P-tila

Tv-, Av-, M- ja C-tilat

Toistotila

Langattomat toiminnot

Asetusvalikko

Lisävarusteet

Liite

Hakemisto

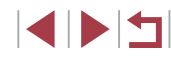

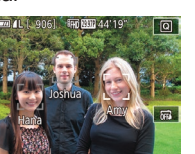

# Rekisteröityjen tietojen tarkistaminen ja muokkaaminen

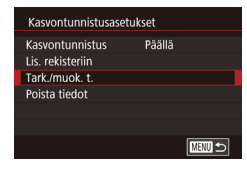

# 1 Avaa [Tark./muok. t.] -näyttö.

 Valitse [Tark./muok. t.] noudattamalla kohdan "Kasvontunnistustietojen rekisteröiminen" (243) vaiheen 1 ohjeita.

2 Valitse tarkistettava henkilö tai

muuta hänen tietoiaan.

haluat tarkistaa tai muokata

### Valitse henkilö Valitse henkilö Maria Maria Maria Maria Maria Maria Maria Maria Maria Maria Maria

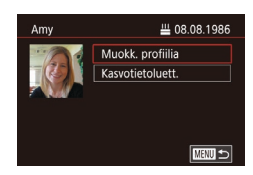

# **3** Tarkista tiedot tai muokkaa niitä.

Kosketa sen henkilön kuvaa, jonka tietoja

- Voit tarkistaa nimen tai syntymäpäivän koskettamalla [Muokk. profiilia]. Näkyviin tulevassa näytössä voit muokata nimeä ja syntymäpäivää noudattamalla kohdan "Kasvontunnistustietojen rekisteröiminen" (<sup>[[]</sup>43) vaiheen 3 ohjeita.
- Voit tarkistaa kasvotiedot koskettamalla [Kasvotietoluett.]. Jos haluat poistaa kasvotiedot, kosketa näyttöön tulevassa näytössä [Poista] ja kosketa sitten poistettavia kasvotietoja. Kun [Poista?] näkyy näytössä, kosketa [OK].

 Jos henkilön nimeä muutetaan [Muokk. profiilia] -kohdassa, henkilön aiempi nimi ei näy enää ennen nimen muuttamista otetuissa kuvissa.

# Kasvotietojen korvaaminen ja lisääminen

Voit korvata tallennetut kasvotiedot uusilla kasvotiedoilla. Kasvotiedot kannattaa päivittää säännöllisesti etenkin pikkulasten ja lasten osalta, sillä heidän kasvonsa muuttuvat nopeasti heidän kasvaessaan. Voit myös lisätä kasvotietoja, jos et vielä ole täyttänyt kaikkia viittä tietokohtaa.

Lis. rekisteriin 11/12 Ihmiset Lisää uudet kasvot Lisää kasvotiedot Lisää kulmia tai ilmeitä tunnistuksen parantamiseksi

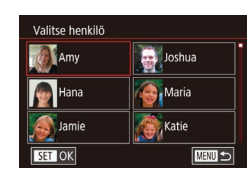

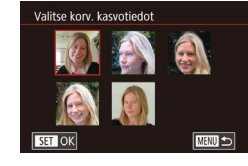

# 1 Avaa [Lisää kasvotiedot] -näyttö.

- Valitse [Lisää kasvotiedot] noudattamalla kohdan "Kasvontunnistustietojen rekisteröiminen" (43) vaiheen 1 ohjeita.
- Valitse henkilö, jonka kasvotiedot haluat korvata.
- Kosketa sen henkilön nimeä, jonka kasvotiedot haluat korvata.
- Näyttöön tulee ilmoitus, jos jo viiden henkilön kasvotiedot on rekisteröity. Kosketa kohtaa [OK].
- Jos rekisteröityjä kasvotietoja on enintään neljä, lisää kasvotiedot siirtymällä vaiheeseen 4.

# **3** Valitse korvattavat kasvotiedot.

Kosketa korvattavia kasvotietoja.

# Ennen käyttöä Perusopas Laaja käyttöopas Kameran perusteet Automaattitila / Hybridiautomaattitila Muut kuvaustilat P-tila Tv-, Av-, M- ia C-tilat Toistotila Langattomat toiminnot Asetusvalikko Lisävarusteet Liite Hakemisto

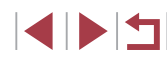

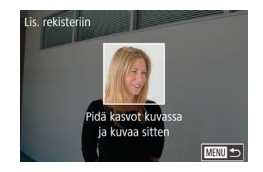

# **4** Rekisteröi kasvotiedot.

- Rekisteröidyt kasvot on helpompi tunnistaa, jos lisäät erilaisia kasvotietoja. Suoraan kameraan katsovan kuvan lisäksi kannattaa lisätä sivukuvia, kuva hymyilevistä kasvoista sekä sisällä ja ulkona otettuja kuvia.
- Jos kaikki viisi tietokohtaa on täytetty, et voi lisätä kasvotietoja. Voit korvata kasvotiedot noudattamalla edellä mainittujen vaiheiden ohjeita.
  - Voit rekisteröidä uusia kasvotietoja edellä mainittuja ohjeita noudattaen, jos vähintään yksi tietokohta on täyttämättä. Et kuitenkaan voi korvata kasvotietoja. Älä siis yritä korvata kasvotietoja, vaan poista ensin olemassa olevat tiedot, joita et enää tarvitse (<sup>145</sup>), ja rekisteröi sitten uudet kasvotiedot (<sup>143</sup>) tarpeen mukaan.

# Rekisteröityjen tietojen poistaminen

Voit poistaa kasvotietoihin rekisteröityjä tietoja (kasvotiedot, nimet ja syntymäpäivät). Aiemmin kuvattuihin kuviin tallennettuja nimiä ei kuitenkaan poisteta.

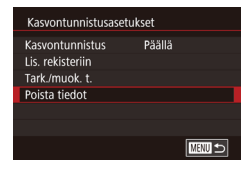

# Poista rekisterölty henkilö

## Avaa [Poista tiedot] -näyttö.

- Noudata kohdan "Kasvontunnistustietojen rekisteröiminen" (243) vaiheen 1 ohjeita ja valitse [Poista tiedot].
- 2 Valitse henkilö, jonka tiedot poistetaan.
- Kosketa poistettavan henkilön nimeä.
- Kun [Poista?] näkyy näytössä, kosketa [OK].

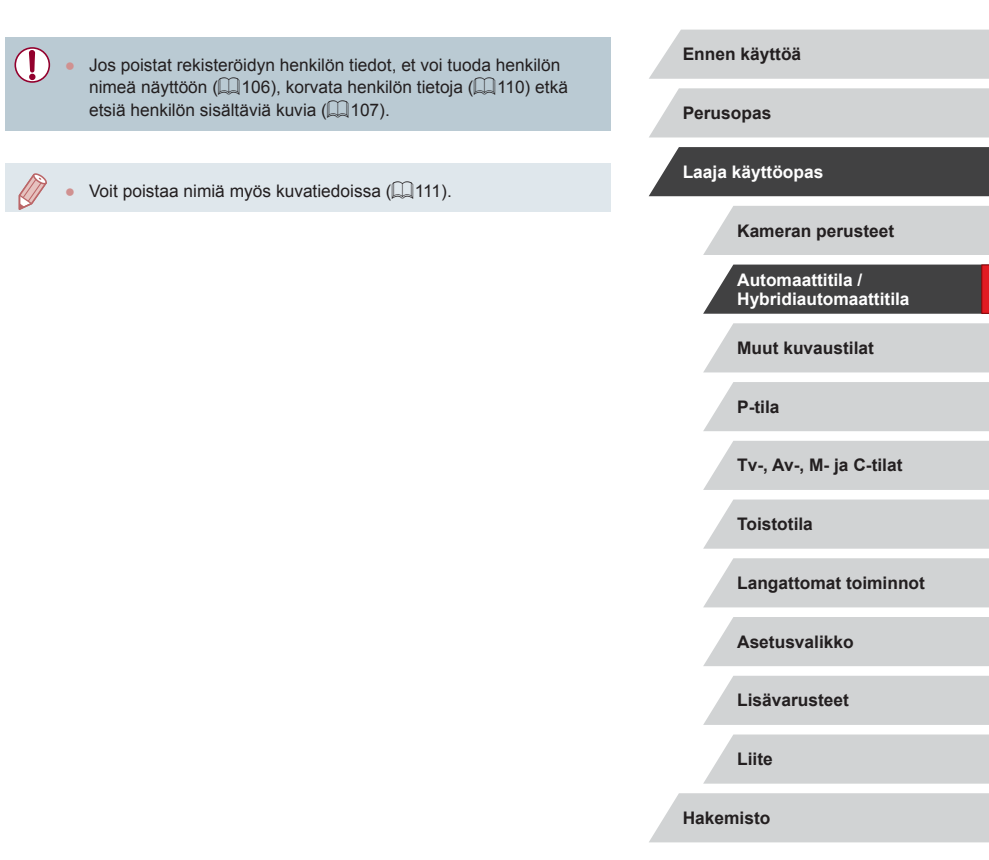

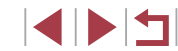

# Kuvan mukauttamisominaisuudet

# Kuvanlaadun muuttaminen

INFO.

### Stillkuvat Videot

Valitse haluamasi seitsemästä koon (pikselien määrä) ja pakkauksen (kuvanlaatu) yhdistelmästä. Määritä myös, tallennetaanko kuvat RAW-muodossa (Q48). Ohjeita siitä, kuinka monta kuvaa muistikorttiin mahtuu kullakin valinnalla, on kohdassa "Tallentaminen" (Q212).

- Paina [<sup>(</sup>)]-painiketta, valitse valikosta [**/**] ja valitse haluamasi asetus (**(**28).
- Määrittämäsi asetus on nyt näkyvissä.
- Voit palauttaa alkuperäiset asetukset tekemällä nämä toimet uudelleen mutta valitsemalla [/].
- [ ] ja [ ] ilmaisevat eri kuvanlaatuja pakkaustason mukaan. Samalla koolla (pikselien määrällä) [ ] tuottaa paremman kuvanlaadun. [ ]-kuvien kuvanlaatu on hieman heikompi, mutta niitä mahtuu muistikortille enemmän. Huomaa, että [S2]-koon kuvien kuvanlaatu on [ ].
  - Ei käytettävissä [1]-tilassa.
- Voit määrittää tämän asetuksen myös valitsemalla MENU (<sup>[2]</sup>29) > [<sup>[6]</sup>1]-välilehti > [Kuvan laatu].

Kun valitset pikselien määrää tulostuskoon mukaan, käytä seuraavaa taulukkoa ohjeena kuville, joiden kuvasuhde on 3:2.

| L          | A2 (420 x 594 mm)                      |
|------------|----------------------------------------|
| Μ          | A3 (297 x 420 mm)                      |
| S1         | A4 (210 x 297 mm)                      |
| <b>S</b> 2 | 90 x 130 mm, 130 x 180 mm, postikortti |

# sä. Automaattitila / Hybridiautomaattitila et utta Muut kuvaustilat P-tila n. Utta Tv-, Av-, M- ja C-tilat Toistotila

Langattomat toiminnot

Asetusvalikko

Lisävarusteet

Liite

Ennen käyttöä

Laaja käyttöopas

Kameran perusteet

Perusopas

Hakemisto

# Kuvasuhteen muuttaminen

🕨 Stillkuvat 🕨 Videot

Muuta kuvasuhdetta (leveyden ja korkeuden suhdetta) seuraavasti.

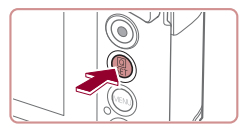

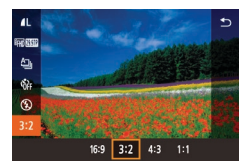

- Paina [இ]-painiketta, valitse valikosta
   [3:2] ja valitse haluamasi asetus
   (28).
- Kun asetus on valmis, näytön kuvasuhde päivitetään.
- Voit palauttaa alkuperäiset asetukset tekemällä nämä toimet uudelleen mutta valitsemalla [3:2].

| 16:9 | Sopii kuvien katselemiseen HD-laajakuvatelevisiosta tai<br>vastaavista näyttölaitteista.                                                                  |
|------|----------------------------------------------------------------------------------------------------|
| 3:2  | Kameran näytön oma kuvasuhde. Sama kuvasuhde kuin<br>35 mm:n kamerassa, sopii 130 x 180 mm:n kokoisiin kuviin tai<br>postikorttikuviin.                   |
| 4:3  | Sopii kuvien katselemiseen vakiopiirtotelevisiosta tai vastaavista<br>näyttölaitteista. Sopii myös 90 x 130 mm:n tai A-kokoisten kuvien<br>tulostamiseen. |
| 1:1  | Neliönmuotoinen kuvasuhde.                                                                                                    |
|      |                                                                                                    |

Ei käytettävissä [ ]-tilassa.

 Voit määrittää tämän asetuksen myös valitsemalla MENU (
29) > [
1]-välilehti > [Stillkuvan kuvasuhde].

## Tallentaminen RAW-muodossa

Kamera voi tallentaa kuvat JPEG- ja RAW-muodossa.

| JPEG-kuvat | Kuvat käsitellään kamerassa kuvanlaadultaan<br>ihanteelliseksi ja pakataan tiedostokoon<br>pienentämiseksi. Pakkausta ei kuitenkaan voida<br>peruuttaa, eikä kuvia voi palauttaa alkuperäiseen,<br>käsittelemättömään tilaan. Kuvankäsittely voi myös<br>heikentää kuvanlaatua jonkin verran.                                                                                                    |
|------------|----------------------------------------------------------------------------------------------------|
| RAW-kuvat  | RAW-kuvat ovat "raakoja" (käsittelemättömiä)<br>tietoja, jotka on taltioitu siten, että kuvanlaatu ei<br>ole heikentynyt käytännössä lainkaan kameran<br>kuvankäsittelyn takia. Tietoja ei voida tässä tilassa<br>näyttää tai tulostaa tietokoneella. Tiedot täytyy<br>ensin käsitellä kameralla (µ124) tai muuntaa<br>Digital Photo Professional -sovelluksella (µ175)<br>tavallisiksi JPEG- tai TIFF-tiedostoiksi. Kuvia voi<br>säätää kuvanlaadun juurikaan heikkenemättä. |

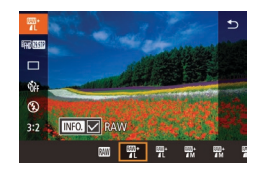

- Paina [@]-painiketta ja valitse [ valikosta (228).
- Jos haluat tallentaa kuvat vain RAWmuodossa, valitse [M]-vaihtoehto.

Kuvan laatu

RAW

IPEG

- Jos haluat tallentaa kuvat yhtä aikaa sekä JPEG- että RAW-muodossa. valitse JPEG-kuvanlaatu ja paina sitten [NFO]-painiketta. [RAW]-kohdan vieressä näkyy [/]-merkki. Voit kumota tämän asetuksen tekemällä samat toimet ja poistamalla [RAW]-kohdan vieressä olevan [1]-merkin.
- Kun siirrät RAW-kuvia (tai yhdessä taltioituja RAW- ja JPEGkuvia) tietokoneeseen, käytä aina tarkoitukseen suunniteltua ohjelmistoa (🛄 175).
- Digitaalinen zoomaus (Q39) ei ole käytettävissä, kun tallennetaan kuvia RAW-muodossa.

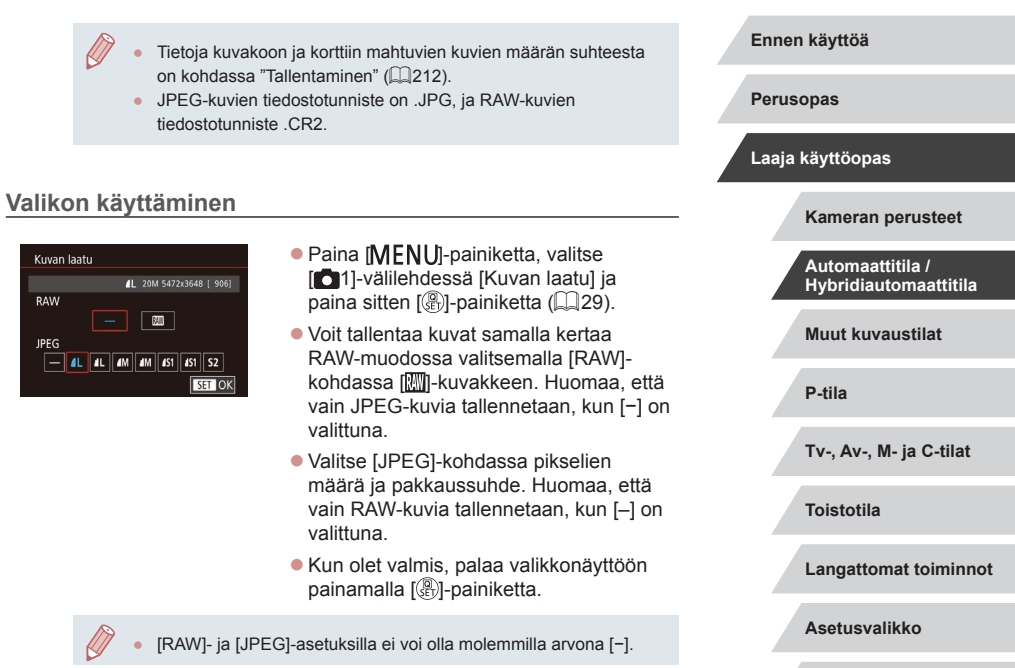

Hakemisto

Liite

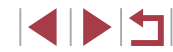

# Videoiden kuvanlaadun muuttaminen

Stillkuvat Videot

Muuta videoiden kuvanlaatua (kuvan kokoa ja kuvataajuutta). Kuvataajuus ilmaisee, kuinka monta kuvaa tallennetaan sekunnissa. Tämä määräytyy automaattisesti NTSC- tai PAL-asetuksen mukaan (CP162). Tietoja videoiden kokonaistallennusajasta, joka muistikorttiin mahtuu kullakin kuvanlaadun tasolla, on kohdassa "Tallentaminen" (CP212).

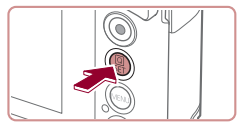

- Paina [<sup>®</sup>]-painiketta, valitse videon kuvanlaadun valikkokohde ja valitse sitten haluamasi asetus (<sup>1</sup>28).
- Määrittämäsi asetus on nyt näkyvissä.

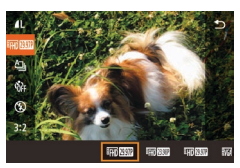

# NTSC-videoilla

| Kuvanlaatu               | Kuvakoko    | Kuvataajuus   | Tiedot                                          |  |
|--------------------------|-------------|---------------|-------------------------------------------------|--|
| <sup>E</sup> FHD 59.94P* | 1920 x 1080 | 59.94 kuvaa/s | Täysteräväpiirtovideoider                       |  |
| <sup>1</sup> FHD 29.97P  | 1920 x 1080 | 29.97 kuvaa/s | (Full HD) kuvaamiseen.<br>[##]] 5994P] parantaa |  |
| <sup>1</sup> FHD 23.98P  | 1920 x 1080 | 23.98 kuvaa/s | liikkuvan kuvan laatua.                         |  |
| <sup>1</sup> HD 29.97P   | 1280 x 720  | 29.97 kuvaa/s | Teräväpiirtovideoiden (HD)<br>kuvaamiseen.      |  |
| <sup>∎</sup> VGA 29.97P  | 640 x 480   | 29.97 kuvaa/s | Vakiokokoisten videoiden kuvaamiseen.           |  |

Kuvakoko Kuvataaiuus Kuvanlaatu Tiedot EFID 50.00P 1920 x 1080 50.00 kuvaa/s Tävsteräväpiirtovideoiden (Full HD) kuvaamiseen. EFHD 25.00P 1920 x 1080 25.00 kuvaa/s Teräväpiirtovideoiden EHD 25.00P 1280 x 720 25.00 kuvaa/s (HD) kuvaamiseen. Vakiokokoisten videoiden 25.00 kuvaa/s V(M 25.00P 640 x 480 kuvaamiseen.

\* Käytettävissä [ᢪ,,]- tai [ᢪ,]-tilassa.

PAL-videoilla

Toistuvan (#)) 5994P)- tai (#)) 5000P)-tilassa kuvaamisen jälkeen videokuvaus kyseisellä kuvanlaadulla voi olla tilapäisesti poissa käytettävistä (vaikka painaisit videopainiketta), kunnes kamera on jäähtynyt. Jos haluat sen asemesta jatkaa kuvaamista [\*)) 2997P)tai [\*)) 2500P)-tilassa, kosketa kohtaa [Kyllä], kun ilmoitus on näkyvissä. Muussa tapauksessa katkaise kamerasta virta ja odota hetki sen jäähtymistä, ennen kuin jatkat kuvaamista.

 Mustat palkit (näytetään vasemmalla ja oikealla [<sup>E</sup>\(<u>K</u>, <u>29,970</u>)- ja [<sup>E</sup>\(<u>K</u>, <u>25,000</u>]-tiloissa sekä ylhäällä ja alhaalla [<sup>E</sup>\(<u>H</u>) <u>59,940</u>]-, [<sup>E</sup>\(<u>H</u>) <u>29,970</u>]-, [<sup>E</sup>\(<u>H</u>) <u>29,970</u>]-, [<sup>E</sup>\(<u>H</u>) <u>50,000</u>]-, [<sup>E</sup>\(<u>H</u>) <u>25,000</u>]- ja [<sup>E</sup>\(<u>H</u>) <u>25,000</u>]-tiloissa) näyttävät kuva-alueet, joita ei tallenneta.

 Voit määrittää tämän asetuksen myös valitsemalla MENU (<sup>[2]</sup>29) > [<sup>1</sup>]-välilehti > [Videon tall.koko]. Ennen käyttöä

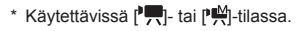

◢ା ▶ I ← I

# Hyödyllisiä kuvausominaisuuksia

# Elektronisen vesivaa'an käyttäminen

Stillkuvat Videot

Näyttöön tulee elektroninen vesivaaka, jonka avulla voidaan tarkistaa, onko kamera kuvattaessa vaakasuorassa.

näyttöön.

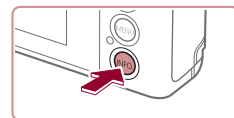

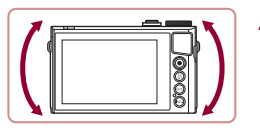

### 2 Korjaa kameran asentoa tarpeen mukaan.

Tuo elektroninen vesivaaka

Tuo elektroninen vesivaaka nävttöön painamalla [INFO]-painiketta.

- Tasaa kamera siten, että elektronisen vesivaa'an keskikohta näkyy vihreänä.
- Jos elektroninen vesivaaka ei tule näkyviin vaiheessa 1, paina [MENU]-painiketta ja tarkista [1]-välilehdessä asetus [Kuvaustietojen näyttö].
- Elektroninen vesivaaka ei ole näkyvissä videoita tallennettaessa •
- Kalibroi elektroninen vesivaaka, jos siitä ei tunnu olevan apua • kameran asettamisessa vaakasuoraan asentoon (QQ 163).
- Ei käytettävissä [

# Automaattisen suoristuksen poistaminen käytöstä

toiminnon valitsemalla [Pois].

Pois

( 51).

**D** 

🖷 aut, suorist.

# Perusopas Stillkuvat Videot Automaattinen suoristus pitää videokuvan suorassa. Voit peruuttaa tämän Laaja käyttöopas • Paina [MENU]-painiketta, valitse Kameran perusteet [C4]-välilehdessä [P, aut. suorist.] ja paina 📳-painiketta (📖29). Automaattitila / • Valitse [Pois] (29). Hybridiautomaattitila Muut kuvaustilat Kun tallennus alkaa, näyttöalue kaventuu ja kohteet suurentuvat P-tila Tv-, Av-, M- ja C-tilat Toistotila Langattomat toiminnot Asetusvalikko Lisävarusteet Liite Hakemisto

Ennen käyttöä

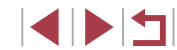

# Vakaustoiminto-asetusten muuttaminen

Kuvanvakaustoiminnon poistaminen käytöstä

Stillkuvat Videot

Kun kamera pidetään paikallaan (esimerkiksi jalustalta kuvattaessa), kuvanvakaustoiminto kannattaa poistaa käytöstä valitsemalla [Pois].

 Käytä asetusnäyttöä.
 Paina [MENU]-painiketta, valitse [O4]-välilehdessä [Vakausaset.] ja paina sitten [<sup>®</sup>]-painiketta (<sup>Q</sup>29).

| Vakausasot     |         |
|----------------|---------|
| vakausaset.    |         |
| Vakaustoiminto | Jatkuva |
| Dyn. kuvanv.   | Vakio   |
|                |         |
|                |         |
|                |         |
|                |         |
|                | MENU ᠫ  |

# 2 Määritä asetus.

 Kosketa kohtaa [Vakaustoiminto] ja valitse haluamasi asetus (229).

| Jatkuva | Kuvausolosuhteisiin parhaiten sopiva<br>kuvanvakaustoiminto valitaan automaattisesti<br>(Älykäs kuvanvakain) (🎞 38). |
|---------|----------------------------------------------------------------------------------------------------|
| Pois    | Poistaa vakaustoiminnon käytöstä.                                                                                    |

# Videoiden kuvaaminen kohteet samankokoisina kuin ennen kuvausta

Ennen käyttöä

Stillkuvat Videot

Kun videon tallennus alkaa, tavallisesti kuvannäyttöalue muuttuu ja kohteet näkyvät suurennettuina kuvan suoristusta varten ja huomattavan kameran tärinän korjaamiseksi.

Jos haluat kuvata videoita niin, että kohteet näkyvät samankokoisina kuin ennen kuvausta, vähennä kuvanvakautta ja peruuta automaattinen suoristus.

| Vakausaset.                                   |        |  |  |
|-----------------------------------------------|--------|--|--|
|                                               |        |  |  |
| Dyn. kuvanv.                                  | Matala |  |  |
|                                               |        |  |  |
| Korjaa kameran tärinää<br>kuvattaessa videota |        |  |  |

- Määritä [<sup>1</sup>, aut. suorist.] -asetukseksi [Pois] kohdassa "Automaattisen suoristuksen poistaminen käytöstä" (<sup>1</sup>, 50) kuvatulla tavalla.
- Avaa [Vakausaset.]-näyttö noudattamalla kohdan "Kuvanvakaustoiminnon poistaminen käytöstä" (<sup>15</sup>) vaiheen 1 ohjeita.
- Valitse [Dyn. kuvanv.] ja valitse [Matala] (<sup>[[]</sup>29).
- Voit myös määrittää [Vakaustoiminto]-asetukseksi [Pois], jolloin kohteet kuvataan samankokoisina kuin ne näkyivät ennen kuvaamista.
- [Dyn. kuvanv.] ei ole käytettävissä, kun [Vakaustoiminto]asetukseksi on määritetty [Pois] (<sup>[]</sup>51).
- Vain [Vakio]-vaihtoehto on käytettävissä, kun videolaatuna on [<sup>4</sup>VG/ 29.97P] (NTSC) tai [<sup>4</sup>VG/ 25.00P] (PAL).

| Perusopas                                 |  |
|-------------------------------------------|--|
| Laaja käyttöopas                          |  |
| Kameran perusteet                         |  |
| Automaattitila /<br>Hybridiautomaattitila |  |
| Muut kuvaustilat                          |  |
| P-tila                                    |  |
| Tv-, Av-, M- ja C-tilat                   |  |
| Toistotila                                |  |
| Langattomat toiminnot                     |  |
| Asetusvalikko                             |  |
| Lisävarusteet                             |  |
| Liite                                     |  |
| Hakemisto                                 |  |

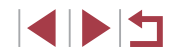

# Kameran toiminnan mukauttaminen

Valikkonäytön [6]-välilehdessä voit mukauttaa kuvaustoimintoia seuraavasti.

Valikkotoimintojen ohjeet ovat kohdassa "Valikkonäytön käyttäminen" (29).

# Tarkennuksen apuvalon syttymisen estäminen

Stillkuvat Videot

Voit poistaa normaalisti heikossa valaistuksessa syttyvän valon käytöstä painamalla laukaisimen puoliväliin.

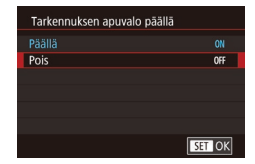

- Paina [MENU]-painiketta, valitse [ 3]-välilehdessä [Tarkennuksen apuvalo päällä] ja valitse [Pois].
- Voit palauttaa alkuperäiset asetukset tekemällä nämä toimet uudelleen mutta valitsemalla [Päällä].

Punasilmäisyyden vähennysvalon syttymisen estäminen

Stillkuvat Videot

Voit poistaa käytöstä punasilmäisyyden vähennysvalon, joka syttyy ia vähentää salaman avulla hämärässä kuvattaessa esiintvvää punasilmäisyyttä.

# Avaa [Salama-asetukset]-näyttö.

Paina [MENU]-painiketta, valitse [5]-välilehdessä [Salama-asetukset] ja paina [P]-painiketta.

| Jalama-asetukse | et                  | <b>2</b> Määritä asetus.                                                                                                    |
|-----------------|---------------------|----------------------------------------------------------------------------------------------------|
| Lamppu          | Päällä<br>Pois      | <ul> <li>Valitse [Lamppu] ja valitse sitten [Pois].</li> <li>Voit palauttaa alkuperäiset asetukset<br/>tekemällä nämä toimet uudelleen mutta<br/>valitsemalla [Päällä].</li> </ul> |
| Kuvaa<br>muutta | misen jäl<br>aminen | keisen kuvan näyttötavan                                                                                                    |
| Kuvaa<br>muutta | misen jäl<br>aminen | keisen kuvan näyttötavan<br>► Stillkuvat ► Vide                                                                                                    |

Pois

4 sek

8 sek.

Pito

Esikatseluaika

• Paina [MENU]-painiketta, valitse [01]-välilehdestä [Esikatseluaika] ja valitse sitten haluamasi asetus.

Stillkuvat Videot

 Voit palauttaa alkuperäiset asetukset tekemällä nämä toimet uudelleen mutta valitsemalla [2 sek.].

| 2 sek.,<br>4 sek.,<br>8 sek. | Näyttää kuvat määritetyn ajan. Voit ottaa toisen kuvan<br>painamalla laukaisimen uudelleen puoliväliin, vaikka<br>näytössä näkyisi aiempi kuva. |
|------------------------------|----------------------------------------------------------------------------------------------------|
| Pito                         | Kuva näkyy näytössä, kunnes laukaisin painetaan<br>puoliväliin.                                                                                 |
| Pois                         | Kuvaa ei näytetä kuvaamisen jälkeen.                                                                                                    |

Voit vaihtaa näyttötietoja myös painamalla [NFO]-painiketta kuvaamisen jälkeen, kun kuva näkyy näytössä.

| Ennen käyttöä                             |
|-------------------------------------------|
| Perusopas                                 |
| Laaja käyttöopas                          |
| Kameran perusteet                         |
| Automaattitila /<br>Hybridiautomaattitila |
| Muut kuvaustilat                          |
| P-tila                                    |
| Tv-, Av-, M- ja C-tilat                   |
| Toistotila                                |
| Langattomat toiminnot                     |
| Asetusvalikko                             |
| Lisävarusteet                             |
| Liite                                     |
| Hakemisto                                 |

Erikoiskuvaus

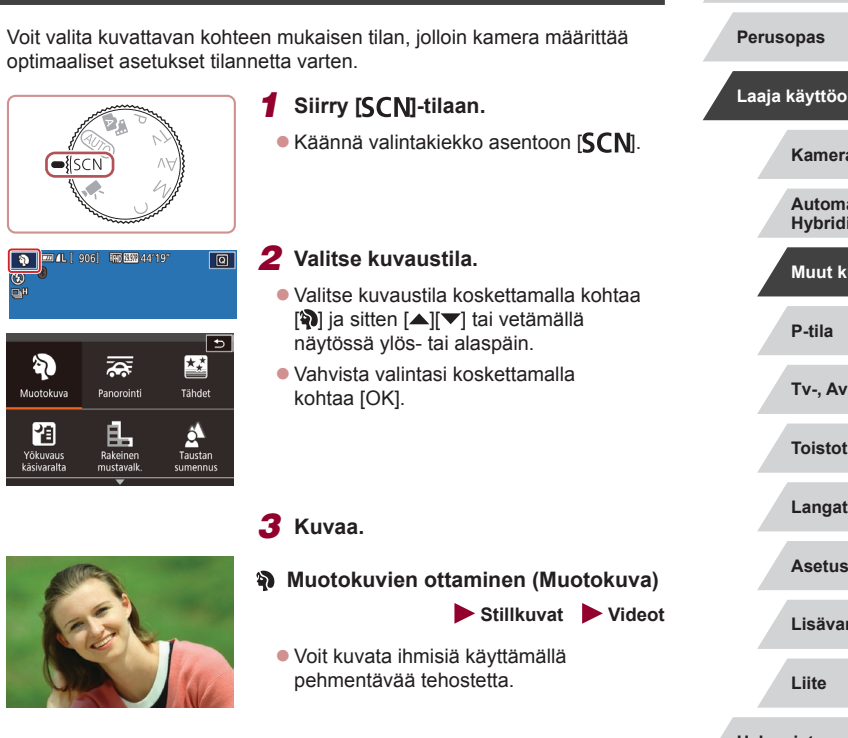

# Muut kuvaustilat

Voit kuvata entistä tehokkaammin ottaessasi kuvia eri kohteista sekä ottaa kuvia käyttämällä ainutlaatuisia kuvatehosteita tai erikoistoimintoja

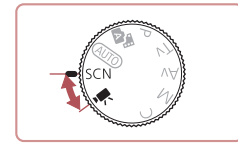

| ärittää         | Perusopas                                 |
|-----------------|-------------------------------------------|
|                 | Laaja käyttöopas                          |
| [ <b>SCN</b> ]. | Kameran perusteet                         |
|                 | Automaattitila /<br>Hybridiautomaattitila |
| kohtaa          | Muut kuvaustilat                          |
| ä               | P-tila                                    |
|                 | Tv-, Av-, M- ja C-tilat                   |
|                 | Toistotila                                |
|                 | Langattomat toiminnot                     |
| otokuva)        | Asetusvalikko                             |
| Videot          | Lisävarusteet                             |
|                 | Liite                                     |
|                 | Hakemisto                                 |

Ennen käyttöä

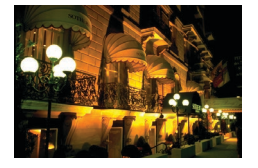

# Iltakuvaus ilman jalustaa (Yökuvaus käsivaralta) Stillkuvat Videot

- Voit ottaa kauniita iltakuvia tai muotokuvia iltamaisemataustalla pitämättä kameraa täysin paikallaan esimerkiksi jalustan avulla.
- Kameran yhdistää useita peräkkäisiä valotuksia yhdeksi kuvaksi, mikä vähentää kameran tärinää ja kohinaa.

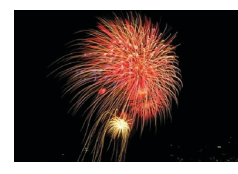

- 😹 llotulitusten kuvaaminen (llotulitus)
  - Stillkuvat Videot
- Voit ottaa eloisia kuvia ilotulituksista.
- 🔹 Kohteet näyttävät 🎦 tilassa suuremmilta kuin muissa tiloissa.
- Image: Image: Ima
- Kamera ottaa []]-tilassa kuvia jatkuvasti, joten pidä kamera vakaana kuvatessasi.
- Jos kamera tärisee liikaa tai kuvausolosuhteet aiheuttavat muita samanlaisia ongelmia [1]-tilassa kuvattaessa, tulokset eivät ehkä vastaa odotuksia.
- Kiinnitä kamera () tiissa jalustaan tai pidä se jollakin muulla tavalla paikallaan ja estä kameraa tärisemästä. Kun pidät kameran paikallaan jalustan avulla tai jollakin muulla tavalla, [Vakaustoiminto]-tilaksi kannattaa asettaa [Pois] () [] 51).

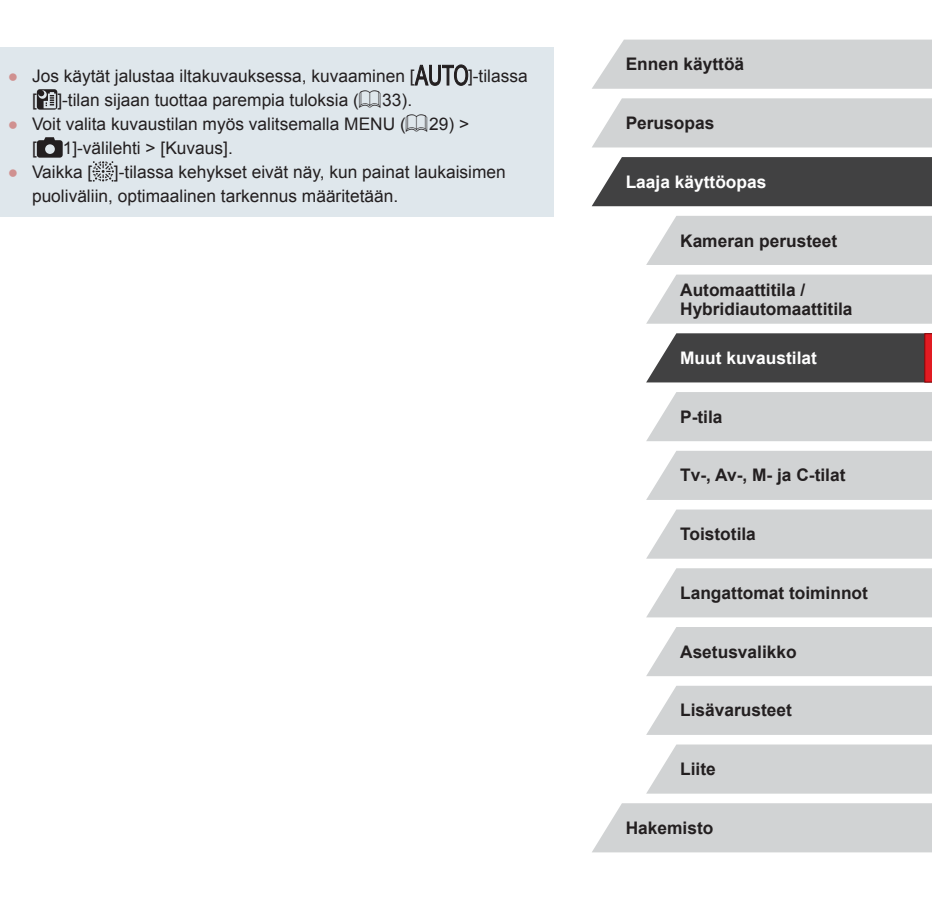

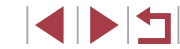

# Erikoistehosteiden käyttäminen

Voit lisätä kuviin erilaisia tehosteita kuvaamisen aikana.

# Nopeusvaikutelman välittäminen sumentamalla taustaa (Panorointi)

### 🕨 Stillkuvat 🕨 Videot

Panoroinnilla voit sumentaa taustaa ja välittää vaikutelman nopeudesta. Kamera tunnistaa kohteen ja korjaa sumennusta niin, että kohde säilyy suhteessa selkeänä ja terävänä.

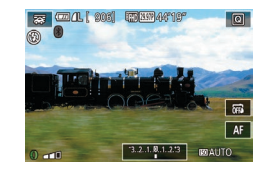

# Valitse [🐺].

 Noudata kohdan "Erikoiskuvaus" (<sup>[[]</sup>53) vaiheita 1–2 ja valitse [<del>[]</del>].

### **2** Kuvaa.

- Ennen kuvan ottamista paina laukaisin puoliväliin samalla, kun liikutat kameraa niin, että se seuraa kohdetta.
- Jatka kameran liikuttamista kohde näytön keskellä ja paina laukaisin kokonaan pohjaan.
- Seuraa kohdetta kameralla vielä, vaikka olet painanut laukaisimen kokonaan pohjaan.

Kokeile ottaa ensin testikuvia, jotta saat varmasti haluamasi tulokset.

- Voit säätää tehosteen voimakkuutta kääntämällä []]-rengasta.
   Parhaan tuloksen saat, kun pidät kameraa tukevasti molemmissa
- Parnaan tuioksen saat, kun pidat kameraa tukevasti moleminissa käsissä kyynärpäät kehon lähellä ja seuraat kohdetta koko kehoa kääntämällä.
- Toiminto on tehokkaampi kuvattaessa vaakasuunnassa liikkuvia kohteita, kuten autoja tai junia.

# Suurikontrastisten kohteiden kuvaaminen (Suuri dynaaminen alue)

Stillkuvat Videot

Aina, kun otat kuvan, kamera ottaa kolme peräkkäistä kuvaa erilaisilla kirkkaustasoilla. Sitten kamera valitsee kuva-alueet, joiden kirkkaus on paras, ja yhdistää ne yhdeksi kuvaksi. Tämä tila voi vähentää valoalueiden ylivalottumista ja varjoalueiden yksityiskohtien katoamista, joita esiintyy usein suurikontrastisissa kuvissa.

# 1 Valitse [HDR].

 Noudata kohdan "Erikoiskuvaus" (\$\overlime{L}53\$) vaiheita 1–2 ja valitse [\$\overlime{L}8].

## **2** Kuvaa.

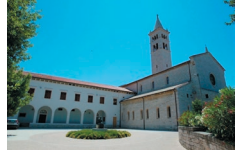

 Pidä kamera vakaana kuvatessasi. Kun painat laukaisimen kokonaan alas, kamera ottaa kolme kuvaa ja yhdistää ne.

Jos kamera tärisee liikaa tai kuvausolosuhteet aiheuttavat muita samanlaisia ongelmia, tulokset eivät ehkä vastaa odotuksia.

| Perus | opas                                      |
|-------|-------------------------------------------|
| Laaja | käyttöopas                                |
|       | Kameran perusteet                         |
|       | Automaattitila /<br>Hybridiautomaattitila |
|       | Muut kuvaustilat                          |
|       | P-tila                                    |
|       | Tv-, Av-, M- ja C-tilat                   |
|       | Toistotila                                |
|       | Langattomat toiminnot                     |
|       | Asetusvalikko                             |
|       | Lisävarusteet                             |
|       | Liite                                     |
| Haken | nisto                                     |

Ennen käyttöä

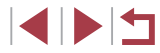

07 .

Jos kameran liiallinen tärinä haittaa kuvaamista, kiinnitä kamera jalustaan tai pidä se jollakin muulla tavalla paikallaan. Kun pidät kameran paikallaan jalustan avulla tai jollakin muulla tavalla, [Vakaustoiminto]-tilaksi kannattaa asettaa [Pois] (QQ51).

- Kaikki kohteen liikkeet aiheuttavat epätarkkuutta kuvaan.
- Seuraavan kuvan ottamisessa on viive, koska kamera käsittelee ja yhdistää kuvat.
- [100] voi tulla näkyviin, jos painat laukaisimen puoleenväliin kirkkaissa olosuhteissa. Tämä tarkoittaa, että kamera säätää optimaalisen kirkkauden automaattisesti.

# Taiteellisten tehosteiden lisääminen

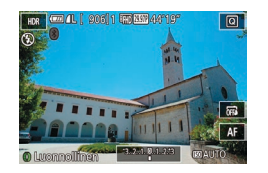

 Noudata kohdan "Erikoiskuvaus" (<sup>[[]</sup>53) vaiheita 1–2 ja valitse [<sup>H</sup>]).

Valitse tehoste []]-renkaalla.

 Näyttöön tulee esikatselukuva siitä, miltä kuva näyttää tehosteella käsiteltynä.

| Luonnollinen | Kuvat ovat luonnollisia ja ne näyttävät tavallisilta.                                |
|--------------|--------------------------------------------------------------------------------------|
| Taide, norm. | Kuvat näyttävät maalauksilta ja niiden kontrastia on<br>pienennetty.                 |
| Taide värik. | Kuvat näyttävät eläviltä kuvilta.                                                    |
| Taide, kyll. | Kuvat näyttävät öljymaalauksilta ja niissä on paksut<br>reunat.                      |
| Taide, koho  | Kuvat näyttävät vanhoilta valokuvilta ja niissä on<br>paksut reunat sekä tumma sävy. |

# Kuvaaminen kalansilmätehosteella (Kalansilmätehoste)

Q

### Stillkuvat Videot

Voit ottaa kuvan käyttämällä kalansilmäobjektiivin kaltaisen vääristyneen kuvan tuottavaa tehostetta.

# 1 Valitse [...].

 Noudata kohdan "Erikoiskuvaus" (<sup>[1]</sup>53) vaiheita 1–2 ja valitse [<sup>3]</sup>

### **2** Valitse tehostetaso.

- Valitse tehostetaso [[)]-renkaalla.
- Näyttöön tulee esikatselukuva siitä, miltä kuva näyttää tehosteella käsiteltynä.
- **3** Kuvaa.
- Kokeile ottaa ensin testikuvia, jotta saat varmasti haluamasi tulokset.

# Ennen käyttöä Perusopas Laaja käyttöopas Kameran perusteet Automaattitila / Hybridiautomaattitila Muut kuvaustilat P-tila Tv-, Av-, M- ja C-tilat Toistotila Langattomat toiminnot Asetusvalikko Lisävarusteet Liite

Hakemisto

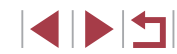

# Öljymaalauksilta näyttävät kuvat (Taiteellinen tehoste)

Stillkuvat Videot

Voit vahventaa kohteita muistuttamaan öljymaalausta.

Valitse [X].

Noudata kohdan "Frikoiskuvaus" (□53) vaiheita 1–2 ja valitse [♥].

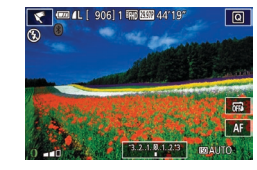

# Valitse tehostetaso.

- Valitse tehostetaso [])-renkaalla.
- Näyttöön tulee esikatselukuva siitä, miltä kuva näyttää tehosteella käsiteltynä.

3 Kuvaa.

# Vesivärimaalauksilta näyttävät kuvat (Vesiväritehoste)

Stillkuvat Videot

Voit pehmentää väreiä niin, että valokuva muistuttaa vesivärimaalausta.

3 Kuvaa.

# Valitse [1].

Noudata kohdan "Frikoiskuvaus" (Q53) vaiheita 1–2 ja valitse [

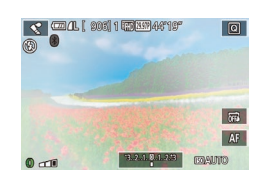

# Valitse tehostetaso.

- Valitse tehostetaso []]-renkaalla.
- Näyttöön tulee esikatselukuva siitä, miltä kuva näyttää tehosteella käsiteltynä.

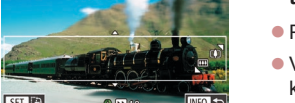

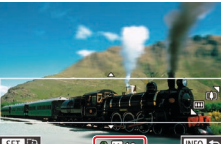

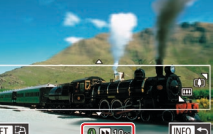

# Pienoismallia muistuttavat kuvat (Miniatyyritehoste)

# Stillkuvat Videot

Tämä tehoste luo vaikutelman pienoismallista lisäämällä kuvan epätarkkuutta valitun kohteen vlä- ja alapuolella.

Voit myös kuvata videoita, joissa kohteet näyttävät pienoismallimaisilta valitsemalla toistonopeuden ennen videon tallentamista. Videon ihmiset ia kohteet liikkuvat kuvassa nopeasti toiston aikana. Huomaa, että ääniä ei tallenneta

# Valitse [4].

- Noudata kohdan "Erikoiskuvaus" (153) vaiheita 1–2 ja valitse [
- Näyttöön tulee valkoinen kehys, joka rajaa tarkennettuna pysyvän kuva-alueen.
- Valitse alue, joka pidetään tarkennettuna.
- Paina INFO1-painiketta.
- Voit säätää valkoisen kehvksen kokoa zoomausvivulla ja siirtää kehystä koskettamalla näyttöä tai vetämällä kehvstä vlös tai alas.
- 3 Jos kuvaat videota, valitse sen toistonopeus.
- Valitse nopeus kääntämällä []]-rengasta vaiheen 2 näytössä.

# Palaa kuvausnäyttöön ja kuvaa.

Palaa kuvausnäyttöön painamalla [INFO]-painiketta ja kuvaa

Perusopas Laaja käyttöopas Kameran perusteet Automaattitila / Hybridiautomaattitila Muut kuvaustilat P-tila Tv-, Av-, M- ia C-tilat Toistotila Langattomat toiminnot Asetusvalikko Lisävarusteet Liite Hakemisto

Ennen käyttöä

# Toistonopeus ja arvioitu toistoaika (minuutin videoleikkeille)

| Nopeus | Toistoaika   |
|--------|--------------|
| 5x     | Noin 12 sek. |
| 10x    | Noin 6 sek.  |
| 20x    | Noin 3 sek.  |

Videot toistetaan nopeudella 30 kuvaa/s.

- Zoom ei ole käytettävissä videoita kuvattaessa. Varmista, että asetat zoomauksen ennen kuvaamista.
  - Kokeile ottaa ensin testikuvia, jotta saat varmasti haluamasi tulokset.

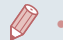

- Voit muuttaa kehyksen suunnan pystysuuntaiseksi painamalla (P-painiketta vaiheessa 2. Voit siirtää kehystä koskettamalla näyttöä. Voit palauttaa kehyksen vaakasuuntaiseksi painamalla (P-painiketta uudelleen.
- Kameran pitäminen pystyasennossa muuttaa kehyksen suuntaa.
- Videon kuvanlaatu on [I)(1), kun kuvasuhde on [4:3], ja [I]), kun kuvasuhde on [16:9] ([]47). Näitä laatuasetuksia ei voi muuttaa.

# <sup>I</sup> Kuvaaminen lelukameratehosteella (Lelukameratehoste)

### Stillkuvat Videot

Tämä tehoste tekee kuvasta lelukameralla otetun näköisen vinjetoimalla (tummentamalla ja sumentamalla reunoja) ja muuttamalla väriä yleisesti.

# 1 Valitse [O].

 Noudata kohdan "Erikoiskuvaus" (<sup>1</sup>)53) vaiheita 1–2 ja valitse [<sup>1</sup>].

## **2** Valitse värisävy.

- Valitse värisävy []]-renkaalla.
- Näyttöön tulee esikatselukuva siitä, miltä kuva näyttää tehosteella käsiteltynä.

# **3** Kuvaa.

| Vakio  | Kuvat muistuttavat lelukameralla otettuja kuvia.                 |
|--------|------------------------------------------------------------------|
| Lämmin | Kuvien sävy on lämpimämpi kuin [Vakio]-asetusta<br>käytettäessä. |
| Viileä | Kuvien sävy on viileämpi kuin [Vakio]-asetusta<br>käytettäessä.  |

• Kokeile ottaa ensin testikuvia, jotta saat varmasti haluamasi tulokset.

# Perusopas Laaja käyttöopas Kameran perusteet Automaattitila / Hybridiautomaattitila Muut kuvaustilat P-tila Tv-, Av-, M- ja C-tilat Toistotila Langattomat toiminnot Asetusvalikko Lisävarusteet Liite

Ennen käyttöä

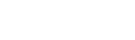

Hakemisto

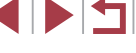

# Kohteiden korostaminen (Taustan sumennus)

Stillkuvat Videot

Voit kuvata kohteita siten, että ne erottuvat taustasta. Kamera ottaa kaksi kuvaa asetuksilla, jotka on optimoitu siten, että tausta sumennetaan. Taustan sumentaminen tehdään objektiivin tehosteilla ja kohteeseen ja otokseen perustuvalla kuvankäsittelyllä.

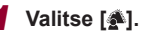

 Noudata kohdan "Erikoiskuvaus" (<sup>[[]</sup>53) vaiheita 1–2 ja valitse [<sup>\*</sup>].

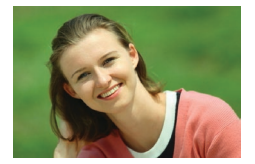

# **2** Kuvaa.

- Pidä kamera vakaana kuvatessasi.
   Kun painat laukaisimen kokonaan alas, kamera ottaa kaksi peräkkäistä kuvaa.
- Vilkkuva [m]-kuvake osoittaa, että kuvia ei voitu käsitellä.

 Jos kamera tärisee liikaa tai kuvausolosuhteet aiheuttavat muita samanlaisia ongelmia, tulokset eivät ehkä vastaa odotuksia.

- Taustan sumennuksella saa parhaat tulokset kuvaamalla kohdetta läheltä ja varmistamalla kohteen ja taustan välisen riittävän etäisyyden.
- Voi kestää jonkin aikaa, ennen kuin voit ottaa seuraavan kuvan.
- Voit säätää tehosteen voimakkuutta kääntämällä [[)]-rengasta.

# Kuvaaminen pehmeäpiirtotehosteella

0/11

### Stillkuvat Videot

Toiminto tuottaa samanlaisen vaikutelman kuin kuvaaminen kameralla, jossa oli pehmeäpiirtosuodatin. Voit säätää tehostetason haluamaksesi.

1 Valitse [1].

- Noudata kohdan "Erikoiskuvaus" (<sup>[[]</sup>53) vaiheita 1–2 ja valitse [<sup>®</sup>].
- **2** Valitse tehostetaso.
  - Valitse tehostetaso [()]-renkaalla.
  - Näyttöön tulee esikatselukuva siitä, miltä kuva näyttää tehosteella käsiteltynä.
- 3 Kuvaa.

AF

COLUCIO

Kokeile ottaa ensin testikuvia, jotta saat varmasti haluamasi tulokset.

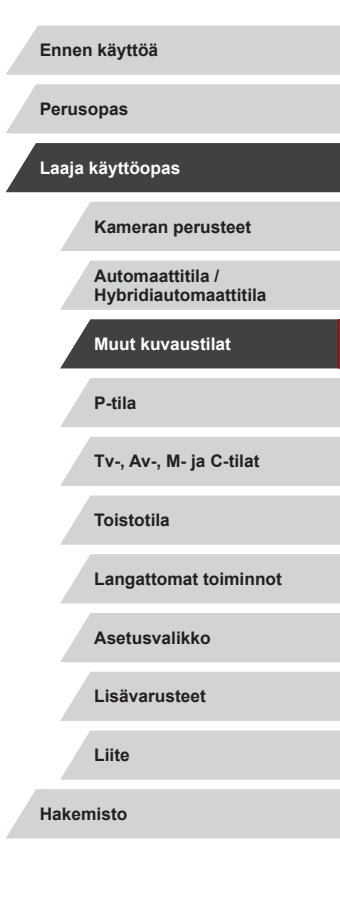

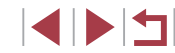

# Yksiväristen kuvien ottaminen (Rakeinen mustavalk.)

Stillkuvat 🕨 Videot

Voit ottaa yksivärisiä kuvia, joissa on rakeinen, karhea vaikutelma.

- 1 Valitse 📳.
- Noudata kohdan "Erikoiskuvaus" (<sup>[]</sup>53) vaiheita 1–2 ja valitse [<sup>1</sup>].

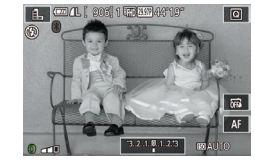

# **2** Valitse tehostetaso.

- Valitse tehostetaso [])-renkaalla.
- Näyttöön tulee esikatselukuva siitä, miltä kuva näyttää tehosteella käsiteltynä.

**3** Kuvaa.

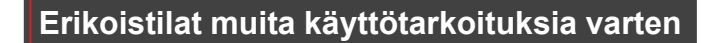

# Tähtitaivaan kuvaaminen (Tähdet)

Ihmisten kuvaaminen tähtitaivasta vasten (Tähtitaivasmuotokuva)

▶ Stillkuvat ▶ Videot

Ota kauniita kuvia ihmisistä tähtitaivas taustana. Kun kamera on ensin ottanut kuvan ihmisistä salamaa käyttäen, se ottaa kaksi kuvaa ilman salamaa. Nämä kolme kuvaa yhdistetään yhdeksi ja käsitellään niin, että tähdet näkyvät selkeämmin.

Lisätietoja salaman toiminta-alueesta on kohdassa "Salama" (Q211).

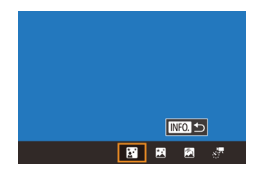

# Valitse [🛐].

- Noudata kohdan "Erikoiskuvaus" (<sup>1</sup>53) vaiheita 1–2, valitse <sup>1</sup> ja paina sitten [**1**NFO]-painiketta.
- Kosketa kohtaa [3] ja paina sitten
   [3]-painiketta.
- Zoom asetetaan suurimpaan laajakulmaasentoon, eikä sitä voi säätää.

# **2** Nosta salama.

Siirrä [\$]-kytkintä.

3 Pidä kamera paikallaan.

 Kiinnitä kamera jalustaan tai pidä se paikallaan jotenkin muutoin.

| Perus | opas                                      |
|-------|-------------------------------------------|
| Laaja | käyttöopas                                |
|       | Kameran perusteet                         |
|       | Automaattitila /<br>Hybridiautomaattitila |
|       | Muut kuvaustilat                          |
|       | P-tila                                    |
|       | Tv-, Av-, M- ja C-tilat                   |
|       | Toistotila                                |
|       | Langattomat toiminnot                     |
|       | Asetusvalikko                             |
|       | Lisävarusteet                             |
|       | Liite                                     |
| Haker | nisto                                     |
|       |                                           |

Ennen käyttöä

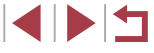

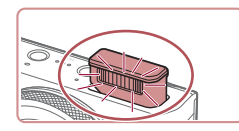

# **4** Kuvaa.

- Paina laukaisinta. Salama välähtää, ja kamera ottaa ensimmäisen kuvan.
- Sen jälkeen se ottaa toisen ja kolmannen kuvan ilman salamaa.

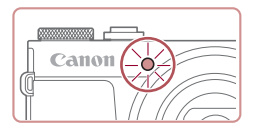

# **5** Pyydä henkilöä seisomaan liikkumatta, kunnes valo vilkkuu.

 Kuvattavan henkilön tulee seisoa liikkumatta, kunnes valo vilkkuu kolme kertaa kolmannen kuvan jälkeen. Tämä voi kestää noin 2 sekuntia.

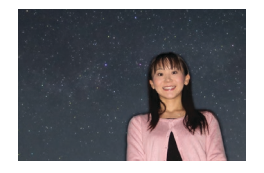

Kuvat yhdistetään yhdeksi kuvaksi.

- Joissakin kuvausolosuhteissa kuvat eivät ehkä näytä odotetun mukaisilta.
- Kuvat onnistuvat parhaiten, kun pyydät henkilöä seisomaan etäällä valonlähteistä, kuten katuvaloista, ja varmistamalla, että salama on nostettu.
- Seuraavan kuvan ottamisessa on viive, koska kamera käsittelee kuvat.
- Voit estää epätarkat kuvat varmistamalla, että kuvattava henkilö pysyy paikallaan vaiheissa 4–5.

- Jotta katselu olisi helpompaa, voit ennen kuvaamista valita MENU > [¥2]-välilehti > [Yönäyttö] > [Päällä] ([1163).
- Voit yrittää säätää kohteen kirkkautta muuttamalla salamavalotuksen korjausta (<sup>[]</sup>90).
- Voit yrittää säätää taustan kirkkautta muuttamalla valotuksen korjausta (<sup>1</sup>,73). Kuvat eivät kuitenkaan välttämättä näytä odotetun kaltaisilta joissakin kuvausolosuhteissa, ja vaiheissa 4–5 henkilön pitäisi pysyä paikallaan noin 15 sekunnin ajan.
- Jos haluat tallentaa paljon tähtiä ja kirkasta tähtitaivasta, valitse MENU ((229) > [6]-välilehti > [Tähtitaivasmuotok. asetukset] > [Tähtien näkyv.] > [Huomattava]. Kuvat eivät kuitenkaan välttämättä näytä odotetun kaltaisilta joissakin kuvausolosuhteissa, ja vaiheissa 4–5 henkilön pitäisi pysyä paikallaan noin 8 sekunnin ajan.
- Voit lisätä tähtien kirkkautta valitsemalla MENU (<sup>[]</sup>29) > [<sup>6</sup>]-välilehti > [Tähtien korost.] > [Terävä]. Voit korostaa tähtitaivaan kirkkaita tähtiä määrittämällä [Tähtien korost.] -asetukseksi [Pehmeä]. Tällä asetuksella voidaan luoda huomiota herättäviä kuvia, kun kirkkaita tähtiä suurennetaan ja himmeämpien tähtien korostusta vähennetään. Voit poistaa tähtien käsittelyn käytöstä valitsemalla [Pois].

 Kuvaustilan voi valita myös valitsemalla () kohdan "Erikoiskuvaus" () 53) vaiheissa 1 ja 2, avaamalla asetusnäytön koskettamalla () koskettamalla () ja koskettamalla sitten samaa vaihtoehtoa tai () kuvaketta.

| Eimen kayttoa                             |
|-------------------------------------------|
| Perusopas                                 |
| Laaja käyttöopas                          |
| Kameran perusteet                         |
| Automaattitila /<br>Hybridiautomaattitila |
| Muut kuvaustilat                          |
| P-tila                                    |
| Tv-, Av-, M- ja C-tilat                   |
| Toistotila                                |
| Langattomat toiminnot                     |
| Asetusvalikko                             |
| Lisävarusteet                             |
| Liite                                     |
| Hakemisto                                 |

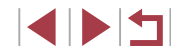

# Yönäkymien kuvaaminen tähtitaivaan alla (Öinen tähtimaisema)

Stillkuvat Videot

Ota vaikuttavia kuvia öisen maiseman yllä olevasta tähtitaivaasta. Kuvan tähtiä korostetaan automaattisesti, ioten tähtitaivas nävttää entistäkin kauniimmalta

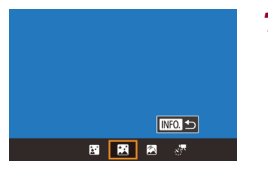

## Valitse [77].

- Noudata kohdan "Frikoiskuvaus" (Q)53) vaiheita 1–2, valitse [ ja paina sitten **[INFO**]-painiketta.
- Kosketa kohtaa []] ia paina sitten [A]-painiketta.
- Zoom asetetaan suurimpaan laaiakulmaasentoon, eikä sitä voi säätää.
- 2 Pidä kamera paikallaan.
- Kiinnitä kamera jalustaan tai pidä se jollakin muulla tavalla paikallaan ja estä kameraa tärisemästä.

3 Kuvaa.

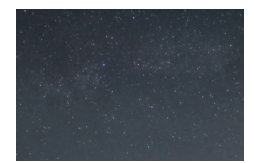

Seuraavan kuvan ottamisessa on viive, koska kamera käsittelee kuvat

Ennen käyttöä Jotta katselu olisi helpompaa, voit ennen kuvaamista valita MENU > [\2]-välilehti > [Yönäyttö] > [Päällä] ([] 163). Voit lisätä tähtien kirkkautta valitsemalla MENU (<sup>[]</sup>29) > Perusopas [06]-välilehti > [Tähtien korost.] > [Terävä]. Voit korostaa tähtitaivaan kirkkaita tähtiä määrittämällä [Tähtien korost.] Laaja käyttöopas -asetukseksi [Pehmeä]. Tällä asetuksella voidaan luoda huomiota herättäviä kuvia, kun kirkkaita tähtiä suurennetaan Kameran perusteet ia himmeämpien tähtien korostusta vähennetään. Voit poistaa tähtien käsittelyn käytöstä valitsemalla [Pois]. Vaihda ennen kuvaamista käsintarkennustilaan (<sup>1</sup>82), jos haluat asettaa tarkennuskohdan tarkasti Kuvaustilan voi valita myös valitsemalla 🖾 kohdan P-tila "Erikoiskuvaus" (253) vaiheissa 1 ja 2, avaamalla asetusnäytön koskettamalla [INFO], koskettamalla [INFO] ja koskettamalla sitten samaa vaihtoehtoa tai [INFO]-kuvaketta. Tähtien liikkeen kuvaaminen (Tähtien liike) Stillkuvat Videot Tähtien taivaalla liikkumisesta syntyvät juovat tallennetaan yhteen kuvaan. Valotusaian ja otosten määrän määrittämisen jälkeen kamera kuvaa jatkuvasti. Kuvausjakso voi kestää jopa kaksi tuntia. Tarkista akun varaustaso etukäteen Valitse MI. Noudata kohdan "Erikoiskuvaus"

(153) vaiheita 1–2, valitse

ja paina sitten [INFO]-painiketta.

Kosketa kohtaa [6] ja paina sitten

Zoom asetetaan suurimpaan laajakulmaasentoon, eikä sitä voi säätää.

[@]-painiketta.

INFO. 🕤 RI RI 🕅 🖉

- Automaattitila / Hybridiautomaattitila Muut kuvaustilat Tv-, Av-, M- ia C-tilat Toistotila Langattomat toiminnot Asetusvalikko Lisävarusteet Liite Hakemisto

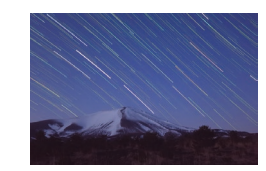

# 2 Määritä kuvausiakson kesto.

Valitse kuvauksen kesto kääntämällä. (i)-rengasta.

# 3 Pidä kamera paikallaan.

Kiinnitä kamera jalustaan tai pidä se paikallaan iotenkin muutoin.

# 4 Kuvaa.

- Paina laukaisin kokonaan alas. [Odota] näkyy näytössä lyhyesti ja kuvaaminen alkaa sen jälkeen.
- Älä kävtä kameraa kuvauksen aikana.
- Peruuta kuvaaminen painamalla laukaisin uudelleen kokonaan alas. Huomaa, että peruutus voi kestää jopa 30 sekuntia.
- Jos kameran akusta loppuu virta, kuvaaminen pysähtyy ja koostekuva luodaan kuvista, jotka on tallennettu siihen mennessä.
- Seuraavan kuvan ottamisessa on viive, koska kamera käsittelee kuvat.
- Jotta katselu olisi helpompaa, voit ennen kuvaamista valita MENU > [¥2]-välilehti > [Yönäyttö] > [Päällä] ([]163).
- Vaihda ennen kuvaamista käsintarkennustilaan (<sup>1</sup>82). ios haluat asettaa tarkennuskohdan tarkasti.

Ennen käyttöä Kuvaustilan voi valita myös valitsemalla 🖾 kohdan "Erikoiskuvaus" (253) vaiheissa 1 ja 2, avaamalla asetusnäytön koskettamalla [INFO], koskettamalla [A] ja koskettamalla sitten samaa vaihtoehtoa tai [NFO]-kuvaketta. Videoiden tallentaminen tähtien liikkeistä (Ajoitettu tähtivideo) Stillkuvat Videot

Tallentamalla tietyin välein otetut kuvat yhdistävän ajoitetun videon, voit luoda videoita, joissa tähdet liikkuvat nopeasti. Voit säätää kuvaväliä ia tallennuksen kestoa tarpeen mukaan.

1 Valitse [...].

Huomaa, että kukin kuvausjakso kestää kauan ja vaatii useita otoksia. Varmista akun varaus ja muistikortin tallennustila etukäteen.

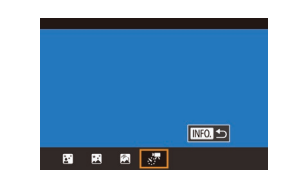

Ajoitetun tähtivideon aset

Pois

۰.

30 sek

60 min. Luk. 1. kuvaan

MENU 🏫

52 99

Tall. 🖑 kuvat

Tehoste

Kuvausvāli

Kuvataaiuu

Kuvausaika

Autom.valotus

# Noudata kohdan "Frikoiskuvaus" (153) vaiheita 1–2. valitse 🖾 ja paina sitten [INFO]-painiketta. Kosketa kohtaa [37] ja paina sitten Zoom asetetaan suurimpaan laajakulmaasentoon, eikä sitä voi säätää.

# Määritä videoasetukset.

Kosketa []]

[@]-painiketta.

 Kosketa vaihtoehtoa ja valitse sitten haluamasi asetus

| Perusopas                                 |
|-------------------------------------------|
| Laaja käyttöopas                          |
| Kameran perusteet                         |
| Automaattitila /<br>Hybridiautomaattitila |
| Muut kuvaustilat                          |
| P-tila                                    |
| Tv-, Av-, M- ja C-tilat                   |
| Toistotila                                |
| Langattomat toiminnot                     |
| Asetusvalikko                             |
| Lisävarusteet                             |
| Liite                                     |
| Hakemisto                                 |

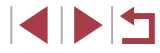

# **3** Pidä kamera paikallaan.

 Kiinnitä kamera jalustaan tai pidä se paikallaan jotenkin muutoin.

# **4** Tarkista kirkkaus.

- Kuvaa yksittäinen stillkuva painamalla laukaisin kokonaan alas.
- Siirry toistotilaan (<sup>[[]</sup>103) ja tarkista kuvan kirkkaus.
- Säädä kirkkautta kääntämällä

   [1]-rengasta kuvausnäytössä ja muuttamalla valotustasoa. Tarkista kirkkaus uudelleen ottamalla toinen kuva.

# **5** Kuvaa.

- Paina videopainiketta. Tallennus alkaa ja kameran takana oleva merkkivalo vilkkuu.
- Älä käytä kameraa kuvauksen aikana.
- Peruuta kuvaaminen painamalla videopainiketta uudelleen. Huomaa, että peruutus voi kestää jopa 30 sekuntia.
- Kamera on kuvattaessa Ekotilassa (<sup>[[]</sup>163).

| [ | Vaihtoehto    | Asetukset                                                                       | Tiedot                                                                       | Ennen käyttöä      |
|---|---------------|---------------------------------------------------------------------------------|------------------------------------------------------------------------------|--------------------|
|   | Tall. 🐙 kuvat | Päällä, Pois                                                                    | Voit halutessasi tallentaa<br>jokaisen ennen videon<br>luontia otetun kuvan. | Perusopas          |
|   |               |                                                                                 | nuomaa, että kun [Paalia]<br>on valittu, [Tehoste] ei ole<br>käytettävissä.  | Laaja käyttöop     |
|   | Tehoste       | N 17 19 19 19                                                                   | Valitse videotehoste, kuten tähtien liike.                                   | Kamera             |
| Ī | Kuvausväli    | 15 sek., 30 sek.,<br>1 min.                                                     | Valitse kuvien välinen<br>aika.                                              | Automa<br>Hybridia |
|   | Kuvataajuus   | آ <u>1</u> 4.99, آ <u>2</u> 9.97 (NTSC)<br>آ <u>12.50,</u> آ <u>25.00</u> (PAL) | Valitse videon<br>kuvataajuus.                                               | Muut ku            |
|   |               | 60 min 90 min                                                                   | Valitse tallennusjakson<br>pituus. Jos haluat                                | P-tila             |
|   | Kuvausaika    | 120 min., Rajaton                                                               | tallentaa akun<br>tyhjenemiseen asti,<br>valitse [Rajaton].                  | Tv-, Av-           |
|   |               | Luk. 1. kuvaan.                                                                 | Valitse, säädetäänkö<br>valotus ensimmäisen                                  | Toistotil          |
|   | Autom.valotus | Joka kuvalle                                                                    | kuvan mukaan vai<br>jokaiselle kuvalle.                                      | Langatt            |

# opas käyttöopas Kameran perusteet Automaattitila / Hybridiautomaattitila Muut kuvaustilat P-tila Tv-, Av-, M- ja C-tilat Toistotila Langattomat toiminnot Asetusvalikko Lisävarusteet Liite Hakemisto

\_

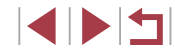

Kuvausväliin ja kuvataajuuteen perustuva arvioitu toistoaika (yhden tunnin kuvausjaksolle)

| Aiko kuwion välillä | Kuvataajuus |        | Toistopiko |
|---------------------|-------------|--------|------------|
| Alka kuvien valilia | NTSC        | PAL    | TOIStOalka |
| 15 sek.             | L14.99      | L12.50 | 16 sek.    |
| 15 sek.             | L29.97      | 125.00 | 8 sek.     |
| 30 sek.             | L14.99      | L12.50 | 8 sek.     |
| 30 sek.             | L29.97      | 125.00 | 4 sek.     |
| 1 min.              | 14.99       | L12.50 | 4 sek.     |
| 1 min.              | L29.97      | 125.00 | 2 sek.     |

- Seuraavan kuvan ottamisessa on viive, koska kamera käsittelee kuvat.
- Jos kameran akusta loppuu virta tai muistikortti täyttyy, kuvaaminen pysähtyy ja koostekuva luodaan kuvista, jotka on tallennettu siihen mennessä.
- Kuvausväli [1 min.] ole käytettävissä näiden tehosteiden kanssa:
   [6], [6], [6] tai [6].

- Ääntä ei tallenneta.
- Jotta katselu olisi helpompaa, voit ennen kuvaamista valita MENU > [¥2]-välilehti > [Yönäyttö] > [Päällä] (□ 163).
- Voit avata näytön myös valitsemalla vaiheessa 2 MENU (<sup>[[2]</sup>29) > [**[**6]-välilehti > [Ajoitetun tähtivideon aset.].
- Jos kuvia tallennettaessa [Tall. <sup>3</sup>/<sub>4</sub> kuvat] -asetuksena on [Päällä], kuvia käsitellään yhtenä ryhmänä. Toiston aikana näytetään vain ensimmäinen kuva. Näytön vasempaan yläreunaan tulee merkki [Sin is en merkiksi, että kuva kuuluu ryhmään. Jos poistat ryhmitellyn kuvan (ii 115), kaikki ryhmän muutkin kuvat poistetaan. Ole varovainen kuvia poistaessasi.
- Ryhmien kuvia voi toistaa yksitellen (<sup>[[]</sup>109) ja ryhmittelyn voi purkaa (<sup>[]</sup>109).
- Ryhmitellyn kuvan suojaaminen (
  113) suojaa kaikki ryhmän kuvat.
- Ryhmiteltyjä kuvia voi tarkastella yksitellen toistettaessa kuvia Kuvahaku-toiminnon ( 107) avulla. Tällöin ryhmittely peruutetaan tilapäisesti.
- Seuraavat toiminnot eivät ole käytettävissä ryhmitetyillä kuvilla: suurennus (µ111), merkitseminen suosikeiksi (µ118), muokkaaminen (µ120), tulostus (µ177), määrittäminen yksitellen tulostettaviksi (µ182) tai lisääminen valokuvakirjaan (µ183). Jos haluat tehdä tällaisia toimintoja, voit joko tarkastella ryhmiteltyjä kuvia yksitellen (µ109) tai peruuttaa ryhmittelyn (µ109) ennen toiminnon tekemistä.
- Vaihda ennen kuvaamista käsintarkennustilaan (<sup>1</sup>282), jos haluat asettaa tarkennuskohdan tarkasti.

 Kuvaustilan voi valita myös valitsemalla ( kohdan "Erikoiskuvaus" ( 53) vaiheissa 1 ja 2, avaamalla asetusnäytön koskettamalla [ NFO], koskettamalla [ ja koskettamalla sitten samaa vaihtoehtoa tai [ NFO]-kuvaketta.

| Ennen käyttöä                             |  |  |
|-------------------------------------------|--|--|
| Perusopas                                 |  |  |
| Laaja käyttöopas                          |  |  |
| Kameran perusteet                         |  |  |
| Automaattitila /<br>Hybridiautomaattitila |  |  |
| Muut kuvaustilat                          |  |  |
| P-tila                                    |  |  |
| Tv-, Av-, M- ja C-tilat                   |  |  |
| Toistotila                                |  |  |
| Langattomat toiminnot                     |  |  |
| Asetusvalikko                             |  |  |
| Lisävarusteet                             |  |  |
| Liite                                     |  |  |
| Hakemisto                                 |  |  |
|                                           |  |  |

### Värien säätäminen

# Tarkennuksen säätäminen

Stillkuvat Videot

▶ Stillkuvat 🕨 Videot

Värejä voi säätää manuaalisesti [23]-tilassa.

- Valitse kuvaustila.
- Valitse [♣] (↓60), [♣] (↓62),
   [♠] (↓62) tai [♣] (↓63).

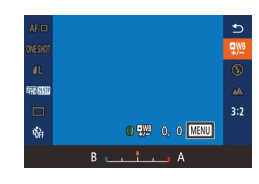

- **2** Valitse värinsäätö.
- Paina [<sup>®</sup>]-painiketta ja valitse [<sup>¶WB</sup>] valikosta (<sup>©</sup>28).

# **3** Säädä asetukset.

- Säädä B- ja A-korjausta

   [1]-rengasta kääntämällä ja paina sitten
   [<sup>®</sup>)-painiketta.
- Kun asetus on valmis, [WB] tulee näkyviin.

• B tarkoittaa sinistä (blue) ja A tarkoittaa keltaista (amber).

- Ihonvärin sävyt pysyvät samoina, kun säädät värejä [1]-tilassa.
- Lisäasetukset voi avata painamalla [MENU]-painiketta, kun vaiheen 2 näyttö on näkyvissä (<sup>[]</sup>78).
- Korjaustason voi valita myös koskettamalla tai vetämällä palkkia vaiheessa 2.

Tarkennuksen voi säätää automaattisesti tähtitaivasta varten sopivaksi.

- Valitse kuvaustila.
   Valitse [M] ((262), [M] (262)) tai [\*\*] (263).
- **2** Pidä kamera paikallaan.
- Kiinnitä kamera jalustaan tai pidä se paikallaan jotenkin muutoin.

# **3** Ota kuvattavat tähdet kuvaan.

- Kosketa kohtaa [AF] ja sitten kohtaa [Säädä tähtitark.].
- Kallista kameraa niin, että kuvattavat tähdet näkyvät kehyksessä.
- 4 Säädä tarkennus.
- Paina ()-painiketta. Näyttöön tulee teksti [Säätää tähtitarkennusta], ja säätäminen alkaa.
- Säätö voi kestää noin 15 sekuntia. Älä siirrä kameraa, ennen kuin näytössä lukee [Säätö valmis].
- Paina [@]-painiketta.
- **5** Kuvaa (🛄 62, 🛄 63).

 Tarkennusta ei voi säätää seuraavissa olosuhteissa. Kokeile siinä tapauksessa uudelleen alkaen vaiheesta 3.

- Kirkas valonlähde häiritsee.
- Taivalla on kulkenut lentokoneita, muita valonlähteitä tai pilviä.

 Jos säätö epäonnistuu, tarkennus palautuu alkuperäiseen asentoon. Kameran perusteet Automaattitila / Hybridiautomaattitila Muut kuvaustilat

P-tila

Tv-, Av-, M- ja C-tilat

Toistotila

Langattomat toiminnot

Asetusvalikko

Lisävarusteet

Liite

Hakemisto

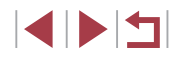

# Ennen käyttöä

Perusopas

Laaja käyttöopas

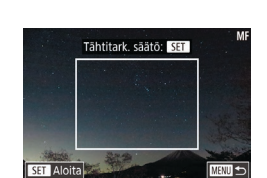

# Erilaisten videoiden tallentaminen

# Videoiden tallentaminen [Pm]-tilassa

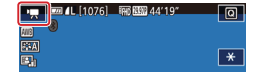

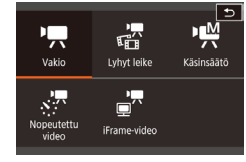

2 Määritä asetukset videon mukaiseksi (🛄 195).

# **3** Kuvaa.

Paina videopainiketta.

Siirry P
 I-tilaan.

kohtaa [OK].

Käännä valintakiekko asentoon [\*].

Näytön ylä- ja alareunassa näkyvät

mustat palkit, ja kohde näkyy hieman

suurennettuna. Mustat palkit ilmaisevat

Vahvista valintasi koskettamalla

kuva-alueet, joita ei tallenneta.

Kosketa kohtaa [P, ] ja valitse sitten [P, ]

Voit lopettaa videon tallentamisen painamalla videopainiketta uudelleen.

Stillkuvat Videot

Voit valita kuvaustilan myös valitsemalla MENU (Q29) > [01]-välilehti > [Kuvaus].

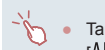

• Tarkennusta voi säätää tallennuksen aikana koskettamalla kohtaa [AF] (jotta asetukseksi tulee [MF]) ja sitten kuvakkeita  $[\blacktriangle]$ 

Kuvan kirkkauden lukitseminen tai muuttaminen ennen kuvaamista

Stillkuvat Videot

Ennen tallennusta tai sen aikana voit lukita valotuksen tai muuttaa sitä 1/3 aukon välein aukon alueella -3...+3.

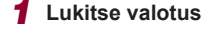

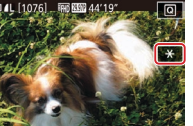

# 1 Lukitse valotus.

- Lukitse valotus koskettamalla [++]-kuvaketta.
  - Poista valotuksen lukitus koskettamalla [+]-kuvaketta uudelleen.
  - 2 Säädä valotus.
  - Säädä valotus tarkkaillen samalla. nävttöä kääntämällä 🗊 -rengasta.
  - **3** Kuvaa (🛄 67).

Ennen käyttöä

Perusopas

Laaja käyttöopas

Kameran perusteet

Automaattitila / Hybridiautomaattitila

Muut kuvaustilat

P-tila

Tv-, Av-, M- ja C-tilat

Toistotila

Langattomat toiminnot

Asetusvalikko

Lisävarusteet

Liite

Hakemisto

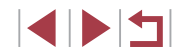

# <sup>I</sup>Automaattisen pitkän valotusajan poistaminen käytöstä י<del>,,</del>

Stillkuvat Videot

100

Automaattisen pitkän valotusajan voi poistaa käytöstä, jos liike on videoissa muuten epätasaista. Hämärässä videoista voi kuitenkin tulla liian pimeitä.

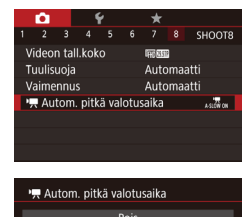

SET OK

A SLOW OFF

- Paina [MENU]-painiketta, valitse [Autom. pitkä valotusaika]
   Autom. pitkä valotusaika]
   Aslow OFF] ((229).
- Voit palauttaa alkuperäiset asetukset tekemällä nämä toimet uudelleen mutta valitsemalla [A-SLOW ON].

Automaattinen pitkä valotusaika on käytettävissä vain
 [<sup>#</sup>[f]][5994]- ja (<sup>#</sup>[f]][5000]-videoille.

| en     | Runsaan kameran tärinän korjaaminen                                                                                                    | Ennen käyttöä                                                                      |
|--------|----------------------------------------------------------------------------------------------------|------------------------------------------------------------------------------------|
| Videot | Stillkuvat Videot<br>Voit kompensoida runsaan kameran tärinän, joka voi tulla esimerkiksi<br>liikkeessä kuvattaessa. Kuvien näytettävä osuus vaihtelee enemmän<br>kuin [Vakio]-tilassa, ja kohteita suurennetaan tavallista enemmän.                       | Perusopas<br>Laaja käyttöopas                                                      |
| t      | Vakausaset.<br>Vakausaset.<br>Dyn. kuvanv.<br>Korjaa kameran voimakkaat<br>tärähdykset kuvattaessa videota                                                                                                    | Kameran perusteet<br>Automaattitila /<br>Hybridiautomaattitila<br>Muut kuvaustilat |
|        | <ul> <li>[Dyn. kuvanv.] ei ole käytettävissä, kun [Vakaustoiminto]-asetukseksi on määritetty [Pois].</li> <li>Vain [Vakio]-vaihtoehto on käytettävissä, kun videolaatuna on [<sup>E</sup>VGA 250077] (NTSC) tai [<sup>E</sup>VGA 250077] (PAL).</li> </ul> | P-tila<br>Tv-, Av-, M- ja C-tilat<br>Toistotila                                    |
|        | Stillkuvat Videot                                                                                                    | Langattomat toiminnot<br>Asetusvalikko                                             |
|        | Tuulisuojan poistaminen käytöstä<br>Voimakkaan tuulen aiheuttamaa kohinaa voidaan vähentää. Tallenteen                                                                                                    | Lisävarusteet                                                                      |
|        | ääni saattaa kuitenkin kuulostaa luonnottomalta, jos toimintoa käytetään<br>paikoissa, joissa ei tuule. Siinä tapauksessa voit poistaa tuulisuojan<br>käytöstä.                                                                                            | Liite                                                                              |
|        | Paina [MENU]-painiketta, valitse     [●8]-välilehdestä [Tuulisuoja]     ja paina sitten [①]-painiketta (□29).     Valitse [Pois] (□29).                                                                                                    | Hakemisto                                                                          |

# Vaimennuksen käyttäminen

Valitse [Automaatti], jos haluat vähentää äänen vääristymää ottamalla vaimennuksen käyttöön ja pois käytöstä automaattisesti kuvausolosuhteiden mukaan. Vaimennus voidaan asettaa myös manuaalisesti valitsemalla [Päällä] tai [Pois].

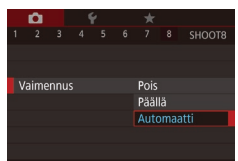

- Paina [MENU]-painiketta, valitse
   [1]8]-välilehdestä [Vaimennus]
   ja paina [3]-painiketta ([1]29).
- Valitse haluamasi vaihtoehto (<sup>29</sup>).

# Lyhyiden leikkeiden tallentaminen

Stillkuvat Videot

Voit käyttää lyhyisiin, muutaman sekunnin mittaisiin leikkeisiin toistotehosteita, kuten nopeutusta, hidastusta tai uudelleentoistoa. Tässä tilassa tallennettuja leikkeitä voi sisällyttää Tarinan kohokohdat -albumeihin (QQ 128).

- Siirry [📳]-tilaan.
- Käännä valintakiekko asentoon [\*,].
- Kosketa kohtaa [<sup>\*</sup>, ja valitse sitten [<sup>\*</sup>].
- Vahvista valintasi koskettamalla kohtaa [OK].
- Näytön ylä- ja alareunassa näkyvät mustat palkit ilmaisevat kuva-alueet, joita ei taltioida.

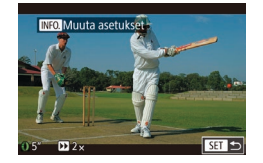

# **2** Määritä kuvausaika ja toistotehoste.

- Paina [INFO]-painiketta.
- Määritä kuvauksen kesto (4–6 sek.) kääntämällä [
  ]-rengasta.

- Kun olet painanut [INFO.]-painiketta, määritä toistotehoste (III 69) kääntämällä (I)-rengasta.
- **3** Kuvaa (🛄 67).
- Näyttöön tulee kuluneen ajan osoittava palkki.

# Toistotehosteet

| ► 2x Toisto nopeutettuna |                                                                                        |
|--------------------------|----------------------------------------------------------------------------------------|
| ▶ 1x                     | Toisto normaalilla nopeudella                                                          |
| <b>I</b> ► 1/2x          | Toisto hidastettuna                                                                    |
| G                        | Normaali toisto siten, että viimeiset kaksi sekuntia toistetaan uudelleen hidastettuna |

# Näissä leikkeissä ei tallenneta ääniä.

- Videolaatu on [時日] 29977] (NTSC) tai [時日] 25007] (PAL) (印49), eikä sitä voi muuttaa.
- [C]-tallennuksen aikana näkyy merkki, joka ilmaisee, että kaksi viimeistä sekuntia lisätään kulunutta aikaa näyttävään palkkiin.

# Nopeutettujen videoiden kuvaaminen (Nopeutettu video)

Stillkuvat Videot

Nopeutettu video yhdistää tietyin välein otetut kuvat automaattisesti. Kohteen vähittäinen muuttuminen (kuten maiseman muuttuminen) toistetaan nopeutettuna. Voit säätää kuvausväliä ja kuvien määrää.

- 1 Valitse [87].
- Käännä valintakiekko asentoon [\*]
- Kosketa kohtaa [\*] ja valitse sitten [\*]
- Vahvista valintasi koskettamalla kohtaa [OK].
- Näytön ylä- ja alareunassa näkyvät mustat palkit ilmaisevat kuva-alueet, joita ei taltioida.

| .aaja | käyttöopas                                |
|-------|-------------------------------------------|
|       | Kameran perusteet                         |
|       | Automaattitila /<br>Hybridiautomaattitila |
|       | Muut kuvaustilat                          |
|       | P-tila                                    |
|       | Tv-, Av-, M- ja C-tilat                   |
|       | Toistotila                                |
|       | Langattomat toiminnot                     |
|       | Asetusvalikko                             |
|       | Lisävarusteet                             |
|       | Liite                                     |
| lakei | misto                                     |
|       |                                           |

Ennen käyttöä

Perusopas

69

| Nopeutetun videon asetukset |             |  |  |
|-----------------------------|-------------|--|--|
|                             |             |  |  |
| Kuvausnakyma                | Nakyma 1    |  |  |
| Kuvien aikavāli             | 3 sek./ 300 |  |  |
| Valotus                     | Kiinteä     |  |  |
| Kuvan näyttö                | Päällä      |  |  |
| Tarvittava aika 00:15:00    |             |  |  |
| Toistoaika 00:00:10         |             |  |  |
|                             | MENU        |  |  |

# **2** Määritä videoasetukset.

- Paina [INFO]-painiketta.
- Valitse kohde, valitse haluttu vaihtoehto ja paina [MENU]-painiketta.

# **3** Pidä kamera paikallaan.

 Kiinnitä kamera jalustaan tai pidä se paikallaan jotenkin muutoin.

# **4** Kuvaa.

- Aloita tallennus painamalla videopainiketta.
- Älä käytä kameraa kuvauksen aikana.
- Peruuta kuvaaminen painamalla videopainiketta uudelleen.
- Kamera on kuvattaessa Ekotilassa (<sup>[[]</sup>163).

| Vaihtoehto      | Tiedot                                                                                                    |  |  |
|-----------------|----------------------------------------------------------------------------------------------------|--|--|
| Kuvausnäkymä    | Valitse jokin kolmesta näkymätyypistä.                                                                                                    |  |  |
| Kuvien aikaväli | Valitse kuvausväli (sekunteina) ja kuvien kokonaismäärä.                                                                                         |  |  |
| Valotus         | Valitse, säädetäänkö valotus ensimmäisen kuvan<br>mukaan vai jokaiselle kuvalle.                                                                 |  |  |
| Kuvan näyttö    | Näyttää edellisen kuvan 2 sekunnin ajan.                                                                                                    |  |  |
| Tarvittava aika | Tallennusjakson pituus. Vaihtelee kuvausvälin<br>ja kuvien määrän mukaan.<br>- Näkymä 1: enintään 1 tunti<br>- Näkymä 2 tai 3: enintään 2 tuntia |  |  |
| Toistoaika      | Otetuista stillkuvista luotavan videon toistoaika.                                                                                               |  |  |
|                 |                                                                                                    |  |  |

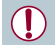

Nopeasti liikkuvat kohteet voivat näyttää videoissa vääristyneiltä.

### Ääntä ei tallenneta.

- Tarkennus pysyy kuvauksen aikana samana sen jälkeen, kun se on määritetty ensimmäiselle kuvalle.
- Videolaatu on [<sup>E</sup>FHD], eikä sitä voi muuttaa.
- Nopeutetun videon kuvataajuudeksi määritetään automaattisesti [管田] 29.970] NTSC-videoille ja [<sup>室</sup>田] 25.000] PAL-videoille, eikä sitä voi muuttaa (□162).

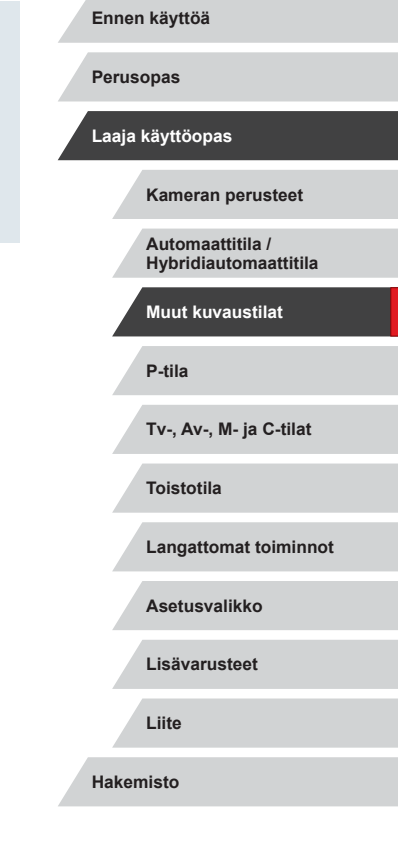

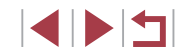

# ■ iFrame-videoiden tallentaminen

Stillkuvat Videot

Tallenna videoita, joita voi muokata iFrame-yhteensopivilla ohjelmistoilla tai laitteilla.

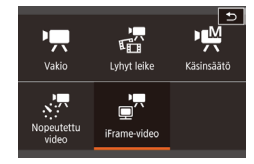

# 1 Valitse [🖃 🗖].

- Käännä valintakiekko asentoon [\*].
- Kosketa kohtaa [\*] ja valitse sitten [].
- Vahvista valintasi koskettamalla kohtaa [OK].
- Näytön ylä- ja alareunassa näkyvät mustat palkit ilmaisevat kuva-alueet, joita ei taltioida.

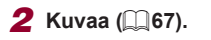

 iFrame on Apple Inc:n kehittämä videomuoto.
 Videolaatu on [印刷 2997] (NTSC) tai [明 2500] (PAL) (□49), eikä sitä voi muuttaa.

| Ennen käyttöä                             |  |  |
|-------------------------------------------|--|--|
| Perusopas                                 |  |  |
| Laaja käyttöopas                          |  |  |
| Kameran perusteet                         |  |  |
| Automaattitila /<br>Hybridiautomaattitila |  |  |
| Muut kuvaustilat                          |  |  |
| P-tila                                    |  |  |
| Tv-, Av-, M- ja C-tilat                   |  |  |
| Toistotila                                |  |  |
| Langattomat toiminnot                     |  |  |
| Asetusvalikko                             |  |  |
| Lisävarusteet                             |  |  |
| Liite                                     |  |  |
| Hakemisto                                 |  |  |

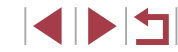

# P-tila

Kuvia vaativaan makuun, haluamallasi kuvaustyylillä

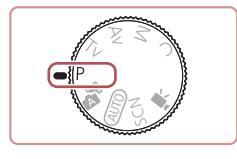

- Tämän luvun ohjeissa käsitellään kameran käyttämistä, kun valintakiekko on [P]-tilassa.
- [P]: Ohjelmoitu AE; AE: Automaattivalotus

# Kuvaaminen Ohjelmoitu AE -tilassa ([P]-tila)

# Stillkuvat Videot

Voit mukauttaa useita toimintoasetuksia vastaamaan haluamaasi kuvaustyyliä.

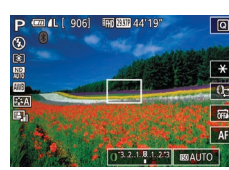

- Siirry [P]-tilaan.
- Käännä valintakiekko asentoon [P].
- 2 Mukauta asetukset haluamallasi tavalla ( 73– 91) ja ota kuva.
- Jos kamera ei voi määrittää sopivaa valotusta, kun laukaisin painetaan puoliväliin, valotusaika ja aukon arvo näkyvät oransseina. Säädä tällöin ISO-herkkyyttä (µ74) tai ota salama käyttöön (jos kohteet ovat tummia, µ89), niin voit saada sopivan valotuksen.
  - P-tilassa voi taltioida myös videoita painamalla videopainiketta.
     Q-valikon (µ28) ja MENU-valikon (µ29) asetuksia saatetaan säätää kuitenkin automaattisesti videoiden tallennusta varten.

| Perusopas                     |                   |  |
|-------------------------------|-------------------|--|
| Laaja käyttöopas              |                   |  |
| Kameran per                   | usteet            |  |
| Automaattitil<br>Hybridiauton | a /<br>naattitila |  |
| Muut kuvaus                   | tilat             |  |
| P-tila                        |                   |  |
| Tv-, Av-, M- ja               | a C-tilat         |  |
| Toistotila                    |                   |  |
| Langattomat                   | toiminnot         |  |
| Asetusvalikk                  | 0                 |  |
| Lisävarustee                  | t                 |  |
| Liite                         |                   |  |
| Hakemisto                     |                   |  |
|                               |                   |  |

Ennen käyttöä

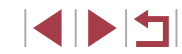
# Kuvan kirkkaus (Valotus)

# Kuvan kirkkauden säätäminen (Valotuksen korjaus)

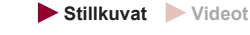

Kameran asettamaa normaalia valotusta voi säätää 1/3 yksikön askelin alueella –3...+3.

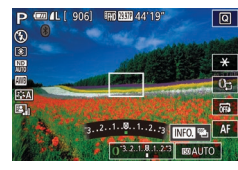

 Tarkkaile näyttöä ja säädä kirkkautta kääntämällä [()]-rengasta.

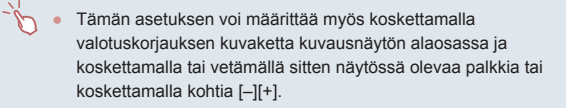

## Valotuksen simuloinnin poistaminen käytöstä

Kuvat näytetään kirkkaudella, joka simuloi todellista kirkkautta kuvaa otettaessa. Tästä syystä näytön kirkkautta säädetään myös, kun valotusta korjataan. Toiminnon voi poistaa käytöstä, jolloin näytön kirkkaus säilyy sopivana kuvaukseen, eikä valotuksen korjaus vaikuta siihen.

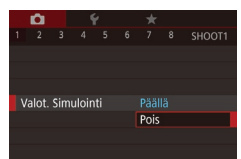

 Paina [MENU]-painiketta, valitse
 [1]-välilehdessä [Valot. Simulointi] ja valitse sitten [Pois] (29).

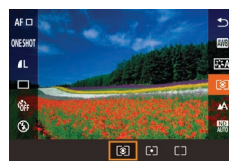

# Kuvan kirkkauden/valotuksen lukitseminen (AE-lukitus)

### 🕨 Stillkuvat 🕨 Videot

Voit lukita valotuksen ennen kuvaamista tai määrittää tarkennuksen ja valotuksen erikseen.

### 1 Lukitse valotus.

[ 906] IND BUD 44'19

- Osoita kamera kuvattavaan kohteeseen, kun valotus on lukittuna, ja kosketa
   [¥]-kuvaketta.
- [★] tulee näkyviin ja valotus lukitaan.
- Poista AE-lukitus koskettamalla
   [★]-kuvaketta uudelleen. [★] ei tämän jälkeen enää ole näkyvissä.
- 2 Sommittele ja ota kuva.
- AE: Automaattivalotus
  - Kun valotus on lukittu, voit säätää valotusajan ja aukon arvon yhdistelmää kääntämällä () rengasta (Ohjelmoitu siirto).

# Mittausmenetelmän muuttaminen

Stillkuvat Videot

Säädä mittausmenetelmää (kirkkauden mittaustapaa) vastaamaan kuvausolosuhteita seuraavalla tavalla.

- Paina (
  )-painiketta, valitse valikosta
   [③] ja valitse haluamasi asetus
   (□28).
- Määrittämäsi asetus on nyt näkyvissä.

# Perusopas Laaja käyttöopas Kameran perusteet Automaattitila / Hybridiautomaattitila Muut kuvaustilat P-tila Tv-, Av-, M- ja C-tilat Toistotila Langattomat toiminnot Asetusvalikko Lisävarusteet Liite Hakemisto

Ennen kävttöä

| (a) Arvioiva        | Sopii tavallisiin kuvaustilanteisiin, mukaan<br>lukien vastavalossa olevat kohteet.<br>Kamera säätää valotusta automaattisesti<br>kuvausolosuhteiden mukaan. |
|---------------------|----------------------------------------------------------------------------------------------------|
| • Pistemittaus      | Mittaus kohdistuu vain [[]]<br>(AE-mittauspistekehys) -kohtaan. Voit<br>myös yhdistää AE-mittauspistekehyksen<br>tarkennusalueeseen ([[]]74).                |
| [] Keskiarvomittaus | Määrittää valon keskimääräisen<br>kirkkauden kuvan koko kuva-alueella niin,<br>että keskialueen kirkkauden merkitystä<br>painotetaan.                        |

### AE-mittauspisteen liittäminen tarkennusalueeseen

▶ Stillkuvat ▶ Videot

## 🚺 Vaihda mittausmenetelmäksi [💽].

 Valitse [[•]] noudattamalla kohdan "Mittausmenetelmän muuttaminen" ([]]73) ohjeita.

# AE-mitt.piste Keskimmälinen Tark.piste

## 2 Määritä asetus.

- Paina [MENU]-painiketta, valitse
   [1] 6]-välilehdessä [AE-mitt.piste] ja valitse [Tark.piste] (1] 29).
- AE-mittauspistekehys yhdistyy nyt tarkennusalueen liikkeisiin (<sup>1</sup>285).

# ISO-herkkyyden muuttaminen

laukaisimen puoliväliin.

enemmän.

### 🕨 Stillkuvat 🕨 Videot

Määritä ISO-herkkyydeksi [AUTO] automaattista säätöä varten kuvaustilan ja kuvausolosuhteiden mukaan. Voit myös määrittää manuaalisesti tilanteen mukaan korkean tai matalan ISO-herkkyyden arvon.

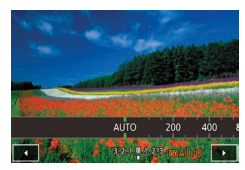

- Kosketa kohtaa [[50] ja valitse sitten ISO-herkkyys (joko koskettamalla kuvakkeita [4][)] tai kääntämällä [[]]-rengasta).
- Määrittämäsi asetus on nyt näkyvissä.

Voit tuoda automaattisesti määritetyn ISO-herkkyyden näkyviin, kun olet asettanut ISO-herkkyyden [AUTO]-tilaan, painamalla

Vaikka pienempi ISO-herkkyys voikin vähentää kuvan rakeisuutta,

kohde ja kamera saattavat joissakin kuvausolosuhteissa täristä

kohteen ja kameran tärähdyksiä ja suurentaa salaman toiminta-

Suurempi ISO-herkkyys lyhentää valotusaikaa, mikä vähentää

(Q29) > [05]-välilehti > [ISO-herkkyys] > [ISO-herkkyys].

aluetta. Kuvat voivat kuitenkin näyttää rakeisilta.

Voit määrittää ISO-herkkyyden myös valitsemalla MENU

# Muut kuvaustilat

P-tila

Ennen käyttöä

Laaja käyttöopas

Perusopas

Tv-, Av-, M- ja C-tilat

Kameran perusteet

Hybridiautomaattitila

Automaattitila /

Toistotila

Langattomat toiminnot

Asetusvalikko

Lisävarusteet

Liite

Hakemisto

### Automaattisten ISO-asetusten säätäminen

Stillkuvat Videot

Kun kamera on [AUTO]-tilassa, suurimmaksi ISO-herkkyydeksi voidaan asettaa [400]–[12800]. Herkkyys voidaan määrittää kolmella tasolla.

- Käytä asetusnäyttöä.
- Paina [MENU]-painiketta, valitse
   [1]5]-välilehdessä [ISO-herkkyys] ja paina (
  )-painiketta (
  29).
- Valitse [Autom. ISO-asetukset] ja paina [<sup>®</sup>]-painiketta.
- Autom. ISO-asetukset Suurin ISO-h. 6400 Valihteluaste Vakio
- 2 Määritä asetus.
- Valitse määritettävä valikon vaihtoehto ja valitse sitten haluamasi asetus (<sup>22</sup>9).

# Kohinanpoistotason muuttaminen (Suuren herkk. kohinanvaim.)

Voit valita jonkin seuraavista kolmesta kohinanpoistotasosta: [Vakio], [Korkea], [Matala]. Tämä toiminto on erityisen tehokas suurilla ISOherkkyyksillä kuvattaessa.

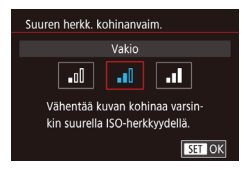

 Paina [MENU]-painiketta, valitse
 [C]6]-välilehdessä [Suuren herkk. kohinanvaim.] ja valitse sitten haluamasi asetus (<sup>[2]</sup>29).

# Automaattisen valotuksen haarukointi (Valotushaarukointikuvaus)

### Stillkuvat Videot

Kamera ottaa kolme kuvaa peräkkäin eri valotustasoilla (vakiovalotuksella, alivalotuksella ja ylivalotuksella) aina, kun otat kuvan. Voit säätää ali- ja ylivalotusta (suhteessa vakiovalotukseen) 1/3 yksikön askelin välillä –2...+2.

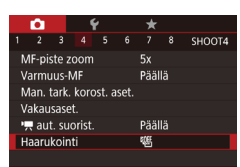

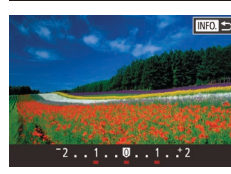

# 1 Valitse [2].

 Paina [MENU]-painiketta, valitse
 [1]4]-välilehdessä [Haarukointi] ja valitse sitten [2] (129).

### 2 Määritä asetus.

- Paina [INFO]-painiketta ja määritä sitten arvo koskettamalla tai vetämällä palkkia asetusnäytössä.
- Valotushaarukointikuvaus on käytettävissä vain [<sup>(</sup>)-tilassa (<sup>(</sup>89).
  - Jatkuvaa kuvausta (<sup>1</sup>/<sub>4</sub>42) ei voi käyttää tässä tilassa.
- Jos valotuksen korjaus on jo käytössä (<sup>1</sup>/<sub>1</sub>73), kyseiselle toiminnolle määritetty arvo katsotaan toiminnon normaaliksi valotustasoksi.
- Voit avata asetusnäytön vaiheessa 2 myös painamalla [INFO]-painiketta, kun valotuksenkorjausnäyttö (<sup>[[]</sup>73) on näkyvissä.
- Kamera ottaa kolme kuvaa kohdassa [Cc] mahdollisesti määritetyistä määristä huolimatta (<sup>[]</sup>41).

# Ennen käyttöä Perusopas

#### , Laaja käyttöopas

Kameran perusteet

Automaattitila / Hybridiautomaattitila

Muut kuvaustilat

P-tila

Tv-, Av-, M- ja C-tilat

Toistotila

Langattomat toiminnot

Asetusvalikko

Lisävarusteet

Liite

Hakemisto

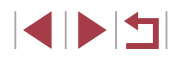

# Automaattisen harmaasuotimen asetusten säätäminen

Jotta kirkkaus olisi sopiva kuvaamissasi otoksissa, automaattinen harmaasuodin vähentää valovoiman 1/8:aan todellisesta tasosta, mikä vastaa noin kolmea aukkoa. Valitsemalla [🕎] voit pienentää valotusaikaa ja aukon arvoa.

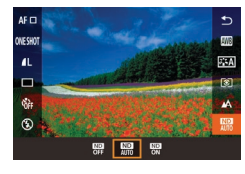

- Paina [<sup>®</sup>]-painiketta, valitse valikosta [<sup>®</sup>] ja valitse haluamasi asetus (<sup>1</sup>28).
- Määrittämäsi asetus on nyt näkyvissä.

 Jos valitset [<sup>WD</sup>]-asetuksen, kiinnitä kamera jalustaan tai pidä se jollakin muulla tavalla paikallaan ja estä kameraa tärisemästä. Kun pidät kameran paikallaan jalustan avulla tai jollakin muulla tavalla, [Vakaustoiminto]-tilaksi kannattaa asettaa [Pois] (<sup>LL</sup>51).

• ND: Neutral Density = neutraali mustuma

Kirkkauden ja kontrastin automaattinen korjaus (Autom. valotuksen optimointi)

## Stillkuvat Videot

Kirkkauden ja kontrastin automaattisella korjauksella vältetään kuvat, jotka ovat liian tummia ja joissa on liian vähän kontrastia.

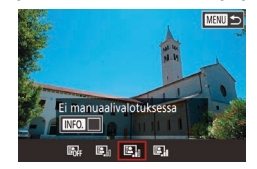

Paina [MENU]-painiketta, valitse
 [1]5]-välilehdessä [Autom. valotuksen optimointi] ja valitse sitten haluamasi asetus ([1]28).

- Joissakin kuvausolosuhteissa toiminto saattaa lisätä kohinaa.
  Jos automaattinen valotuksen optimointi on liian voimakasta ja kuvista tulee liian kirkkaita, vaihda asetukseksi [Matala] tai [Pois].
  Kuvat voivat silti olla kirkkaita tai valotuksen korjauksen vaikutus voi olla heikko, jos käytetään muuta asetusta kuin [Pois] ja valotuksen tai salamavalotuksen korjauksen asetus on tummahko. Kun haluat kuviin määrittämäsi kirkkauden, valitse tämän toiminnon asetukseksi [Pois].
  Kun automaattinen valotuksen optimointi halutaan poistaa käytöstä [M]- ja ["M]-tiloissa, kosketa automaattisen valotuksen optimoinnin asetusnäytössä [[M]], jolloin [Ei manuaalivalotuksessa] -kohtaan tulee [√]-merkki.
- Kirkkaiden kohteiden kuvaaminen (Ensisijainen huippuvalotoisto)

SET OK

# ▶ Stillkuvat 🕨 Videot

Voit parantaa värisävyjä kuvan kirkkailla alueilla, jotta huippuvalokohtien yksityiskohtia ei menetetä.

- Ensisijainen huippuvalotoisto Päällä OFF D+
- Paina [MENU]-painiketta, valitse
   [1]5]-välilehdessä [Ensisijainen huippuvalotoisto] ja valitse sitten [D+]
   (1]29).

 Kun [D+] on käytössä, ISO-herkkyydeksi voidaan määrittää [AUTO] tai arvo väliltä 250–6400. Tällöin myös automaattinen valotuksen optimointi poistetaan käytöstä.

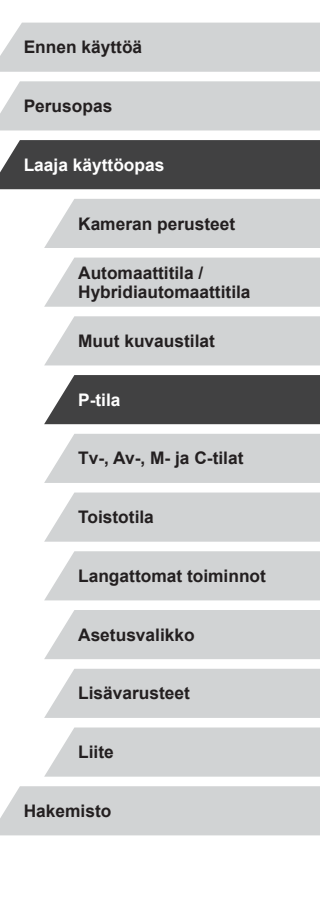

# Kuvan värit

### Mukautettu valkotasapaino

#### Stillkuvat Videot

Jotta kuvan värit näyttävä luonnollisilta kuvaustilanteen valaisuoloissa, säädä valkotasapaino kuvaussuunnan mukaan valonlähteeseen sopivaksi. Kun asetat valkotasapainon, käytä samaa valonlähdettä kuin käytät myös kuvan valaisemiseen.

### 1 Kuvaa valkoinen kohde.

- Osoita kamera paperiarkkiin tai muuhun kokovalkoiseen kohteeseen siten, että valkoinen täyttää koko näytön.
- Tarkenna manuaalisesti ja ota kuva (<sup>[[]</sup>82).

### **2** Valitse [Valkotasap. säätö].

- Valitse [1]6]-välilehdessä [Valkotasap. säätö] ja paina sitten [3]-painiketta.
- Esiin tulee mukautetun valkotasapainon valintanäyttö.

## **3** Lataa valkoisen tiedot.

- Valitse vaiheessa 1 otettu kuva, paina [@]-painiketta ja kosketa sitten [OK].
- Kosketa vahvistusnäytössä [OK].
- Sulje valikko painamalla [MENU]-painiketta.

# 4 Valitse 🛃.

 Valitse [ ] noudattamalla kohdan "Luonnollisten värien tallentaminen (valkotasapaino)" ( ] 77) ohjeita.

# Perusopas Laaja käyttöopas

Ennen käyttöä

Kameran perusteet Automaattitila / Hybridiautomaattitila

Muut kuvaustilat

# P-tila

Tv-, Av-, M- ja C-tilat

Toistotila

Langattomat toiminnot

Asetusvalikko

Lisävarusteet

Liite

Hakemisto

# Luonnollisten värien tallentaminen (valkotasapaino)

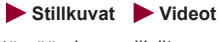

Säätämällä valkotasapainoa saat kuvien värit näyttämään luonnollisilta eri kuvaustilanteissa.

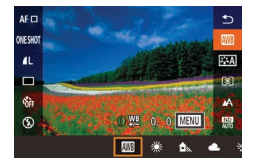

- Paina [@]-painiketta, valitse valikosta
   [m] ja valitse haluamasi asetus
   (128).
- Määrittämäsi asetus on nyt näkyvissä.

| AWB | Automaatti                     | Määrittää automaattisesti parhaan<br>valkotasapainon kuvausolosuhteiden mukaan |
|-----|--------------------------------|--------------------------------------------------------------------------------|
| ۲   | Päivänvalo                     | Ulkona poutasäällä kuvaamista varten.                                          |
|     | Varjo                          | Varjossa kuvaamista varten.                                                    |
| 2   | Pilvinen                       | Pilvisellä säällä tai hämärässä kuvaamista varten.                             |
| ٠   | Keinovalo                      | Kuvaamiseen tavallisten hehkulamppujen valossa.                                |
| 110 | Valkoinen<br>loisteputken valo | Kuvaamiseen valkoisen loisteputken valossa.                                    |
| 4   | Salama                         | Salaman kanssa kuvaamista varten.                                              |
|     | Oma asetus                     | Voit määrittää mukautetun valkotasapainon manuaalisesti (💭 77).                |
| K   | Värilämpötila                  | Voit määrittää valkotasapainon värilämpötilan manuaalisesti (💭 79).            |

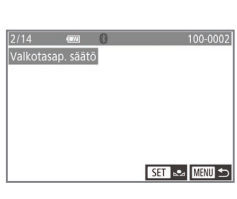

Valkotasanain

WB-korjaus Kuva-asetukset

AF-mitt piste

Valkotacan cäätä

uuren herkk, kohinanvaim.

8 SHOOTE

aws:

Automaatti

Keskimmäinen

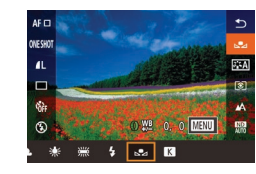

- Jos vaiheessa 1 otetut kuvat ovat liian kirkkaita tai tummia, valkotasapainon määritys ei ehkä onnistu oikein.
- Jos määrität vaiheessa 3 kuvan, joka ei kelpaa valkoisen tietojen lataamisen, näyttöön tulee viesti. Valitse [Peruuta] ja valitse jokin toinen kuva. Jos valitset [OK], niin kuvaa käytetään valkoisen tietojen lataamiseen, mutta se ei välttämättä tuota oikeaa valkotasapainoa.
- Jos vaiheessa 3 näytetään [Kuvaa ei voi valita.], kuittaa viesti valitsemalla [OK] ja määritä jokin toinen kuva.
- Jos vaiheessa 3 näytetään [Aseta valkotasapainoksi ","], palaa valikkonäyttöön painamalla ()-painiketta ja valitse sitten [.].
- Valkoisen esineen sijasta harmaakortti tai 18-prosenttinen harmaaheijastin (myydään erikseen) voi tuottaa tarkemman valkotasapainon.
- Nykyinen valkotasapaino ja siihen liittyvät asetukset hylätään, kun otat kuvan vaiheessa 1.

### Valkotasapainon manuaalinen korjaaminen

### Stillkuvat Videot

Voit säätää valkotasapainoa. Tällä säädöllä voi olla sama vaikutus kuin kaupallisilla värilämpötilankorjaussuotimilla ja värinkorjaussuotimilla.

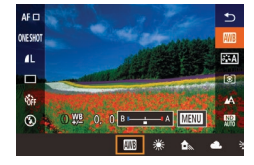

### Määritä asetus.

- Valitse [IIII] noudattamalla kohdan "Luonnollisten värien tallentaminen (valkotasapaino)" (III 77) ohjeita.
- Säädä sinisen (B) ja keltaisen (A) korjaustasoa kääntämällä []]-rengasta.
- Kun asetus on valmis, [<sup>WB</sup>/<sub>2</sub>] tulee näkyviin.

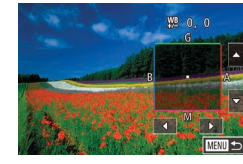

### **2** Määritä lisäasetukset.

- Jos haluat määrittää lisäasetuksia, paina [MENU]-painiketta ja säädä korjaustasoa joko kääntämällä [①]-rengasta tai koskettamalla tai vetämällä kehystä.
  - Voit nollata korjaustason painamalla [INFO]-painiketta.
  - Vahvista valinta painamalla
     [<sup>®</sup>]-painiketta.
- Määrittämäsi korjaustaso säilytetään, vaikka muuttaisit valkotasapainoa vaiheessa 1.
- B: sininen; A: keltainen; M: magenta; G: vihreä
   Sininen/keltainen-korjauksen yksi taso vastaa värilämpötilankorjaussuotimessa noin viittä miredarvoa. (Mired: Värilämpötilan yksikkö, joka tarkoittaa
- Korjaustason voi valita myös koskettamalla tai vetämällä palkkia vaiheessa 1 tai kehystä vaiheessa 2.
  - Vaiheen 2 näytön voi avata myös koskettamalla [MENU] vaiheessa 1.
  - Vaiheen 2 näytössä alkuperäisen tason voi palauttaa koskettamalla [INFO], ja edelliseen näyttöön voi palata koskettamalla [MENU].

| Perusopas                                 |  |  |
|-------------------------------------------|--|--|
| Laaja käyttöopas                          |  |  |
| Kameran perusteet                         |  |  |
| Automaattitila /<br>Hybridiautomaattitila |  |  |
| Muut kuvaustilat                          |  |  |
| P-tila                                    |  |  |
| Tv-, Av-, M- ja C-tilat                   |  |  |
| Toistotila                                |  |  |
| Langattomat toiminnot                     |  |  |
| Asetusvalikko                             |  |  |
| Lisävarusteet                             |  |  |
| Liite                                     |  |  |
| Hakemisto                                 |  |  |

Ennen käyttöä

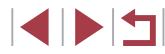

# Valkotasapainon värilämpötilan määrittäminen manuaalisesti

### Stillkuvat Videot

Valkotasapainon värilämpötila voidaan määrittää manuaalisesti.

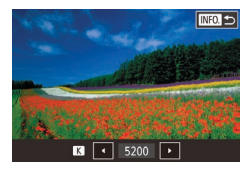

- Kun olet valmis, paina [NFO]-painiketta.

 Voit määrittää tämän asetuksen myös valitsemalla MENU (<sup>((12)</sup>29) > [<sup>(16)</sup>6]-välilehti > [Valkotasapaino] > [<sup>(16)</sup>].
 Värilämpötilaksi voidaan määrittää 100 K:n tarkkuudella

2 500–10 000 K.

# Värien mukauttaminen (Kuva-asetukset)

Stillkuvat Videot

Valitse kuvatyyli sen mukaan, millaiset väriasetukset sopivat kuvan tunnelmaan ja kohteisiin. Käytettävissä on kahdeksan kuvatyyliä, ja jokaista voidaan mukauttaa edelleen.

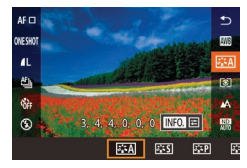

Paina ()-painiketta, valitse valikosta
 ()-painiketta, valitse valikosta
 ()-painiketta, valitse haluamasi asetus
 ()-painiketta, valitse haluamasi asetus
 ()-painiketta, valitse haluamasi asetus

|                                                                                                    | Värisävy säädetään automaattisesti kuvauskohteeseen sopivaksi. Värit näyttävät                                                                                                    | Ennen käyttöä                             |
|----------------------------------------------------------------------------------------------------|----------------------------------------------------------------------------------------------------|-------------------------------------------|
| at Automaat                                                                                                    | ti eläviltä erityisesti kuvattaessa sinisistä taivasta,<br>vihreää luontoa, auringonlaskuja, ulkoilmassa<br>ja auringonlaskun aikaan                                                                                | Perusopas                                 |
| S Vakio                                                                                                    | Kuva näyttää eloisalta, tarkalta ja terävältä.<br>Sopii useimpiin kuvauskohteisiin.                                                                                                    | Laaja käyttöopas                          |
|                                                                                                    | Tuottaa sileät ihonvärit. Kuva näyttää                                                                                                    | Kameran perusteet                         |
| <b>≊</b> ₽ Muotokuv                                                                                                    | a pehmeammalta. Sopii läheltä otettaviin<br>muotokuviin. Voit muokata ihonvärejä<br>säätämällä [Värisävy]-asetusta (💭80).                                                                                           | Automaattitila /<br>Hybridiautomaattitila |
| کتد Maisemal                                                                                                    | Tuottaa elävät siniset ja vihreät sekä tekee<br>kuvia kuvista tarkkoja ja teräviä. Tuottaa vaikuttavia<br>maisemakuvia.                                                                                             | Muut kuvaustilat                          |
| Arr Yksityisko                                                                                                    | Tarkkojen ääriviivojen ja yksityiskohtaisten<br>hdat tekstuurien esiin tuomiseen. Elävöittää kuvia<br>jonkin verran.                                                                                                | P-tila<br>Tv-, Av-, M- ja C-tilat         |
| <mark>≽≟≼N</mark> Neutraali                                                                                                    | Sopii kuvien käsittelyyn myöhemmin<br>tietokoneella. Tuottaa hillittyjä kuvia<br>pienemmällä kontrastilla ja luonnollisilla<br>värisävyillä.                                                                        | Toistotila                                |
| <b>≊.≅F</b> Todelliner                                                                                                    | Sopii kuvien käsittelyyn myöhemmin<br>tietokoneella. Toistaa tarkasti kohteiden<br>todelliset värit mitattuna päivänvalossa 5200K:n<br>värilämpötilaa käyttäen. Tuottaa hillittyjä kuvia<br>nenemmäliä kontrastilla | Langattomat toiminno<br>Asetusvalikko     |
| Intersection of the second second | en Luo mustavalkoisia kuvia.                                                                                                    | Lisävarusteet                             |
| ਡ.⊾1<br>ਡ.⊾2 Oma asei<br>ਡ.⊾3                                                                                                    | Lisää uusi tyyli käyttämällä pohjana<br>valmiita asetuksia, kuten [Muotokuva]<br>us tai [Maisemakuva] tai kuvatyylitiedostoa,<br>ja säätämällä sitten asetuksia tarpeen<br>mukaan (279).                            | Liite<br>Hakemisto                        |

 [===], [===2], ja [===3]-kohdissa käytetään oletuksena [Automaatti]-asetuksia siihen asti, kunnes lisäät kuvatyylin.
 Voit määrittää tämän asetuksen myös valitsemalla MENU (□29) > [□6]-välilehti > [Kuva-asetukset].

## Kuvatyylien mukauttaminen

Voit mukauttaa kuvatyylien asetuksia tarpeen mukaan.

|           | S Voimakkuus | Säädä reunojen terävöityksen taso.<br>Pienemmät arvot pehmentävät<br>(sumentavat) kohteita, ja suuremmat<br>arvot terävöittävät niitä.                                                                                                    |
|-----------|--------------|----------------------------------------------------------------------------------------------------|
|           | (F Hienous   | Määrittää terävöitettävän reunan<br>leveyden. Pienemmät arvot<br>terävöittävät tarkempia yksityiskohtia.                                                                                                    |
| Terävyys  |              | Reunojen ja ympäröivien kuva-<br>alueiden välisen kontrastin raja-arvo,<br>joka määrää, terävöitetäänkö reunaa.<br>Pienemmät arvot terävöittävät myös<br>reunoja, jotka eivät erotu niin paljoa<br>ympäröivistä alueista. Huomaa, että<br>pienemmillä arvoilla kohina saattaa<br>korostua. |
| Kontra    | sti          | Säädä kontrasti. Pienemmät arvot<br>vähentävät kontrastia, ja suuremmat<br>arvot lisäävät sitä.                                                                                                    |
| 😞 Värikyl | läisyys*1    | Säädä värien voimakkuus. Pienemmät<br>arvot haalistavat värejä, ja suuremmat<br>arvot syventävät niitä.                                                                                                    |
| Värisä    | vy*1         | Säädä ihonvärin sävy. Pienemmät<br>arvot tuottavat punaisempia,<br>suuremmat keltaisempia sävyjä.                                                                                                    |

|                                    | Korosta valkoisia pilviä<br>yksivärikuvissa, puiden vihreyttä tai<br>muita värejä.<br>N: Normaali mustavalkoinen kuva<br>ilman suodatusta                                                                                                    | Ennen käyttöä<br>Perusopas                                                                                         |
|------------------------------------|----------------------------------------------------------------------------------------------------|----------------------------------------------------------------------------------------------------|
| Suodatus* <sup>2</sup>             | <ul> <li>Ye: Sininen taivas näyttää<br/>luonnollisemmalta ja valkoiset<br/>pilvet kirkkaammilta.</li> <li>Or: Sininen taivas näyttää<br/>jonkin verran tummemmalta.<br/>Auringonlasku näyttää<br/>värikkäämmältä.</li> <li>R: Sininen taivas näyttää melko<br/>tummalta. Syksyn lehdet näyttävät<br/>värikkäämmiltä ja kirkkaammilta.</li> <li>G: Ihon ja huulten väri näyttää<br/>vaimeammalta. Puiden vihreät<br/>lehdet näyttävät värikkäämmiltä</li> </ul> | Laaja käyttöopas<br>Kameran perusteet<br>Automaattiitila /<br>Hybridiautomaattiitila<br>Muut kuvaustilat<br>P-tila |
|                                    | ja kirkkaammilta.                                                                                                    | Tv-, Av-, ₩- ja C-tilat                                                                                            |
| Sävytystehoste*2                   | [N:Ei mitään], [S:Seepia], [B:Sininen],<br>[P:Purppura] tai [G:Vihreä].                                                                                                    | Toistotila                                                                                                    |
| *1 Ei käytettävissä [3:4]-tilassa. |                                                                                                    | Langattomat toiminnot                                                                                              |
| Terävyys]-, [Hienou                | a.<br>ıs]- ja [Raja-arvo]-asetuksia ei käytetä videoissa.                                                                                                    | Asetusvalikko                                                                                                    |

## 1 Käytä asetusnäyttöä.

- Valitse kuvatyyli kohdassa "Värien mukauttaminen (Kuva-asetukset)" (<sup>[[]</sup>79) kuvatulla tavalla.
- Paina [INFO]-painiketta.
- 2 Määritä asetus.
- Paina [INFO]-painiketta ja säädä sitten asetuksia koskettamalla tai vetämällä asetusnäytössä.
- Voit peruuttaa muutokset painamalla [INFO]-painiketta.

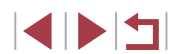

Lisävarusteet

Liite

Hakemisto

• Kun olet valmis, paina [@]-painiketta.

[Suodatus] on selkeämmin nähtävissä suuremmilla [Kontrasti]arvoilla

### Mukautettuien kuvatvvlien tallentaminen

Tallenna mukauttamasi asetukset (kuten [3:2P] tai [3:2]) uusiksi kuvatyyleiksi. Voit luoda useita kuvatyylejä valitsemalla erilaisia asetuksia esimerkiksi terävvvdelle ja kontrastille.

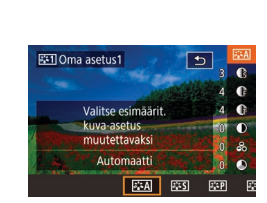

- Valitse oman tvvlin numero.
- Valitse [3:1], [3:2] tai [3:3] kohdassa "Värien mukauttaminen (Kuva-asetukset)" (Q79) kuvatulla tavalla.
- Paina [INFO]-painiketta.
- Valitse muokattava tyyli.
- Valitse muokattava kuvatyyli koskettamalla tai vetämällä asetusnäytössä.
- **3** Mukauta tyyli.
- Valitse muokattava asetus asetusnävttöä koskettamalla ja mukauta sitä sitten koskettamalla tai vetämällä palkkia.
- Kun olet valmis, paina [@]-painiketta.

Voit lisätä kameraan myös tietokoneeseen tallennettuja kuvatyylejä käyttämällä CameraWindow-ohjelmistoa (2175). Katso ohjeet CameraWindow-ohjelmiston ohjeesta.

Voit valita kuvatyylin muokattavaksi myös koskettamalla [INFO] vaiheessa 1

# <u>Kuvausetäisyys ja tarkennus</u>

#### Lähikuvien ottaminen (Makro)

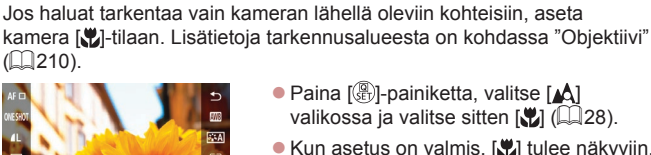

• Paina [P]-painiketta, valitse [ valikossa ja valitse sitten 📳 (🛄 28). Kun asetus on valmis, [\$] tulee näkyviin.

Stillkuvat Videot

## Jos salama välähtää, vinjetointia voi esiintyä.

Voit estää kameraa tärisemästä kiinnittämällä kameran jalustaan ja kuvaamalla [()] (41)-asetuksella.

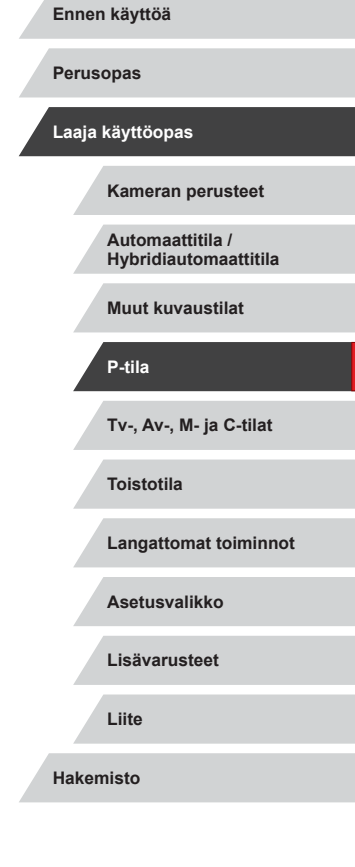

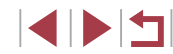

# Manuaalitarkennustilassa kuvaaminen

Stillkuvat Videot

Kun tarkennus ei ole mahdollista automaattitarkennuksen tilassa, käytä käsintarkennusta. Voit määrittää suuntaa-antavan tarkennusasennon ja painaa sitten laukaisimen puoliväliin. Tällöin kamera määrittää optimaalisen tarkennusasennon määrittämäsi asennon tuntumasta. Lisätietoja tarkennusalueesta on kohdassa "Objektiivi" (Q210).

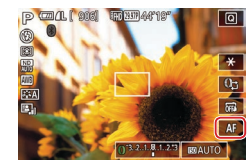

# Valitse [MF].

- Kosketa [AF]
- [MF] ja käsintarkennuksen ilmaisin tulevat näkyviin.

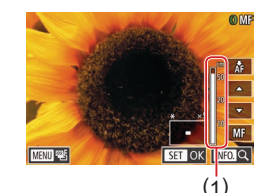

# **2** Määritä suuntaa-antava tarkennusasento.

- Tarkkaile näyttöön tulevaa käsintarkennuksen ilmaisinpalkkia (1, näyttää etäisyyden ja tarkennusasennon) sekä suurennettua näyttöaluetta ja määritä suuntaaantava tarkennusasento koskettamalla kuvakkeita [▲][♥]. Paina sitten [இ]-painiketta.
- Voit muokata suurennusta painamalla []NFO]-painiketta.
- Suurennetussa näytössä voit siirtää tarkennusalueen kehystä vetämällä sitä näytössä.

# 3 Hienosäädä tarkennusta.

 Kamera hienosäätää tarkennusasentoa, kun painat laukaisimen puoliväliin tai kosketat kohtaa [Å] (Varmuus-MF).  Voit peruuttaa manuaalitarkennuksen toiston koskettamalla kohtaa [MF].

# Kun kuva tarkennetaan manuaalisesti, tarkennusmenetelmänä (\$\begin{bmatrix} 484 ) on [Yhden pist. AF] ja tarkennusalueen koko (\$\begin{bmatrix} 855 ) on [Normaali], eikä näitä asetuksia voi muuttaa.

- Tarkentaminen on mahdollista digitaalista zoomausta (<sup>[]]</sup>39) tai digitaalista telejatketta (<sup>[]]</sup>84) käytettäessä, mutta suurennettu näyttö ei tule näkyviin.
- Jos haluat täsmentää tarkennusta, voit vakauttaa kameran kiinnittämällä sen jalustaan.
- Voit suurentaa tai piilottaa suurennetun näyttöalueen muokkaamalla asetuksia kohdassa MENU (<sup>[[2]</sup>29) > [<sup>[3]</sup>4]-välilehti > [MF-piste zoom].
- Jos tarkennusta ei ole tarkoitus hienosäätää, kun laukaisin on puolivälissä, valitse MENU (<sup>2</sup>29) > [<sup>1</sup>4]-välilehti > [Varmuus-MF] > [Pois].

 Voit lukita tarkennuksen videon tallennuksen aikana koskettamalla [AF]. [MF] tulee sitten näyttöön.

# Perusopas Laaja käyttöopas Kameran perusteet Automaattitila / Hybridiautomaattitila Muut kuvaustilat P-tila Tv-, Av-, M- ja C-tilat Toistotila Langattomat toiminnot Asetusvalikko Lisävarusteet Liite Hakemisto

Ennen käyttöä

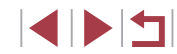

### Tarkennuksen haarukointi (Tarkennuksen haarukointi -tila)

Stillkuvat Videot

Kolme peräkkäistä kuvaa taltioidaan aina, kun kuvaat. Ensimmäinen kuva otetaan manuaalisesti määritettyä tarkennusetäisyyttä käyttäen ja muut kaksi valmiiksi etäämmälle ja lähemmäs määritettyjä tarkennusetäisyyksiä käyttäen. Etäisyys valmiiksi määritetystä tarkennuksesta voidaan asettaa kolmelle tasolle.

# 1 Valitse [🐴].

Paina [MENU]-painiketta, valitse
 [1]4]-välilehdessä [Haarukointi] ja valitse sitten [1]29).

## 2 Määritä asetus.

- Paina [INFO]-painiketta ja määritä sitten arvo koskettamalla tai vetämällä palkkia asetusnäytössä.
- Tarkennuksen haarukointi on käytettävissä vain [⑤]-tilassa (□89).
- Jatkuvaa kuvausta (<sup>1</sup>/<sub>4</sub>42) ei voi käyttää tässä tilassa.
- Kamera ottaa kolme kuvaa kohdassa [Cc] mahdollisesti määritetyistä määristä huolimatta (<sup>[1]</sup>41).

 Tämän asetuksen voi määrittää myös valitsemalla arvon näytön palkkia koskettamalla tai vetämällä vaiheessa 2, koskettamalla [[INFO]] ja koskettamalla sitten [[MENU]]. Laaja käyttöopas Kameran perusteet Automaattitila / Hybridiautomaattitila Muut kuvaustilat

Ennen kävttöä

Perusopas

Tv-, Av-, M- ja C-tilat

Toistotila

P-tila

Langattomat toiminnot

Asetusvalikko

Lisävarusteet

Liite

Hakemisto

Kolme peräkkäistä

**MF-piste zoom** 

Van. tark. korost. aset

Varmuus-MF

Vakausaset

Haarukointi

2 3 4 5 6 7 8 SHOOT4

Päällä

Päällä

R CEE

Tarkennettujen kohteiden reunat näkyvät värillisinä, jotta käsitarkennus olisi helppoa. Voit muokata reunan tunnistuksen värejä ja herkkyyttä (tasoa) tarpeen mukaan.

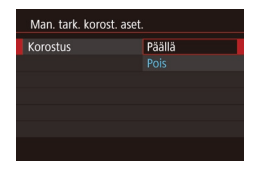

# Käytä asetusnäyttöä.

 Paina [MENU]-painiketta, valitse
 [1]4]-välilehdessä [Man. tark. korost. aset.], valitse [Korostus] ja valitse sitten
 [Päällä] (129).

Stillkuvat Videot

- 2 Määritä asetus.
- Valitse määritettävä valikon vaihtoehto ja valitse sitten haluamasi asetus (<sup>29</sup>).

 Käsitarkennuksen korostuksessa näkyviä värejä ei tallenneta kuviin.

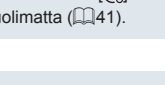

# Digitaalinen telejatke

## Yhden pisteen AF

Stillkuvat Videot

Objektiivin polttoväliä voi kasvattaa noin 1,6- tai 2,0-kertaiseksi. Kameran tärinä voi tällöin vähentyä, koska valotusaika on lyhyempi kuin zoomattaessa samaa zoomauskerrointa käyttäen (koskee myös digitaalista zoomausta).

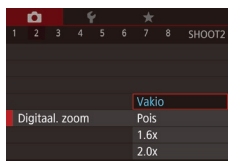

- Paina [MENU]-painiketta, valitse [02]-välilehdessä [Digitaal. zoom] ja valitse sitten haluamasi asetus (229).
- Näkymä suurenee ja zoomauskerroin tulee näkvviin.

Valotusaika voi olla vastaava, kun zoomausvipu siirretään suurimpaan teleasentoon eli [1]-ääriasentoon, ja kun kohde suurennetaan zoomauksella samankokoiseksi kohdan "Zoomaaminen lähemmäs kohteita (Digitaalinen zoomaus)" (239) vaiheessa 2.

# Tarkennusmenetelmän valitseminen

Stillkuvat Videot

Muuta automaattitarkennuksen (AF) tila vastaamaan kuvausolosuhteita.

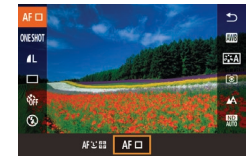

Paina [@]-painiketta, valitse valikosta [AF]] ja valitse haluamasi asetus (228)

Voit määrittää tämän asetuksen myös valitsemalla MENU (29) > [ 31-välilehti > [Tarkenn.menetelmä].

### Stillkuvat Videot Kamera tarkentaa käyttämällä yhtä tarkennusaluetta. Tämä on tarkennuksen luotettavuuden kannalta hyödyllistä. Voit myös siirtää aluetta koskettamalla nävttöä (

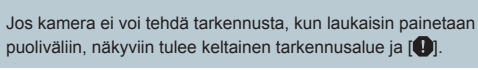

puoliväliin, näkyviin tulee keltainen tarkennusalue ja [

Kun haluat sommitella kuvan niin, että kohteet ovat kuvan reunoilla tai nurkassa, tähtää ensin kameralla niin, että kohde on tarkennusalueella, ja paina laukaisin puoliväliin. Pidä laukaisin painettuna puoliväliin ja sommittele kuva uudelleen halutulla tavalla. Paina sitten laukaisin kokonaan pohjaan (Tarkennuksen lukitus).

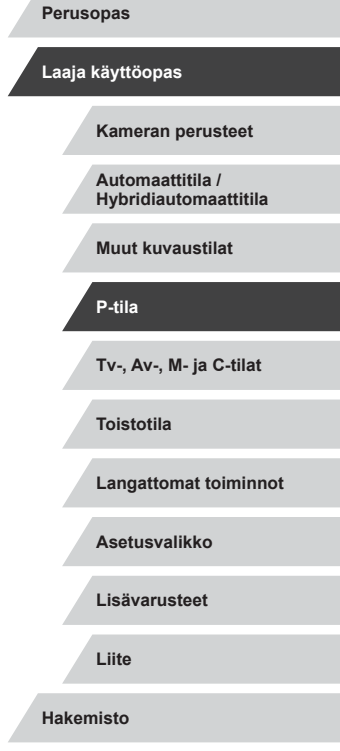

Ennen käyttöä

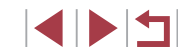

# Tarkennusalueen kehyksen siirtäminen ja sen koon muuttaminen (yhden pisteen AF)

🕨 Stillkuvat 📄 Videot

Kun haluat muuttaa tarkennusalueen sijaintia tai kokoa, määritä tarkennusmenetelmäksi [Yhden pist. AF].

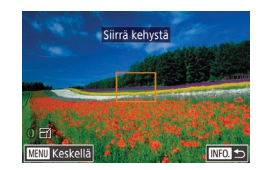

### Siirrä tarkennusaluetta.

- Kosketa näyttöä. Oranssi tarkennusalue näkyy koskettamassasi kohdassa (kosketustarkennus).
- Jos haluat palauttaa tarkennusalueen keskelle alkuperäiseen kohtaan, paina [MENU]-painiketta.

### **2** Muuta tarkennusalueen kokoa.

 Voit pienentää tarkennusalueen kokoa kääntämällä []]-rengasta. Voit palauttaa tarkennusalueen alkuperäisen kokoiseksi kääntämällä rengasta uudelleen.

### **3** Viimeistele asetustoiminto.

• Paina [**INFO**]-painiketta.

 Tarkennusalueet näkyvät normaalin kokoisina, kun käytät digitaalista zoomausta (<sup>1</sup>µ39) tai digitaalista telejatketta (<sup>1</sup>µ84), sekä käsintarkennustilassa (<sup>1</sup>µ82).

- Voit määrittää tarkennusalueen koon myös painamalla [MENU]-painiketta ja valitsemalla [Mathemathan]-välilehdessä [AF-alueen koko] (229).

 Vaiheen 1 näytössä voit siirtää tarkennusaluetta myös koskettamalla näyttöä, palauttaa tarkennusalueen alkuperäiseen paikkaan koskettamalla [MENU] tai poistua asetuksesta koskettamalla [INFO].

### L+Seuranta

- \_\_\_\_\_\_
  - Stillkuvat Videot
- Havaitsee ihmiskasvot ja tarkentaa sitten kuvan, säätää valotuksen (vain arvioiva mittaus) sekä valkotasapainon (vain [[[[[]]]]).
- Kun kamera on suunnattu kohteeseen, kameran pääaiheeksi arvioimien kasvojen päälle tulee valkoinen kehys ja muiden havaittujen kasvojen (enintään kaksi) kohdalla näkyy harmaat kehykset.
- Kun kamera havaitsee liikettä, kehykset seuraavat liikkuvia kohteita tietyllä alueella.
- Kun laukaisin painetaan puoliväliin, tarkennettujen kasvojen kohdalla näkyy enintään yhdeksän vihreää kehystä.
  - Kun kasvoja ei havaita tai kun vain harmaat kehykset näytetään (ei valkoista kehystä), laukaisimen painaminen puoliväliin näyttää vihreät kehykset tarkennettavilla alueilla. Huomaa, että kehysten enimmäismäärä määräytyy kuvasuhteen (µ47) asetuksen mukaan.
    - Jos kamera ei havaitse kasvoja Servo AF (<sup>1</sup>A86) -tilassa, näytön keskiosaan tulee näkyviin tarkennusalue, kun laukaisin painetaan puoliväliin.
    - Esimerkkejä kasvoista, joita ei voida havaita:
      - Kohteet, jotka ovat kaukana tai erittäin lähellä.
      - Tummat tai vaaleat kohteet.
      - Kun kasvot näkyvät sivulta tai vinosti tai ovat osaksi piilossa.
    - Kamera voi epähuomiossa tunnistaa jonkin muun kohteen ihmiskasvoiksi.
  - Jos kamera ei voi tehdä tarkennusta, kun laukaisin painetaan puoliväliin, tarkennusalueet eivät tule näkyviin.

# Ennen käyttöä Perusopas Laaja käyttöopas Kameran perusteet Automaattitila / Hybridiautomaattitila Muut kuvaustilat P-tila Tv-, Av-, M- ia C-tilat Toistotila Langattomat toiminnot Asetusvalikko Lisävarusteet Liite Hakemisto

# Servo AF -toiminnon käyttäminen

Stillkuvat 🕨 Videot

Tätä tilaa käyttämällä voidaan varmistaa, että liikkuvat kohteet taltioituvat kameraan. Kamera jatkaa kohteen tarkentamista ja valotuksen säätämistä niin kauan, kun laukaisin pidetään puolivälissä.

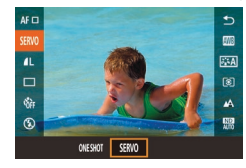

### Määritä asetus.

 Paina [B]-painiketta, valitse valikosta [ONE SHOT] ja valitse sitten [SERVO].

# **2** Tarkenna.

 Tarkennus ja valotus pysyvät kohdassa, johon sininen tarkennuskehys tulee näkyviin, kun laukaisin pidetään puolivälissä.

 Tarkentaminen ei välttämättä ole mahdollista kaikissa kuvausolosuhteissa.

- Heikossa valaistuksessa Servo AF ei välttämättä käynnisty (tarkennusalueet eivät ehkä muutu sinisiksi), kun laukaisin painetaan puoliväliin. Tarkennus ja valotus säädetään tällöin määritetyn tarkennusmenetelmän mukaisesti.
- Jatkuva kuvaus (<sup>1</sup> 42) on tavallista hitaampaa Jatkuva tark. -tilassa.
- Jos kamera ei voi määrittää sopivaa valotusta, valotusaika ja aukon arvo näkyvät oranssina. Vapauta laukaisin ja paina se uudelleen puoliväliin.
- Tarkennuksen lukitus ei ole käytettävissä.
- Ei käytettävissä, kun käytetään itselaukaisua (<sup>1</sup>/<sub>1</sub> 40).
- Itselaukaisimen (<sup>1</sup> 40) käyttö rajoittaa tarkennustilaksi [ONE SHOT].
- Jos haluat, että kamera säätää tarkennusta jatkuvasti jatkuvan kuvaksen aikana (QQ 42), määritä jatkuva tarkennus siten, että [Tarkenn.menetelmä]-asetuksena on [Yhden pist. AF].

# Tarkennusasetuksen vaihtaminen

🕨 Stillkuvat 🕨 Videot

Voit muuttaa kameran oletustoimintaa, jonka mukaan kamera tarkentaa jatkuvasti kohteisiin, joihin kamera on suunnattu, vaikka laukaisinta ei painettaisi. Voit sen sijaan määrittää, että kamera tarkentaa vain silloin, kun laukaisin painetaan puoliväliin.

- Paina [MENU]-painiketta, valitse
   [1]3]-välilehdessä [Jatkuva tark.] ja valitse [Pois] (1]29).
- Tämän ominaisuuden ansiosta yllättävät kuvaustilanteet

   Päällä
   on helpompi hyödyntää, koska kamera tarkentaa jatkuvasti kohteisiin, kunnes laukaisin painetaan puoliväliin.

   Pois
   Säästää virtaa, koska kamera ei tarkenna jatkuvasti.

# Tarkennuksen hienosäätäminen

🕨 🕨 Stillkuvat 🕨 Videot

Voit hienosäätää tarkennusta automaattitarkennuksen jälkeen kääntämällä säätörengasta.

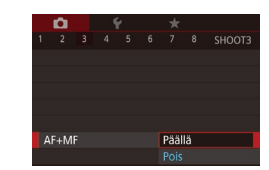

Jatkuva tark

Pois

### Määritä asetus.

• Paina [MENU]-painiketta, valitse [1] 3]-välilehdestä [AF+MF] ja valitse [Päällä] (29).

| Perus | opas                                      |
|-------|-------------------------------------------|
| Laaja | käyttöopas                                |
|       | Kameran perusteet                         |
|       | Automaattitila /<br>Hybridiautomaattitila |
|       | Muut kuvaustilat                          |
|       | P-tila                                    |
|       | Tv-, Av-, M- ja C-tilat                   |
|       | Toistotila                                |
|       | Langattomat toiminnot                     |
|       | Asetusvalikko                             |
|       | Lisävarusteet                             |
|       | Liite                                     |
| Haken | nisto                                     |

Ennon käyttöä

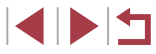

# **2** Tarkenna.

 Tarkenna kohde painamalla laukaisin puoliväliin ja pidä se puoliväliin painettuna.

# 3 Hienosäädä tarkennusta.

- Käännä (())-rengasta. Tarkkaile näyttöön tulevaa (etäisyyden ja tarkennusasennon näyttävää) käsintarkennuksen ilmaisinta sekä suurennettua näyttöä ja säädä tarkennus kääntämällä (())-rengasta.
- Voit suurentaa tai pienentää suurennettua näyttöaluetta painamalla [INFO,]-painiketta.
- Voit peruuttaa tarkennuksen vapauttamalla laukaisimen.

# **4** Kuvaa.

 Kuvaa painamalla laukaisin kokonaan alas.

• Ei voi käyttää Servo AF -toiminnon kanssa (Q386).

# Tarkennettavien kasvojen valitseminen (Kasvon valinta)

Stillkuvat 🕨 Videot

Voit ottaa kuvan, kun olet valinnut tietyn henkilön kasvot tarkennusta varten.

- Vaihda tarkennusmenetelmäksi [Ľ+Seuranta] (🛄84).
- 2 Liitä [1] videopainikkeeseen (198).

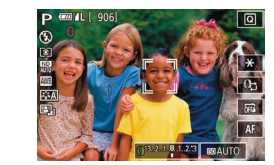

## **3** Siirry kasvonvalintatilaan.

- Suuntaa kamera henkilön kasvoihin ja paina videopainiketta.
- Kun näyttöön tulee [Kasvojenvalinta: Päällä], kasvokehykset [ ] näkyvät pääkohteeksi tunnistettujen kasvojen ympärillä.
- Vaikka kohde liikkuisi, kasvokehykset [ ] seuraavat kohdetta tietyllä alueella.
- Jos kamera ei havaitse kasvoja, [, ,] ei tule näyttöön.
- 4 Valitse kasvot, joihin haluat tarkentaa.
- Jos haluat vaihtaa kasvokehyksen [ <sup>\*</sup> 1] joidenkin toisten havaittujen kasvojen ympärille, paina videopainiketta.
- Kun olet käynyt läpi kaikki havaitut kasvot, näkyviin tulee [Kasvojenvalinta: Pois] sekä valitun tarkennusmenetelmän näyttö.

## 5 Kuvaa.

- Paina laukaisin puoliväliin.
   Kun kamera on tarkentanut,
   [ ] muuttuu []-merkiksi.
  - Kuvaa painamalla laukaisin kokonaan alas.
- Kun [Kasvontunnistus]-asetuksena on [Päällä], vain pääkohteeksi valitun rekisteröidyn henkilön nimi näkyy, vaikka muitakin rekisteröityjä henkilöitä olisi tunnistettu. Heidän nimensä tallennetaan kuitenkin stillkuviin (Д43).

Ennen käyttöä Perusopas Laaja käyttöopas Kameran perusteet Automaattitila / Hybridiautomaattitila Muut kuvaustilat P-tila Tv-, Av-, M- ja C-tilat

Toistotila

Langattomat toiminnot

Asetusvalikko

Lisävarusteet

Liite

Hakemisto

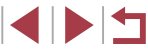

87

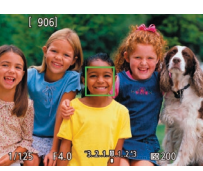

# Tarkennettavien kohteiden valitseminen (Kosketustarkennus)

Stillkuvat Videot

Voit ottaa kuvan, kun olet valinnut henkilön kasvot tai muun kohteen tarkennusta varten.

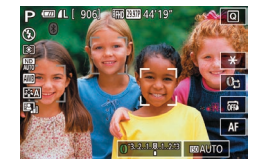

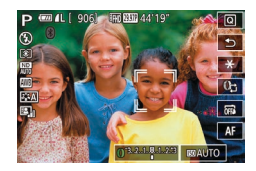

- Vaihda tarkennusmenetelmäksi [Ľ+Seuranta] (🋄84).
- **2** Valitse henkilön kasvot tai muu kohde tarkennusta varten.
- Kosketa näytössä näkyvää kohdetta tai henkilöä.
- Kun kohde havaitaan, kamera antaa äänimerkin ja [ ] tulee näkyviin. Tarkennus säilyy, vaikka kohde liikkuisi.
- Peruuta kosketustarkennus koskettamalla kohtaa [<sup>5</sup>].

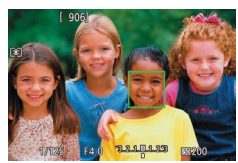

# 3 Kuvaa.

- Paina laukaisin puoliväliin. Kun kamera on tarkentanut, [, ] muuttuu vihreäksi
   merkiksi.
- Kuvaa painamalla laukaisin kokonaan alas.

 $(\mathbf{I})$ 

- Jos kamera kuvaa, kun kosketat näyttöä, kosketa joko kohtaa [
  ] ja valitse [
  ] (
  ] 42) tai valitse MENU (
  ] 29) > [
  ] 1-väiliehti > [Kosketuslauk.] > [Pois].
- Kohteen seuraaminen ei välttämättä ole mahdollista, kun kohteet ovat liian pieniä tai liikkuvat liian nopeasti tai kun kohteiden ja taustan välinen kontrasti ei ole riittävä.
- Vaikka kuvaisit [)-tilassa (
   <sup>1</sup>)-tilassa (
   <sup>1</sup>), kamera palaa [
   <sup>1</sup>)-tilaan, jos määrität tarkennuskohdan koskettamalla näyttöä.
- Jos [Kasvontunnistus]-asetuksena on [Päällä], nimet eivät näy rekisteröityjä henkilöitä tunnistettaessa, mutta nimet tallennetaan stillkuviin (QQ43). Nimi kuitenkin näytetään, jos tarkennettavaksi valittu kohde on sama kuin Kasvotunnistustoiminnon tunnistama henkilö.

# Tarkennuksen lukituksen käyttäminen

- Stillkuvat Videot
- Tarkennus voidaan lukita. Kun tarkennus on lukittu, tarkennusasento ei muutu, vaikka nostaisit sormen laukaisimelta.

### 1 Lukitse tarkennus.

- Pidä laukaisin puolivälissä ja paina [MENU]-painiketta.
- Tarkennus on nyt lukittu, ja [MF] sekä käsintarkennuksen ilmaisin tulevat näkyviin.
- Voit poistaa tarkennuksen lukituksen vapauttamalla laukaisimen ja koskettamalla kohtaa [MF].
- 2 Sommittele ja ota kuva.

Ei voi käyttää kosketuslaukaisimen kanssa (QQ42).

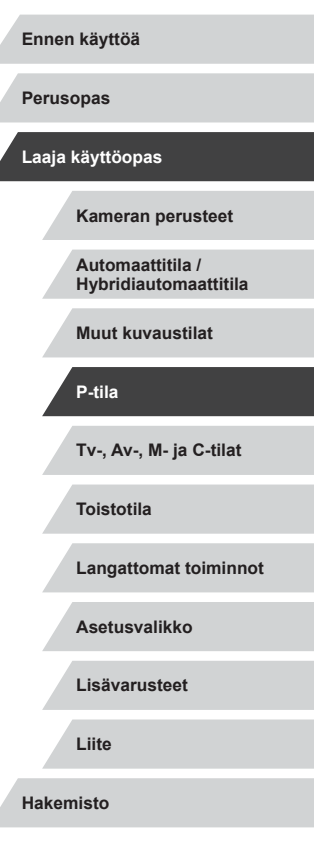

# Salama

# Salamatilan vaihtaminen

▶ Stillkuvat ▶ Videot

Voit vaihtaa salamatilan vastaamaan kuvattavaa kohdetta. Lisätietoja salaman toiminta-alueesta on kohdassa "Salama" (<sup>[2]</sup>211).

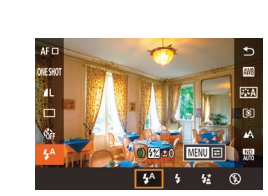

- Nosta salama.
- Siirrä [4]-kytkintä.
- 2 Määritä asetus.
   Paina [<sup>®</sup>]-painiketta, valitse valikosta [<sup>\*</sup>] ja valitse haluamasi asetus.
  - Määrittämäsi asetus on nyt näkyvissä.
- - Jos salama välähtää, vinjetointia voi esiintyä.

### Automaatti

Salama välähtää automaattisesti heikossa valaistuksessa.

### Päällä

Salama välähtää jokaisen kuvan kohdalla

### Hidas täsmäys

Salama välähtää ja valaisee pääkohteen (kuten ihmiset), kun kuvauksessa käytetään pidempää valotusaikaa taustan valaisemiseksi alueella, jonne salaman toiminta-alue ei ulotu.

- - [5] tilassa, vaikka salama on välähtänyt, varmista, että pääkohde ei liiku, ennen kuin suljinääni lakkaa kuulumasta.

### Pois

Ilman salamaa kuvaamista varten.

Jos vilkkuva [Q]-kuvake tulee näkyviin, kun laukaisin painetaan puoliväliin kameran tärähtelyä aiheuttavissa olosuhteissa tai hämärässä valaistuksessa, aseta kamera jalustaan tai pidä se muilla keinoin paikallaan.

 Voit määrittää tämän asetuksen myös koskettamalla kohtaa [4<sup>A</sup>], koskettamalla haluamaasi vaihtoehtoa ja koskettamalla sitä sitten uudelleen.

| Perusopas |                                           |  |  |
|-----------|-------------------------------------------|--|--|
| Laaja     | käyttöopas                                |  |  |
|           | Kameran perusteet                         |  |  |
|           | Automaattitila /<br>Hybridiautomaattitila |  |  |
|           | Muut kuvaustilat                          |  |  |
|           | P-tila                                    |  |  |
|           | Tv-, Av-, M- ja C-tilat                   |  |  |
|           | Toistotila                                |  |  |
|           | Langattomat toiminnot                     |  |  |
|           | Asetusvalikko                             |  |  |
|           | Lisävarusteet                             |  |  |
|           | Liite                                     |  |  |
| Haker     | nisto                                     |  |  |

Ennen käyttöä

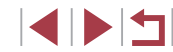

# Salamavalotuksen korjauksen säätäminen

Stillkuvat Videot

Tavallisen valotuksen korjauksen (273) tavoin voit säätää valotusta välillä –2 – +2 aukkoa 1/3 askeleen välein.

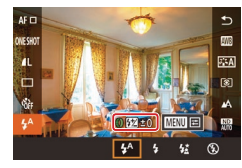

- Nosta salama, paina [@]-painiketta ia valitse valikosta [4<sup>A</sup>]. Valitse koriaustaso kääntämällä []]-rengasta ja paina sitten 🚇]-painiketta.
- Kun kuvattaessa on ylivalotuksen riski, kamera säätää valotusaikaa ja aukon arvoa automaattisesti salamakuvauksessa. Tällöin valoalueiden vlivalottuminen vähenee ja valotusaika on optimaalinen. Voit kuitenkin poistaa valotusaian ja aukon arvon automaattisen säädön käytöstä avaamalla MENU-valikon (Q29) ja valitsemalla [05]-välilehdessä [Salama-asetukset] > [FE-varmistus] > [Pois].
- Voit määrittää salamavalotuksen korjauksen myös avaamalla MENU-valikon (Q29) ja valitsemalla [05]-välilehdessä [Salama-asetukset] > [Sal.valot.korj.].
- Voit avata [Salama-asetukset]-näytön (Q29) myös seuraavasti
  - Paina (@)-painiketta salaman ollessa nostettuna, valitse valikosta [4<sup>A</sup>] ia paina sitten [MFNU]-painiketta.

# Salamavalotuksen lukituksen käyttäminen

Stillkuvat Videot

Voit lukita valotuksen salamaa käyttäessäsi samalla tavalla kuin tavallista valotuksen lukitusta (273) käyttäessäsi.

> Nosta salama ia aseta salamatilaksi [4] (289).

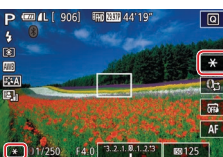

- 2 Lukitse salamavalotus.
- Osoita kamera kuvattavaan kohteeseen. kun valotus on lukittuna, ja kosketa [+]-kuvaketta.
- Salama välähtää. Kun [+] tulee näkyviin, salamateho lukitaan.
- Poista salamavalotuksen lukitus koskettamalla [-+]-kuvaketta uudelleen. [++] ei tämän jälkeen enää ole näkyvissä.
- 3 Sommittele ja ota kuva.

FE: Flash Exposure eli salamavalotus

Ennen kävttöä Perusopas Laaja käyttöopas Kameran perusteet Automaattitila / Hybridiautomaattitila Muut kuvaustilat P-tila Tv-, Av-, M- ja C-tilat Toistotila Langattomat toiminnot Asetusvalikko Lisävarusteet Liite

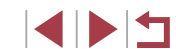

Hakemisto

# Salaman ajoituksen muuttaminen

Salama-asetukset

Täsmäystapa

🕨 Stillkuvat 🕨 Videot

Muuta salaman ajoitusta ja sulkimen vapauttamista seuraavasti.

|                      | 1 Käytä asetusnäyttöä.                                                                                                    |
|----------------------|----------------------------------------------------------------------------------------------------|
|                      | <ul> <li>Paina [MENU]-painiketta, valitse</li> <li>[1]5]-välilehdestä [Salama-asetukset]<br/>ja paina [3]-painiketta (12)29).</li> </ul> |
|                      | <b>2</b> Määritä asetus.                                                                                                    |
| 1. verho<br>2. verho | <ul> <li>Valitse [Täsmäystapa] ja valitse<br/>haluamasi asetus (<sup>[2]</sup>29).</li> </ul>                                            |
|                      |                                                                                                    |

| 1. verho | Salama välähtää heti sulkimen auettua.              |
|----------|-----------------------------------------------------|
| 2. verho | Salama välähtää juuri ennen sulkimen sulkeutumista. |

# Muut asetukset

# Vakaustoiminto-asetusten muuttaminen

Voit pitää kuvanvakauden poissa käytöstä kuvaushetkeen asti.

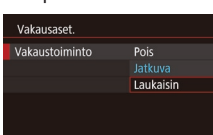

 Valitse [Laukaisin] noudattamalla kohdan "Kuvanvakaustoiminnon poistaminen käytöstä" (<sup>1</sup>251) ohjeita.

Stillkuvat Videot

# Ennen käyttöä Perusopas Laaja käyttöopas Kameran perusteet Automaattitila / Hybridiautomaattitila Muut kuvaustilat P-tila Tv-, Av-, M- ja C-tilat Toistotila Langattomat toiminnot Asetusvalikko Lisävarusteet

Liite

Hakemisto

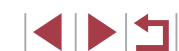

# Tv-, Av-, M- ja C-tilat

Kuvaa entistä älykkäämmin ja hienovaraisemmin ja mukauta kamera kuvaustyyliisi sopivaksi

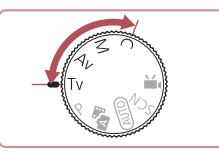

 Tämän luvun ohjeissa käsitellään kameran käyttämistä valitussa tilassa.

# Valotusajan määrittäminen ([Tv]-tila)

Stillkuvat Videot

Ennen käyttöä Perusopas

Voit määrittää haluamasi valotusajan ennen kuvaamista toimimalla seuraavien ohjeiden mukaisesti. Kamera säätää aukon arvon automaattisesti valotusajan mukaiseksi.

Lisätietoja käytettävissä olevista valotusajoista on kohdassa "Suljin" (211).

# 1 Siirry [Tv]-tilaan.

• Käännä valintakiekko asentoon [Tv].

- 2 Aseta valotusaika.
- Valitse valotusaika kääntämällä [()]-rengasta.

| Valotusaika (sek.) | Käytettävissä oleva ISO-herkkyys (🎞 74) |
|--------------------|-----------------------------------------|
| 30 – 1.3           | [AUTO], [125]–[3200]                    |
| 1 – 1/2000         | [AUTO], [125]–[12800]                   |

- Pitkää suljinaikaa vaativissa tilanteissa seuraavan kuvan ottamisessa on viive, koska kamera käsittelee kuvat kohinan poistamiseksi.
- Jos käytät pitkällä valotusajalla kuvatessasi jalustaa, aseta [Vakaustoiminto]-tilaksi [Pois] (<sup>[[]</sup>51).
- Jos aukon arvon näkyy oranssina, kun painat laukaisimeen puoleenväliin, riittävää valotusta ei ole saavutettu. Säädä valotusaikaa, kunnes aukon arvo näkyy valkoisena, tai käytä varmuussiirtoa (Q93).

[**Tv**]: Time value (Aika-arvo)

92

# Aukon arvon määrittäminen ([Av]-tila)

Stillkuvat Videot

Voit määrittää haluamasi aukon arvon ennen kuvaamista toimimalla seuraavien ohjeiden mukaisesti. Kamera säätää valotusajan automaattisesti aukon arvon mukaiseksi. Lisätietoja käytettävissä olevista aukon arvoista on kohdassa "Aukko" (2211).

# Siirry [Av]-tilaan.

• Käännä valintakiekko asentoon [Av].

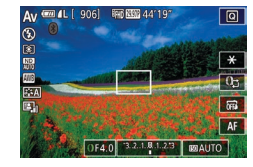

### 2 Aseta aukon arvo.

Määritä aukon arvo kääntämällä
 [i])-rengasta.

 Jos valotusaika näkyy oranssina, kun painat laukaisimeen puoleenväliin, riittävää valotusta ei ole saavutettu. Säädä aukon arvoa, kunnes valotusnopeus näkyy valkoisena, tai käytä varmuussiirtoa (katso seuraava kohta).

- [AV]: Aukon arvo (objektiivin himmentimen aikaan saama aukon suuruus)
- Painamalla [Tv]- ja [Av]-tiloissa [MENU]-painiketta ja määrittämällä [C]6]-välilehdessä [Varmuussiirto]-asetukseksi [Päällä] (Q29) voit asettaa kameran säätämään valotusajan tai aukon arvon automaattisesti valotusongelmien välttämiseksi ja sopivan valotuksen saavuttamiseksi. Varmuussiirto poistetaan käytöstä, kun salama välähtää.

# Valotusajan ja aukon arvon määrittäminen ([M]-tila)

### Stillkuvat Videot

Noudattamalla näitä ohjeita voit asettaa haluamasi valotuksen mukaisen valotusajan ja aukon arvon ennen kuvaamista.

Lisätietoja käytettävissä olevista valotusajoista ja aukon arvoista on kohdissa "Suljin" (💭211) ja "Aukko" (Ѽ211).

(1)

Q

**F** 

AF

(4)

(III) (IL [ 906]

(2) (3)

(5)

IND 2000 44'19

01/125 F4.0 3.2.1.8.1.2.3 BRAUTO

- 1 Siirry [[**V]**]-tilaan.
- Käännä valintakiekko asentoon [M].
- 2 Määritä asetus.
- Kosketa kohtaa [1], valitse valotusaika (2), aukon arvo (3) tai [10 AUTO] (4) ja määritä sitten arvo kääntämällä [1], rengasta.
- Kun ISO-herkkyys on kiinteästi määritetty, valotustason ilmaisimessa (6) näkyy määrittämiesi arvojen mukainen valotustasomerkki, jonka avulla voit verrata määrittämääsi arvoa normaaliin valotustasoon (5). Valotustasomerkkinä on [4] tai [), kun ero normaaliin valotukseen on suurempi kuin 3 pykälää.
- Jos olet määrittänyt ISO-herkkyyden asetukseksi [AUTO], ISO-herkkyys määritetään ja näytön kirkkaus muuttuu, kun painat laukaisimen puoleenväliin. Jos normaalia valotusta ei voida saavuttaa määrittämilläsi valotusajan ja aukon arvon asetuksilla, ISO-herkkyys näkyy oranssina.

| Valotusaika (sek.) | Käytettävissä oleva ISO-herkkyys (🎞 74) |
|--------------------|-----------------------------------------|
| [BULB], 30–1,3     | [AUTO], [125]–[3200]                    |
| 1-1/2000           | [AUTO], [125]–[12800]                   |

Perusopas Laaja käyttöopas Kameran perusteet Automaattitila / Hybridiautomaattitila Muut kuvaustilat P-tila Tv-, Av-, M- ja C-tilat Toistotila Langattomat toiminnot Asetusvalikko Lisävarusteet Liite Hakemisto

Ennen käyttöä

◢ା ▶ I ← I

# 

- Säädettyäsi valotusajan ja aukon arvon, valotustaso voi vielä muuttua, jos säädät zoomausta tai rajaat kuvan uudelleen.
- Näytön kirkkaus voi vaihdella määrittämäsi valotusajan ja aukon arvon mukaan. Näytön kirkkaus ei muutu, kun salama on nostettu ja tilaksi on asetettu [2].
- Automaattinen valotuksen optimointi voi vaikuttaa kuvan kirkkauteen (276).

### [M]: Käsinsäätö

- Sopiva valotus lasketaan valitun mittausmenetelmän perusteella . ( 73).
- Seuraavat toiminnot ovat käytettävissä, kun ISO-herkkyydeksi on määritetty [AUTO].
  - Voit säätää valotusta koskettamalla kohtaa 🚺 toistuvasti valotuksen korjauksen palkin valitsemiseksi ja kääntämällä sitten []]-rengasta.
  - Lukitse ISO-herkkyys koskettamalla [++]-kuvaketta. Näytön kirkkaus muuttuu valinnan mukaisesti.

# Pitkällä valotusajalla kuvaaminen (Bulb-kuvaus)

2

myös kuvanvakaus käytöstä (251).

on 4 min. 16 sek.

([]156).

kun kosketat näyttöä.

Kuvaa.

valotuksen aikana.

Jatkuvan kuvauksen enimmäisaika tätä toimintoa käytettäessä

paikallaan ja estä kameraa tärisemästä. Poista tässä tapauksessa

painaminen voi aiheuttaa, etäohjaamalla kameraa älypuhelimesta

Kiinnitä kamera jalustaan tai pidä se jollakin muulla tavalla

Voit estää kameran tärähtämisen, jonka laukaisimen suora

Kun [Kosketuslauk.]-asetukseksi on määritetty [Päällä],

kuvaus aloitetaan koskettamalla näyttöä kerran ja pysäytetään koskettamalla näyttöä uudelleen. Varo liikuttamasta kameraa,

asti. Kulunut valotusaika näkyy näytössä

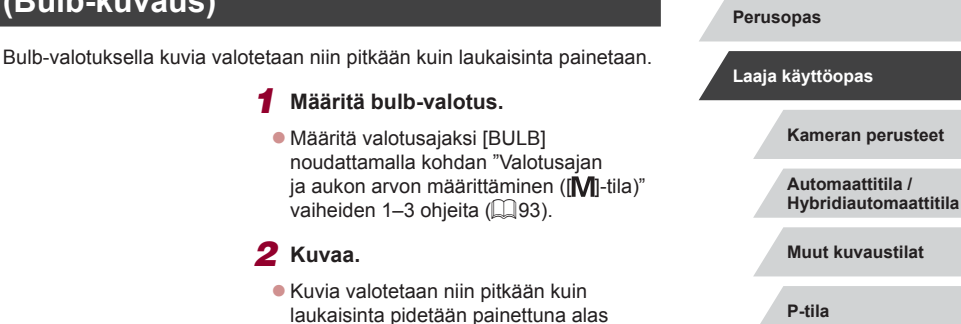

P-tila

Ennen käyttöä

Tv-, Av-, M- ja C-tilat

Toistotila

Langattomat toiminnot

Asetusvalikko

Lisävarusteet

Liite

Hakemisto

### 94

# Välähdystehon säätäminen

Stillkuvat Videot

[Tv][Av][M]-tiloissa voit valita haluamasi kolmesta salamatasosta.

## 1 Määritä salamatila.

 Paina [MENU]-painiketta, valitse [D5]-välilehdessä [Salama-asetukset] ja määritä sitten [Salamatoiminto]asetukseksi [Käsinsäätö].

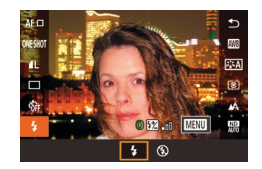

## 2 Määritä asetus.

- Nosta salama, paina [<sup>®</sup>]-painiketta ja valitse valikosta [<sup>4</sup>]. Valitse välähdysteho kääntämällä [<sup>¶</sup>]-rengasta ja paina sitten [<sup>®</sup>]-painiketta.
- Kun asetus on valmis, välähdystehon taso näkyy näytössä.
   [12] "0]: Minimi, [12] "1]: Keskitaso,
   [12] "1]: Maksimi
- Voit avata [Salama-asetukset]-näytön (<sup>[]</sup>29) myös seuraavasti.
  - Paina (இ)-painiketta salaman ollessa nostettuna, valitse valikosta [**4**] ja paina sitten [**MENU**]-painiketta.

# Videoiden tallentaminen tietyillä valotusajoilla ja aukon arvoilla

(1)

(2)

### Stillkuvat Videot

Aseta haluamasi valotusaika, aukon arvo, valotus ja ISO-herkkyys. Lisätietoja käytettävissä olevista valotusajoista, aukon arvoista ja ISO-herkkyyksistä on kohdissa "Suljin" (<sup>1</sup>211), "Aukko" (<sup>1</sup>211) ja "ISO-herkkyyden muuttaminen" (<sup>1</sup>74).

# 1 Siirry [P∰]-tilaan.

- Käännä valintakiekko asentoon [P, ].
- Kosketa kohtaa [<sup>\*</sup><sup>m</sup>] ja valitse sitten [<sup>\*</sup><sup>m</sup>].
- Vahvista valintasi koskettamalla kohtaa [OK].

## 2 Määritä asetukset.

- Kosketa kohtaa [0]; (1), valitse määritettävä asetus (2) ja määritä sitten arvo kääntämällä [()-rengasta.
- **3** Kuvaa.
- Paina videopainiketta.
- Tallennuksen aikana voit vaihtaa määritettävää asetusta koskettamalla kohtaa (1), toistuvasti ja säätää arvoa kääntämällä (1),rengasta.

Loisteputki- tai LED-valaistuksessa kuvattaessa jotkin valotusajat voivat aiheuttaa näytön välkkymistä, joka saattaa tallentua.

| Perus | opas                                      |
|-------|-------------------------------------------|
| Laaja | käyttöopas                                |
|       | Kameran perusteet                         |
|       | Automaattitila /<br>Hybridiautomaattitila |
|       | Muut kuvaustilat                          |
|       | P-tila                                    |
|       | Tv-, Av-, M- ja C-tilat                   |
|       | Toistotila                                |
|       | Langattomat toiminnot                     |
|       | Asetusvalikko                             |
|       | Lisävarusteet                             |
|       | Liite                                     |
| Haker | nisto                                     |
|       |                                           |

Ennen kävttöä

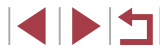

- Kun ISO-herkkyydeksi on määritetty [AUTO], voit säätää valotusta myös koskettamalla kohtaa [0]; toistuvasti, valitsemalla valotuksen koriauksen palkin ja kääntämällä sitten [1]-rengasta.
- Kun ISO-herkkyys on kiinteästi määritetty, valotustason ilmaisimessa näkyy määrittämäsi arvon mukainen valotustasomerkki, jonka avulla voit verrata määrittämääsi arvoa normaaliin valotustasoon. Valotustasomerkkinä on [4] tai [b], kun ero normaaliin valotukseen on suurempi kuin 3 pykälää.
- Voit tarkistaa ISO-herkkyyden [AUTO]-tilassa painamalla laukaisimen puoleenväliin. Jos normaalia valotusta ei voida saavuttaa määrittämilläsi valotusajan ja aukon arvon asetuksilla, ISO-herkkyys näkyy oranssina.

• & •

Tarkennusta voi säätää tallennuksen aikana koskettamalla kohtaa [AF] (jotta asetukseksi tulee [MF]) ja sitten kuvakkeita [ $\blacktriangle$ ][ $\checkmark$ ].

# Säätimien ja näytön mukauttaminen

# Asetusten säätäminen säätörenkaan toimintojen vaihtamisen aikana

Näyttöä koskettamalla voit vaihtaa säätörenkaaseen määritettyä toimintoa (ISO-herkkyys, valotuksen korjaus, valotusaika ja aukon arvo) ja säätää asetusta nopeasti kääntämällä rengasta.

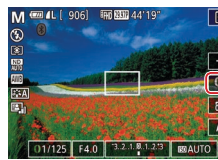

 Vaihda toiseen asetukseen koskettamalla kohtaa [0]] ja määritä sitten arvo kääntämällä [[1]]-rengasta.

Stillkuvat Videot

| M 💷 4L [ 9 | 06] 🛙 | RD 2000 44'19" |                 | 0  |
|------------|-------|----------------|-----------------|----|
|            |       | and            |                 | *  |
|            | 11/24 |                |                 | 05 |
|            |       | 100            | LOT [           | តា |
| 1.4        | 1/60  | 1/125 1/250    |                 | AF |
| 01/125     | F4.0  | 3.2.1.8.1.2.3  | <b>ISS AUTO</b> | 1  |

Käytettävissä olevat asetukset vaihtelevat kuvaustilojen mukaan.

| M ₩                    | Av               | Tv               | Р          |
|------------------------|------------------|------------------|------------|
| Tv<br>Av<br>+/–<br>ISO | Av<br>+/-<br>ISO | Tv<br>+/−<br>ISO | +/-<br>ISO |

 +/-: valotuksen korjaus (\$\$\overline\$173); ISO: ISO-herkkyys (\$\$\overline\$174); Tv: valotusaika (\$\$\overline\$2); Av: aukon arvo (\$\$\overline\$3).

# Perusopas Laaja käyttöopas Kameran perusteet Automaattitila / Hybridiautomaattitila Muut kuvaustilat P-tila Tv-, Av-, M- ja C-tilat Toistotila Langattomat toiminnot Asetusvalikko Lisävarusteet Liite Hakemisto

Ennen käyttöä

# Säätörengasasetusten muuttaminen

### Säätörenkaaseen määritettävät toiminnot

Stillkuvat Videot

Voit muuttaa säätörenkaan toimintoja toimimalla seuraavien ohjeiden mukaisesti. Säätörengasta käyttämällä voit hallita kameraa täysin manuaalisesti.

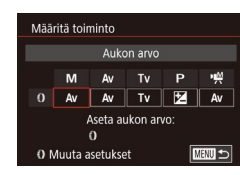

## Valitse toiminto, joka määritetään [()]-renkaalle.

- Paina [MENU]-painiketta ja valitse
   [12]-välilehdessä [10] Asetukset].
   Määritä [Vaihto: 12] -asetukseksi [Pois].
- Valitse [Määritä toiminto]

# 2 Määritä liitetty toiminto.

| Säätörenkaaseen liitettävissä | olevat toiminnot | vaihtelevat kuvaustila | n |
|-------------------------------|------------------|------------------------|---|
| mukaan.                       |                  |                        |   |

| Vaibtoobto | Kuvaustila                                                       |    |    |   |  |
|------------|------------------------------------------------------------------|----|----|---|--|
| vaintoento | Mי₩                                                              | Av | Tv | Р |  |
| Av         | Av Av –                                                          |    | -  |   |  |
| Tv         | Τv                                                               | -  | Τv | - |  |
| 150        | Säädä ISO-herkkyyttä (🛄74)                                       |    |    |   |  |
|            | Korjaa valotus (🛄73)                                             |    |    |   |  |
| WB<br>+/-  | Säädä valkotasapaino (💭78)                                       |    |    |   |  |
| ZOOM       | Suorita askel-zoomaus (Щ40) (paitsi ₩-tilassa)                   |    |    |   |  |
|            | Määritä automaattisen valotuksen optimoinnin<br>voimakkuus (276) |    |    |   |  |
| <b>H</b>   | Säädä kuvasuhdetta (Щ47) (paitsi ᡟ∰-tilassa)                     |    |    |   |  |

 +/-: valotuksen korjaus (\$\$\mathbb{173}\$); Tv: valotusaika (\$\$\mathbb{192}\$); Av: aukon arvo (\$\$\mathbb{193}\$).

The [[]]-rengasta voi käyttää askel-zoomaamiseen ([]40)
 [AUTO]- tai []]-tilassa.

|       | •                                         |
|-------|-------------------------------------------|
| Perus | opas                                      |
| Laaja | käyttöopas                                |
|       | Kameran perusteet                         |
|       | Automaattitila /<br>Hybridiautomaattitila |
|       | Muut kuvaustilat                          |
|       | P-tila                                    |
|       | Tv-, Av-, M- ja C-tilat                   |
|       | Toistotila                                |
|       | Langattomat toiminnot                     |
|       | Asetusvalikko                             |
|       | Lisävarusteet                             |
|       | Liite                                     |
| Haker | nisto                                     |

Ennen käyttöä

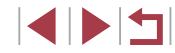

# Näytön tietojen mukauttaminen

Määritä, mikä näyttö näytetään, kun painat **[]NFO**]-painiketta kuvausnäytössä. Voit myös mukauttaa näytettävät tiedot.

- Käytä asetusnäyttöä.
- Valitse [1]-välilehden [Kuvaustietojen näyttö] -kohdassa [Näytön tietojen/ vaihdon aset.] ja paina sitten [<sup>(2)</sup>]-painiketta (129).

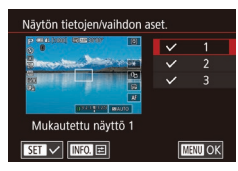

## **2** Määritä asetus.

- Poista [√]-merkki näytöiltä, joita et halua näyttää, koskettamalla kyseisiä näyttöjä. Koskettamalla näyttöä uudelleen voit lisätä [√]-merkin, joka ilmaisee, että näyttö näytetään.
- Voit palata valikkonäyttöön painamalla [MENU]-painiketta.

 Vasemmalla on esimerkki näytöstä, jossa on valittu vaiheen 2 asetukset.

Vähintään yksi asetus on valittava.

#### 

SET 🗸

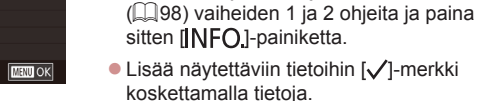

 Jos haluat nähdä esimerkin näytöstä, palaa [Näytön tietojen/vaihdon aset.] -näyttöön painamalla [MENU]-painiketta.

Saat pienemmän ruudukon käyttöön valitsemalla
 [1]-välilehdessä [Kuvaustietojen näyttö] > [Ristikkonäyttö].

# Toimintojen liittäminen videopainikkeeseen

Stillkuvat Videot

Voit helposti ja nopeasti aktivoida toiminnot, jotka olet liittänyt videopainikkeeseen.

SHOOT

itunnistusasetukset

Vakio

E EO WB

AF 🗆 🛐 ND

CIË PEAS AFL

SET OK

Videot

AEL T ECO t OFF

0 -säätörenkaan asetukset

Pika-asetusvalikon ulkoasu Digitaal zoom Va

Aseta 🖳 painike

MF

÷ 🕒 🛛

## Käytä asetusnäyttöä.

 Paina [MENU]-painiketta, valitse
 [D]2]-välilehdessä [Aseta ', painike] ja paina sitten ()-painiketta ()29).

## 2 Määritä asetus.

 Kosketa liitettävää vaihtoehtoa ja paina sitten [<sup>®</sup>]-painiketta.

# Ennen käyttöä Perusopas Laaja käyttöopas Kameran perusteet Automaattitila / Hybridiautomaattitila Muut kuvaustilat P-tila Tv-, Av-, M- ja C-tilat Toistotila Langattomat toiminnot Asetusvalikko Lisävarusteet Liite Hakemisto

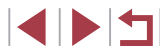

- $\widehat{}$
- Voit palauttaa videopainikkeen oletusasetuksen valitsemalla [\*, ].
- Kun kuvakkeen kohdalla näkyy [O], toiminto ei ole käytettävissä nykyisessä kuvaustilassa tai nykyisissä toiminto-olosuhteissa.
- Kun [AFL]-toiminto on käytössä, jokainen videopainikkeen painallus säätää tarkennusta ja lukitsee sen, ja [AFL] tulee näyttöön.
- Kun videopainiketta painetaan [<sup>2</sup>]-toiminnon ollessa käytössä, näyttö poistetaan käytöstä. Voit palauttaa näytön käyttöön seuraavilla tavoilla:
  - Paina mitä tahansa muuta painiketta kuin ON/OFF-painiketta.
  - Käännä kamera toiseen suuntaan.
  - Nosta tai laske salama
- Voit edelleen kuvata videoita tiloissa [<sup>1</sup><sup>™</sup>, [<sup>1</sup><sup>™</sup>], [<sup>1</sup><sup>™</sup>], [<sup>1</sup>

 Asetukset voi määrittää myös koskettamalla haluttua vaihtoehtoa ja koskettamalla sitä sitten uudelleen tai koskettamalla [SET].

# Pika-asetusvalikon mukauttaminen

Stillkuvat Videot

Pika-asetusvalikon kohteiden näyttämistä voi mukauttaa.

Valikkoon sisältyvien kohteiden valinta

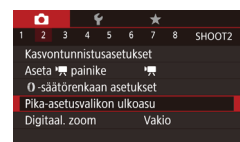

### Käytä asetusnäyttöä.

Paina [MENU]-painiketta, valitse
 [2]-välilehdessä [Pika-asetusvalikon ulkoasu] ja paina sitten [<sup>®</sup>]-painiketta (<sup>1</sup>29).

| 1      | arkenn.m | enetelmä     |          |
|--------|----------|--------------|----------|
| AF 🗆 🗡 | ONESHOT  | <b>∥</b> L ັ |          |
| ੱਜੇ ਪ  | ٦        | s v          | E:A Y    |
| ® 1    | _∧ _     | AUTO V       | Ind 2000 |
| E.     | 3:2      |              |          |

# 2 Valitse valikkoon sisältyvät kuvakkeet.

- Kosketa pika-asetusvalikkoon sisällytettäviä kuvakkeita. Valitut kuvakkeet merkitään [√]-merkillä.
- Valitut vaihtoehdot (joiden kohdalla näkyy [√]) lisätään näyttöön.
- Kohteet, joita ei ole merkitty
   [√]-merkillä, voi määrittää valikkonäytön
   [1]-välilehdessä.

## **3** Määritä asetus.

 Paina [MENU]-painiketta ja kosketa sitten kohtaa [OK].

 Valikossa voidaan näyttää enintään 11 kohdetta.
 Vaiheessa 2 olevaan näyttöön pääsee myös pitämällä [<a>[</a>)-painikkeen painettuna, kun pika-asetusvalikko on näkyvissä.

# Valikkovaihtoehtojen järjestäminen uudelleen

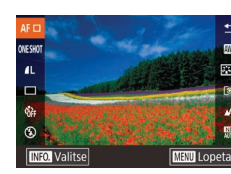

## Käytä asetusnäyttöä.

- Paina kohdan "Valikkoon sisältyvien kohteiden valinta" vaiheessa 2 (199) [INFO]-painiketta.
- Vedä kuvake uuteen paikkaan.
- **2** Määritä asetus.
- Paina [MENU]-painiketta ja kosketa sitten kohtaa [OK].

# Ennen käyttöä Perusopas Laaja käyttöopas Kameran perusteet Automaattitila / Hybridiautomaattitila Muut kuvaustilat P-tila Tv-, Av-, M- ja C-tilat Toistotila Langattomat toiminnot Asetusvalikko Lisävarusteet Liite Hakemisto

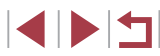

# Kuvausasetusten tallentaminen

### 🕨 Stillkuvat 🕨 Videot

Voit tallentaa usein käytetyt kuvaustilat ja määrittämäsi toimintoasetukset ja käyttää niitä uudelleen. Voit käyttää tallennettuja asetuksia myöhemmin kääntämällä valintakiekon asentoon [C]. Tällä tavalla voit säilyttää myös ne asetukset, jotka nollautuvat (kuten itselaukaisuasetukset), kun vaihdat kuvaustilaa tai sammutat kameran.

## Tallennettavissa olevat asetukset

- Kuvaustilat ([P], [Tv], [Av] ja [M])
- Kuvausvalikkoasetukset
- Zoomausasennot
- Käsintarkennuksen asennot (<sup>[]</sup>82)
- - Siirry kuvaustilaan, jonka asetukset haluat tallentaa, määritä asetukset haluamiksesi.
  - **2** Avaa toimintojen liittämisen näyttö.
    - Paina [MENU]-painiketta, valitse
       [\fystyles]-välilehdessä [Mukautettu kuvaustila
       (C)] ja paina sitten (\overline{N})-painiketta.

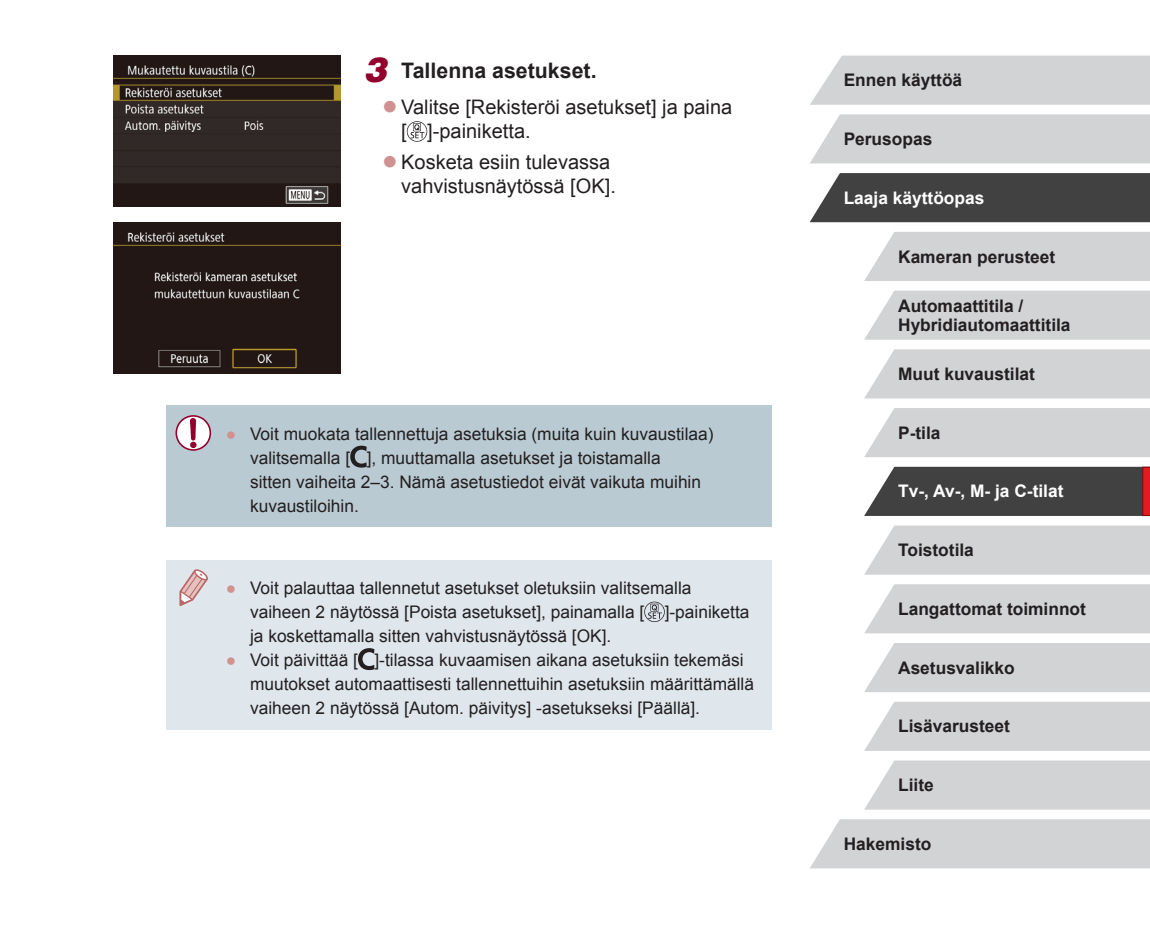

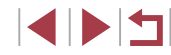

# Usein käytettävien kuvausvalikon kohtien tallentaminen (My Menu)

Stillkuvat Videot

Asetus Valitse re

Poista ka Poista vä

Nimeä vä

Voit tallentaa enintään kuusi usein käytettävää kuvausvalikon kohdetta  $[\bigstar 1]$ -välilehteen. Mukauttamalla  $[\bigstar 1]$ -välilehden voit valita nämä kohteet nopeasti yhdestä näytöstä.

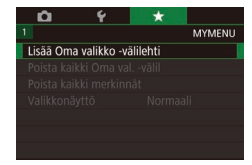

MYMENU

MY MENU1

Ô

Asetus

## Käytä asetusnäyttöä.

- Paina [MENU]-painiketta, valitse
   [★1]-välilehdessä [Lisää Oma valikko -välilehti] ja paina sitten [இ]-painiketta (□29).
- Kosketa kohtaa [OK].
- Valitse [★1]-välilehdestä [Asetus MY MENU1] ja paina sitten [இ]-painiketta.

- Asetus MY MENU1 Valitse rekisteriin Laiitele rekist kohteet Poista kaikki välil, kohteet Poista välilehti Nimeä välilehti uudelleen
- 2 Määritä asetus.
- Valitse [Valitse rekisteriin] ja paina sitten [@]-painiketta.
- Valitse enintään kuusi tallennettavaa valikkokohdetta.
- Näytössä näkyy [√].
- Voit peruuttaa tallennuksen painamalla
   [③]-painiketta. [✓] ei tämän jälkeen enää ole näkyvissä.
- Paina [MENU]-painiketta.

| kisteriin                                        | MY MENU1 3                                                              | Järjestä valikon kohda<br>uudelleen.                                                             | it tarvittaessa                           | Ennen | käyttöä                                   |
|--------------------------------------------------|-------------------------------------------------------------------------|--------------------------------------------------------------------------------------------------|-------------------------------------------|-------|-------------------------------------------|
| kki välil. kohteet<br>ilehti<br>ilehti uudelleen | •                                                                       | Valitse [Lajittele rekist. ko<br>sitten [இ]-painiketta.                                          | hteet] ja paina                           | Perus | opas                                      |
|                                                  | MENU                                                                    | Valitse siirrettävä valikon sitten [இ]-painiketta.                                               | kohta ja paina                            | Laaja | käyttöopas                                |
|                                                  | •                                                                       | Muuta järjestystä kääntän<br>[ <b>①]</b> -rengasta ja paina sitte                                | nällä<br>en                               |       | Kameran perusteet                         |
|                                                  | •                                                                       | [@]-painiketta.<br>Paina [ <b>MENU</b> ]-painiketta                                              |                                           |       | Automaattitila /<br>Hybridiautomaattitila |
| () • v                                           | /aiheessa 2 harmaa<br>nutta ne eivät ehkä                               | ana näkyvät kohdat voidaan n<br>ole käytettävissä kaikissa kur                                   | nyös määrittää,<br>vaustiloissa.          |       | Muut kuvaustilat                          |
|                                                  |                                                                         |                                                                                                  |                                           |       | P-tila                                    |
| • v                                              | oit lisätä enintään<br>aiheesta 1 alkaen.                               | [★5] tekemällä nämä toimet                                                                       | uudelleen                                 |       | Tv-, Av-, M- ja C-tilat                   |
| • J<br>k                                         | os valitset vaiheen<br>aikki välilehteen lis                            | 2 näytössä [Poista kaikki väli<br>ätyt kohteet poistetaan.                                       | I. kohteet],                              |       | Toistotila                                |
| XI                                               |                                                                         |                                                                                                  |                                           |       | Langattomat toiminnot                     |
| ∑• []<br>ta<br>• []                              | /alitse rekisteriin] -<br>ai poistaa, kohteet<br>∟ajittele rekist. koht | näytössä, jossa kohteita voida<br>voidaan valita myös koskettar<br>teet] -näytössä kohteiden näy | aan tallentaa<br>nalla.<br>ttöjärjestystä |       | Asetusvalikko                             |
| V                                                | oidaan muuttaa my                                                       | <i>i</i> ös vetämällä.                                                                           |                                           |       | Lisävarusteet                             |
|                                                  |                                                                         |                                                                                                  |                                           |       | Liite                                     |
|                                                  |                                                                         |                                                                                                  |                                           | Haken | nisto                                     |

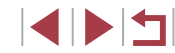

### Oma valikko -välilehtien nimeäminen uudelleen

| Asetus                       | MY MEN |
|------------------------------|--------|
| Valitse rekisteriin          |        |
| Lajittele rekist. kohteet    |        |
| Poista kaikki välil. kohteet |        |
| Poista välilehti             |        |
| Nimeä välilehti uudelleen    |        |
|                              |        |
|                              |        |

### Valitse [Nimeä välilehti uudelleen].

 Valitse [Nimeä välilehti uudelleen] noudattamalla kohdan "Usein käytettävien kuvausvalikon kohtien tallentaminen (My Menu)" (
101) vaiheen 2 ohjeita ja paina [
)-painiketta.

### **2** Muuta välilehden nimeä.

- Anna välilehden uusi nimi näytön näppäimistöllä (<sup>[[]</sup>30).
- Paina [MENU]-painiketta ja kosketa sitten [Kyllä].

### Oma valikko -välilehden poistaminen

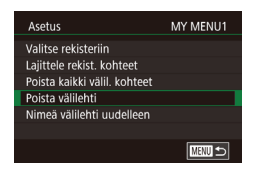

### Valitse [Poista välilehti].

# 2 Poista kohde.

Kosketa kohtaa [OK].

# Kaikkien Oma valikko -välilehtien tai merkintöjen poistaminen

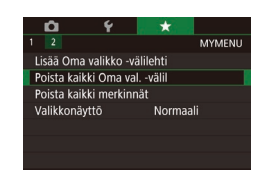

### Valitse kohde.

 Valitse kohdan "Usein käytettävien kuvausvalikon kohtien tallentaminen (My Menu)" (2101) vaiheen 1 näytössä [Poista kaikki Oma val. -välil] tai [Poista kaikki merkinnät] ja paina sitten [(3)]-painiketta.

## 2 Poista kohde.

- Kosketa kohtaa [OK].
- Jos valitset [Poista kaikki Oma val. -välii], kaikki Oma valikko -välilehdet poistetaan ja [★]-oletusvälilehti palautetaan.
- Jos valitset [Poista kaikki merkinnät], myös kaikki välilehtiin [★1]–[★5] lisätyt merkinnät poistetaan.

### Oma valikko -välilehden näytön mukauttaminen

Määritä, mikä näyttö näytetään, kun kuvaustilassa painetaan [MENU]-painiketta.

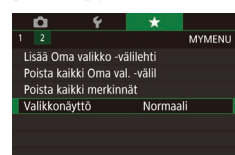

 Valitse kohdan "Usein käytettävien kuvausvalikon kohtien tallentaminen (My Menu)" (2101) vaiheen 1 näytössä [Valikkonäyttö] ja valitse sitten haluamasi kohde.

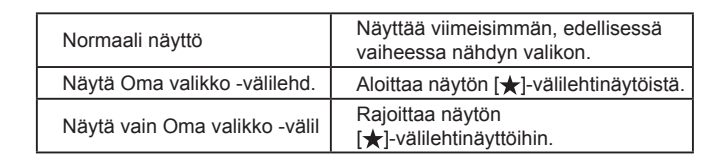

# Kameran perusteet Automaattitila / Hybridiautomaattitila Muut kuvaustilat P-tila Tv-, Av-, M- ja C-tilat Toistotila Langattomat toiminnot Asetusvalikko Lisävarusteet Liite Hakemisto

Ennen käyttöä

Laaja käyttöopas

Perusopas

# **Toistotila**

( [ ] )

Nauti kuvien tutkimisesta ja selaa ja muokkaa niitä monilla eri tavoilla

Valmistele kamera näitä toimintoja varten siirtymällä toistotilaan • [**]**-painiketta painamalla.

Et voi ehkä toistaa tai muokata kuvia, jotka on nimetty uudelleen tai joita on jo muokattu tietokoneessa, tai kuvia, jotka ovat peräisin muista kameroista.

# Katseleminen

Stillkuvat Videot

Kun olet kuvannut kuvia tai videoita, voit katsella niitä nävtössä seuraavalla tavalla. 1

Siirry toistotilaan.

Paina []-painiketta.

2 Valitse kuvat.

Viimeinen kuva nävtetään.

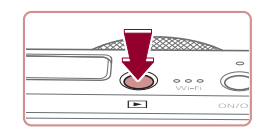

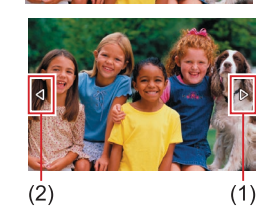

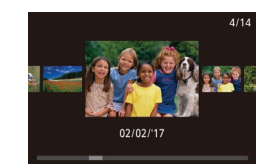

 Jos haluat tarkastella seuraavaa kuvaa. vedä nävtön vlitse oikealta vasemmalle. Jos haluat tarkastella edellistä kuvaa. vedä vasemmalta oikealle.

Voit tarkastella seuraavaa kuvaa myös koskettamalla nävtön oikeata reunaa (1). Tässä tapauksessa näytössä näkyy [>]. Vastaavasti voit tarkastella edellistä kuvaa koskettamalla näytön vasenta reunaa (2), jolloin näytössä näkyy [

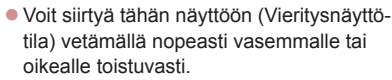

- Tässä tilassa voit selata kuvia vetämällä niitä vasemmalle tai oikealle.
- Voit palata yhden kuvan toistoon koskettamalla keskimmäistä kuvaa.
- Voit selata kuvia kuvauspäivämäärän mukaan ryhmiteltyinä Vieritysnäyttötilassa vetämällä niitä nopeasti ylös- tai alaspäin.
- Videot osoitetaan []-kuvakkeella. Voit toistaa videoita siirtymällä vaiheeseen 3.

### Ennen käyttöä

Perusopas

### Laaja käyttöopas

Kameran perusteet

Automaattitila / Hybridiautomaattitila

Muut kuvaustilat

P-tila

Tv-, Av-, M- ja C-tilat

Toistotila

Langattomat toiminnot

Asetusvalikko

Lisävarusteet

Liite

Hakemisto

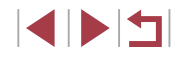

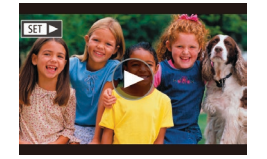

## 3 Toista videoita.

• Aloita toisto koskettamalla [)].

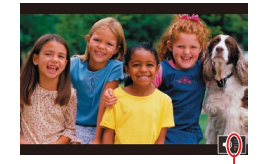

(1)

### **4** Säädä äänenvoimakkuutta.

- Säädä äänenvoimakkuutta vetämällä nopeasti ylös- tai alaspäin.
- Voit säätää äänenvoimakkuutta, kun äänenvoimakkuuden ilmaisin (1) ei ole enää näkyvissä, vetämällä näytössä nopeasti ylös- tai alaspäin.

## **5** Keskeytä toisto.

- Voit keskeyttää tai jatkaa toistoa painamalla [<sup>®</sup>]-painiketta
- Voit keskeyttää toiston koskettamalla näyttöä. Videon ohjauspaneeli tulee näyttöön. Voit jatkaa toistoa koskettamalla kohtaa []].
- Kun video on toistettu, [) näkyy näytössä.

- Voit siirtyä kuvaustilasta toistotilaan painamalla laukaisin puoleenväliin.
- Kun katselet RAW-kuvia, näytössä näkyy valkoiset viivat, jotka ilmaiset kuvasuhteen. Viivat näkyvät kuvasuhteella [[6:9] otetuissa kuvissa ylä- ja alareunassa ja kuvasuhteella [4:3] tai [1:1] otetuissa kuvissa vasemmalla ja oikealla.
- Jos haluat poistaa vieritysnäytön käytöstä, valitse MENU (□29) > [►5]-välilehti > [Vieritysnäyttö] > [Pois].
- Jos haluat nähdä viimeisimmän otoksen, kun avaat toistotilan, valitse MENU (<sup>2</sup>) > [5]-välilehti > [Jatka] > [Viime otos].
- Jos haluat vaihtaa kuvien välissä käytettävää siirtymätapaa, avaa MENU-valikko (<sup>2</sup>9) ja valitse haluamasi tehoste kohdasta [**1**] 5]-välilehti > [Siirtymätehoste].
- Äänenvoimakkuuden ilmaisimen koskettaminen avaa äänenvoimakkuuden paneelin. Voit säätää äänenvoimakkuutta koskettamalla [▲][▼].

| -                                         |
|-------------------------------------------|
| Perusopas                                 |
| Laaja käyttöopas                          |
| Kameran perusteet                         |
| Automaattitila /<br>Hybridiautomaattitila |
| Muut kuvaustilat                          |
| P-tila                                    |
| Tv-, Av-, M- ja C-tilat                   |
| Toistotila                                |
| Langattomat toiminnot                     |
| Asetusvalikko                             |
| Lisävarusteet                             |
| Liite                                     |
| Hakemisto                                 |
|                                           |

Ennen kävttöä

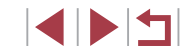

# Näyttötilojen vaihtaminen

Voit valita "ei tietonäyttöä" tai "tietonäyttö 1" (perustiedot) tai "tietonäyttö 2" (lisätiedot) painamalla toistotilassa [INFO]-painiketta.

> Näyttötilaa ei voi vaihtaa, kun kamera on liitetty Wi-Fi-yhteyden avulla muuhun laitteeseen kuin tulostimeen.

### Nävtettävien kuvaustietoien mukauttaminen

Voit mukauttaa näytössä näytettäviä kuvaustietoja. Lisätietoja käytettävistä olevista tiedoista on kohdassa "Toiston aikana" (193).

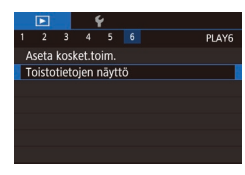

### Kävtä asetusnävttöä.

Paina [MENU]-painiketta, valitse [▶6]-välilehdessä [Toistotietojen näyttö] ia paina sitten 📳-painiketta.

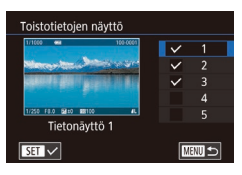

### **2** Valitse näytettävät tiedot.

- Valitse nävtettävät tiedot ja lisää sitten [√]-merkki painamalla [இ]-painiketta.
- Voit palata valikkonävttöön painamalla [MENU]-painiketta.

Vasemmalla on esimerkki näytöstä, jossa on valittu vaiheen 2 asetukset.

### Ylivalotuksen varoitus (kuvan huippuvalokohdat) Stillkuvat Videot

Tietonävttöien 2–5 vläosassa

tapa tarkistaa valotus.

on kaavio nimeltä kirkkauden

histogrammi, joka näyttää, miten

kirkkaat kohdat ovat jakaantuneet

kuvissa. Vaakasuunnassa näytetään kirkkaustaso ja pystysuunnassa

kunkin kirkkaustason määrä kuvassa.

Tietonävtössä 3 on RGB-histogrammi.

ioka näyttää, miten punaiset, vihreät ja

siniset sävyt ovat jakaantuneet kuvissa.

Vaakasuunnassa nävtetään R-. G- tai

kunkin kirkkaustason määrä kuvassa.

Tarkastelemalla tätä histogrammia voit tarkistaa kuvan väriominaisuuksia

B-kirkkaustaso ia pystysuunnassa

Histogrammin tarkasteleminen on hvvä

Tarkassa tietonäytössä (22193) kuvan vlivalottuneet alueet vilkkuvat

nävtössä.

Kirkkauden histogrammi

**RGB-histogrammi** 

100-000

# Ennen käyttöä

Stillkuvat Videot

Stillkuvat Videot

Perusopas

### Laaja käyttöopas

Hakemisto

- RGB-histogrammi voidaan näyttää myös tietonäyttöjen 2-5 vläosassa. Valitse [ ] 6]-välilehden [Toistotietojen näyttö] -kohdasta jokin tietonäyttövaihtoehdoista 2-5, paina [NFO]-painiketta, valitse [RGB] ja paina sitten [@]-painiketta. Huomaa, että tietonävtön 3 alareunassa näkvy kirkkauden histogrammi.
- Voit tuoda kirkkauden histogrammin näkyviin myös kuvaamisen aikana (198, 192).

Kameran perusteet Automaattitila / Hybridiautomaattitila Muut kuvaustilat P-tila Tv-, Av-, M- ia C-tilat Toistotila Langattomat toiminnot Asetusvalikko Lisävarusteet Liite

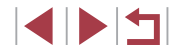

# Stillkuvien yhteydessä tallennettujen lyhyiden videoiden katseleminen (videokoosteet)

Stillkuvat Videot

Voit katsella videokoosteita, jotka on tallennettu automaattisesti [2]-tilassa ([2]35) päivän aikana otetuista stillkuvista.

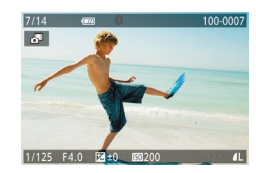

# Valitse kuva.

- [1]-tilassa kuvatut stillkuvat on merkitty
   [1]-kuvakkeella.
- Valitse stillkuva, jonka kohdalla näkyy
   [A]-kuvake.

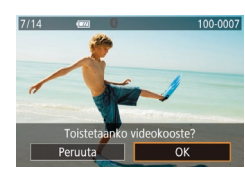

### 2 Toista videokooste.

- Kosketa kohtaa [A] sitten kohtaa [OK].
- Päivän aikana otetuista stillkuvista automaattisesti tallennettu video toistetaan alusta.

 Hetken kuluttua [ ] ei enää ole näkyvissä, jos käytät kameraa tietonäyttö poissa käytöstä (21105).

## Katseleminen päivämäärän mukaan

Voit katsella videokoosteita päivämäärän perusteella.

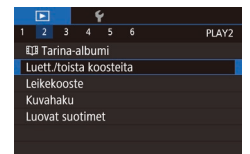

 Paina [MENU]-painiketta, valitse
 [2]-välilehdessä [Luett./toista koosteita] ja kosketa sitten päivämäärää
 (2).

# Kasvotunnistus-toiminnon tunnistamien henkilöiden tarkistaminen

### 🕨 🕨 Stillkuvat 🕨 Videot

Jos siirrät kameran yksinkertaiseen tietonäyttötilaan (Q105), näytössä näytetään enintään viiden kameran tunnistaman, kasvotunnistustoiminnolla (Q143) rekisteröidyn henkilön nimet.

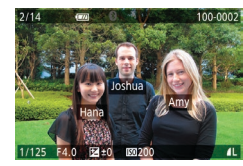

- Siirry yksinkertaiseen tietonäyttöön painamalla [INFO]-painiketta useita kertoja ja valitse sitten kuva vetämällä näytössä vasemmalle tai oikealle.
- Tunnistettujen henkilöiden nimet tulevat näyttöön.

 Jos et halua, että Kasvotunnistus-toimintoa käyttäen otetuissa kuvissa näytetään nimet, valitse MENU (<sup>[2]</sup>29) > [**[**] 3]-välilehti > [Kasvotunnistustiedot] > [Niminäyttö] > [Pois].

# Perusopas Laaja käyttöopas Kameran perusteet Automaattitila / Hybridiautomaattitila Muut kuvaustilat P-tila Tv-, Av-, M- ia C-tilat Toistotila Langattomat toiminnot Asetusvalikko Lisävarusteet Liite Hakemisto

Ennen kävttöä

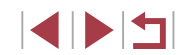

# Kuvien selaaminen ja suodattaminen

## Kosketusnäytön toiminnot

# Luettelokuvan kuvissa siirtyminen

### Stillkuvat Videot

Voit etsiä haluamasi kuvan nopeasti tuomalla samanaikaisesti näyttöön useita kuvia luettelokuvan muodossa.

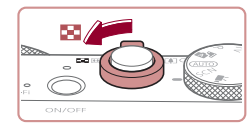

### Näytä kuvat luettelokuvina.

- Siirrä zoomausvipua merkkiä []] kohti, niin kuvat näytetään luettelokuvana. Siirtämällä zoomausvipua uudelleen voit lisätä näytettävien kuvien määrää.
- Voit näyttää vähemmän kuvia kerralla siirtämällä zoomausvipua kohti merkkiä [Q]. Näytössä näytetään vähemmän kuvia aina kun siirrät vipua.

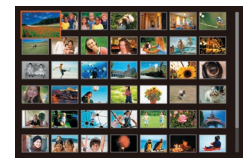

## **2** Valitse kuva.

- Vieritä näytössä olevia kuvia vetämällä näytössä ylös- tai alaspäin.
- Valitse kuva koskettamalla sitä. Kosketa kuvaa uudelleen, jos haluat näyttää sen yhden kuvan näyttötilassa.
- Voit myös vetää vasemmalle tai oikealle näytön poikki oranssin kehyksen siirtämiseksi ja siirtää sitten zoomausvipua kohti [Q]-merkkiä, niin kuva näytetään yhden kuvan näytössä.

 Voit poistaa 3D-näyttötehosteen käytöstä (se näkyy, jos vedät näyttöä nopeasti ylös tai alas) valitsemalla MENU ((29) >
 [5]-välilehti > [Luettelotehoste] > [Pois].

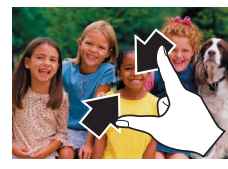

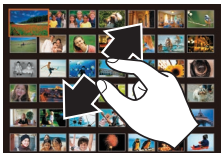

# Ehtojen mukaisten kuvien hakeminen

Stillkuvat Videot

Jos muistikortti on täynnä kuvia, voit etsiä siitä kuvia suodattamalla kuvien näyttöä antamiesi ehtojen mukaan. Voit myös suojata (🎑 113) tai poistaa (📮 115) nämä kuvat yhdellä kertaa.

| ★ Suosikit        | Näyttää suosikiksi merkityt kuvat (📖 118).                          |
|-------------------|---------------------------------------------------------------------|
| ⊘ Kuvauspäivä     | Näyttää tiettynä päivänä otetut kuvat.                              |
| 🖏 Ihmiset         | Näyttää kuvat, joissa on tunnistettuja kasvoja.                     |
| 🥦 Stillkuva/video | Näyttää stillkuvat, videot tai 🔊 -tilassa (📖 35)<br>kuvatut videot. |
| 🙂 Nimi            | Näyttää rekisteröidyn henkilön kuvat (🛄43).                         |

### Voit siirtyä yhden kuvan näytöstä luettelokuvanäyttöön nipistämällä.

- Saat enemmän pikkukuvia samaan näyttöön nipistämällä uudelleen.
- Vieritä näytössä olevia kuvia vetämällä näytössä ylös- tai alaspäin.
- Saat vähemmän pikkukuvia samaan näyttöön levittämällä sormia erilleen.
- Valitse kuva koskettamalla sitä. Kosketa kuvaa uudelleen, jos haluat näyttää sen yhden kuvan näyttötilassa.

# Automaattitila / Hybridiautomaattitila Muut kuvaustilat P-tila Tv-, Av-, M- ia C-tilat Toistotila Langattomat toiminnot Asetusvalikko Lisävarusteet Liite Hakemisto

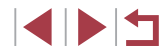

# Ennen käyttöä

Perusopas

Laaja käyttöopas

Kameran perusteet

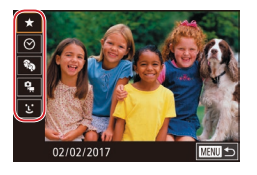

## Valitse ensimmäinen ehto.

- Paina yhden kuvan näytössä [@]-painiketta, valitse valikosta [ô), paina [@]-painiketta uudelleen ja valitse ehto.
- Kun valittuna on [★] tai [♣], voit näyttää pelkästään tämän ehdon täyttävät kuvat koskettamalla kuvakkeita [4][▶] tai kääntämällä [€]]-rengasta. Kun haluat tehdä toiminnon kaikille näille kuville yhdessä, paina [♣]-painiketta ja siirry vaiheeseen 3.

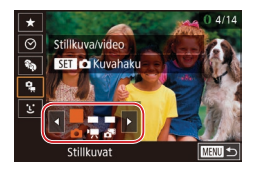

# Valitse toinen ehto ja katso suodatetut kuvat.

- Kun olet valinnut ensimmäiseksi ehdoksi
   [⑦] tai [٩,], valitse toinen koskettamalla kuvakkeita [٩][) ja katso sitten vain ehtoja vastaavia kuvia kääntämällä
   [٩]-rengasta.
- Kun olet valinnut ensimmäiseksi ehdoksi [1], paina []-painiketta ja valitse henkilö seuraavassa näytössä.

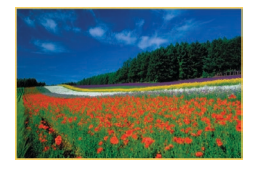

### **3** Katso suodatetut kuvat.

- Ehtoja vastaavat kuvat näytetään keltaisissa kehyksissä. Voit katsoa vain näitä kuvia vetämällä näytössä vasemmalle tai oikealle.
- Voit peruuttaa suodatetun näytön painamalla [<sup>(A)</sup>]-painiketta, valitsemalla valikosta [<sup>(A)</sup>] ja painamalla sitten [<sup>(A)</sup>]-painiketta.

- Jos kamera ei löydä joihinkin ehtoihin sopivia kuvia, kyseisiä ehtoja ei voi käyttää.
- Voit piilottaa tiedot tai tarkastella muita tietoja painamalla []NFO]-painiketta vaiheessa 3.
- Löydettyjen kuvien tarkastelemisen asetuksiin (vaihe 3) sisältyvät "Luettelokuvan kuvissa siirtyminen" (Д107), "Kuvien suurentaminen" (Д111) ja "Kuvaesitysten katseleminen" (Д112). Voit myös kohdistaa kuvatoimintoja hakutuloksen kaikkiin kuviin kerralla valitsemalla [Suojaa kaikki haetut kuvat] kohdassa "Kuvien suojaaminen" (Д113) tai [Val. kaikki kuvat hakuun] kohdassa "Useiden kuvien poistaminen kerralla" (Д115), "Kuvien lisääminen tulostuslistaan (DPOF)" (Д181) tai "Kuvien lisääminen valokuvakirjaan" (Д183).
- Jos muokkaat kuvia ja tallennat ne uusiksi kuviksi (µ120–µ127), näyttöön tulee viesti ja löydettyjä kuvia ei enää näytetä.
- Kun olet valinnut ehdot, voit katsella ehtoja vastaavia kuvia koskettamalla ehtoa uudelleen.

# Ennen käyttöä Perusopas Laaja käyttöopas Kameran perusteet Automaattitila / Hybridiautomaattitila Muut kuvaustilat P-tila Tv-, Av-, M- ia C-tilat Toistotila Langattomat toiminnot Asetusvalikko Lisävarusteet Liite Hakemisto

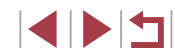
#### Siirtyminen kuvien välillä säätörenkaan avulla

Stillkuvat Videot

Säätörenkaan avulla voidaan etsiä halutut kuvat ja siirtyä niiden välillä nopeasti suodattamalla kuvanäyttö määritettyjen ehtojen mukaan.

| Yksi kuva     Yksi kuva     Yksi kuva | Siirtyy yhden kuvan kerrallaan.                                      |
|----------------------------------------------------------------------------------------------------|----------------------------------------------------------------------|
| Siirry 10 kuvaa                                                                                                    | Siirtyy 10 kuvaa kerrallaan.                                         |
| 📶 Siirry 100 kuvaa                                                                                                    | Siirtyy 100 kuvaa kerrallaan.                                        |
| irry kuva pvm €                                                                                                    | Siirtyy kunkin samana päivänä otetun kuvaryhmän ensimmäiseen kuvaan. |
| 🛠 Siirry suosikk.                                                                                                    | Näyttää suosikiksi merkityt kuvat (📖 118).                           |

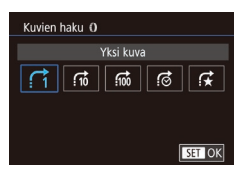

#### Valitse ehto.

- Valitse ehto (tai siirtymistapa) painamalla
   [MENU]-painiketta ja valitsemalla
   [D 5]-välilehdessä [Kuvien haku ()].
- 2 Kuvien katselu valittujen ehtojen mukaan tai valittu kuvamäärä siirtymällä.
  - Katso yhden kuvan näytössä vain ehtoja vastaavia kuvia kääntämällä []]-rengasta tai siirry valittu kuvamäärä eteen- tai taaksepäin.

#### Kosketusnäytön toiminnot

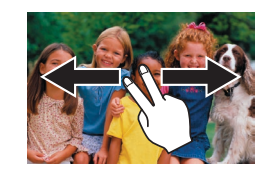

 Voit siirtyä myös edelliseen tai seuraavaan kuvaan kohdan "Siirtyminen kuvien välillä säätörenkaan avulla" (µ109) vaiheessa 1 valitun siirtymistavan mukaan vetämällä vasemmalle tai oikealle kahdella sormella.

- Ryhmän yksittäisten kuvien katsominen

   Stillkuvat

   Stillkuvat

   Image: Stillkuvat

   Image: Stillkuvat

   Image: Stillkuvat

   Image: Stillkuvat

   Image: Stillkuvat

   Image: Stillkuvat

   Image: Stillkuvat

   Image: Stillkuvat

   Image: Stillkuvat

   Image: Stillkuvat

   Image: Stillkuvat

   Image: Stillkuvat

   Image: Stillkuvat

   Image: Stillkuvat

   Image: Stillkuvat

   Image: Stillkuvat

   Image: Stillkuvat

   Image: Stillkuvat

   Image: Stillkuvat

   Image: Stillkuvat

   Image: Stillkuvat

   Image: Stillkuvat

   Image: Stillkuvat

   Image: Stillkuvat

   Image: Stillkuvat

   Image: Stillkuvat

   Image: Stillkuvat

   Image: Stillkuvat

   Image: Stillkuvat

   Image: Stillkuvat

   Image: Stillkuvat

   Image: Stillkuvat

   Image: Stillkuvat

   Image: Stillkuvat

   Image: Stillkuvat

   Image: Stillkuvat
  - Selaa kuvia vetämällä vasemmalle tai oikealle, kunnes löydät haluamasi kuvan, jossa on merkintä [SEI ]].

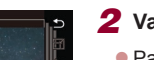

SET Näytä ryhm. kuvat

- 2 Valitse [⊒j].
- Paina [<sup>®</sup>]-painiketta ja valitse [<sup>□</sup>] valikosta (<sup>□</sup>28).

#### **3** Katso ryhmän kuvia yksitellen.

- Jos vedät kuvia vasemmalle tai oikealle, vain ryhmän kuvat näytetään.
- Voit peruuttaa ryhmän toiston painamalla [
   ]-painiketta, valitsemalla valikosta [
   ja painamalla sitten [
   ]-painiketta uudelleen (
   28).

# Perusopas Laaja käyttöopas Kameran perusteet Automaattitila / Hybridiautomaattitila Muut kuvaustilat P-tila Tv-, Av-, M- ja C-tilat Toistotila Langattomat toiminnot Asetusvalikko Lisävarusteet Liite

Ennen kävttöä

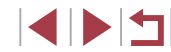

- m
- Ryhmän toiston (vaihe 3) aikana voit selata kuvia nopeasti ("Luettelokuvan kuvissa siirtyminen" (Д107)) ja suurentaa niitä ("Kuvien suurentaminen" (Д111)). Voit kohdistaa toimenpiteet kaikkiin ryhmään kuviin kerralla valitsemalla [Suojaa kaikki ryhmän kuvat] kohdassa "Kuvien suojaaminen" (Д113), [Kaikki ryhmän kuvat] kohdassa "Useiden kuvien poistaminen kerralla" (Д115) tai [Valitse kaikki ryhmästä] kohdassa "Kuvien lisääminen tulostuslistaan (DPOF)" (Д181) tai "Kuvien lisääminen valokuvakirjaan" (Д183).
- Jos haluat poistaa kuvien ryhmittelyn siten, että kuvat näkyvät vain yksittäisinä stillkuvina, valitse MENU (<sup>[2]</sup>29) > [**[**5]-välilehti > [Kuvien ryhmitt.] > [Pois] (<sup>[2]</sup>29). Ryhmiteltyjen kuvien ryhmitystä ei voi kuitenkaan poistaa yksitellen toistettaessa.

 Voit katsella ryhmän kuvia yksitellen myös koskettamalla [SET] näytössä vaiheissa 1 ja 2.

#### Kasvontunnistustietojen muokkaaminen

Jos huomaat toiston aikana, että nimi on väärä, voit muuttaa tai poistaa nimen.

Et kuitenkaan voi lisätä nimiä henkilöille, joita Kasvontunnistus-toiminto ei ole tunnistanut (nimet eivät näy näytössä) tai joiden nimet on poistettu.

#### Nimien muuttaminen

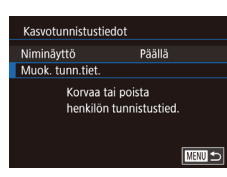

Muok. tunn.tiet.

Korvaa

Peruuta

Poista

#### 1 Käytä asetusnäyttöä.

- Paina [MENU]-painiketta ja valitse [Kasvotunnistustiedot] [1] 3]-välilehdessä (129).
- Valitse [Muok. tunn.tiet.] ja paina sitten [<sup>®</sup>]-painiketta.

#### 2 Valitse kuva.

- Valitse kuva selaamalla vasemmalle tai oikealle. Paina (@)-painiketta.
- Valitse korvattava nimi koskettamalla kyseisen henkilön kasvoja.
- 3 Valitse muokkausvaihtoehto.
- Kosketa kohtaa [Korvaa].
- 4 Valitse sen henkilön nimi, jonka tiedot korvataan.
- Kosketa sen henkilön nimeä, jolla korvataan.

 Voit avata [Muok. tunn.tiet.] -näytön myös koskettamalla kuvaa näytössä vaiheessa 2, koskettamalla [SET]-kohtaa, jolloin oranssi kehys tulee esiin, ja koskettamalla sitten korvattavia kasvoja. Muut kuvaustilat P-tila

Automaattitila /

Kameran perusteet

Hybridiautomaattitila

Tv-, Av-, M- ja C-tilat

#### Toistotila

Ennen käyttöä

Laaja käyttöopas

Perusopas

Langattomat toiminnot

Asetusvalikko

Lisävarusteet

Liite

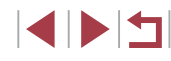

#### Nimien poistaminen

- Kosketa kohdan "Nimien muuttaminen" vaiheessa 3 (2110) [Poista].
- Kun [Poista?] näkyy näytössä, kosketa [OK].

## Kuvien katselemisen asetukset

#### Kuvien suurentaminen

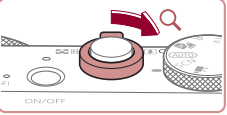

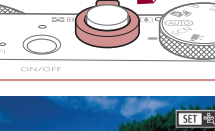

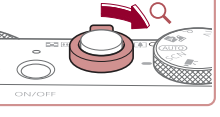

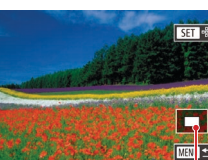

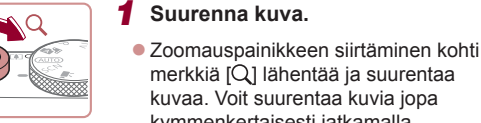

(1)

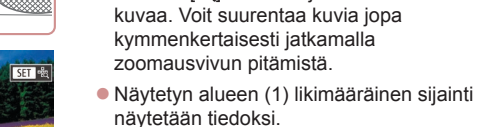

 Voit loitontaa siirtämällä zoomausvipua kohti merkkiä [. Voit palata yhden kuvan näyttöön jatkamalla vivun painamista merkkiä kohden.

Stillkuvat Videot

- 2 Siirrä näytön paikkaa ja vaihda kuvia tarpeen mukaan.
- Voit siirtää näytön paikkaa vetämällä näytön ylitse.
- Palauta yhden kuvan näyttö painamalla [MENU]-painiketta.
- Voit siirtyä toisiin kuviin tarkennuksen aikana kääntämällä []]-rengasta.
- Voit tarkistaa tarkennuksen, kun [SET 2] näkyy näytössä, tuomalla tarkennetun kohdan näkyviin [()-painiketta painamalla (Tarkenn. info). Jos useita kohtia on tarkennettuna, voit vaihtaa kohtaa painamalla [()-painiketta toistuvasti.

| Ennen käyttöä                             |  |  |  |
|-------------------------------------------|--|--|--|
| Perusopas                                 |  |  |  |
| Laaja käyttöopas                          |  |  |  |
| Kameran perusteet                         |  |  |  |
| Automaattitila /<br>Hybridiautomaattitila |  |  |  |
| Muut kuvaustilat                          |  |  |  |
| P-tila                                    |  |  |  |
| Tv-, Av-, M- ja C-tilat                   |  |  |  |
| Toistotila                                |  |  |  |
| Langattomat toiminnot                     |  |  |  |
| Asetusvalikko                             |  |  |  |
| Lisävarusteet                             |  |  |  |
| Liite                                     |  |  |  |
| Hakemisto                                 |  |  |  |
|                                           |  |  |  |
|                                           |  |  |  |

#### Kosketusnäytön toiminnot

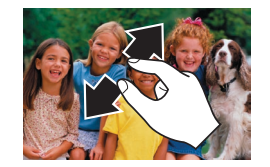

- Voit lähentää kuvaa levittämällä sormia erilleen.
- Voit suurentaa kuvaa enintään noin 10-kertaiseksi toistamalla tätä toimintoa.
- Voit siirtää näytön paikkaa vetämällä näytön ylitse.
- Voit loitontaa kuvaa nipistämällä.
- Kosketa [MENU], jos haluat palauttaa yhden kuvan näytön.

#### Suurennus kaksoisnapautuksella

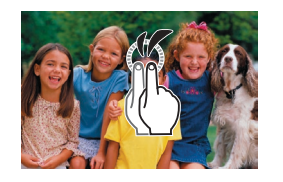

- Voit suurentaa kuvan noin 3-kertaiseksi koskettamalla näyttöä nopeasti kaksi kertaa.
- Kun haluat palata suurennetusta näytöstä takaisin yhden kuvan näyttöön, kosketa näyttöä taas nopeasti kaksi kertaa.

Kuvaesitysten katseleminen

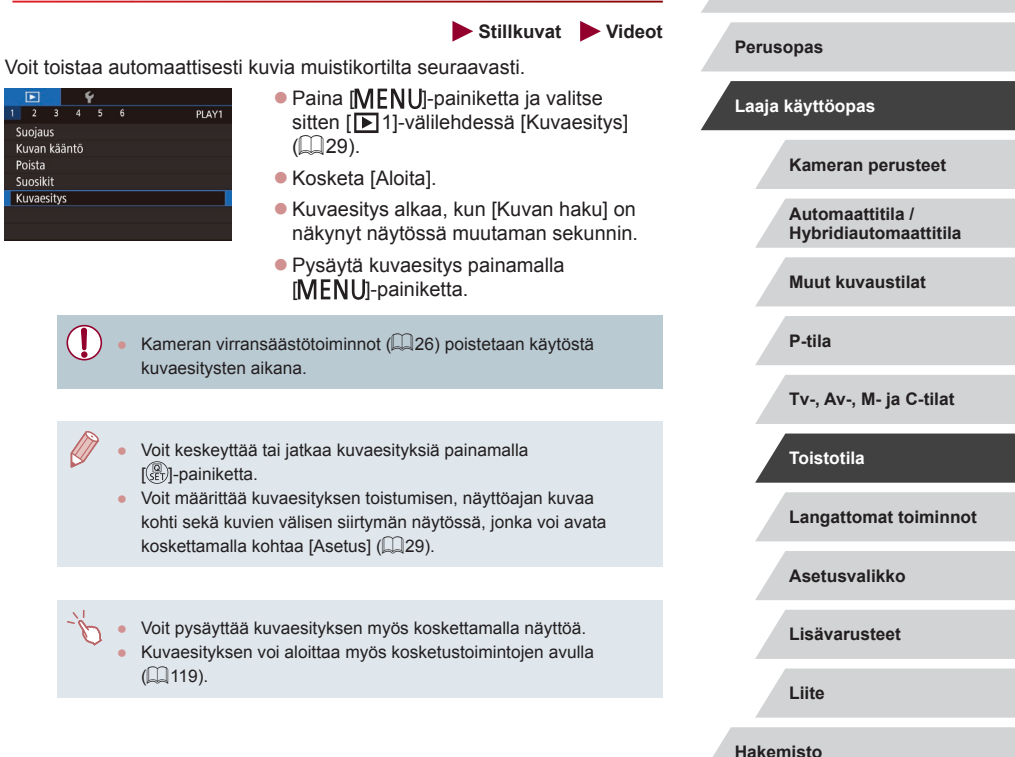

Ennen käyttöä

#### Kuvien suojaaminen

#### Kuvien valitseminen yksitellen

#### Stillkuvat Videot

Suojaa tärkeät kuvat, jotta niitä ei poistettaisi vahingossa (QQ 115).

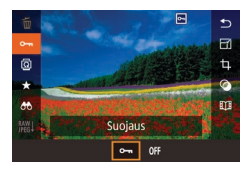

- Paina (
   <sup>®</sup>)-painiketta, valitse valikosta
   <sup>®</sup>)-painiketta, valitse valikosta
   <sup>®</sup>). Näytössä
   näkyy [
   <sup>®</sup>).
- Voit peruuttaa suojauksen valitsemalla [OFF]. [m] ei tämän jälkeen enää ole näkyvissä.

Muistikortin suojatut kuvat poistetaan, jos alustat kortin (QQ162).

 Suojattuja kuvia ei voi poistaa kameran poistotoiminnolla. Jos haluat poistaa ne sillä, poista ensin suojaus.

#### <sup>I</sup> Valikon käyttäminen

1 2 3 4 5 6 PLAY1 Suojaus Kuvan kääntö Poista Suosikit Kuvaesitys

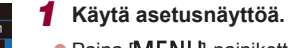

Paina [MENU]-painiketta ja valitse
 [▶1]-välilehdessä [Suojaus] (□29).

#### Suojaus Valitse Valitse alue Suojaa kaikki kuvat Poista kaikkien kuvien suojaus

#### **2** Valitse valintatapa.

- Valitse haluamasi vaihtoehto (<sup>[]</sup>29).
- Voit palata valikkonäyttöön painamalla [MENU]-painiketta.

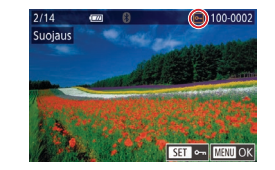

Hyväksytäänkö muutokset?

Pysäytä

OK

Suoiaus

#### **1** Valitse [Valitse].

 Valitse kohdan "Valikon käyttäminen" (
113) menettelyn mukaisesti [Valitse] ja paina [
)-painiketta.

#### 2 Valitse kuva.

- Valitse kuva selaamalla vasemmalle tai oikealle. Kun painat [<sup>®</sup>]-painiketta, näyttöön tulee [<sup>®</sup>].
- Peruuta valinta painamalla [@]-painiketta uudelleen. [m] ei tämän jälkeen enää ole näkyvissä.
- Toista nämä vaiheet muiden kuvien määrittämiseksi.

#### 3 Suojaa kuva.

- Paina [MENU]-painiketta. Vahvistusviesti näkyy näytössä.
- Kosketa kohtaa [OK].

• Kuvia ei suojata, jos siirryt kuvaustilaan tai sammutat kamera ennen asennustoiminnon viimeistelemistä vaiheessa 3.

Kuvat voi myös valita tai poistaa koskettamalla näyttöä vaiheessa 2, ja vahvistusnäytön voi avata koskettamalla [MENU]

Ennen käyttöä

Perusopas

#### Laaja käyttöopas

Kameran perusteet

Automaattitila / Hybridiautomaattitila

Muut kuvaustilat

P-tila

Tv-, Av-, M- ja C-tilat

#### Toistotila

Langattomat toiminnot

Asetusvalikko

Lisävarusteet

Liite

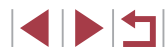

### Alueen valitseminen

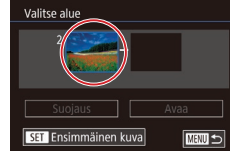

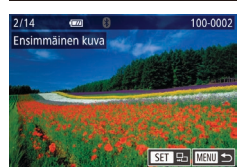

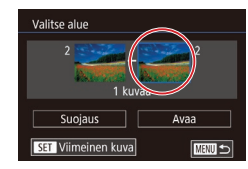

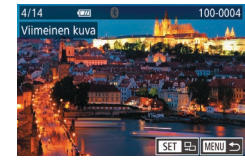

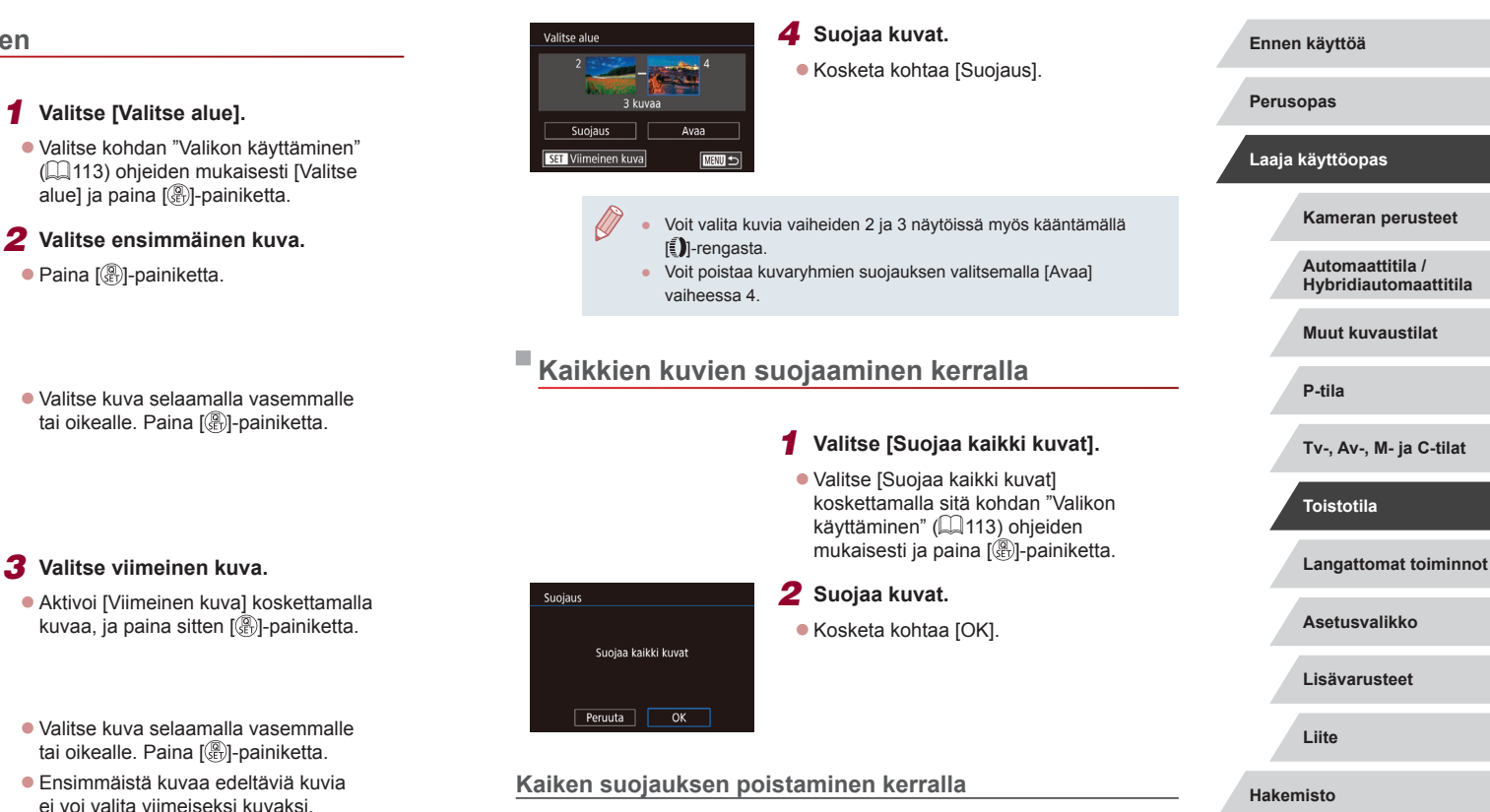

Voit myös poistaa kaikkien kuvien suojauksien kerralla.

Poista suojaus valitsemalla [Poista kaikkien kuvien suojaus] kohdan "Kaikkien kuvien suojaaminen kerralla" vaiheessa 1 ja suorittamalla sitten vaihe 2 loppuun.

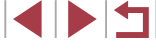

#### Kuvien poistaminen

#### Stillkuvat Videot

Voit valita ja poistaa kuvia tarpeettomia kuvia vksi kerrallaan. Ole varovainen kuvia poistaessasi, sillä poistettuja kuvia ei voi enää palauttaa. Suojattuja kuvia ( 113) ei kuitenkaan voi poistaa.

#### Valitse poistettava kuva.

Valitse kuva vetämällä näytössä vasemmalle tai oikealle.

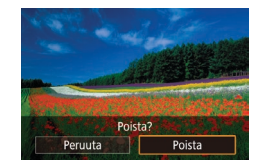

#### **2** Poista kuva.

- Paina [<sup>®</sup>]-painiketta ja valitse [<sup>m</sup>] valikosta (228).
- Kun [Poista?] näkyy näytössä, kosketa kohtaa [Poista].
- Nykyinen kuva poistetaan.
- Peruuta poistaminen koskettamalla kohtaa [Peruuta].

Jos kuva on tallennettu sekä RAW- että JPEG-muodossa ja kosketat kohtaa [SET Poista], kun kuva on näytössä, voit valita sen jälkeen haluamasi vaihtoehdoista [Poista M], [Poista PEG] tai [Poista M+JPEG]

## Useiden kuvien poistaminen kerralla

1

Voit valita ja poistaa useita kuvia kerralla. Ole varovainen kuvia poistaessasi, sillä poistettuja kuvia ei voi enää palauttaa. Suojattuja kuvia (113) ei kuitenkaan voi poistaa.

#### Valintatavan valinta

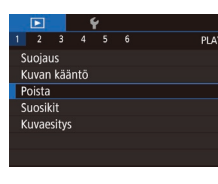

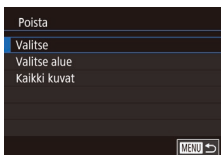

## Kävtä asetusnävttöä.

• Paina [MENU]-painiketta ja valitse sitten [▶1]-välilehdessä [Poista] (29).

#### **2** Valitse valintatapa.

- Valitse valintatapa ja paina sitten [@]-painiketta.
- Voit palata valikkonäyttöön painamalla [MENU]-painiketta.
- Palaa päänäyttöön koskettamalla kohtaa [MENU].

# Ennen käyttöä Perusopas Laaja käyttöopas Kameran perusteet Automaattitila / Hybridiautomaattitila Muut kuvaustilat P-tila Tv-, Av-, M- ja C-tilat Toistotila Langattomat toiminnot Asetusvalikko Lisävarusteet Liite Hakemisto

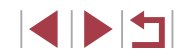

Valitse alue

Poista

Poista kaikki kuvat?

OK

Peruuta

SET Viimeinen kuva

#### Valitse [Valitse].

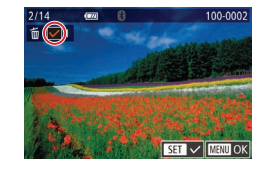

#### 2 Valitse kuva.

- Valitse kuva selaamalla vasemmalle tai oikealle. Kun kosketat näyttöä, [
  ] näkyy näytössä.
- Voit peruuttaa valinnan koskettamalla näyttöä uudelleen. [√] ei tämän jälkeen enää ole näkyvissä.
- Toista nämä vaiheet muiden kuvien määrittämiseksi.

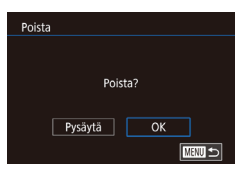

#### **3** Poista kuvat.

- Paina [MENU]-painiketta. Vahvistusviesti näkyy näytössä.
- Kosketa kohtaa [OK].

 Sekä RAW- että JPEG-muodossa tallennetun kuvan valitseminen poistaa molemmat versiot.

- Valitse [Valitse alue].
- Valitse kohdan "Valintatavan valinta" (<sup>[]</sup>115) ohjeiden mukaisesti [Valitse alue] ja paina [<sup>®</sup>]-painiketta.

#### **2** Valitse kuvat.

 Määritä kuvat kohdan "Alueen valitseminen" vaiheiden 2 ja 3 (µ114) ohjeiden mukaisesti.

#### 3 Poista kuvat.

Kosketa kohtaa [Poista].

#### Kaikkien kuvien määrittäminen kerralla

( - - H

Poista

#### 1 Valitse [Kaikki kuvat].

 Valitse [Kaikki kuvat] koskettamalla sitä kohdan "Valintatavan valinta" (
115) mukaisesti ja paina (
)-painiketta.

#### 2 Poista kuvat.

Kosketa kohtaa [OK].

## Perusopas Laaja käyttöopas Kameran perusteet Automaattitila / Hybridiautomaattitila Muut kuvaustilat P-tila Tv-, Av-, M- ja C-tilat Toistotila Langattomat toiminnot Asetusvalikko Lisävarusteet Liite Hakemisto

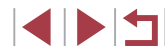

#### Kuvien kääntäminen

Stillkuvat Videot

Voit muuttaa kuvien suuntaa ja tallentaa ne seuraavalla tavalla.

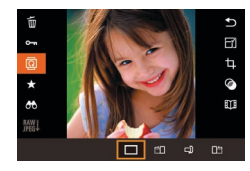

#### Valitse 🔟.

• Paina [@]-painiketta ja valitse බ valikosta (🛄 28).

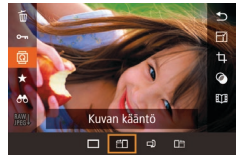

#### 2 Käännä kuvaa.

Aina kun vedät asetusta, kuvaa käännetään 90° kyseiseen suuntaan. Vahvista valinta painamalla [A]-painiketta.

Kääntäminen ei ole mahdollista, kun [Autom. kääntö] on [Pois] ( 117).

## Valikon käyttäminen

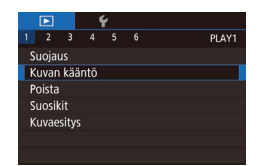

#### Valitse [Kuvan kääntö].

• Paina [MENU]-painiketta ja valitse [ 1]-välilehdessä [Kuvan kääntö] ( 29).

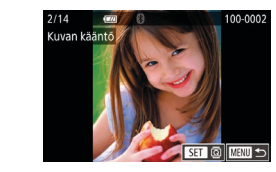

#### 2 Käännä kuvaa.

- Valitse kuva vetämällä näytössä vasemmalle tai oikealle.
- Kuvaa käännetään 90° aina, kun painat [@]-painiketta.
- Voit palata valikkonäyttöön painamalla [MENU]-painiketta.

Vaiheen 2 näytössä voit kääntää kuvia myös koskettamalla [SET] tai palata valikkonäyttöön koskettamalla [MENU]

## Automaattisen käännön poistaminen käytöstä

Voit seuraavia vaiheita noudattamalla poistaa käytöstä kuvan automaattisen käännön, joka kääntää kuvat kameran nykyisen suunnan mukaan.

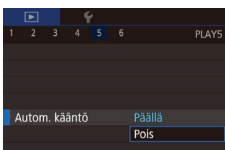

• Paina [MENU]-painiketta ja valitse [ 5]-välilehdessä [Autom. kääntö]. Valitse sitten [Pois] (29).

Kuvia ei voi kääntää (2117), jos [Autom. kääntö] -asetuksena on [Pois]. Lisäksi jo käännetyt kuvat näytetään alkuperäisen suuntauksen mukaisina.

| Perusopas        |                                           |  |  |  |  |
|------------------|-------------------------------------------|--|--|--|--|
| Laaja käyttöopas |                                           |  |  |  |  |
|                  | Kameran perusteet                         |  |  |  |  |
|                  | Automaattitila /<br>Hybridiautomaattitila |  |  |  |  |
|                  | Muut kuvaustilat                          |  |  |  |  |
|                  | P-tila                                    |  |  |  |  |
|                  | Tv-, Av-, M- ja C-tilat                   |  |  |  |  |
|                  | Toistotila                                |  |  |  |  |
|                  | Langattomat toiminnot                     |  |  |  |  |
|                  | Asetusvalikko                             |  |  |  |  |
|                  | Lisävarusteet                             |  |  |  |  |
|                  | Liite                                     |  |  |  |  |
| Hakemisto        |                                           |  |  |  |  |
|                  |                                           |  |  |  |  |

Ennen käyttöä

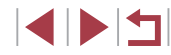

#### Kuvien merkitseminen suosikiksi

Stillkuvat Videot

Voit järjestää kuvia merkitsemällä ne suosikeiksi. Kun valitset ryhmän suodatetussa toistossa, voit rajoittaa seuraavat toiminnot kaikille kyseisille kuville.

 "Katseleminen" (µ103), "Kuvaesitysten katseleminen" (µ112), "Kuvien suojaaminen" (µ113), "Kuvien poistaminen" (µ115), "Kuvien lisääminen tulostuslistaan (DPOF)" (µ181), "Kuvien lisääminen valokuvakirjaan" (µ183)

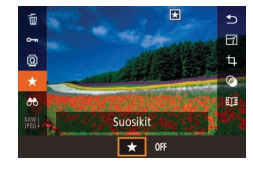

#### [★] ja valitse sitten [★]. Näytössä näkyy [★]. Voit poistaa kuvan merkinnän toista

• Paina [@]-painiketta, valitse valikosta

 Voit poistaa kuvan merkinnän toistamalla tämän vaiheen, valitsemalla [OFF] ja painamalla sitten (<sup>®</sup>)-painiketta.

#### Valikon käyttäminen

|   |        |       | 1   | ŕ |       |
|---|--------|-------|-----|---|-------|
|   |        |       |     |   | PLAY1 |
| S | Suoja  |       |     |   |       |
| k | Kuvar  | ı kää | ntō |   |       |
| F | Poista |       |     |   |       |
| S | Suosil | kit   |     |   |       |
| k | Kuvae  | sitys |     |   |       |
|   |        |       |     |   |       |

#### Valitse [Suosikit].

Paina [MENU]-painiketta ja valitse
 [▶1]-välilehdessä [Suosikit] (<sup>1</sup>)29).

## 2/14 œm 0 (i) 100-0002 Suosikit State (i) 100-0002 State (i) 100-0002

#### **2** Valitse kuva.

- Valitse kuva selaamalla vasemmalle tai oikealle. Kun painat [<sup>®</sup>]-painiketta, näyttöön tulee [<sup>\*</sup>].
- Voit poistaa kuvan merkinnän painamalla
   [①]-painiketta uudelleen. [1] ei tämän jälkeen enää ole näkyvissä.
- Toista nämä vaiheet, jos haluat valita lisää kuvia.

| it <b>3</b> Viimeistele asetustoiminto.                                                                                                    | Ennen käyttöä                             |
|----------------------------------------------------------------------------------------------------|-------------------------------------------|
| Hyväksytäänkö muutokset? näkyy näytössä.<br>Kosketa kohtaa (OK1                                                                                                    | Perusopas                                 |
|                                                                                                    | Laaja käyttöopas                          |
| <ul> <li>Kuvia ei merkitä suosikeiksi, jos siirryt kuvaustilaan tai sammutat<br/>kamera ennen asennustoiminnon viimeistelemistä vaiheessa 3.</li> </ul>                                              | Kameran perusteet                         |
|                                                                                                    | Automaattitila /<br>Hybridiautomaattitila |
| <ul> <li>Kun kuvat merkitään suosikeiksi, ne on helpompi lisätä luotuihin<br/>albumeihin (</li></ul>                                                                                                 | Muut kuvaustilat                          |
| <ul> <li>Kuvia voidaan myös merkitä suosikeiksi käyttämällä<br/>kosketustoimintoja (12)119).</li> <li>Voit määditää usoita kuvia korralla siittämällä zoompuovipuo.</li> </ul>                       | P-tila                                    |
| <ul> <li>voit maantaa useita kuvia kerraita siinamana zoomausvipua</li> <li>[a]-merkintää kohti, jotta pääset luettelokuvanäyttöön,<br/>ja valitsemalla sitten kuvia koskettamalla niitä.</li> </ul> | Tv-, Av-, M- ja C-tilat                   |
|                                                                                                    | Toistotila                                |
|                                                                                                    | Langattomat toiminnot                     |
|                                                                                                    | Asetusvalikko                             |
|                                                                                                    | Lisävarusteet                             |
|                                                                                                    | Liite                                     |
|                                                                                                    | Hakemisto                                 |
|                                                                                                    |                                           |

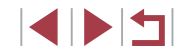

### Kätevät hallintatoimet: Kosketustoiminnot

#### Stillkuvat Videot

Voit nopeasti ja helposti ottaa yhden kuvan näytössä käyttöön toimintoja, jotka olet määrittänyt neljään kosketuseleeseen (Kosketustoiminnot).

#### Kosketustoimintojen käyttäminen

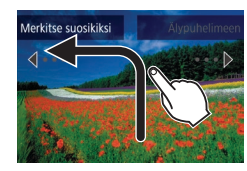

- Vedä näyttöä sormella kuvassa näytetyllä tavalla.
- [4]-säätimeen määritetty toiminto on nyt käytössä.

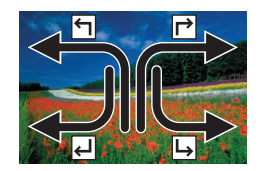

- Vastaavasti voit myös käyttää toimintoja, jotka on määritetty [ᢇ]-, [↓]- ja [↓]-säätimiin, vetämällä näytön poikki.
- Mukauta kosketustoimintoihin määritetyt toiminnot haluamallasi tavalla.

#### Kosketustoimintojen muuttaminen

Voit helpottaa kameran käyttöä määrittämällä toiminnoille vetokuvioita.

#### Käytä asetusnäyttöä.

 Paina [MENU]-painiketta ja valitse sitten [D6]-välilehdessä [Aseta kosket.toim.] (29).

| 1          | Suosikit      |
|------------|---------------|
| <b>r</b> ⁺ | Älypuhelimeen |
| - J        | Poista        |
| L,         | Kuvaesitys    |
|            |               |

#### Liitettävissä olevat toiminnot

| Kuvaesitys      | Käynnistä kuvaesitys.                                               |
|-----------------|---------------------------------------------------------------------|
| Poista          | Poista kuva.                                                        |
| Suojaus         | Suojaa kuva tai peruuta sen suojaus.                                |
| Kuvan kääntö    | Käännä kuvaa.                                                       |
| Suosikit        | Merkitse kuvia suosikeiksi tai poista kuvan merkintä.               |
| Seur. suosikki  | Siirry seuraavaan suosikiksi merkittyyn kuvaan                      |
| Edell. suosikki | Siirry edelliseen suosikiksi merkittyyn kuvaan.                     |
| Seuraava pvm    | Siirry ensimmäiseen kuvaan, jossa on<br>seuraava kuvauspäivämäärä.  |
| Edellinen pvm   | Siirry ensimmäiseen kuvaan, jossa on<br>edellinen kuvauspäivämäärä. |
| Kameraan        |                                                                     |
| Älypuhelimeen   | Avaa Wi-Fi-yhteyden näyttö.                                         |
| Tietokoneeseen  | Lisätietoja Wi-Fi-toiminnoista on kohdassa                          |
| Tulostimeen     | "Langattomat toiminnot" (🛄132).                                     |
| Web-palveluun   |                                                                     |

2

Määritä kosketustoiminto.

Valitse vetokuvio ja paina sitten

Valitse määritettävä toiminto.

() painiketta.

Ennen käyttöä

Perusopas

Laaja käyttöopas

Kameran perusteet

Automaattitila / Hybridiautomaattitila

Muut kuvaustilat

P-tila

Tv-, Av-, M- ja C-tilat

Toistotila

Langattomat toiminnot

Asetusvalikko

Lisävarusteet

Liite

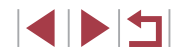

### Stillkuvien muokkaaminen

- Kuvan muokkaaminen (<sup>1</sup>20–<sup>1</sup>23) on käytettävissä vain, jos muistikortissa on riittävästi vapaata tilaa.
- Kun (MENU) on näkyvissä muokkausnäytössä, voit halutessasi koskettaa (MENU)-kuvaketta (MENU)-painikkeen painamisen sijaan.
  - Kun [SET] on näkyvissä muokkausnäytössä, voit halutessasi koskettaa [SET]-kuvaketta [<sup>®</sup>]-painikkeen painamisen sijaan.

## Kuvakoon muuttaminen

▶ Stillkuvat 🕨 Videot

Voit tallentaa kuvista version pienemmässä kuvakoossa.

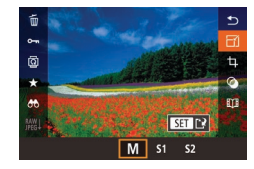

## 1 Valitse kuvakoko.

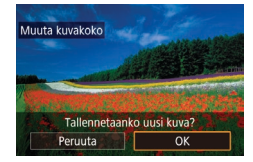

#### **2** Tallenna uusi kuva.

- Kosketa kohtaa [OK].
- Kuva tallennetaan uutena tiedostona.

|                                                    | <b>3</b> Tarkista uusi kuva.                                                        | Ennen käyttöä                             |
|----------------------------------------------------|-------------------------------------------------------------------------------------|-------------------------------------------|
| Valitse näytettävä kuva                            | <ul> <li>Tallennettu kuva näytetään.</li> </ul>                                     | Perusopas                                 |
| Alkup. kuva Käsitelty kuva                         |                                                                                     | Laaja käyttöopas                          |
| Muokkaami                                          | nen ei ole mahdollista, jos kuva on otettu                                          | Kameran perusteet                         |
| RAW-kuvia                                          | ei voi muokata.                                                                     | Automaattitila /<br>Hybridiautomaattitila |
| Voit peruutt                                       | aa koon muuttamisen vaiheessa 1 valitsemalla [♠].                                   | Muut kuvaustilat                          |
| <ul><li>Kuvien koko</li><li>Jos valitset</li></ul> | pa ei voi muuttaa suuremmaksi.<br>[Alkup. kuva] vaiheessa 3, näytetään alkuperäinen | P-tila                                    |
| kuva.                                              |                                                                                     | Tv-, Av-, M- ja C-tilat                   |
|                                                    |                                                                                     | Toistotila                                |
|                                                    |                                                                                     | Langattomat toiminnot                     |
|                                                    |                                                                                     | Asetusvalikko                             |
|                                                    |                                                                                     | Lisävarusteet                             |
|                                                    |                                                                                     | Liite                                     |
|                                                    |                                                                                     | Hakemisto                                 |

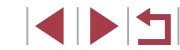

#### Valikon käyttäminen

2 3 4 5 6

Muuta kuvakoko

Punasilmäkorjaus Kasvotunnistustiedot

RAW-kuvan käsittely

Raiaus

## Rajaus

#### Ennen käyttöä

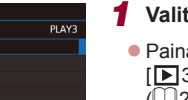

#### Valitse [Muuta kuvakoko].

Paina [MENU]-painiketta ja valitse
 [] 3]-välilehdessä [Muuta kuvakoko]
 ([] 29).

#### 2 Valitse kuva.

• Valitse kuva selaamalla vasemmalle tai oikealle. Paina [<sup>®</sup>]-painiketta.

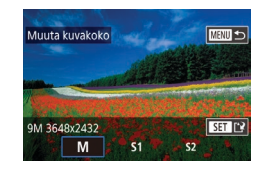

#### 3 Valitse kuvakoko.

• Valitse koko ja paina sitten [@]-painiketta.

#### Tallenna kuva uutena kuvana ja tarkasta se.

- Noudata kohdan "Kuvakoon muuttaminen" (
   (
   120) vaiheen 2 ohjeita.
- Paina [MENU]-painiketta ja noudata kohdan "Kuvakoon muuttaminen" (
  120) vaiheen 3 ohjeita.

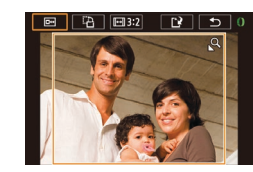

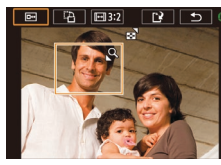

#### Stillkuvat Videot

Voit määrittää osan kuvasta erillisenä kuvatiedostona tallennettavaksi.

#### 1 Käytä asetusnäyttöä.

- Paina [<sup>®</sup>]-painiketta, valitse valikosta [<sup>4</sup>] ja paina sitten [<sup>®</sup>]-painiketta (<sup>1</sup>28).
- 2 Muuta rajauskehyksen kokoa, siirrä sitä ja säädä sen kuvasuhdetta.
- Voit muuttaa kehyksen kokoa siirtämällä zoomausvipua.
- Voit siirtää kehystä vetämällä näytössä.
- Voit vaihtaa kehyksen suuntaa koskettamalla kohtaa [L<sup>1</sup>].
- Voit muuttaa kehyksen kuvasuhdetta koskettamalla kohtaa [[++]]. Voit vaihtaa kuvasuhteiden ([3:2], [16:9], [4:3] ja [1:1]) välillä painamalla [@]-painiketta toistuvasti.

#### 3 Esikatsele rajattua kuvaa.

- Kosketa [□+].
- Voit vaihtaa näytössä rajatun kuvan ja rajauskehyksen näyttämisen välillä painamalla [@]-painiketta toistuvasti.
- 4 Tallenna kuva uutena kuvana ja tarkasta se.
- Kosketa [<sup>1</sup>].
- Noudata kohdan "Kuvakoon muuttaminen" (
  120) vaiheiden 2 ja 3 ohjeita.

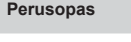

#### Laaja käyttöopas

Kameran perusteet

Automaattitila / Hybridiautomaattitila

Muut kuvaustilat

P-tila

Tv-, Av-, M- ja C-tilat

#### Toistotila

Langattomat toiminnot

Asetusvalikko

Lisävarusteet

Liite

Hakemisto

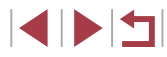

121

#### RAW-kuvia ei voi muokata.

- Rajattuja kuvia ei voi rajata uudelleen.
- Rajattujen kuvien kokoa ei voi muuttaa (µ120) eikä niissä voi käyttää luovia suodattimia (µ122).
- Rajattujen kuvien kuvakoko on pienempi kuin rajaamattomien kuvien.
- Kun esikatselet rajattua kuvaa vaiheessa 3, voit muuttaa rajauskehyksen kokoa, siirtää sitä ja säätää sen kuvasuhdetta.
- Vaiheen 2 toiminnot voi suorittaa myös painamalla [MENU]-painiketta, valitsemalla [D]-painiketta, valitsemalla [N]-painiketta, valitsemalla kuva ja painamalla [N]-painiketta uudelleen.
- Jos rajaat Kasvontunnistus-toiminnolla kuvattuja stillkuvia (<sup>1</sup>43), vain rajattuun kuvaan jätettyjen henkilöiden nimet jäävät näkyviin.

 Kehysten kokoa voi muuttaa myös nipistämällä tai levittämällä sormilla (<sup>[[]</sup>112) näytössä.

#### Suodatuksen käyttäminen

#### Valitse tehoste.

- Paina (
  )-painiketta, valitse [
  ) valikossa ja valitse sitten tehoste (
  28).
- Paina [@]-painiketta.

#### **2** Säädä tehostetta tarpeen mukaan.

- E. Säädä kontrastia koskettamalla tai vetämällä näytön alareunan palkkia.
- [1]: Säädä sumennusta koskettamalla tai vetämällä näytön alareunan palkkia.
- [.] tai [.]: Säädä tehosteen voimakkuutta koskettamalla tai vetämällä näytön alareunan palkkia.
- [1]: Säädä värikylläisyyttä koskettamalla tai vetämällä näytön alareunan palkkia.
- [<sup>[</sup>]: Säädä värisävyä koskettamalla tai vetämällä näytön alareunan palkkia.
- [過]: Zoomausvipua siirtämällä voit muuttaa kehyksen kokoa. Voit siirtää sitä joko koskettamalla näyttöä tai vetämällä valkoista kehystä ylös tai alas.

# **3** Tallenna kuva uutena kuvana ja tarkasta se.

- Paina [@]-painiketta.
- Noudata kohdan "Kuvakoon muuttaminen" (Д120) vaiheiden 2 ja 3 ohjeita.

Laaja käyttöopas

Perusopas

Ennen käyttöä

Kameran perusteet

Automaattitila / Hybridiautomaattitila

Muut kuvaustilat

P-tila

Tv-, Av-, M- ja C-tilat

Toistotila

Langattomat toiminnot

Asetusvalikko

Lisävarusteet

Liite

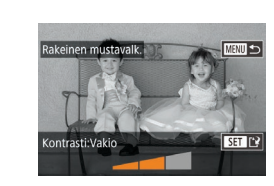

•

Samat toiminnot voi suorittaa myös painamalla [MENU]-painiketta, valitsemalla [D2]-välilehdessä [Luovat suotimet], valitsemalla kuvan ja painamalla [இ]-painiketta.

 [ﷺ]: Vaiheessa 2 voit muuttaa kehyksen suunnan pystysuuntaiseksi painamalla [INFO]-painiketta, ja voit siirtää kehystä vetämällä. Voit palauttaa kehyksen vaakasuuntaiseksi painamalla [INFO]-painiketta.

#### Punasilmäkorjaus

PLAY3

🕨 Stillkuvat 🕨 Videot

Korjaa punasilmäisyyden vaivaamia kuvia automaattisesti. Voit tallentaa korjatun tiedoston erillisenä tiedostona.

 Y

 1
 2
 3
 4
 5
 6

 Muuta kuvakoko
 Rajaus

 Punasilmäkorjaus

 Kasvotunnistustiedot

 RAW-kuvan käsittely

#### Valitse [Punasilmäkorjaus].

 Paina [MENU]-painiketta ja valitse sitten [1]3]-välilehdessä [Punasilmäkorjaus] (1]29).

#### **2** Valitse kuva.

 Valitse kuva vetämällä näytössä vasemmalle tai oikealle.

#### **3** Korjaa kuva.

- Paina [@]-painiketta.
- Kameran havaitsemat punasilmäkohdat korjataan, ja korjattujen kuva-alueiden ympärillä näytetään kehykset.
- Suurenna tai pienennä kuvia tarpeen mukaan. Noudata ohjeita kohdassa "Kuvien suurentaminen" (
  111).

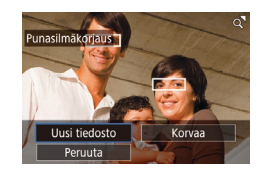

#### 4 Tallenna kuva uutena kuvana ja tarkasta se.

- Kosketa kohtaa [Uusi tiedosto].
- Kuva tallennetaan uutena tiedostona.
- Paina [MENU]-painiketta ja noudata kohdan "Kuvakoon muuttaminen" (<sup>[[]</sup>120) vaiheen 3 ohjeita.

#### • Joitakin kuvia ei voi korjata oikein.

- Jos haluat korvata alkuperäisen kuvan korjatulla kuvalla, valitse [Korvaa] vaiheessa 4. Tässä tapauksessa alkuperäinen kuva poistetaan.
- Suojattuja kuvia ei voi korvata.
- RAW-kuvia ei voi muokata tällä tavalla.
- Punasilmäisyyden voi korjata JPEG-kuvissa, jotka on tallennettu myös RAW-muodossa, mutta alkuperäistä kuvaa ei voi korvata.

Ennen käyttöä

Perusopas

#### Laaja käyttöopas

Kameran perusteet

Automaattitila / Hybridiautomaattitila

Muut kuvaustilat

P-tila

Tv-, Av-, M- ja C-tilat

#### Toistotila

Langattomat toiminnot

Asetusvalikko

Lisävarusteet

Liite

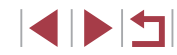

#### RAW-kuvien käsitteleminen kameralla

Stillkuvat Videot

Voit käsitellä kameran RAW-muodossa ottamat kuvat. Alkuperäinen RAW-kuva säilytetään ja kopio tallennetaan JPEG-muodossa.

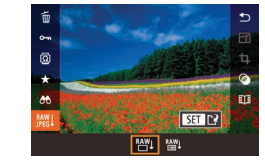

#### vasemmalle tai oikealle. 2 Käytä asetusnäyttöä.

**3** Määritä käsittelyehdot.

● Jos valitsit [RAW↓] painettuasi

[P]-painiketta, valitse asetus.

Valitse RAW-kuva.

• Paina [@]-painiketta, valitse valikosta [[W]] ja valitse haluamasi asetus.

Valitse RAW-kuva vetämällä näytössä

Jos valitset [<sup>RAW</sup>↓], siirry vaiheeseen 5.

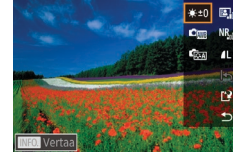

3, 4, 4, 0, 0, 0 INFO. =

• ইয়েন 🐺 🖓 🐺 🖓

## **4** Määritä lisäasetukset. •

 Valitse tehoste näytön alareunasta ja palaa sitten takaisin vaiheen 3 näyttöön painamalla [@]-painiketta.

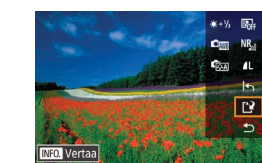

Peruuta

#### 5 Tallenna kuva.

- Jos valitsit [↓], valitse [∐] ja kosketa [OK].
- Jos valitsit [<sup>RAW</sup>], kosketa [OK].

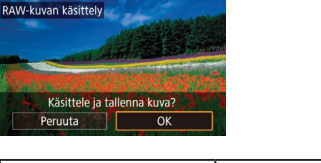

| Kirkkauden säätö              | Säädä kirkkaus.                                         |
|-------------------------------|---------------------------------------------------------|
| Valkotasapaino                | Valitse valkotasapaino.                                 |
| Kuva-asetukset                | Valitse kuva-asetukset.                                 |
| Autom. valotuksen optimointi  | Määritä automaattisen valotuksen optimoinnir<br>tiedot. |
| Suuren herkk.<br>kohinanvaim. | Määritä kohinanvaimennuksen tiedot.                     |
| Kuvan laatu                   | Määritä luotavan JPEG-kuvan kuvanlaatu.                 |

- Voit suurentaa näytön kuvaa vaiheessa 3 siirtämällä zoomausvipua kohti [Q]-merkkiä.
  - Voit määrittää lisäasetuksia toiminnoille, joiden kohdalla näytössä näkyy [INFO], vaiheessa 4 painamalla [INFO]-painiketta.
- Voit verrata nykyistä kuvaa alkuperäiseen kuvaan ennen tallennusta vaiheessa 5 painamalla [NFO]-painiketta ja kääntämällä 🚺-rengasta. Palaa asetusnäyttöön painamalla [MENU]-painiketta.
- Voit palauttaa alkuperäiset asetukset koskettamalla [5] ennen tallennusta vaiheessa 5.

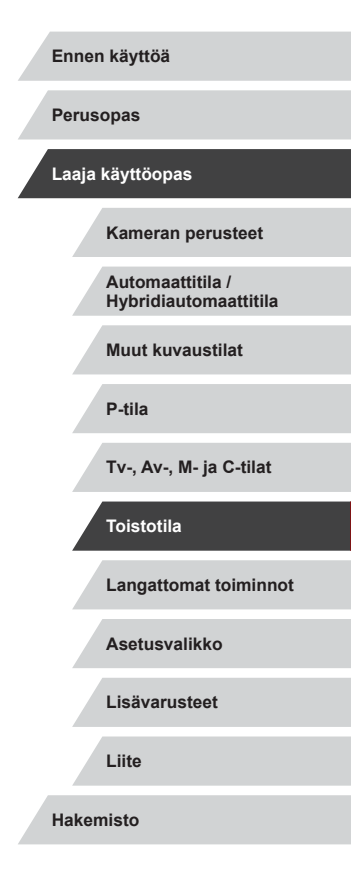

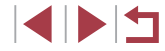

#### <sup>I</sup> Valikon käyttäminen

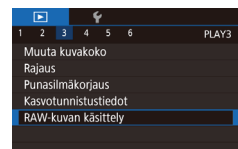

#### 1 Käytä asetusnäyttöä.

Paina [MENU]-painiketta ja valitse
 [3]-välilehdessä [RAW-kuvan käsittely]
 (124).

#### 2 Valitse valintatapa.

Valitse [Valitse].

ia paina [@]-painiketta.

- Valitse haluamasi vaihtoehto (Q29).
- Voit palata valikkonäyttöön painamalla [MENU]-painiketta.

Valitse kohdan "Valikon käyttäminen"

(125) menettelyn mukaisesti [Valitse]

#### Kuvien valitseminen yksitellen

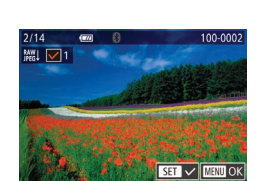

#### 2 Valitse kuva.

- Kun olet valinnut kuvan noudattamalla kohdan "Kuvien valitseminen yksitellen" (
   [116) vaiheen 2 ohjeita, [
   [
   ] tulee näyttöön.
- Peruuta valinta painamalla (<sup>®</sup>)-painiketta uudelleen. [✓] ei tämän jälkeen enää ole näkyvissä.
- Toista nämä vaiheet muiden kuvien määrittämiseksi.
- Siirry seuraavaan näyttöön painamalla [MENU]-painiketta.

#### 3 Käsittele kuva.

Alueen valitseminen

#### **1** Valitse [Valitse alue].

#### 2 Valitse kuvat.

 Määritä kuvat kohdan "Alueen valitseminen" vaiheiden 2 ja 3 (
114) ohjeiden mukaisesti.

#### 3 Käsittele kuva.

- Kosketa kohtaa [OK].
- Käsittele kuva noudattamalla kohdan "RAW-kuvien käsitteleminen kameralla" (
  124) vaiheita 2–5.

 Kamerassa käsitellyt kuvat saattavat poiketa hieman Digital Photo Professional -ohjelmistolla käsitellyistä.

• Enintään 500 kuvaa voidaan valita kerralla.

## Kameran perusteet Automaattitila / Hybridiautomaattitila Muut kuvaustilat P-tila Tv-, Av-, M- ia C-tilat Toistotila Langattomat toiminnot Asetusvalikko Lisävarusteet Liite Hakemisto

Ennen kävttöä

Laaja käyttöopas

Perusopas

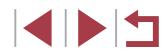

#### Videoiden muokkaaminen

0'32" 40

Stillkuvat Videot

Voit poistaa tarpeettomia kohtia videoiden alusta ja lopusta.

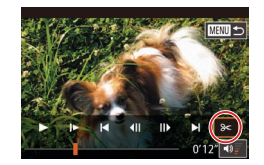

(2)

#### Valitse I%1.

- Noudata kohdan "Katseleminen"  $(\square 103)$  valheita 1–5 ja valitse [%].
- Näyttöön tulee videon editointipaneeli ja editointipalkki.

#### 2 Määritä leikattavat osat.

- (1) on videon editointipaneeli ja (2) editointipalkki.
- Valitse 🕅 tai 🖽.
- Jos haluat katsella leikattavissa olevia. osia (näytetään näytössä merkinnällä [X]), vedä kohdetta []. Voit leikata videon alun (kohdasta [X]) valitsemalla [X] tai leikata videon loppuosan valitsemalla [17/4].
- Jos siirrät []-merkin muuhun kuin [X]-merkin kohtaan, [X] leikkaa lähimmän [X]-merkin vasemmalla puolella olevan osan ja 🖽 lähimmän [X]-merkin oikealla puolella olevan osan.

#### 3 Nävtä editoitu video.

- Toista editoitu video koskettamalla kohdetta []].
- Voit editoida videota uudelleen toistamalla vaiheen 2.
- Voit peruuttaa editoinnin painamalla [MENU]-painiketta ja koskettamalla sitten kohtaa [OK].

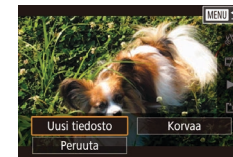

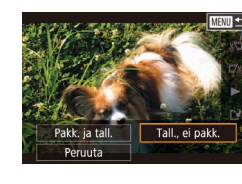

Jos haluat korvata alkuperäisen videon leikatulla videolla, valitse [Korvaa] vaiheessa 4. Tässä tapauksessa alkuperäinen video poistetaan.

- Jos muistikortilla ei ole riittävästi tilaa, vain [Korvaa] on kävtettävissä.
- Videot eivät ehkä tallennu, jos akku loppuu tallentamisen aikana.
- Kun editoit videoita, käytä täyteen ladattua akkua.

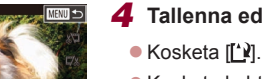

- Tallenna editoitu video.
- Kosketa kohtaa [Uusi tiedosto].
- Kosketa kohtaa [Tall., ei pakk.].
- Video tallennetaan uutena tiedostona.

Ennen käyttöä Perusopas Laaja käyttöopas Kameran perusteet Automaattitila / Hybridiautomaattitila Muut kuvaustilat P-tila Tv-, Av-, M- ja C-tilat Toistotila Langattomat toiminnot Asetusvalikko Lisävarusteet Liite Hakemisto

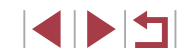

#### Tiedostokoon pienentäminen

Videotiedostojen kokoa voi pienentää pakkaamalla videot seuraavasti.

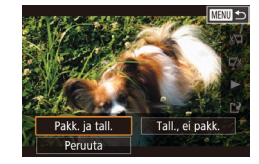

- Valitse kohdan "Videoiden muokkaaminen" vaiheen 2 näytössä [[1]] ja valitse sitten [Uusi tiedosto].
- Kosketa kohtaa [Pakk. ja tall.].

#### Pakattujen videoiden kuvanlaatu

| Ennen pakkausta                                   | Pakkauksen jälkeen      |
|---------------------------------------------------|-------------------------|
| <sup>E</sup> FHD 59.94P), <sup>E</sup> FHD 29.97P | <sup>II</sup> HD 29.97P |
| EFHD 23.98P                                       | EHD 23.98P              |
| <sup>E</sup> FHD 50.00P, <sup>E</sup> FHD 25.00P  | <sup>E</sup> HD 25.00P  |
| 110 30,001 ; 110 23,001                           | 10 25001                |

- [<sup>±</sup>VGA 29.97P]- ja [<sup>±</sup>VGA 25.00P]-videoita ei voi pakata.
- Muokattuja videoita ei voi tallentaa pakatussa muodossa, jos valitset vaihtoehdon [Korvaa].
- Videoiden pakkaaminen [<sup>E</sup>HD 2907P]- tai (<sup>E</sup>HD 2500P)-muotoon pienentää tiedostokokoa kuvanlaatua heikentämättä.

## Videokohtausten poistaminen

#### 🕨 Stillkuvat 🕨 Videot

[🔊]-tilassa tallennettuja erillisiä kohtauksia (leikkeitä) (🗐 35) voidaan tarvittaessa poistaa. Ole varovainen leikkeitä poistaessasi, sillä niitä ei voi enää palauttaa.

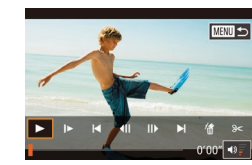

#### Valitse poistettava leike.

- Toista video kohdan "Stillkuvien yhteydessä tallennettujen lyhyiden videoiden katseleminen (Videokoosteet)" (µ106) vaiheiden 1–2 mukaisesti ja avaa sitten videoiden ohjauspaneeli painamalla []]-painiketta.
- Valitse kohtaus koskettamalla kuvaketta [[4] tai []].
- 2 Valitse [@].
- Kosketa [#].
- Valittua leikettä toistetaan jatkuvasti.
- 3 Vahvista poisto.
- Kosketa kohtaa [OK].
- Leike poistetaan ja lyhyt video korvataan.

 (简) tulo

Peruuta

iko tämä leike

OK

[d] ei näy, jos valitset videon kameran ollessa kytkettynä tulostimeen.

Laaja käyttöopas Kameran perusteet Automaattitila / Hybridiautomaattitila Muut kuvaustilat P-tila Tv-, Av-, M- ja C-tilat Toistotila

Langattomat toiminnot

Asetusvalikko

Lisävarusteet

Liite

Hakemisto

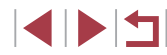

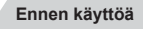

Perusopas

## Albumien katseleminen (tarinan kohokohdat)

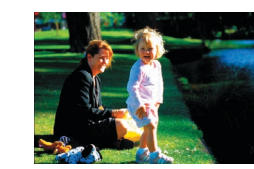

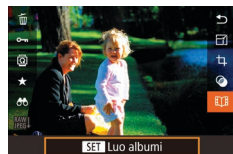

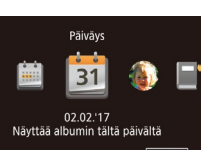

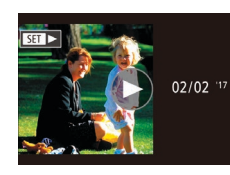

#### Valitse kuva.

- Valitse kuva yhden kuvan näytössä.
- Vaiheessa 3 käytettävissä olevat teemat vaihtelevat kuvan kuvauspäivän ja kasvontunnistustietoien mukaan.

#### 2 Siirry kotinäyttöön.

- Paina [@]-painiketta, valitse [11] ja paina sitten 📳-painiketta (📖 28).
- Kun [Odota] on nävtetty, kotinävttö tulee näkvviin.

#### Esikatsele albumia.

- Valitse albumin teemaksi henkilö. [Päiväys] tai [Tapahtuma] ja paina sitten 🕲 - painiketta.
- Kun [Ladataan] on näkynyt muutaman sekunnin aian, albumi toistetaan.

#### Tallenna albumi.

- Valitse [Tallenna albumi videona] ja paina [@]-painiketta.
- Kun albumin on tallennettu, [Tallennettu] tulee näkvviin.
- 5 Toista albumi (Q103).

#### Ennen kävttöä

Perusopas

#### Laaja käyttöopas

Kameran perusteet

Automaattitila / Hybridiautomaattitila

Muut kuvaustilat

P-tila

Tv-, Av-, M- ia C-tilat

#### Toistotila

Langattomat toiminnot

Asetusvalikko

Lisävarusteet

Liite

Hakemisto

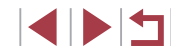

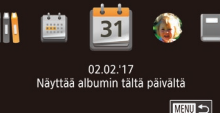

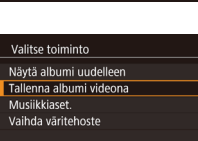

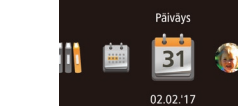

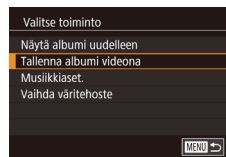

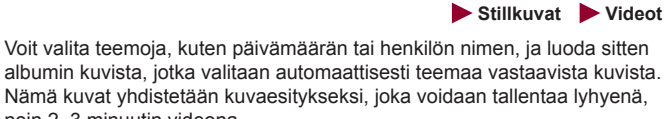

noin 2-3 minuutin videona. Varmista ennen tämän toiminnon käyttämistä, että akku on täyteen ladattu. Albumien luomista varten on myös oltava vapaata tilaa muistikortilla. Yleisenä ohienuorana voi pitää, että muistikortin kapasiteetin on oltava vähintään 16 Gt, ja siinä on oltava vähintään 1 Gt vapaata tilaa.

#### Teemojen valitseminen albumeille

Paina [Paina rainan kohokohdat -kuvake. Kotinäyttö tulee näkyviin, ja voit valita teeman, jota kamera käyttää valitessaan albumin osia. Huomaa, että kamera lisää albumeihin tavallista todennäköisemmin kuvia, jotka on merkitty suosikiksi (QQ 118).

| Päiväys          | Luo albumin samana päivänä otetuista kuvista.<br>Kuvat valitaan niistä kuvista, jotka on otettu samana<br>päivänä kuin ennen kotinäyttöön siirtymistä näkynyt<br>kuva.                                                                                                    |
|------------------|----------------------------------------------------------------------------------------------------|
| Henkilön<br>nimi | Tätä voidaan käyttää luotaessa kuukausittaisia<br>albumeita ihmisistä, esimerkiksi albumeita lapsista<br>heidän kasvaessaan.<br>Kohteita, joiden kasvontunnistustiedot olet rekisteröinyt<br>ennen kuvaamista, voidaan valita albumeihin.<br>Kuvat valitaan niistä kuvista, jotka on otettu samasta<br>kohteesta saman kuukauden aikana kuin ennen<br>kotinäyttöön siirtymistä näkynyt kuva. |
| Tapahtuma        | Hyvä valinta lomia, juhlia tai muita tapahtumia koskeville<br>albumeille.<br>Kuvat valitaan niistä kuvista, jotka on otettu saman<br>tapahtuman aikana kuin ennen kotinäyttöön siirtymistä<br>näkynyt kuva ennen kyseistä kuvaa ja sen jälkeen.                                                                                                    |
| Oma asetus       | Sisällyttää kuvat, jotka perustuvat itse määrittämiisi<br>kuviin, päivämääriin tai kasvontunnistukseen<br>rekisteröityihin henkilöihin.                                                                                                    |

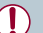

Albumit voivat sisältää seuraavanlaisia kameralla tallennettuia kuvia.

- stillkuvia
- videokoosteita (235) lukuun ottamatta pakattuja videoita
- lyhyitä videoleikkeitä, joiden toistoaika on vähintään kaksi sekuntia (1969), lukuun ottamatta pakattuja videoita.
- Albumeja ei voi tallentaa, jos muistikortilla ei ole tarpeeksi vapaata tilaa.
- Voit avata Tarinan kohokohdat -kotinäytön myös valitsemalla MENU (□29) > [►2]-välilehti > [□ Tarina-albumi].
- Voit siirtyä esikatselun aikana seuraavaan kohtaukseen vetämällä näytössä vasemmalle ja edelliseen kohtaukseen vetämällä oikealle.
- Voit määrittää väritehosteen vaiheessa 4 valitsemalla [Vaihda väritehoste] ja painamalla [@]-painiketta. Jos haluat esikatsella albumin ulkoasua valitsemasi tehosteen kanssa, valitse [Näytä albumi uudelleen] vaiheen 4 näytössä, kun olet vetänyt näytössä vasemmalle tai oikealle väritehosteen valitsemiseksi ja painanut [@]-painiketta.
- Voit toistaa tallennettuja albumeita valitsemalla tarinan kohokohtien kotinäytössä [Albumiluettelo], painamalla [(P)]-painiketta ja koskettamalla luettelossa olevaa albumia.

#### Taustamusiikin lisääminen albumeihin

#### Stillkuvat Videot

Valitse albumin toiston aikana toistettava taustamusiikki seitsemästä vaihtoehdosta.

#### Rekisteröi taustamusiikki muistikortille.

Noudata kohdan "Albumien katseleminen (tarinan kohokohdat)" (QQ 128) vaiheiden 1-4 ohjeita, valitse [Musiikkiaset.] ja paina [@]-painiketta.

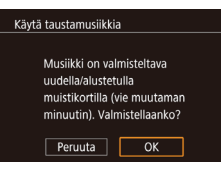

Kvilā

Autom

Musiikki±ääni

Musiikkiaset

Lisää musiikk

Äänimikseri

Musiikkinäyte

Kappale

- Vasemmalla oleva nävttö tulee näkvviin. kun käytät uutta tai äskettäin alustettu muistikorttia. Kosketa kohtaa [OK] ja odota, kunnes seitsemän musiikkityyppiä on rekisteröity kortille. Tämä kestää noin neliä minuuttia.
- Jos käytät muistikorttia, iolle musiikki on io rekisteröity, siirry vaiheeseen 2.
- Luo albumi.
- Luo albumi noudattamalla kohdan "Albumien katseleminen (tarinan kohokohdat)" (22) vaiheiden 1-3 ohjeita.

#### 3 Määritä taustamusiikin asetukset.

- Valitse vaihtoehto, paina [3]-painike ja valitse asetus (229).
- Tallenna albumi.
- Tallenna albumit noudattamalla kohdan "Albumien katseleminen (tarinan kohokohdat)" (2128) vaiheen 4 ohieita.

Jo tallennettuihin albumeihin ei voi lisätä taustamusiikkia jälkeenpäin. Albumeissa olevaa taustamusiikkia ei voi poistaa eikä muuttaa

Taustamusiikkia sisältävien albumien kohtauksia ei voi muokata (127)

Jos jätät mieluummin taustamusiikin lisäämättä, määritä vaiheen 3 näytössä [Lisää musiikki] -asetukseksi [Ei]

- Jos haluat käyttää vain taustamusiikkia videon ääniraidan asemesta, määritä vaiheen 3 näytössä [Äänimikseri]-asetukseksi [Vain musiikki].
- Voit kuunnella näytettä kohdassa [Kappale] valitusta taustamusiikista valitsemalla vaiheen 3 näytössä [Musiikkinäyte] ja painamalla [3]-painiketta.

Ennen käyttöä

Perusopas

Laaja käyttöopas

Kameran perusteet

Automaattitila / Hybridiautomaattitila

Muut kuvaustilat

P-tila

Tv-, Av-, M- ia C-tilat

Toistotila

Langattomat toiminnot

Asetusvalikko

Lisävarusteet

Liite

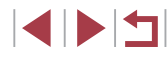

#### Omien albumien luominen

Stillkuvat Videot

Voit luoda omia albumeita valitsemalla haluamiasi kuvia.

#### Valitse oman albumin luominen.

 Valitse [Oma asetus] ja paina
 [<sup>®</sup>]-painiketta kohdan "Albumien katseleminen (tarinan kohokohdat)"
 (<sup>□</sup>] 128) vaiheiden 1–3 mukaisesti.

# 2 Va

Valitse yksittäisiä kuvia

Oma asetus

Kuvan valinta

Päivän valinta

Henkilön valinta

#### 2 Valitse valintatapa.

 Valitse [Kuvan valinta], [Päivän valinta] tai [Henkilön valinta] ja paina sitten [<sup>®</sup>]-painiketta.

#### **3** Valitse albumin osat.

- Paina [MENU]-painiketta, kun olet lopettanut [Kuvan valinta] -kohdassa olevien stillkuvien tai lyhyiden leikkeiden, [Päivän valinta] -kohdassa olevien päivämäärien tai [Henkilön valinta] -kohdassa olevien ihmisten valinnan.
- Valitse [Esikatselu] ja paina sitten [@]-painiketta.

#### Valitse toiminto Näytä albumi uudelleen Tallenna albumi videona Musiikääset. Vaihda väritehoste

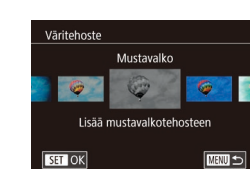

#### 4 Valitse taustamusiikki.

#### 5 Valitse väritehoste.

- Valitse vaiheen 4 näytössä [Vaihda väritehoste].
- Valitse väritehoste vetämällä vasemmalle tai oikealle ja paina sitten [<sup>®</sup>]-painiketta.
- 6 Tallenna albumi.
- Tallenna albumit noudattamalla kohdan "Albumien katseleminen (tarinan kohokohdat)" (
  128) vaiheen 4 ohjeita.
- Voit määrittää enintään 40 tiedostoa (tai 10 videotiedostoa), kun olet valinnut [Kuvan valinta]. Kun luot oman albumin toista kertaa, näkyviin tulee [Valitaanko kuvat aiempien asetusten perusteella?]. Jos haluat käyttää aiempia asetuksia pohjana, valitse [Kyllä]. Aiempien stillkuvien tai leikkeiden kohdalla näkyy merkki [√], ja useita kuvia näytetään kerralla.
- Voit valita enintään 15 päivämäärää, jos valitset vaihtoehdon [Päivän valinta].
- Väritehostetta ei ehkä käytetä joihinkin kuviin.

## Perusopas Laaja käyttöopas Kameran perusteet Automaattitila / Hybridiautomaattitila Muut kuvaustilat P-tila Tv-, Av-, M- ia C-tilat Toistotila Langattomat toiminnot Asetusvalikko Lisävarusteet Liite Hakemisto

Ennen käyttöä

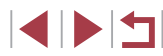

#### Lyhyiden leikkeiden yhdistäminen

Stillkuvat Videot

Voit vhdistää lyhvitä leikkeitä pidemmäksi videoksi. Huomaa, että tällä tavalla luotuja videoita ei sisällytetä Tarinan kohokohdat -albumeihin (22128).

| Leikekooste                    |      |
|--------------------------------|------|
| Yhdistä 🛃-leikkeitä            |      |
| Toista 📲-video                 |      |
| Yhdistä leikkeistä<br>videoita |      |
|                                | MENU |

Valitse leikkeet

MRU Yhdistä

174

₽<sup>0'10'</sup>

SET Lisää

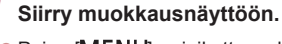

Paina [MFNI]-painiketta, valitse [1]2]-välilehdessä [Leikekooste] ja valitse sitten [Yhdistä -leikkeitä] (29).

#### 2 Määritä yhdistettävät leikkeet.

- Vedä leikkeitä näytön yläosassa vasemmalle tai oikealle, valitse vhdistettävä leike ja paina sitten [@]-painiketta.
- Valitsemasi leike näytetään näytön alaosassa.
- Peruuta valinta painamalla [3]-painiketta uudelleen.
- Valitse muut vhdistettävät leikkeet toistamalla nämä vaiheet
- Kun olet valinnut haluamasi leikkeet. paina [MENU]-painiketta.

- Valitse toiminto Esikatselu Tallenna Musiikkiaset Vaihda vāritehoste Peruuta vhdist. 😽
  - Valitse [Esikatselu] ja paina sitten [@]-painiketta. Kun [Ladataan] on näkvnvt muutaman sekunnin aian, vhdistetvistä leikkeistä

#### Tallenna video.

toistetaan esikatselu

**3** Esikatsele video

- Valitse [Tallenna] ja paina sitten [@]-painiketta.
- Kun albumin on tallennettu, [Tallennettu] tulee näkyviin.
- 5 Toista video.
- Valitsemalla vaiheen 1 näytössä [Toista -video] voit katsella luetteloa luoduista videoista.
- Valitse toistettava video ja paina [@]-painiketta.
- Kun seuraavan kerran yhdistät leikkeistä, näytössä kysytään [Valitaanko kuvat aiempien asetusten perusteella?]. Valitsemalla [Kyllä] saat esiin muokkausnäytön, jossa leikkeet esitetään samassa järjestyksessä kuin ne viime kerralla valitsit.
- Voit toistaa valitun leikkeen liikuttamalla vaiheen 2 näytössä zoomausvipua kohti [6]-merkkiä.
- Voit järjestellä leikkeitä uudelleen koskettamalla vaiheen 2 näytössä kohtaa [Lajittele], valitsemalla leikkeen, painamalla [@]-painiketta, vetämällä leikettä vasemmalle tai oikealle ja painamalla [@]-painiketta uudelleen.
- Voit käyttää väritehostetta valitsemalla vaiheen 3 näytössä [Vaihda väritehoste].
- Voit lisätä taustamusiikin valitsemalla vaiheen 3 näytössä [Musiikkiaset.] (129).
- Tallennettujen videoiden kuvanlaatu on [EHD].
- Käytä täyteen ladattua akkua, mikäli mahdollista.

Ennen käyttöä

Perusopas

#### Laaja käyttöopas

Kameran perusteet

Automaattitila / Hybridiautomaattitila

Muut kuvaustilat

P-tila

Tv-, Av-, M- ia C-tilat

#### Toistotila

Langattomat toiminnot

Asetusvalikko

Lisävarusteet

Liite

Hakemisto

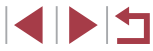

131

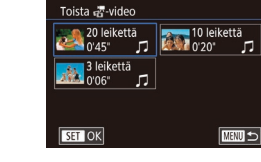

## Langattomat toiminnot

Voit lähettää kamerasta langattomasti kuvia erilaisiin yhteensopiviin laitteisiin ja käyttää kameraa verkkopalvelujen kanssa.

 Lue "Langattomia toimintoja koskevia turvaohjeita (Wi-Fi, Bluetooth ja muut)" (<sup>[2]</sup>217) ennen langattomien toimintojen käyttöä.

## Käytettävissä olevat langattomat toiminnot

### Wi-Fi-toimintojen käyttäminen

Voit lähettää ja vastaanottaa kuvia ja kauko-ohjata kameralla yhdistämällä sen näihin laitteisiin ja palveluihin Wi-Fin kautta.

- Älypuhelimet ja taulutietokoneet Lähetä kuvia Wi-Fi-toiminnoilla varustettuihin älypuhelimiin ja taulutietokoneisiin. Voit ottaa kuvia myös katsomalla kuvausnäyttöä älypuhelimessa tai taulutietokoneessa. Yksinkertaisuuden vuoksi tässä oppaassa älypuhelimia, taulutietokoneita ja muita yhteensopivia laitteita kutsutaan yhteisesti älypuhelimiksi.
- Tietokone Käytä ohjelmistoa kameran kuvien tallentamiseen Wi-Fiin yhdistettyyn tietokoneeseen.
- Verkkopalvelut Lisää kameran tilitiedot CANON iMAGE GATEWAYverkkovalokuvapalveluun tai muihin verkkopalveluihin, jotta voit lähettää kameran kuvia palveluihin. Kameran lähettämättömät kuvat voi lähettää tietokoneeseen tai verkkopalveluun CANON iMAGE GATEWAY -palvelun avulla.
- Tulostimet Voit lähettää kuvia langattomasti PictBridge-yhteensopivaan tulostimeen (jossa on DPS over IP -tuki) tulostettaviksi.
- Toinen kamera

Lähetä kuvia langattomasti Wi-Fi-yhteensopivien Canon-kameroiden välillä.

### Bluetooth<sup>®</sup>-toimintojen käyttäminen

Voit muodostaa kamerasta ja Bluetooth-matalaenergiateknologiaa\* tukevasta älypuhelimesta helposti laiteparin. Voit myös ottaa kuvia ja katsella kuvia käyttämällä älypuhelintasi kauko-ohjaimena. Hybridiautomaattitila Muut kuvaustilat P-tila Tv-, Av-, M- ja C-tilat

Kameran perusteet

Automaattitila /

Toistotila

Ennen käyttöä

Laaja käyttöopas

Perusopas

Langattomat toiminnot

Asetusvalikko

Lisävarusteet

Liite

#### Kuvien lähettäminen älypuhelimeen

Kameran voi yhdistää älypuhelimeen ja lähettää kuvia useilla tavoilla.

- Yhdistä Bluetoothin kautta Voit yhdistää kameran helposti Bluetooth-älypuhelimeen muodostamalla niistä laiteparin. Tämä helpottaa kuvien siirtämistä älypuhelimeen.
- Yhdistä NFC:n kautta (<sup>[]</sup>135) Yhdistä laitteet koskettamalla NFC-yhteensopivalla Androidälypuhelimella kameraa.
- Yhdistä Wi-Fi-valikon kautta (<sup>[]</sup>137) Voit yhdistää kameran älypuhelimeen samalla tavalla kuin tietokoneeseen tai johonkin muuhun laitteeseen. Useita älypuhelimia voi lisätä.

Ennen kuin muodostat yhteyden kameraan, asenna ilmainen Camera Connect -sovellus älypuhelimeesi. Lisätietoja tästä sovelluksesta (tuetut älypuhelimet ja sovelluksen toiminnot) on Canonin sivustossa.

> Canonin Wi-Fi-yhteensopivan kameran omistajien, jotka käyttävät CameraWindow-ohjelmistoa kameran yhdistämiseksi älypuhelimeen Wi-Fi-verkon kautta, kannattaa harkita siirtymistä Camera Connect -mobiilisovelluksen käyttöön.

| Langatt. tiedonsiirtoasetukset |
|--------------------------------|
|                                |
|                                |
| Lempinimi                      |
| Palauta asetukset              |
| Aseta kameran lempinimi        |
|                                |
|                                |

#### Kuvien siirtäminen Bluetooth-älypuhelimeen

Kun olet muodostanut älypuhelimesta laiteparin Bluetoothin kautta, voit katsella ja tallentaa kameran kuvia älypuhelimesta käsin.

#### Asenna Camera Connect.

- Etsi Android-älypuhelimissa Camera Connect Google Playstä, lataa sovellus ja asenna se.
- Etsi iPhonessa tai iPadissa Camera Connect App Storesta ja lataa sekä asenna sovellus.
- 2 Rekisteröi lempinimi.
- Kytke kameraan virta painamalla ON/OFF-painiketta.
- Paina [MENU]-painiketta, valitse [\u03c64]-välilehdessä [Langatt. tiedonsiirtoasetukset] ja valitse sitten [Lempinimi].
- Avaa näppäimistö painamalla
   [<sup>®</sup>]-painiketta (<sup>1</sup>]30) ja kirjoita sitten lempinimi.
- Pääset takaisin [Langatt. tiedonsiirtoasetukset] -näyttöön painettuasi [MENU]-painiketta painamalla [MENU]-painiketta uudelleen.

|          | .,                                      |
|----------|-----------------------------------------|
| Perusop  | as                                      |
| Laaja kä | yttöopas                                |
| K        | ameran perusteet                        |
| Au<br>Hy | utomaattitila /<br>ybridiautomaattitila |
| м        | uut kuvaustilat                         |
| P        | tila                                    |
| Т        | /-, Av-, M- ja C-tilat                  |
| Тс       | bistotila                               |
| La       | angattomat toiminnot                    |
| A        | setusvalikko                            |
| Li       | sävarusteet                             |
| Li       | ite                                     |
| Hakemis  | to                                      |

Ennon käyttää

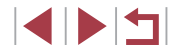

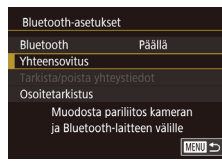

Yhteensovitus Yhteensovitus käynnissä. Viimeistele yhteensovitus älypuhelimen sovelluksella. O Peruuta

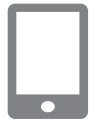

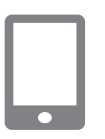

#### Yhteensovitus Yhteys tähän älypuhelimeen: Smartphone1 Peruuta K

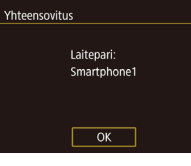

# 3 Valmistaudu muodostamaan laitepari.

- Valitse [Bluetooth-asetukset], valitse [Yhteensovitus] ja paina sitten [<sup>®</sup>]-painiketta.
- Näyttöön tulee ilmoitus, että kamera on valmis yhteyteen.

**4** Käynnistä Camera Connect.

- Ota Bluetooth käyttöön älypuhelimessa ja käynnistä sitten Camera Connect älypuhelimessa.
- Kun kamera on tunnistettu, kameran valintanäyttö avautuu.

#### 5 Valitse yhdistettävä kamera.

- Valitse kameran lempinimi.
- Päätä laiteparin muodostus älypuhelimessa.

#### 6 Päätä laiteparin muodostus.

 Kun kamerassa näkyy vahvistusviesti, kosketa [OK].

 Kun vasemmalla näkyvä näyttö tulee esiin, paina [<sup>®</sup>]-painiketta.

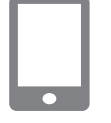

#### **7** Siirrä kuvat.

- Kamera vaihtaa automaattisesti Wi-Fiyhteyteen, jos valitset Camera Connect -sovelluksessa [Images on camera / Kameran kuvat].
- Valitse kamerassa näkyvä SSID (verkon nimi) iPhonen tai iPadin Wi-Fiasetusvalikosta yhteyden muodostamista varten.
- Käytä älypuhelinta kameran kuvien siirtämiseen älypuhelimeen.
- Voit vaihtaa Bluetooth-yhteyteen poistamalla Wi-Fi-yhteyden käytöstä älypuhelimessa.
- Huomaa, että akun käyttöaika saattaa lyhentyä, kun kameraa käytetään laiteparina, koska virtaa kuluu myös kameran ollessa pois päältä.
- Ennen kameran viemistä paikkoihin, joissa elektronisten laitteiden käyttöä on rajoitettu, määritä [Bluetooth]-asetukseksi [Pois], ettei kamera ole Bluetooth-tiedonsiirtovalmiudessa, vaikka sen virta olisi katkaistu.
- Voit poistaa myös vaiheessa 7 kuvatun Wi-Fi-yhteyden käytöstä kamerassa.
- Bluetooth-yhteyden tila näkyy näytössä jompanakumpana seuraavista kuvakkeista.
   Yhdistetty, [3] Katkaistu

Ennen käyttöä

Perusopas

. Laaja käyttöopas

Kameran perusteet

Automaattitila / Hybridiautomaattitila

Muut kuvaustilat

P-tila

Tv-, Av-, M- ja C-tilat

Toistotila

Langattomat toiminnot

Asetusvalikko

Lisävarusteet

Liite

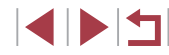

# Kuvien siirtäminen NFC-yhteensopivaan älypuhelimeen

Käyttämällä Android-älypuhelimen NFC-toimintoa voit yksinkertaistaa Camera Connect -sovelluksen asennusprosessia ja yhteyden muodostamista kameraan.

NFC-yhteyden kautta yhdistettyjen laitteiden toiminto ensimmäisellä kosketuksella määräytyy sen mukaan, mikä kameratila on käytössä, kun laitteilla kosketetaan toisiaan.

- Jos kameran virta on katkaistu tai kamera on kuvaustilassa silloin, kun laitteilla kosketetaan toisiaan, voit valita ja lähettää kuvia kuvan valintanäytössä. Kun laitteet on yhdistetty, voit myös etäkuvata katselemalla kuvausnäyttöä älypuhelimessa tai lisätä kuviin paikkatiedot (<sup>1</sup>156). Yhteys on helppo muodostaa uudelleen äskettäin käytettyihin laitteisiin, jotka näkyvät Wi-Fi-valikon luettelossa.
- Jos kamera on toistotilassa, kun laitteet koskettavat toisiaan, voit valita ja lähettää kuvia luettelokuvanäytössä, jossa kuvia voi valita.

Noudata seuraavan osan ohjeita yhteyden muodostamisesta NFC:n kautta kameraan, jonka virta on katkaistu tai joka on kuvaustilassa.

NFC-yhteyden muodostaminen, kun kameran virta on katkaistu tai kamera on kuvaustilassa

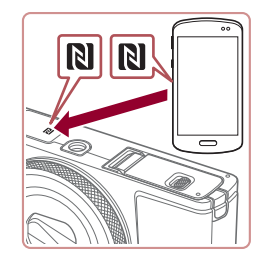

#### Asenna Camera Connect.

- Katso älypuhelimen käyttöohjeesta, missä N-merkki (N) sijaitsee.
- Ota NFC käyttöön älypuhelimessa ja kosketa laitteiden N-merkeillä (N) toisiaan, jolloin Google Play käynnistyy älypuhelimessa automaattisesti. Kun Camera Connect -lataussivu näkyy, lataa ja asenna sovellus.

|                                                   | Z wuodosta yhteys.                                                                                                    | Ennen käyttöä                             |
|---------------------------------------------------|----------------------------------------------------------------------------------------------------|-------------------------------------------|
|                                                   | <ul> <li>Varmista, että kameran virta on katkaistu<br/>tai kamera on kuvaustilassa.</li> </ul>                                    | Perusopas                                 |
|                                                   | <ul> <li>Kosketa N-merkkiä (N) älypuhelimessa,<br/>johon on asennettu Camera Connect.</li> </ul>                                  | Laaia käyttöopas                          |
|                                                   | <ul> <li>Kameran näyttö muuttuu automaattisesti.</li> </ul>                                                                       |                                           |
| npinimi                                           | <ul> <li>Jos [Laitteen lempinimi] -näyttö on<br/>näkyvissä, kosketa kohtaa [OK].</li> </ul>                                       | Kameran perusteet                         |
|                                                   |                                                                                                    | Automaattitila /<br>Hybridiautomaattitila |
| OK MENU Peruuta                                   |                                                                                                    | Muut kuvaustilat                          |
|                                                   | <ul> <li>Camera Connect käynnistyy<br/>älypuhelimessa.</li> </ul>                                                                 | P-tila                                    |
|                                                   | <ul> <li>Laitteet yhdistetään automaattisesti.</li> </ul>                                                                         | Tv-, Av-, M- ja C-tilat                   |
|                                                   | <b>3</b> Säädä tietosuoja-asetus.                                                                                                 | Toistotila                                |
| eraan yhdistetty älylaite<br>yt ohjata kameraa ja | <ul> <li>Kun tämä näyttö näkyy, kosketa kohtaa<br/>[Kyllä].</li> </ul>                                                            | Langattomat toiminnot                     |
| Ei Kyllä                                          | <ul> <li>Voit nyt käyttää älypuhelinta<br/>etäkuvaukseen näytöllä tai kameran<br/>kuvien selaamiseen, siirtämiseen tai</li> </ul> | Asetusvalikko                             |
|                                                   | paikkatiedoilla merkitsemiseen.                                                                                                   | Lisävarusteet                             |
|                                                   |                                                                                                    |                                           |

Muchanta vistava

Laitteen l

XXXXX

Yhdistāä Kar

käv

Hakemisto

Liite

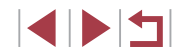

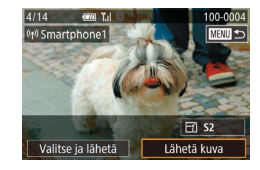

#### **4** Lähetä kuva.

- Valitse lähetettävä kuva vetämällä kuvia vasemmalle ja oikealle ja kosketa sitten [Lähetä kuva].
- Kun kuva on lähetetty, näyttöön tulee [Siirto päättynyt] ja näyttö palaa kuvansiirtonäyttöön.
- Voit katkaista yhteyden koskettamalla näytön oikeassa yläkulmassa [MANU] ja sitten vahvistusnäytössä [OK]. Voit katkaista yhteyden myös älypuhelimen avulla.
- Pidä NFC:tä käytettäessä seuraavat asiat mielessä:
   Vältä voimakasta iskua kameran ja älypuhelimen välillä.
   Tämä voi vahingoittaa laitteita.
- Älypuhelimen mukaan laitteet eivät ehkä tunnista toisiaan välittömästi. Siinä tapauksessa pidä laitteita yhdessä hieman eri asennossa. Jos yhteyden muodostaminen ei onnistu, pidä laitteita yhdessä, kunnes kameranäyttö päivittyy.
- Jos yrität muodostaa yhteyttä, kun kameran virta on katkaistuna, älypuhelimen näyttöön voi tulla kameran virran kytkemisestä muistuttava sanoma. Kytke siinä tapauksessa kameraan virta ja kosketa laitteilla uudelleen toisiaan.
- Älä aseta muita esineitä kameran ja älypuhelimen väliin.
   Huomaa myös, että kameran tai älypuhelimen suojukset tai vastaavat lisävarusteet saattavat estää viestinnän.
- Voit katsella kaikkia kamerassa olevia kuvia älypuhelimessa, kun valitset [Kyllä] vaiheessa 3. Voit pitää kamerassa olevat kuvat yksityisinä niin, ettei kukaan voi katsella niitä älypuhelimesta, valitsemalla [Ei] vaiheessa 3.
- Älypuhelimen rekisteröinnin jälkeen voi muuttaa sen yksityisasetuksia kamerassa (<sup>1</sup>158).

- Liitännät edellyttävät, että muistikortin on oltava kamerassa.
  Voit myös vaihtaa kameran lempinimeä vaiheen 2 näytössä
- Voit myös lähettää yhtä aikaa useita kuvia ja vaihtaa kuvan kokoa ennen lähettämistä. (<sup>[[]</sup>151).
- Voit poistaa NFC-yhteydet käytöstä valitsemalla MENU (□29) > [↓]-välilehti > [Langatt. tiedonsiirtoasetukset] > [Wi-Fi-asetukset] > [NFC] > [Pois].

#### NFC-yhteyden muodostaminen, kun kamera on toistotilassa

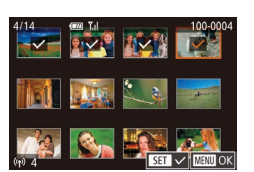

- Kytke kameraan virta painamalla
   [▶]-painiketta.
- Kosketa älypuhelimella, johon on asennettu Camera Connect (
  135), kameran N-merkkiä (
  ).
- Kun kosketat lähetettävää kuvaa, se merkitään [√]-kuvakkeella.
- Toista nämä vaiheet, jos haluat valita lisää kuvia.
- Kun olet valinnut haluamasi kuvat, paina [MENU]-painiketta ja kosketa sitten kohtaa [OK].
- Kosketa [Lähetä].
- Kuvat lähetetään.
- Jos sinua pyydetään yhteyden aikana kameran ilmoituksessa antamaan lempinimi, anna se kohdan "Näyttönäppäimistö" (µ30) ohjeiden mukaisesti.
- Kamera ei pidä kirjaa älypuhelimista, joihin muodostetaan NFC-yhteys toistotilassa.
- Voit etukäteen määrittää siirrettäville kuville haluamasi kuvakoon (<sup>[[]</sup>151).

| Enne  | n käyttöä                                                                               |
|-------|-----------------------------------------------------------------------------------------|
| Perus | sopas                                                                                   |
| Laaja | ı käyttöopas                                                                            |
|       | Kameran perusteet                                                                       |
|       | Automaattitila /<br>Hybridiautomaattitila                                               |
|       | Muut kuvaustilat                                                                        |
|       | P-tila                                                                                  |
|       | Tv-, Av-, M- ja C-tilat                                                                 |
|       |                                                                                         |
|       | Toistotila                                                                              |
|       | Toistotila<br>Langattomat toiminnot                                                     |
|       | Toistotila<br>Langattomat toiminnot<br>Asetusvalikko                                    |
|       | Toistotila<br>Langattomat toiminnot<br>Asetusvalikko<br>Lisävarusteet                   |
|       | Toistotila<br>Langattomat toiminnot<br>Asetusvalikko<br>Lisävarusteet<br>Liite          |
| Hake  | Toistotila<br>Langattomat toiminnot<br>Asetusvalikko<br>Lisävarusteet<br>Liite<br>misto |
| Hake  | Toistotila<br>Langattomat toiminnot<br>Asetusvalikko<br>Lisävarusteet<br>Liite<br>misto |

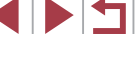

#### <sup>l</sup> Älypuhelimen lisääminen Wi-Fi-valikkoa käyttämällä

Näissä vaiheissa näytetään, miten kameraa käytetään tukiasemana, mutta voit käyttää myös olemassa olevaa tukiasemaa (QQ 138).

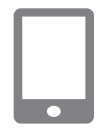

#### Asenna Camera Connect.

- Etsi Android-älypuhelimissa Camera Connect Google Playstä, lataa sovellus ja asenna se.
- Etsi iPhonessa tai iPadissa Camera Connect App Storesta ja lataa sekä asenna sovellus.

 Jos [Laitteen lempinimi] -näyttö on näkyvissä, valitse [OK].

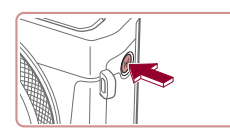

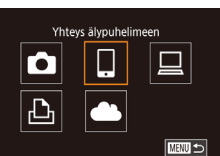

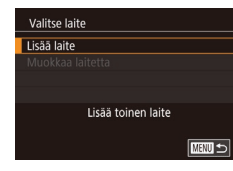

4 Valitse [Lisää laite].
• Kosketa [Lisää laite].

2 Siirry Wi-Fi-valikkoon.
 Paina [(19)]-painiketta.

3 Valitse []].

Kosketa []].

Peruuta Vaihda verkkoa

Odottaa yhdistämistä

Yhdistä seuraavaan verkkoon älypuhelimen Wi-Fi-asetuksesta

SSID: XXXX XXXXX XXXX

Salasana: XXXXXXXX

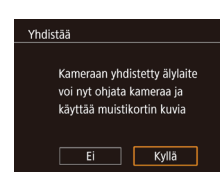

 Kameran SSID ja salasana tulevat näkyviin.

- **5** Yhdistä älypuhelin verkkoon.
- Valitse kamerassa näkyvä SSID (verkon nimi) älypuhelimen Wi-Fi-asetusvalikosta yhdistämistä varten.
- Anna kamerassa näkyvä salasana salasanakenttään.
- 6 Käynnistä Camera Connect.
- Käynnistä Camera Connect älypuhelimessa.

#### 7 Valitse yhdistettävä kamera.

 Aloita laiteparin muodostus valitsemalla kamera älypuhelimessa näkyvästä kameran valintanäytöstä.

#### 8 Säädä tietosuoja-asetus.

- Kosketa kohtaa [Kyllä].
- Voit nyt selata tai tuoda kamerasta lähetettyjä kuvia älypuhelimella ja merkitä paikkatiedot kamerassa oleviin kuviin tai kuvata etänä

| Ennen käyttöä                             |
|-------------------------------------------|
| Perusopas                                 |
| Laaja käyttöopas                          |
| Kameran perusteet                         |
| Automaattitila /<br>Hybridiautomaattitila |
| Muut kuvaustilat                          |
| P-tila                                    |
| Tv-, Av-, M- ja C-tilat                   |
| Toistotila                                |
| Langattomat toiminnot                     |
| Asetusvalikko                             |
| Lisävarusteet                             |
| Liite                                     |
| Hakemisto                                 |
|                                           |

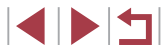

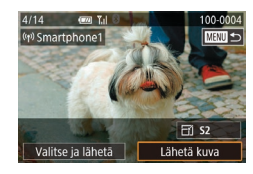

#### **9** Lähetä kuva.

- Valitse lähetettävä kuva vetämällä kuvia vasemmalle ja oikealle ja kosketa sitten [Lähetä kuva].
- Kun kuva on lähetetty, näyttöön tulee [Siirto päättynyt] ja näyttö palaa kuvansiirtonäyttöön.
- Voit katkaista yhteyden koskettamalla näytön oikeassa yläkulmassa [MHU] ja sitten vahvistusnäytössä [OK]. Voit katkaista yhteyden myös älypuhelimen avulla.
- Jos haluat lisätä useita älypuhelimia, toista edellä kuvatut toimet vaiheesta 1 alkaen.
- Voit katsella kaikkia kamerassa olevia kuvia älypuhelimessa, kun valitset [Kyllä] vaiheessa 8. Voit pitää kamerassa olevat kuvat yksityisinä niin, ettei kukaan voi katsella niitä älypuhelimesta, valitsemalla [Ei] vaiheessa 8.

- Liitännät edellyttävät, että muistikortin on oltava kamerassa.
- Kun yhteys laitteisiin on muodostettu Wi-Fi-verkon kautta, viimeksi käytetyt kohteet näkyvät luettelossa ensimmäisinä siirtyessäsi Wi-Fi-valikkoon. Muodosta yhteys uudelleen koskettamalla laitetta luettelossa. Jos haluat rekisteröidä uusia laitteita, siirry laitteiden valintanäyttöön vetämällä vasemmalle tai oikealle.
- Jos et halua, että viimeisimmät kohdelaitteet näytetään, valitse MENU (<sup>[]</sup>29) > [<sup>4</sup>4]-välilehti > [Langatt. tiedonsiirtoasetukset] > [<sup>4</sup>7]-välilehti > [Kohdehistoria] > [Pois].
- Voit muodostaa yhteyden ilman salasanaa vaiheessa 5 valitsemalla MENU (<sup>2</sup>29) > [<sup>4</sup>4]-välilehti > [Langatt. tiedonsiirtoasetukset] > [Wi-Fi-asetukset] > [Salasana] > [Pois]. [Salasana] ei tule enää näkyviin SSID-näytössä (vaiheessa 4).

#### Toisen tukiaseman käyttäminen

Kun yhdistät kameran älypuhelimeen Wi-Fi-valikon kautta, voit käyttää myös olemassa olevaa tukiasemaa.

#### Valmistele liitäntä.

| Enner | n käyttöä                                 |
|-------|-------------------------------------------|
| Perus | opas                                      |
| Laaja | käyttöopas                                |
|       | Kameran perusteet                         |
|       | Automaattitila /<br>Hybridiautomaattitila |
|       | Muut kuvaustilat                          |
|       | P-tila                                    |
|       | Tv-, Av-, M- ja C-tilat                   |
|       | Toistotila                                |
|       | Langattomat toiminnot                     |
|       | Asetusvalikko                             |
|       | Lisävarusteet                             |
|       | Liite                                     |
| Haker | nisto                                     |
|       |                                           |

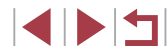

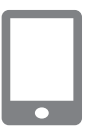

Odottaa yhdistämistä

Peruuta

Kamera tukiasemana

Valitse verkko Päivitä

WPS-yhteys AccessPoint1

Yhdistä kohdelaite

Salasana: XXXXXXXX

Yhdistä WPS-

tukiasemiin vaivatta

näytettyyn tukiasemaan

SSID: XXXX XXXXX XXXX

Vaihda verkkoa

-

MENU 🕤

#### **2** Yhdistä älypuhelin tukiasemaan.

#### **3** Valitse [Vaihda verkkoa].

- Kosketa [Vaihda verkkoa].
- Näyttöön avautuu havaittujen tukiasemien luettelo.

#### **4** Muodosta yhteys tukiasemaan.

- Muodosta yhteys muuhun kuin WPSyhteensopivaan tukiasemaan kohdan "Yhteyden muodostaminen lueteltuihin tukiasemiin" ( 144) vaiheiden 2–4 mukaisesti.

#### **5** Valitse yhdistettävä kamera.

 Aloita laiteparin muodostus valitsemalla kamera älypuhelimessa näkyvästä kameran valintanäytöstä.

## 6 Määritä tietosuoja-asetukset ja lähetä kuvia.

 Noudata kohdan "Älypuhelimen lisääminen Wi-Fi-valikkoa käyttämällä" (<sup>1</sup>137) vaiheita 8–9 tietosuojaasetusten määrittämisessä ja kuvien lähettämisessä.

#### Viimeksi käytetyt tukiasemat

Voit muodostaa yhteyden uudelleen mihin tahansa tukiasemaan kohdan "Älypuhelimen lisääminen Wi-Fi-valikkoa käyttämällä" (2137) vaiheen 4 mukaan.

- Kun haluat käyttää kameraa tukiasemana, valitse yhteyden muodostamisen aikana näkyvässä näytössä [Vaihda verkkoa] ja valitse sitten [Kamera tukiasemana].
- Jos haluat vaihtaa tukiasemaa, valitse yhteyden muodostamisen aikana näkyvässä näytössä [Vaihda verkkoa] ja noudata sitten kohdassa "Toisen tukiaseman käyttäminen" (
  138) esitettyä menettelyä vaiheesta 4 alkaen.

Ennen käyttöä Perusopas Laaja käyttöopas Kameran perusteet Automaattitila / Hybridiautomaattitila Muut kuvaustilat P-tila Tv-, Av-, M- ia C-tilat Toistotila Langattomat toiminnot Asetusvalikko Lisävarusteet Liite Hakemisto

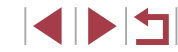

#### Kuvien tallentaminen tietokoneeseen

#### Tietokoneen rekisteröinnin valmisteleminen

Lisätietoja tietokoneista, joihin kamera voidaan yhdistää Wi-Fin kautta, järjestelmävaatimuksista ja muusta yhteensopivuudesta (myös uusien käyttöjärjestelmien tuesta) on Canonin sivustossa.

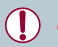

Windows 7 Starter- ja Home Basic -versioita ei tueta. Windows 7 N (eurooppalainen versio) ja KN (eteläkorealainen versio) vaativat erikseen ladattavan ja asennettavan Windows Media Feature Packin. Lisätietoja on seuraavassa sivustossa. http://go.microsoft.com/fwlink/?Linkld=159730

#### CameraWindow-sovelluksen asentaminen

#### 1 Lataa ohjelmisto.

 Siirry seuraavaan sivustoon tietokoneesta, jossa on Internet-yhteys.

#### http://www.canon.com/icpd/

 Valitse maasi tai alueesi ja valmistele sitten asennus noudattamalla näyttöön tulevia ohjeita.

#### 2 Seuraa näytön ohjeita.

 Aloita asennus kaksoisnapsauttamalla ladattua tiedostoa.

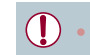

Käyttö edellyttää Internet-yhteyttä. Internet-yhteyden käyttömaksut on maksettava erikseen.

 Voit poistaa ohjelmiston asennuksen Windowsissa valitsemalla [Käynnistä]-valikko > [Kaikki ohjelmat] > [Canon Utilities] ja valitsemalla sitten poistettavan ohjelmiston.

Tietokoneen asetusten määrittäminen Wi-Fi-yhteyttä varten (vain Windows)

Jos tietokoneen käyttöjärjestelmä on Windows, seuraavat asetukset on määritettävä ennen kameran langatonta yhdistämistä tietokoneeseen.

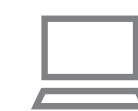

- Varmista, että tietokone on yhdistetty tukiasemaan.
- Katso verkkoyhteyden tarkistusohjeet tietokoneen käyttöoppaasta.

#### 2 Määritä asetus.

- Valitse hiirellä seuraavasti: [Käynnistä]valikko > [Kaikki ohjelmat] > [Canon Utilities] > [CameraWindow] > [Wi-Fi connection setup / Wi-Fi-yhteyden asetus].
- Sovellus käynnistyy. Määritä asetukset noudattamalla näyttöön tulevia ohjeita.

| aaj | a käyttöopas                              |
|-----|-------------------------------------------|
|     | Kameran perusteet                         |
|     | Automaattitila /<br>Hybridiautomaattitila |
|     | Muut kuvaustilat                          |
|     | P-tila                                    |
|     | Tv-, Av-, M- ja C-tilat                   |
|     | Toistotila                                |
|     | Langattomat toiminnot                     |
|     | Asetusvalikko                             |
|     | Lisävarusteet                             |
|     | Liite                                     |
| lak | emisto                                    |
|     |                                           |
|     |                                           |

Ennen käyttöä

Perusopas

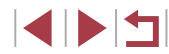

Seuraavat Windowsin asetukset määritetään, kun suoritat apuohjelman vaiheessa 2.

- Ota median virtautus käyttöön.
   Näin kamera näkee (löytää) Wi-Fi-verkon kautta käytettävän tietokoneen.
- Ota verkon etsiminen käyttöön.
   Näin tietokone näkee (löytää) kameran.
- Ota ICMP (Internet Control Message Protocol) -protokolla käyttöön.

Näin voit tarkistaa verkkoyhteyden tilan.

- Ota UPnP (Universal Plug & Play) käyttöön.
   Näin verkkolaitteet voivat tunnistaa toisensa automaattisesti.
- Jotkin tietoturvaohjelmistot voivat estää tässä kuvattujen asetusten määrittämisen. Tarkista tietoturvaohjelmiston asetukset.

# Kuvien tallentaminen yhdistettyyn tietokoneeseen

Muodosta yhteys tukiasemaan Wi-Fi-toiminnon avulla seuraavasti. Lisätietoja on myös tukiaseman käyttöoppaassa.

#### Tukiaseman yhteensopivuuden varmistaminen

Varmista, että Wi-Fi-reititin tai -tukiasema vastaa kohdan "Liitäntä" (<sup>[[]</sup>213) mukaisia Wi-Fi-standardeja.

Yhteysmenetelmät vaihtelevat sen mukaan, tukeeko tukikeskus WPS (Wi-Fi Protected Setup) -standardia (<sup>[[1]</sup>142) vai ei (<sup>[1]</sup>144). Tutustu WPS-yhteensopimattomien tukiasemien osalta seuraaviin tietoihin.

 Verkon nimi (SSID/ESSID) Käytettävän tukiaseman SSID- tai ESSID-tunnus. Kutsutaan myös "tukiaseman nimeksi" tai "verkon nimeksi".

- Verkon todennus/tietojen salaus (salausmenetelmä/salaustila) Tietojen salaustapa langattoman tiedonsiirron aikana. Tarkista, mitä suojausasetuksia käytetään: WPA2-PSK (AES), WPA2-PSK (TKIP), WPA-PSK (AES), WPA-PSK (TKIP), WEP (avoimen järjestelmän todennus) tai ei suojausta.
- Salasana (salausavain/verkkoavain) Tietojen salaamiseen käytettävä avain langattoman tiedonsiirron aikana. Tunnetaan myös nimellä salausavain tai verkkoavain.
- Avainindeksi (siirtoavain) Avainsarja, kun WEP-standardia käytetään verkon todentamiseen/ tietojen salaukseen. Käytä asetuksena "1".
  - Jos verkkoasetusten muuttamiseen vaaditaan järjestelmänvalvojan oikeuksia, pyydä lisätietoja järjestelmänvalvojalta.
    - Nämä asetukset ovat erittäin tärkeitä verkon suojauksen kannalta. Ole varovainen, kun muutat näitä asetuksia.
  - Katso tietoa WPS-yhteensopivuudesta ja asetusten tarkistusohjeista tukiaseman käyttöoppaasta.
  - Reititin on laite, joka muodostaa verkkorakenteen (lähiverkon) useiden tietokoneiden yhdistämistä varten. Sisäisellä Wi-Fitoiminnolla varustettua reititintä kutsutaan Wi-Fi-reitittimeksi.
  - Tässä oppaassa kaikkia Wi-Fi-reitittimiä ja tukiasemia kutsutaan tukiasemiksi.
  - Jos käytät Wi-Fi-verkossa MAC-osoitteiden suodatusta, lisää tukiasemaan kameran MAC-osoite. Voit tarkistaa kameran MACosoitteen valitsemalla MENU (<sup>[2]</sup>29) > [<sup>4</sup>]-välilehti > [Langatt. tiedonsiirtoasetukset] > [Wi-Fi-asetukset] > [Tarkista MAC-osoite].

| Ennen kayttoa                             |  |
|-------------------------------------------|--|
| Perusopas                                 |  |
| Laaja käyttöopas                          |  |
| Kameran perusteet                         |  |
| Automaattitila /<br>Hybridiautomaattitila |  |
| Muut kuvaustilat                          |  |
| P-tila                                    |  |
| Tv-, Av-, M- ja C-tilat                   |  |
| Toistotila                                |  |
| Langattomat toiminnot                     |  |
| Asetusvalikko                             |  |
| Lisävarusteet                             |  |
| Liite                                     |  |
| Hakemisto                                 |  |

#### WPS-yhteensopivien tukiasemien käyttäminen

WPS-standardi helpottaa asetusten määrittämistä, kun laitteita yhdistetään Wi-Fi-verkon kautta. Voit määrittää WPS-standardia tukevan laitteen asetukset painikemääritykseen tai PIN-koodiin perustuvalla menetelmällä.

Varmista, että tietokone on yhdistetty tukiasemaan.

2 Siirry Wi-Fi-valikkoon.

Paina [((•))]-painiketta.

3 Valitse [□].

• Kosketa []].

4 Valitse [Lisää laite].

Kosketa [Lisää laite].

 Katso yhteyden tarkistusohjeet laitteen ja tukiaseman käyttöoppaista.

 Jos [Laitteen lempinimi] -näyttö on näkyvissä, kosketa kohtaa [OK].

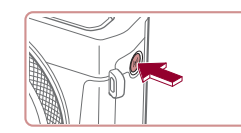

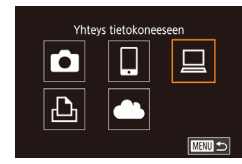

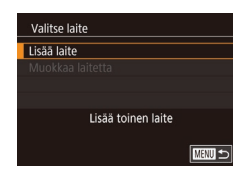

5 Valitse [WPS-yhteys]. Valitse verkko Ennen käyttöä Päivitä Kosketa [WPS-yhteys]. WPS-yhteys AccessPoint1 A Perusopas AccessPoint2 A Yhdistä WPStukiasemiin vaivatta Laaja käyttöopas 6 Valitse [PBC-menetelmä]. WPS-vhtevs Kameran perusteet PBC-menetelmä Kosketa [PBC-menetelmä]. PIN-menetelmā Automaattitila / Hybridiautomaattitila MENU 🗲 Muut kuvaustilat 7 Muodosta yhteys. P-tila Pidä tukiasemassa WPS-yhteyspainiketta painettuna muutama sekunti. Tv-, Av-, M- ja C-tilat Kosketa [Seuraava]. WPS-vhtevs Kamera yhdistyy tukiasemaan ja näyttää Toistotila Pidä tukiasemapainike siihen yhdistetyt laitteet [Valitse laite] painettuna ja jatka sitten -näytöllä. Langattomat toiminnot Seuraava MENU 🗲 Asetusvalikko 8 Valitse kohdelaite. Valitse laite Päivitä Kosketa kohdelaitteen nimeä ja paina Lisävarusteet Windows1 sitten [@]-painiketta. Liite Haku valmis Hakemisto

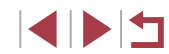

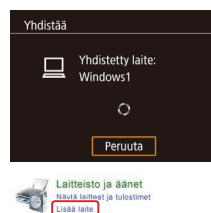

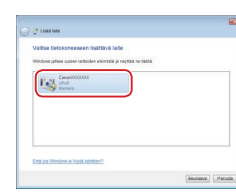

| Canon XXXXXXXXXXXXXXXXXXXXXXXXXXXXXXXXXXX                                                             |
|----------------------------------------------------------------------------------------------------|
| Vaihda ohjelma<br>Voit vaihtas tähän tehtävään käytettävää ohjelmaa.                                  |
| Tuo kuvia ja videoita<br>Windowsilla<br>Downloads Images From Canon Camera<br>Canon CameraWindowsilla |
| OK Peruuta                                                                                            |

#### 9 Asenna ohjain (kun muodostat Windows-yhteyden ensimmäistä kertaa).

- Kun tämä näyttö tulee näkyviin kamerassa, napsauta tietokoneen Käynnistä-painiketta, valitse [Ohjauspaneeli] ja valitse sitten [Lisää laite].
- Kaksoisnapsauta yhdistetyn kameran kuvaketta.
- Ohjaimen asennus alkaa.
- Kun asennus on valmis ja kameran sekä tietokoneen välinen yhteys on otettu käyttöön, AutoPlay-näyttö avautuu. Kameran näyttöön ei tule mitään.

#### **0** Avaa CameraWindow.

 Windows: Valitse CameraWindow napsauttamalla [Downloads Images From Canon Camera / Lataa kuvat Canon-kamerasta].

- 11 Tuo kuvat.
- Valitse [Import Images from Camera / Tuo kuvat kamerasta] ja valitse sitten [Import Untransferred Images / Tuo siirtämättömät kuvat].
- Kuvat siirretään tietokoneen kuvakansioon erillisiin päivämäärän perusteella nimettyihin kansioihin.
- Valitse kuvien tuonnin jälkeen avautuvasta näytöstä [OK].
- Käytä tietokoneeseen tallentamiesi kuvien katseluun Digital Photo Professional -ohjelmistoa. Voit katsella videoita käyttämällä valmiiksi asennettua tai yleisesti saatavilla olevaa ohjelmistoa, joka on yhteensopiva kameralla kuvattujen videoiden kanssa.
- Kun yhteys laitteisiin on muodostettu Wi-Fi-verkon kautta, viimeksi käytetyt kohteet näkyvät luettelossa ensimmäisinä siirtyessäsi Wi-Fi-valikkoon. Muodosta yhteys uudelleen koskettamalla laitetta luettelossa. Jos haluat rekisteröidä uusia laitteita, siirry laitteiden valintanäyttöön vetämällä vasemmalle tai oikealle.
- Jos et halua, että viimeisimmät kohdelaitteet näytetään, valitse MENU (<sup>[[]</sup> 29) > [<sup>[]</sup>4]-välilehti > [Langatt. tiedonsiirtoasetukset] > [Wi-Fi-asetukset] > [Kohdehistoria] > [Pois].
- Kun kamera on yhdistetty tietokoneeseen, kameran näyttö on tyhjä.
- Voit katkaista kameran yhteyden katkaisemalla kameran virran.
- Jos valitset asetukseksi [PIN-menetelmä] vaiheessa 6, näytössä näkyy PIN-koodi. Anna tämä koodi tukiasemassa. Valitse laite [Valitse laite] -näytöstä. Lisätietoja on tukiaseman mukana toimitetussa käyttöoppaassa.
- Kun yhteyskohde on liitetty kosketustoimintoihin (III 119), voit määrittää kameran muodostamaan automaattisesti kohteeseen yhteyden uudelleen vetämällä näytön poikki määrätyllä eleellä.

## Ennen käyttöä Perusopas Laaja käyttöopas Kameran perusteet Automaattitila / Hybridiautomaattitila Muut kuvaustilat P-tila Tv-, Av-, M- ja C-tilat Toistotila Langattomat toiminnot

Asetusvalikko

Lisävarusteet

Liite

#### 1 Tuo tukiasemien luettelo näkyviin.

- Valitse verkko Päivitä WP5-yhteys AccessPoint1 â AccessPoint2 â
- Salasanan antaminen Anna salasana Suojaus: WPA2-PSK (AES) Seuraava <u>Mewi Peruuta</u>

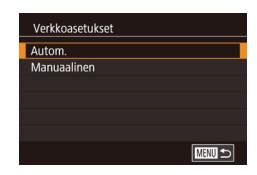

#### **2** Valitse tukiasema.

 Valitse verkko (tukiasema) koskettamalla sitä.

#### 3 Anna tukiaseman salasana.

- Siirry näppäimistöön koskettamalla tekstiruutua (tässä esimerkissä rajatulla alueella) ja anna sitten salasana (<sup>1</sup>30).
- Kosketa [Seuraava].

#### 4 Valitse [Autom.].

- Kosketa [Autom.].

- Tukiaseman salasana löytyy tukiaseman päältä tai käyttöoppaasta.
- Jos tukiasemia ei tunnisteta, vaikka olet valinnut [Päivitä] vaiheessa 2 listan päivittämiseksi, määritä tukiaseman asetukset manuaalisesti valitsemalla [Manuaaliset asetukset] vaiheessa 2. Toimi näyttöön tulevien ohjeiden mukaan ja anna SSID, suojausasetukset ja salasana (<sup>1</sup>141).
- Jos samaa tukiasemaa käytetään toisen laitteen yhdistämiseen, vaiheessa 3 näkyy salasanan tilalla [\*]. Jos haluat käyttää samaa salasanaa, valitse [Seuraava]

#### Viimeksi käytetyt tukiasemat

Voit muodostaa yhteyden uudelleen mihin tahansa tukiasemaan kohdan "WPS-yhteensopivien tukiasemien käyttäminen" ( 142) vaiheen 4 mukaan.

- Jos haluat muodostaa yhteyden laitteeseen tukiasemaan kautta, varmista, että kohdelaite on jo liitetty tukiasemaan, ja noudata sitten kohdan "WPS-yhteensopivien tukiasemien käyttäminen" (
  142) ohjeita vaiheesta 8 alkaen.
- Jos haluat vaihtaa tukiasemaa, valitse yhteyden muodostamisen aikana näkyvässä näytössä [Vaihda verkkoa] ja noudata sitten kohdan "WPS-yhteensopivien tukiasemien käyttäminen" (<sup>1</sup>µ142) menettelyä vaiheesta 5 alkaen tai kohdan "Yhteyden muodostaminen lueteltuihin tukiasemiin" (<sup>1</sup>µ144) menettelyä vaiheesta 2 alkaen.

Ennen käyttöä Perusopas Laaja käyttöopas Kameran perusteet Automaattitila / Hybridiautomaattitila Muut kuvaustilat P-tila Tv-, Av-, M- ia C-tilat Toistotila Langattomat toiminnot Asetusvalikko Lisävarusteet Liite Hakemisto

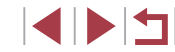
# Kuvien lähettäminen rekisteröityyn verkkopalveluun

# Verkkopalveluiden rekisteröiminen

Voit lisätä käytettävät kameran verkkopalvelut älypuhelimella tai tietokoneella.

- Tarvitset älypuhelimen tai tietokoneen, jossa on selain ja Internetyhteys, jotta voit suorittaa kameran asetukset CANON iMAGE GATEWAY -palvelua tai muita verkkopalveluita varten.
- CANON iMAGE GATEWAY -verkkosivustossa on lisätietoja selaimen (Microsoft Internet Explorer jne.) vaatimuksista, asetuksista ja versiotiedoista.
- Lisätietoja maista ja alueista, joissa CANON iMAGE GATEWAY on käytettävissä, saat Canonin sivustosta (http://www.canon.com/cig/).
- Jos haluat käyttää CANON iMAGE GATEWAY -palvelun lisäksi myös muita verkkopalveluita, sinulla on oltava tili kyseisiä palveluita varten. Lisätietoja saat rekisteröitävien verkkopalveluiden sivustoista.
- Palveluntarjoaja voi periä yhteyden ja tukiasemien käytöstä erillisen maksun.

 CANON iMAGE GATEWAY -palvelua varten on myös ladattavissa käyttöoppaita.

## CANON iMAGE GATEWAY -palvelun rekisteröiminen

Yhdistä kamera ja CANON iMAGE GATEWAY toisiinsa lisäämällä CANON iMAGE GATEWAY kameraan verkkopalvelun kohteeksi. Huomaa, että sinun on annettava tietokoneessa tai älypuhelimessa käyttämäsi sähköpostiosoite, jotta voit vastaanottaa ilmoitusviestin yhdistämisasetusten valmistumisesta.

Siirry Wi-Fi-valikkoon.

Jos [Laitteen lempinimi] -näyttö on

näkyvissä, kosketa kohtaa [OK].

Paina [(1)]-painiketta.

2 Valitse [

Kosketa [].

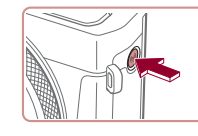

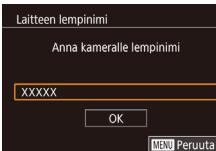

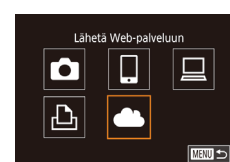

Kameran Web-yhteysasetukset

Hyväksyn

Kameran verkkoyhteyden asetusten avulla voit lähettää tietoja kamerasta

web-palveluun

Anna asetusten

Peruuta

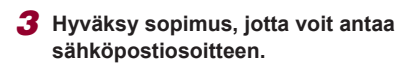

 Lue näytössä näkyvä sopimus ja kosketa kohtaa [Hyväksyn].

| Ennen käyttöä |                                           |  |  |  |
|---------------|-------------------------------------------|--|--|--|
| Perusopas     |                                           |  |  |  |
| Laaja         | Laaja käyttöopas                          |  |  |  |
|               | Kameran perusteet                         |  |  |  |
|               | Automaattitila /<br>Hybridiautomaattitila |  |  |  |
|               | Muut kuvaustilat                          |  |  |  |
|               | P-tila                                    |  |  |  |
|               | Tv-, Av-, M- ja C-tilat                   |  |  |  |
|               | Toistotila                                |  |  |  |
|               | Langattomat toiminnot                     |  |  |  |
|               | Asetusvalikko                             |  |  |  |
|               | Lisävarusteet                             |  |  |  |
|               | Liite                                     |  |  |  |
| Hakemisto     |                                           |  |  |  |
|               |                                           |  |  |  |

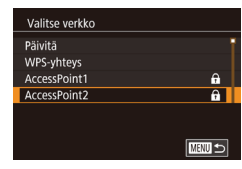

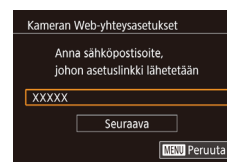

| Kameran Web-yhteysasetukset |
|-----------------------------|
| Anna 4-numeroinen           |
| koodi asennusta varten      |
| ****                        |
| Seuraava                    |
| MENU Peru                   |

#### Ilmoitus

Canon lähetti sinulle viestin. Jos et saa sitä, tarkista sähköpostitilisi asetukset. Kun saat viestin, mene URL-osoitteeseen ja määritä asetukset

ОК

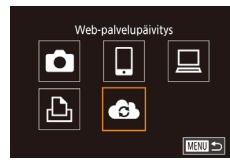

#### **4** Muodosta yhteys tukiasemaan.

 Muodosta yhteys tukiasemaan kohdan "WPS-yhteensopivien tukiasemien käyttäminen" (2142) vaiheiden 5–7 tai kohdan "Yhteyden muodostaminen lueteltuihin tukiasemiin" (2144) vaiheiden 2–4 mukaisesti.

#### **5** Anna sähköpostiosoitteesi.

- Kun kamera on yhdistetty CANON iMAGE GATEWAY -palveluun tukiaseman kautta, näkyviin tulee näyttö, jossa voit antaa sähköpostiosoitteen.
- Anna sähköpostiosoitteesi ja kosketa kohtaa [Seuraava].

# Kirjoita nelinumeroinen luku.

- Kirjoita haluamasi nelinumeroinen luku ja kosketa kohtaa [Seuraava].
- Tarvitset tätä nelinumeroista lukua myöhemmin, kun määrität yhdistämisen CANON iMAGE GATEWAY -palveluun vaiheessa 8.

# 7 Tarkista, oletko saanut ilmoitusviestin.

- Kun tiedot on lähetetty CANON iMAGE GATEWAY -palveluun, saat ilmoitusviestin sähköpostiosoitteeseen, jonka olet antanut vaiheessa 5.
- Kosketa kohtaa [OK] seuraavassa näytössä, jossa kerrotaan, että ilmoitus on lähetetty.
- [] [] kuvake muuttuu muotoon [].

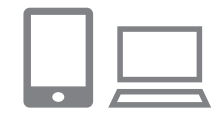

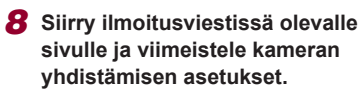

- Siirry tietokoneesta tai älypuhelimesta sivulle, jonka linkki on saamassasi ilmoitusviestissä.
- Viimeistele kameran yhdistämisasetusten sivun asetukset ohjeiden mukaisesti.

## 9 Viimeistele CANON iMAGE GATEWAY -asetukset kamerassa.

- Kosketa [
- [1] (1153) ja CANON iMAGE GATEWAY on nyt lisätty kohteiksi.
- Varmista ensin, että tietokoneen tai älypuhelimen sähköpostisovellusta ei ole määritetty estämään sähköpostia sellaisilta toimialueilta, että se estäisi sinua vastaanottamasta ilmoitusviestiä.
- Voit myös vaihtaa kameran lempinimeä vaiheen 1 näytössä (µ158).
- Kun yhteys laitteisiin on muodostettu Wi-Fi-verkon kautta, viimeksi käytetyt kohteet näkyvät luettelossa ensimmäisinä siirtyessäsi valikkoon. Siirry laitteiden valintanäyttöön vetämällä vasemmalle tai oikealle ja määritä asetus.
- Kun yhteyskohde on liitetty kosketustoimintoihin (Д119), voit määrittää kameran muodostamaan automaattisesti kohteeseen yhteyden uudelleen vetämällä näytön poikki määrätyllä eleellä.

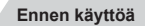

Perusopas

, Laaja käyttöopas

Kameran perusteet

Automaattitila / Hybridiautomaattitila

Muut kuvaustilat

P-tila

Tv-, Av-, M- ja C-tilat

Toistotila

Langattomat toiminnot

Asetusvalikko

Lisävarusteet

Liite

Hakemisto

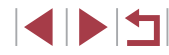

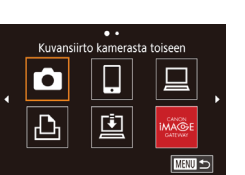

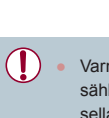

#### Muiden verkkopalveluiden rekisteröiminen

#### Voit lisätä kameraan myös muita verkkopalveluita CANON iMAGE GATEWAY -palvelun lisäksi.

2

3

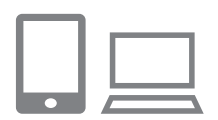

- Kiriaudu CANON iMAGE GATEWAY -palveluun ja avaa kameran linkkiasetusten sivu.
- Siirry tietokoneessa tai älypuhelimessa osoitteeseen http://www.canon.com/ ciq/ ja avaa CANON iMAGE GATEWAY -sivusto.

Määritä käytettävä verkkopalvelu.

Asenna verkkopalvelu älypuhelimen

tai tietokoneen näyttöön tulevien

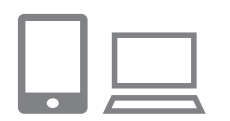

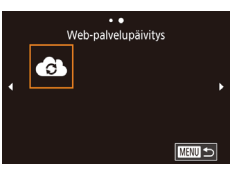

## Valitse [

ohieiden mukaan.

- Paina [((p))]-painiketta.
- Vedä vasemmalle tai oikealle näytöllä ja kosketa sitten [
- Verkkopalvelun asetukset on päivitetty.

Jos määritetyt asetukset muuttuvat, voit päivittää kameran asetukset näiden ohjeiden avulla.

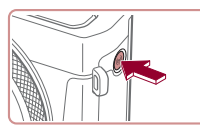

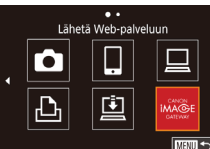

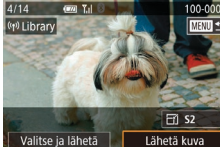

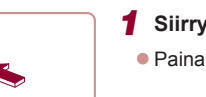

Kuvien lähettäminen verkkopalveluihin

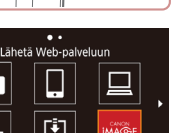

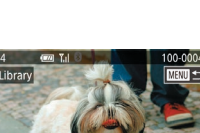

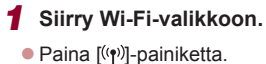

#### **2** Valitse muistipaikka.

- Kosketa sen Web-palvelun kuvaketta, iohon vhtevs muodostetaan.
- Jos verkkopalvelun vhtevdessä käytetään useita vastaanottaija tai iakoasetuksia, valitse haluamasi kohta [Valitse vastaanottaja] -näytössä ja paina sitten [@]-painiketta.

#### Lähetä kuva. 3

- Valitse lähetettävä kuva vetämällä kuvia vasemmalle ja oikealle ja kosketa sitten [Lähetä kuva].
- Jos lähetät kuvia YouTubeen lue palveluehdot ja kosketa [Hvväksvn].
- Kun kuva on lähetetty, voit palata toistotilanäyttöön koskettamalla esiin tulevassa näytössä [OK].

#### Ennen käyttöä

Perusopas

#### Laaja käyttöopas

Kameran perusteet

Automaattitila / Hybridiautomaattitila

Muut kuvaustilat

P-tila

Tv-, Av-, M- ja C-tilat

Toistotila

Langattomat toiminnot

Asetusvalikko

Lisävarusteet

Liite

Hakemisto

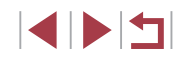

- Liitännät edellyttävät, että muistikortin, jossa tallennetut kuvat ovat, on oltava kamerassa.
- Voit myös lähettää yhtä aikaa useita kuvia, vaihtaa kuvien kokoa sekä lisätä huomautuksia ennen lähettämistä (2151).
- Jos haluat katsella CANON iMAGE GATEWAY -palveluun ladattuja kuvia älypuhelimella, kokeile sitä varten kehitettyä Canon Online Photo Album -sovellusta. Lataa ja asenna Canon Online Photo Album -sovellus iPhone- tai iPad-laitteille App Storesta tai Android-laitteille Google Playstä.

# Kuvien tulostaminen langattomasti yhdistetystä tulostimesta

Ъ

Valitse laite

Peruuta

Voit yhdistää kameran tulostimeen Wi-Fi-yhteyden avulla noudattamalla seuraavia ohjeita.

Näissä vaiheissa näytetään, miten kameraa käytetään tukiasemana, mutta voit käyttää myös olemassa olevaa tukiasemaa (1138).

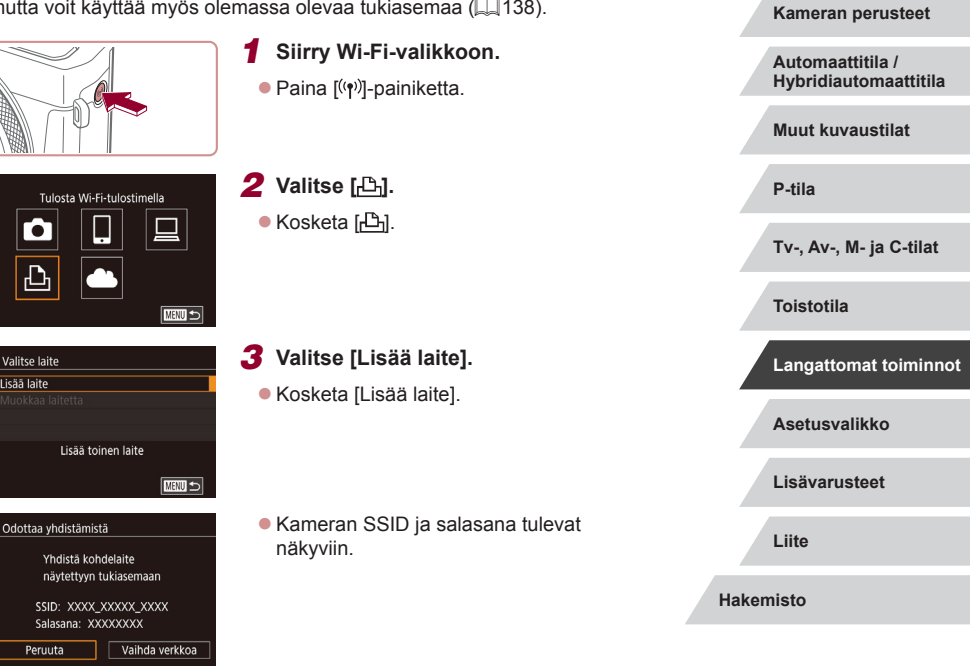

Ennen käyttöä

Laaja käyttöopas

Perusopas

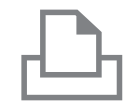

Haku valmis

Valitse laite

Päivitä

Printer1

#### **4** Yhdistä tulostin verkkoon.

- Valitse kamerassa näkyvä SSID (verkon nimi) tulostimen Wi-Fi-asetusvalikosta yhdistämistä varten.
- Anna kamerassa näkyvä salasana salasanakenttään.

# **5** Valitse tulostin.

Kosketa tulostimen nimeä.

6 Valitse kuva.

 Valitse kuva vetämällä näytössä vasemmalle tai oikealle.

## 7 Avaa tulostusnäyttö.

 Paina [<sup>®</sup>]-painiketta, valitse [<sup>P</sup>] ja paina uudelleen [<sup>®</sup>]-painiketta.

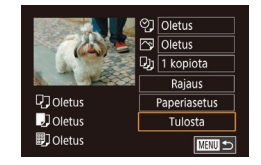

## 8 Tulosta kuva.

- Voit päättää yhteyden painamalla [<sup>((</sup><sup>ψ</sup>)]-painiketta ja koskettamalla yhteyden katkaisun vahvistusnäytössä [OK].

 Liitännät edellyttävät, että muistikortin, jossa tallennetut kuvat ovat, on oltava kamerassa.

D

- Kun yhteys laitteisiin on muodostettu Wi-Fi-verkon kautta, viimeksi käytetyt kohteet näkyvät luettelossa ensimmäisinä siirtyessäsi Wi-Fi-valikkoon. Voit muodostaa yhteyden helposti valitsemalla laitteen. Voit lisätä uuden laitteen siirtymällä laitteiden valintanäyttöön vetämällä vasemmalle tai oikealle ja määrittämällä asetuksen.
- Jos et halua, että viimeisimmät kohdelaitteet näytetään, valitse MENU (<sup>[]</sup>29) > [<sup>4</sup>4]-välilehti > [Langatt. tiedonsiirtoasetukset] > [Wi-Fi-asetukset] > [Kohdehistoria] > [Pois].
- Voit muodostaa yhteyden ilman salasanaa vaiheessa 4 valitsemalla MENU (<sup>[2]</sup>29) > [<sup>4]</sup>4]-välilehti > [Langatt. tiedonsiirtoasetukset] > [Wi-Fi-asetukset] > [Salasana] > [Pois]. [Salasana] ei tule enää näkyviin SSID-näytössä (vaiheessa 3).
- Käytä toista tukiasemaa kohdan "Toisen tukiaseman käyttäminen" (
  138) vaiheiden 3–4 ohjeiden mukaisesti.
- Kun yhteyskohde on liitetty kosketustoimintoihin (III19), voit määrittää kameran muodostamaan automaattisesti kohteeseen yhteyden uudelleen vetämällä näytön poikki määrätyllä eleellä.

Ennen käyttöä Perusopas Laaja käyttöopas Kameran perusteet Automaattitila / Hybridiautomaattitila Muut kuvaustilat P-tila Tv-, Av-, M- ia C-tilat Toistotila Langattomat toiminnot Asetusvalikko Lisävarusteet Liite Hakemisto

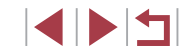

# Kuvien lähettäminen toiseen kameraan

Yhdistä kaksi kameraa Wi-Fin kautta ja lähetä kuvia niiden välillä seuraavien ohjeiden mukaan.

• Vain Wi-Fi-yhteensopivia Canon-kameroita voi yhdistää Wi-Fin kautta. Canon-kameraan ei voi muodostaa yhteyttä, jos se ei ole Wi-Fivhteensopiva, vaikka se tukisikin FlashAir/Eye-Fi-kortteja.

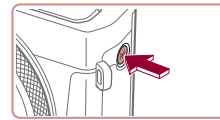

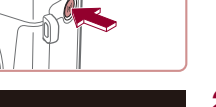

| Kuvansii | rto kamerasta | toiseen |
|----------|---------------|---------|
|          |               |         |
| Ъ        |               |         |
|          |               | MENU 🕤  |

| Valitse laite      |        |
|--------------------|--------|
| Lisää laite        |        |
| Muokkaa laitetta   |        |
|                    |        |
|                    |        |
| Lisää toinen laite |        |
|                    | MENU 🖆 |

## Siirry Wi-Fi-valikkoon. Paina [((p))]-painiketta.

2 Valitse [ Kosketa [].

#### 3 Valitse [Lisää laite].

- Kosketa [Lisää laite].
- Valitse myös kohdekamera noudattamalla vaiheiden 1-3 ohjeita.
- Kameran vhtevstiedot lisätään, kun molempien kameroiden näytössä näkyy [Käynnistä yhteys kohdekamerassa].

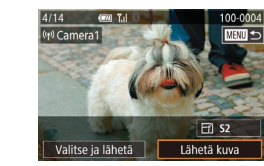

#### 4 Lähetä kuva.

- Valitse lähetettävä kuva vetämällä kuvia vasemmalle ja oikealle ja kosketa sitten [Lähetä kuva].
- Kun kuva on lähetetty, nävttöön tulee [Siirto päättynyt] ja näyttö palaa kuvansiirtonävttöön.
- Voit katkaista vhtevden koskettamalla näytön oikeassa yläkulmassa [MENU] ia sitten vahvistusnävtössä [OK].
- Liitännät edellyttävät, että muistikortin on oltava kamerassa.
- Kun vhtevs laitteisiin on muodostettu Wi-Fi-verkon kautta. viimeksi käytetyt kohteet näkyvät luettelossa ensimmäisinä siirtvessäsi Wi-Fi-valikkoon. Voit muodostaa vhtevden helposti valitsemalla laitteen. Voit lisätä uuden laitteen siirtymällä laitteiden valintanäyttöön vetämällä vasemmalle tai oikealle ja määrittämällä asetuksen
- Jos et halua, että viimeisimmät kohdelaitteet näytetään, valitse MENU (Q29) > [4]-välilehti > [Langatt, tiedonsiirtoasetukset] > [Wi-Fi-asetukset] > [Kohdehistoria] > [Pois].
- Voit myös lähettää yhtä aikaa useita kuvia ja vaihtaa kuvan kokoa. ennen lähettämistä. (2151).
- määrittää kameran muodostamaan automaattisesti kohteeseen yhteyden uudelleen vetämällä näytön poikki määrätyllä eleellä.

Perusopas Laaja käyttöopas Kameran perusteet Automaattitila / Hybridiautomaattitila Muut kuvaustilat P-tila Tv-, Av-, M- ia C-tilat Toistotila Langattomat toiminnot Asetusvalikko Lisävarusteet Liite Hakemisto

Ennen käyttöä

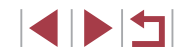

# Kuvien lähettämisen asetukset

Voit lähettää yhtä aikaa useita kuvia ja vaihtaa kuvan tallennustarkkuutta (kokoa) ennen lähettämistä. Joissakin verkkopalveluissa voit merkitä lähettämiisi kuviin huomautuksia.

# Useiden kuvien lähettäminen

MENU 🕤

Kuvien valitseminen yksitellen

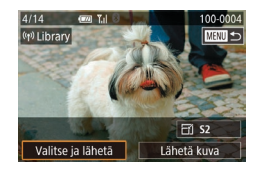

Valitse ja lähetä Valitse

Valitse alue

Suosikkikuvat

- Valitse [Valitse ja lähetä]. Kosketa kuvansiirtonäytöllä
- [Valitse ja lähetä].

**2** Valitse valintatapa.

Valitse [Valitse].

📳-painiketta.

Kosketa haluamaasi valintatapaa ja paina sitten 📳-painiketta.

Valitse kohdan "Useiden kuvien"

lähettäminen" (2151) vaiheen 2 mukaisesti [Valitse] ja paina

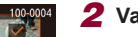

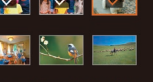

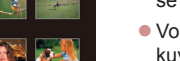

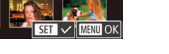

- 2 Valitse kuva.
- Kun kosketat lähetettävää kuvaa. se merkitään [1]-kuvakkeella.
- Voit peruuttaa valinnan koskettamalla kuvaa uudelleen. [1] ei tämän jälkeen enää ole näkvvissä.
- Toista nämä vaiheet, jos haluat valita lisää kuvia
- Kun olet valinnut haluamasi kuvat. paina [MENU]-painiketta.
- Kosketa kohtaa [OK].
- 3 Lähetä kuvat.
- Kosketa [Lähetä].

Voit valita kuvat vaiheessa 2 myös siirtämällä zoomausvipua kaksi kertaa [Q]-merkkiä kohti, jolloin kamera siirtyy yhden kuvan näyttöön, ja koskettamalla sitten kuvia.

#### Alueen valitseminen

#### Valitse [Valitse alue].

Valitse kohdan "Useiden kuvien" lähettäminen" (2151) vaiheen 2 mukaisesti [Valitse alue] ja paina [ ]-painiketta.

| Ennen käyttöä                             |  |  |  |
|-------------------------------------------|--|--|--|
| Perusopas                                 |  |  |  |
| Laaja käyttöopas                          |  |  |  |
| Kameran perusteet                         |  |  |  |
| Automaattitila /<br>Hybridiautomaattitila |  |  |  |
| Muut kuvaustilat                          |  |  |  |
| P-tila                                    |  |  |  |
| Tv-, Av-, M- ja C-tilat                   |  |  |  |
| Toistotila                                |  |  |  |
| Langattomat toiminnot                     |  |  |  |
| Asetusvalikko                             |  |  |  |
| Lisävarusteet                             |  |  |  |
| Liite                                     |  |  |  |
| Hakemisto                                 |  |  |  |

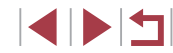

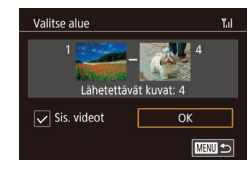

#### **2** Valitse kuvat.

- Määritä kuvat kohdan "Alueen valitseminen" vaiheiden 2 ja 3 (
  114) ohjeiden mukaisesti.
- Jos haluat sisällyttää videoita, lisää [Sis. videot] -asetukselle [√]-merkki koskettamalla kohtaa [□].
- Kosketa kohtaa [OK].
- 3 Lähetä kuvat.
- Kosketa [Lähetä].

## Suosikkikuvien lähettäminen

Lähetä vain suosikiksi merkityt kuvat (QQ 118).

## 1 Valitse [Suosikkikuvat].

- Näkyviin tulee suosikkikuvien valintanäyttö. Jos et halua sisällyttää jotakin kuvaa, poista sen [√]-merkki koskettamalla kuvaa.
- Kun olet valinnut haluamasi kuvat, paina [MENU]-painiketta.
- Kosketa kohtaa [OK].

## 2 Lähetä kuvat.

Kosketa [Lähetä].

 Vaiheessa 1 [Suosikkikuvat] ei ole käytettävissä, ellet ole merkinnyt kuvia suosikeiksi.

# Kuvien lähettämistä koskevat huomautukset

- Käyttämäsi verkon tilasta riippuen videoiden lähettäminen voi kestää pitkään. Seuraa kameran akun varaustasoa.
- Verkkopalvelut saattavat rajoittaa lähettämiesi kuvien määrää tai videoiden pituutta.
- Pakkaamattomista videoista (<sup>1</sup>127) lähetetään alkuperäisen tiedoston sijaan erillinen, pakattu tiedosto. Tämä saattaa hidastaa lähettämistä, minkä lisäksi tiedostoa ei voi lähettää, jos sille ei ole riittävästi tilaa muistikortilla.
- Ota huomioon, että videoita älypuhelimeen lähetettäessä tuettu kuvanlaatu vaihtelee käytettävän älypuhelimen mukaan. Katso lisätietoja älypuhelimen käyttöoppaasta.
- Langattoman signaalin voimakkuus näkyy näytössä seuraavina kuvakkeina.
  - $[\fbox{I}] \text{ voimakas, } [\fbox{I}] \text{ keskivoimakas, } [\fbox{I}] \text{ heikohko, } [\fbox{I}] \text{ heikko}$
- Kuvien lähettäminen verkkopalveluihin kestää vähemmän aikaa, kun lähetetään uudelleen jo lähetettyjä kuvia, jotka ovat vielä CANON iMAGE GATEWAY -palvelimessa.

| Perusopas                                 |  |  |  |
|-------------------------------------------|--|--|--|
| Laaja käyttöopas                          |  |  |  |
| Kameran perusteet                         |  |  |  |
| Automaattitila /<br>Hybridiautomaattitila |  |  |  |
| Muut kuvaustilat                          |  |  |  |
| P-tila                                    |  |  |  |
| Tv-, Av-, M- ja C-tilat                   |  |  |  |
| Toistotila                                |  |  |  |
| Langattomat toiminnot                     |  |  |  |
| Asetusvalikko                             |  |  |  |
| Lisävarusteet                             |  |  |  |
| Liite                                     |  |  |  |
| Hakemisto                                 |  |  |  |

Ennen käyttöä

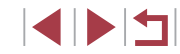

## Kuvakoon valitseminen

Voit valita kuvansiirtonäytössä lähetettävien kuvien kuvakoon koskettamalla kohtaa [[-]].

- Jos haluat lähettää kuvat niiden kokoa muuttamatta, valitse koonmuuttoasetukseksi [Ei].
- Jos valitset [S2], valittua kokoa suurempien kuvien kokoa muutetaan ennen lähettämistä.
- Videoiden kokoa ei voi muuttaa.

 Voit määrittää kuvakoon myös valitsemalla MENU (<sup>[2]</sup>29) > [<sup>4]</sup>-välilehti > [Langatt. tiedonsiirtoasetukset] > [Wi-Fi-asetukset] > [Muuta lähetyskokoa].

# Huomautusten lisääminen

Voit lisätä kameran avulla huomautuksia kuviin, joita haluat lähettää esimerkiksi sähköpostiosoitteisiin tai sosiaaliseen mediaan. Kirjaimien, numeroiden ja symbolien määrä saattaa vaihdella verkkopalvelun mukaan.

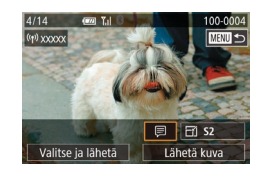

#### Avaa näyttö huomautusten lisäämistä varten.

- Kosketa kuvansiirtonäytössä [□].
- 2 Lisää huomautus (<sup>1</sup>, 30).
- 3 Lähetä kuva.

Jos huomautusta ei lisätä, CANON iMAGE GATEWAY
 -palvelussa määritetty huomautus lähetetään automaattisesti.

 Voit myös lisätä huomautuksia useisiin kuviin ennen niiden lähettämistä. Sama huomautus lisätään kaikkiin yhdessä lähetettäviin kuviin.

# Kuvien lähettäminen automaattisesti (Kuvasynkronointi)

Jos muistikortilla on kuvia, joita ei ole vielä siirretty, kyseiset kuvat voidaan lähettää tietokoneeseen tai verkkopalveluihin CANON iMAGE GATEWAY -palvelun avulla.

Huomaa, että kuvia ei voi lähettää vain verkkopalveluihin.

# Alkuvalmistelut

#### Kameran valmistelu

#### Rekisteröi [🖳] kohteeksi.

Asenna ja määritä kohdetietokoneessa Image Transfer Utility, joka on ilmainen kuvasynkronoinnin kanssa yhteensopiva apuohjelma.

# 1 Lisää [😐] kohteeksi.

- Lisää [] kohteeksi kohdan "CANON iMAGE GATEWAY -palvelun rekisteröiminen" (] 145) kuvauksen mukaan.
- Voit sisällyttää kohteeksi verkkopalvelun kirjautumalla sisään CANON iMAGE GATEWAY -palveluun (2145), valitsemalla kameramallisi, avaamalla verkkopalvelun asetusnäytön ja valitsemalla kohdeverkkopalvelun kuvasynkronoinnin asetuksissa. Katso lisätietoja CANON iMAGE GATEWAY -ohjeesta.

| Ennen käyttöä                             |  |  |  |  |
|-------------------------------------------|--|--|--|--|
| Perusopas                                 |  |  |  |  |
| Laaja käyttöopas                          |  |  |  |  |
| Kameran perusteet                         |  |  |  |  |
| Automaattitila /<br>Hybridiautomaattitila |  |  |  |  |
| Muut kuvaustilat                          |  |  |  |  |
| P-tila                                    |  |  |  |  |
| Tv-, Av-, M- ja C-tilat                   |  |  |  |  |
| Toistotila                                |  |  |  |  |
| Langattomat toiminnot                     |  |  |  |  |
| Asetusvalikko                             |  |  |  |  |
| Lisävarusteet                             |  |  |  |  |
| Liite                                     |  |  |  |  |
| Hakemisto                                 |  |  |  |  |

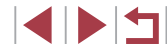

- 2 Valitse lähetettävien kuvien tyyppi (jos lähetät videoita, joihin liittyy kuvia).
  - Paina [MENU]-painiketta, valitse [¥4]-välilehdessä [Langatt. tiedonsiirtoasetukset] ja valitse sitten [Wi-Fi-asetukset] (<sup>2</sup>29).
  - Valitse [Kuvasynkron.] painamalla [<sup>®</sup>]-painiketta ja valitse sitten [Still/videot].

#### Tietokoneen valmistelu

Asenna ja määritä ohjelmisto kohdetietokoneessa.

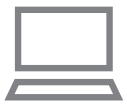

#### Asenna Image Transfer Utility.

- Asenna Image Transfer Utility tietokoneeseen, jossa on Internet-yhteys, noudattamalla kohdan "CameraWindowsovelluksen asentaminen" (1140) vaiheita 1–2.
- Image Transfer Utility -apuohjelman voi myös ladata CANON iMAGE GATEWAY -palvelun kuvasynkronoinnin asetussivulla (2153).

## 2 Rekisteröi kamera.

- Windows: Napsauta tehtäväpalkissa hiiren kakkospainikkeella []] ja napsauta sitten [Add new camera / Lisää uusi kamera].
- Mac OS: Napsauta valikkopalkissa kuvaketta []] ja valitse sitten [Add new camera / Lisää uusi kamera].
- CANON iMAGE GATEWAY -palveluun kytkettyjen kameroiden luettelo tulee näyttöön. Valitse kamera, jonka kuvat ovat parhaita lähetettäväksi.
- Kun kamera on rekisteröity ja valmis vastaanottamaan kuvia, kuvake muuttuu muotoon []].

Ennen käyttöä

Perusopas

. Laaja käyttöopas

Kameran perusteet

Automaattitila / Hybridiautomaattitila

Muut kuvaustilat

P-tila

Tv-, Av-, M- ja C-tilat

Toistotila

Langattomat toiminnot

Asetusvalikko

Lisävarusteet

Liite

Hakemisto

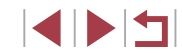

## Kuvien lähettäminen

Kamerasta lähetetyt kuvat tallennetaan automaattisesti tietokoneeseen. Jos kuvien vastaanottajaksi määritetyn tietokoneen virta on katkaistu, kuvat tallentuvat väliaikaisesti CANON iMAGE GATEWAY -palvelimelle. Älä unohda kytkeä virtaa tietokoneeseen ja tallentaa kuvia, sillä palvelimelle tallennetut kuvat poistetaan säännöllisin väliajoin.

- Lähetä kuvia.
- Noudata kohdan "Kuvien lähettäminen verkkopalveluihin" (<sup>1</sup>147) vaiheita 1–2 ja valitse [<sup>1</sup>].
- Lähetetyt kuvat merkitään [1]-kuvakkeella.

#### 2 Tallenna kuvat tietokoneeseen.

- Kuvat tallentuvat tietokoneeseen automaattisesti, kun tietokoneeseen kytketään virta.
- Kuvat lähetetään automaattisesti verkkopalveluihin CANON iMAGE GATEWAY -palvelimesta, vaikka tietokone olisi sammutettuna.

#### Kun lähetät kuvia, käytä täyteen ladattua akkua.

- Siirtomenetelmästä riippumatta kaikki kuvat, joita ei lähetetty tietokoneeseen CANON iMAGE GATEWAY -palvelun kautta, lähetetään tietokoneeseen.
- Lähettäminen on nopeampaa, kun kohde on kameran kanssa samassa verkossa oleva tietokone, koska kuvat lähetetään tukiaseman kautta CANON iMAGE GATEWAY -palvelun sijasta. Huomaa, että tietokoneeseen tallennetut kuvat lähetetään CANON iMAGE GATEWAY -palveluun, joten tietokoneessa on oltava Internet-yhteys.

# Kuvasynkronoinnin kautta lähetettyjen kuvien katseleminen älypuhelimessa

Asentamalla Canon Online Photo Album (Canon OPA) -sovelluksen voit katsella ja ladata kuvasynkronoinnin kautta lähetettyjä kuvia älypuhelimessasi, kun ne ovat tallennettuina tilapäisesti CANON iMAGE GATEWAY -palvelimeen.

Valmistele toiminto ottamalla älypuhelinkäyttö käyttöön seuraavasti.

- Varmista, että olet määrittänyt kohdassa "Tietokoneen valmistelu" (
  154) kuvatut asetukset.
- Lataa ja asenna Canon Online Photo Album -sovellus iPhone- tai iPad-laitteille App Storesta tai Android-laitteille Google Playstä.
- Kirjaudu sisään CANON iMAGE GATEWAY -palveluun (<sup>[]</sup>145), valitse kameramallisi, avaa verkkopalvelun asetusnäyttö ja ota älypuhelimessa katseleminen ja lataaminen käyttöön kuvasynkronoinnin asetuksissa. Katso lisätietoja CANON iMAGE GATEWAY -ohjeesta.
  - Kun tilapäisesti CANON iMAGE GATEWAY -palvelimeen tallennetut kuvat on poistettu, niitä ei voi enää katsella.
  - Kuvia, jotka olet lähettänyt ennen älypuhelinkatselun ja -lataamisen ottamista käyttöön kuvasynkronoinnin asetuksissa, ei voi katsella tällä tavalla.

• Canon Online Photo Album -sovellusta varten on omat ohjeet.

| Perusopas                                 |  |  |  |
|-------------------------------------------|--|--|--|
| Laaja käyttöopas                          |  |  |  |
| Kameran perusteet                         |  |  |  |
| Automaattitila /<br>Hybridiautomaattitila |  |  |  |
| Muut kuvaustilat                          |  |  |  |
| P-tila                                    |  |  |  |
| Tv-, Av-, M- ja C-tilat                   |  |  |  |
| Toistotila                                |  |  |  |
| Langattomat toiminnot                     |  |  |  |
| Asetusvalikko                             |  |  |  |
| Lisävarusteet                             |  |  |  |
| Liite                                     |  |  |  |
| Hakemisto                                 |  |  |  |

Ennen käyttöä

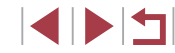

# Älypuhelimen käyttäminen kameran kuvien katseluun ja kameran ohjaukseen

Voit tehdä seuraavaa älypuhelimen Camera Connect -ohjelmistolla.

- Selaa kuvia kamerassa ja tallenna ne älypuhelimeen
- Lisää paikkatietoja kamerassa oleviin kuviin (QQ156)
- Etäohjaa kameraa älypuhelimesta (QQ 156)

 Yksityisyysasetukset on määritettävä etukäteen sallimaan kuvien katselu älypuhelimessa (<sup>[[1]</sup>137, <sup>[[1]</sup>158). 

# Paikkatietojen lisääminen kamerassa oleviin kuviin

GPS-tiedot, jotka on tallennettu Camera Connect -ohjelmistolla varustettuun älypuhelimeen, voidaan lisätä kamerassa oleviin kuviin. Kuviin merkitään esimerkiksi leveys- ja pituuspiiri- sekä korkeustiedot.

- Varmista ennen kuvaamista, että päivämäärä, kellonaika ja kotiaikavyöhyke on asetettu oikein kohdassa "Päiväyksen ja kellonajan asettaminen" (<sup>2</sup>20) kuvatulla tavalla. Noudata myös kohdan "Maailmankello" (<sup>2</sup>165) vaiheita kuvauskohteiden määrittämisessä muilla aikavyöhykkeillä.
   Siioinisi tai bakkilläinyttei vuodaan madedliioseti oselvättä i oselvalla.
- Sijaintisi tai henkilöllisyytesi voidaan mahdollisesti selvittää stillkuviin tai videoihin lisättyjen paikkatietojen avulla. Ole varovainen, kun jaat tällaisia kuvia muille tai kun julkaiset kuvia verkossa, jossa useat henkilöt voivat katsella niitä.

| Kameran etähallinta älypuhelimesta                                                                                                    | Ennen käyttöä                                                                                                    |
|----------------------------------------------------------------------------------------------------|----------------------------------------------------------------------------------------------------|
| ameran hallinta Wi-Fin kautta                                                                                                    | Perusopas                                                                                                    |
| Voit ottaa kuvia katsellen kuvausnäyttöä älypuhelimessa.                                                                                                    | Laaja käyttöopas                                                                                                    |
| <ul> <li>Yksityisyysasetukset on määritettävä etukäteen sallimaan<br/>kaikkien kuvien katselu älypuhelimessa (<sup>[[]</sup>137).</li> </ul>                                                                                                    | Kameran perusteet                                                                                                    |
| <ul> <li>Pidä kamera paikallaan.</li> <li>Pidä kamera paikallaan asettamalla se jalustalle tai ryhtymällä muihin toimenpiteisiin.</li> <li>Yhdistä kamera ja älypuhelin (µ137).</li> <li>Valitse yksityisyysasetuksissa [Kyllä].</li> <li>Valitse etäkuvaus näytöllä.</li> <li>Valitse älypuhelimen Camera Connect -sovelluksessa [Remote live view shooting / Etäkuvaus näytöllä].</li> <li>Kun kamera on valmis etäkuvaukseen näytöllä, älypuhelimessa näkyy reaaliaikainen kuva kamerasta.</li> <li>Tällöin kamerassa näkyy viesti ja kaikki toiminnot ON/OFF-painiketta lukuun ottamatta ovat poissa käytöstä.</li> </ul> | Automaattitila /<br>Hybridiautomaattitila<br>Muut kuvaustilat<br>P-tila<br>Tv-, Av-, M- ja C-tilat<br>Toistotila<br>Langattomat toiminno<br>Asetusvalikko<br>Lisävarusteet<br>Liite<br>Hakemisto |
| <ul><li>4 Kuvaa.</li><li>Käytä kuvaukseen älypuhelinta.</li></ul>                                                                                                    |                                                                                                    |
|                                                                                                    |                                                                                                    |

- Videoiden kuvaus ei ole käytettävissä.
- Tarkennus voi kestää kauemmin.
- Kuvan näytössä tai sulkimen vapautuksessa voi olla viive yhteyden tilasta riippuen.
- Näytössä näkyvä liitäntäympäristöstä johtuva kohteen epätasainen liike ei vaikuta tallennettuihin kuviin.
  - Otettuja kuvia ei siirretä älypuhelimeen. Käytä älypuhelinta kameran kuvien selaamiseen ja siirtämiseen.

#### Kameran hallinta Bluetoothin kautta

Voit käyttää Bluetooth-älypuhelinta etäkuvaamiseen ja kuvanäytön vaihtamiseen. Tämä on kätevää, jos haluat muodostaa yhteyden nopeasti kuvatessasi tai ohjata toistoa televisioon yhdistettynä.

- **1** Valmistele kamera.
- Määritä kuvaustila ja kuvaustoiminnot kamerassa.
- Pidä kamera paikallaan kuvaamisen aikana asettamalla se jalustalle tai muilla keinoin.

#### 2 Yhdistä kamera ja älypuhelin ( 133).

 Varmista, että Bluetooth-yhteys on muodostettu.

3 Valitse Bluetooth-kauko-ohiain. Ennen käyttöä Valitse älypuhelimen Camera Connect -sovelluksessa [Bluetooth remote Perusopas controller / Bluetooth-kauko-ohjain]. Älypuhelimen näyttö muuttuu Bluetooth-Laaja käyttöopas kauko-ohiaimen nävtöksi. Ota kuva tai vaihda kuvia. Λ Kameran perusteet Voit nyt ottaa kuvia kuvaustilassa tai Automaattitila / vaihtaa kuvia toistotilassa älypuhelimella. Hybridiautomaattitila [Bluetooth remote controller / Bluetooth-kauko-ohjain] ei ole Muut kuvaustilat käytettävissä, kun kamera on yhdistetty Wi-Fi-yhteydellä. P-tila Voit tarkistaa Bluetooth-yhteystilan näytön kuvakkeesta (QQ 133). Tv-, Av-, M- ja C-tilat Toistotila Langattomat toiminnot Asetusvalikko Lisävarusteet

T

Hakemisto

Liite

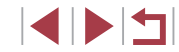

# Wi-Fi-asetusten muokkaaminen tai poistaminen

Voit muokata tai poistaa Wi-Fi-asetuksia seuraavien ohjeiden mukaan.

# Yhteystietojen muokkaaminen

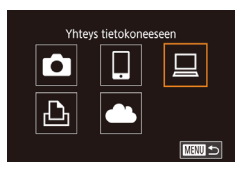

| Valitse lait | e                                 |      |
|--------------|-----------------------------------|------|
| Lisää laite  |                                   |      |
| Muokkaa la   | aitetta                           |      |
| Windows1     |                                   |      |
| My PC        |                                   |      |
|              | Poista tai muuta<br>yhteystietoja | MENU |

| Muokkaa laitetta |      |
|------------------|------|
| Windows1         |      |
| My PC            |      |
|                  |      |
|                  |      |
|                  |      |
|                  |      |
|                  | MENU |

#### Siirry Wi-Fi-valikkoon ja valitse muokattava laite.

- Paina [((p))]-painiketta.
- Siirry laitteenvalintanäyttöön vetämällä vasemmalle tai oikealle ja kosketa sitten muokattavan laitteen kuvaketta.

## Valitse [Muokkaa laitetta].

 Kosketa kohtaa [Muokkaa laitetta] ja paina sitten [<sup>®</sup>]-painiketta.

#### **3** Valitse muokattava laite.

 Kosketa muokattavaa laitetta ja paina sitten [<sup>®</sup>]-painiketta.

## **4** Valitse muokattava kohta.

- Kosketa muokattavaa kohtaa.
- Muutettavissa olevat kohdat määräytyvät laitteen tai palvelun mukaan.

| Määritettävät kohdat                | Yhteys |   |   |   |                |
|-------------------------------------|--------|---|---|---|----------------|
|                                     | 0      |   |   | Ъ | Verkkopalvelut |
| [Muuta laitt. lempinimeä]<br>(🛱158) | 0      | 0 | 0 | 0 | _              |
| [Näytä asetukset] (🛄159)            | -      | 0 | - | - | -              |
| [Poista yhteystiedot] (🛄 158)       | 0      | 0 | 0 | 0 | -              |

O: Määritettävissä - : Ei määritettävissä

#### Laitteen lempinimen muuttaminen

Voit muuttaa kamerassa näytettävää laitteen lempinimeä (näyttönimeä).

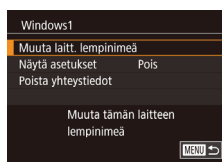

- Valitse [Muuta laitt. lempinimeä] noudattamalla kohdan "Yhteystietojen muokkaaminen" (2158) vaiheen 4 ohjeita ja paina [3]-painiketta.
- Paina [<sup>®</sup>]-painiketta, niin näyttöön tulee näppäimistö. Anna uusi lempinimi (<sup>1</sup>]30).

## Yhteystietojen poistaminen

Poista yhteystiedot (tiedot laitteista, joihin yhteys on muodostettu) seuraavasti.

- Poista yhteystiedot Windows1 Poista? Peruuta OK
- Valitse [Poista yhteystiedot] noudattamalla kohdan "Yhteystietojen muokkaaminen" (
  158) vaiheen 4 ohjeita ja paina [
  )-painiketta.
- Kun [Poista?] näkyy näytössä, kosketa [OK].
- Yhteystieto poistetaan.

# Perusopas Laaja käyttöopas Kameran perusteet Automaattitila / Hybridiautomaattitila Muut kuvaustilat P-tila Tv-, Av-, M- ia C-tilat Toistotila Langattomat toiminnot Asetusvalikko Lisävarusteet Liite Hakemisto

Ennen kävttöä

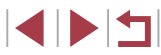

#### Älypuhelimessa katseltavien kuvien määrittäminen

Voit määrittää, voiko kaikkia kameran muistikortilla olevia kuvia katsella kameraan yhdistetyssä älypuhelimessa.

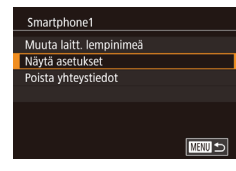

 Valitse kohdan "Yhteystietojen muokkaaminen" (1158) vaiheessa 4 [Näytä asetukset] ja valitse haluamasi asetus.

Käytettäessä etäkuvausta näytöllä valitse [Päällä].

#### Kameran lempinimen muuttaminen

SETUP4

+

Vakio

XXXXX

 $\mathbf{n}$ 

Yksiköt Wi-Fi-vhtevs

Cosketuskāvttö

vävtön aut.lukit. aset

Langatt. tiedonsiirtoasetukset

Langatt. tiedonsiirtoasetukset Wi-Fi-asetukset

Aseta kameran lempinimi

Anna kameralle lempinimi

Bluetooth-asetukset

Palauta asetukset

Lempinimi

Lempinimi

XXXXX

Voit muuttaa halutessasi kameran lempinimeä (joka näytetään yhdistetyissä laitteissa).

# **1** Valitse [Langatt. tiedonsiirtoasetukset].

 Paina [MENU]-painiketta ja valitse [¥4]-välilehdessä [Langatt. tiedonsiirtoasetukset] (<sup>[29]</sup>).

#### **2** Valitse [Lempinimi].

#### 3 Muuta lempinimeä.

 Avaa näppäimistö painamalla
 [@]-painiketta (<sup>[]</sup>30) ja kirjoita sitten lempinimi.

 Näyttöön tulee viesti, jos lempinimi, jonka yrität antaa, alkaa symbolilla tai välilyönnillä. Anna eri lempinimi painamalla
 [Painiketta.

 Voit muuttaa [Laitteen lempinimi] -näytössä näkyvää lempinimeä myös, kun käytät ensimmäisen kerran Wi-Fi-yhteyttä. Valitse silloin tekstiruutu, avaa näppäimistö painamalla ()-painiketta ja kirjoita uusi lempinimi.

| Ennen käyttöä                             |
|-------------------------------------------|
| Perusopas                                 |
| Laaja käyttöopas                          |
| Kameran perusteet                         |
| Automaattitila /<br>Hybridiautomaattitila |
| Muut kuvaustilat                          |
| P-tila                                    |
| Tv-, Av-, M- ja C-tilat                   |
| Toistotila                                |
| Langattomat toiminnot                     |
| Asetusvalikko                             |
| Lisävarusteet                             |
| Liite                                     |
| Hakemisto                                 |

# Wi-Fi-oletusasetusten palauttaminen

Palauta Wi-Fi-oletusasetukset, jos siirrät kameran omistusoikeudet toiselle henkilölle tai hävität kameran. Wi-Fi-asetusten palauttaminen poistaa myös kaikki verkkopalveluasetukset. Vahvista kaikkien Wi-Fi-asetusten

palauttaminen ennen tämän toiminnon käyttöä.

|                        | û    |        |       | ٢       | *         |     |
|------------------------|------|--------|-------|---------|-----------|-----|
|                        |      |        | 4     |         |           | SET |
|                        | oske | tuskā  | iyttö |         | Vakio     |     |
| Näytön aut.lukit. aset |      |        | t.    |         |           |     |
| Yksiköt                |      |        | m/cm  |         |           |     |
| Wi-Fi-yhteys           |      |        |       |         |           |     |
| L                      | anga | tt. ti | edoi  | nsiirto | asetukset |     |
|                        |      |        |       |         |           |     |

#### Langatt. tiedonsiirtoasetukset Wi-Fi-asetukset Bluetooth-asetukset Lempinimi XXXXX Palauta asetukset Palauta langatt. tiedonsiirtoasetukset oletuksiksi

# Valitse [Langatt. tiedonsiirtoasetukset].

 Paina [MENU]-painiketta ja valitse [¥4]-välilehdessä [Langatt. tiedonsiirtoasetukset] (<sup>[2]</sup>29).

#### **2** Valitse [Palauta asetukset].

 Valitse [Palauta asetukset] ja paina sitten [<sup>®</sup>]-painiketta.

#### Palauta oletusasetukset.

- Kosketa kohtaa [OK].
- Wi-Fi-asetukset on palautettu.

# Bluetooth-laiteparien tietojen poistaminen

Ennen kuin muodostat laiteparin toisen älypuhelimen kanssa, poista tiedot kaikista yhdistetyistä älypuhelimista.

Langatt. tiedonsiirtoasetukset

XXXXX

Päällä

OK

Bluetooth käytettävissä

Wi-Fi-asetukset

Lempinimi

Bluetooth

Osoitetarkistus

Bluetooth-asetukset

Palauta asetukset

Bluetooth-asetukset

Tarkista/poista yhteystiedot

Tarkista/poista yhteystiedot

Peruuta

Poista tiedot laitteista, ioihin on muodostettu yhteys

#### Valitse [Bluetooth-asetukset].

 Paina [MENU]-painiketta ja valitse [4]-välilehdessä [Langatt. tiedonsiirtoasetukset] > [Bluetooth-asetukset].

# 2 Valitse [Tarkista/poista yhteystiedot].

 Valitse [Tarkista/poista yhteystiedot] ja paina sitten [<sup>®</sup>]-painiketta.

## **3** Poista tiedot.

- Kun näytössä lukee [Poista tiedot laitteista, joihin on muodostettu yhteys], kosketa [OK].

#### 4 Poista kameran tiedot.

 Poista älypuhelimeen tallennetut kameran tiedot älypuhelimen Bluetooth-asetusten valikosta.

| Perusopas                                 |  |  |
|-------------------------------------------|--|--|
| Laaja käyttöopas                          |  |  |
| Kameran perusteet                         |  |  |
| Automaattitila /<br>Hybridiautomaattitila |  |  |
| Muut kuvaustilat                          |  |  |
| P-tila                                    |  |  |
| Tv-, Av-, M- ja C-tilat                   |  |  |
| Toistotila                                |  |  |
| Langattomat toiminnot                     |  |  |
| Asetusvalikko                             |  |  |
| Lisävarusteet                             |  |  |
| Liite                                     |  |  |
| Hakemisto                                 |  |  |

Ennen käyttöä

# Asetusvalikko

Helpota käyttöä mukauttamalla tai säätämällä kameran perustoimintoja

# Kameran perustoimintojen säätäminen

MENU-valikon (29) asetuksia välilehdissä [41], [43], [43], [44] ja [45] voi määrittää. Voit helpottaa käyttöä mukauttamalla yleisesti käytettyjä toimintoja haluamallasi tavalla.

# Kuvien tallennus päivämäärän perusteella

Sen sijaan, että kuvat tallennettaisiin kuukausikohtaisiin kansioihin, voit luoda tallennuskansioita myös kuvauspäivämäärän mukaan.

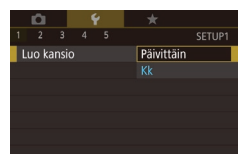

# Kuvanumerointi

Aut.nollaus

Kuvanumerointi

Kuvat numeroidaan automaattisesti järjestyksessä (0001–9999) ja tallennetaan kansioihin, joihin voi mahtuu jopa 2 000 kuvaa. Voit muuttaa tiedostojen numerointia.

> Valitse [¥1]-välilehdessä [Kuvanumerointi] ja valitse sitten asetus.

 Valitse [¥1]-välilehdessä [Luo kansio] ja valitse sitten [Päivittäin].

Kuvat tallennetaan nyt kansioihin

kuvauspäivämäärän mukaan.

| Jatkuva     | Kuvien numerointia jatketaan edellisestä numerosta<br>(kunnes kuva, jonka numero on 9999, on otettu tai<br>tallennettu), vaikka vaihtaisit muistikorttia. |
|-------------|----------------------------------------------------------------------------------------------------|
| Aut.nollaus | Kuvien numerointi aloitetaan uudelleen numerosta<br>0001, jos vaihdat muistikortin tai luot uuden kansion.                                                |

| Perus | sopas                                     |
|-------|-------------------------------------------|
| Laaja | käyttöopas                                |
|       | Kameran perusteet                         |
|       | Automaattitila /<br>Hybridiautomaattitila |
|       | Muut kuvaustilat                          |
|       | P-tila                                    |
|       | Tv-, Av-, M- ja C-tilat                   |
|       | Toistotila                                |
|       | Langattomat toiminnot                     |
|       | Asetusvalikko                             |
|       | Lisävarusteet                             |
|       | Liite                                     |
| Haker | misto                                     |
|       |                                           |
|       |                                           |

Ennon köyttöö

Kuvien numerointia saatetaan jatkaa järjestyksessä uusissa muistikorteissa tästä asetusvalinnasta riippumatta. Voit aloittaa kuvien tallennuksen numerosta 0001 käyttämällä tyhjää (tai alustettua, 🛄 162) muistikorttia.

# Muistikortin alustaminen

Ennen kuin käytät uutta muistikorttia tai toisessa laitteessa alustettua muistikorttia, muistikortti on alustettava tässä kamerassa. Alustaminen poistaa kaikki muistikortin tiedot. Kopioi ennen alustamista muistikortilla olevat kuvat tietokoneeseen tai varmuuskopioi ne jotenkin muuten.

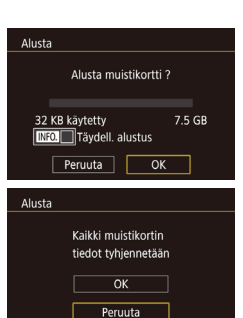

# **2** Valitse [OK]. Kosketa kohtaa [OK].

Avaa [Alusta]-nävttö.

Valitse [¥1]-välilehdessä [Alusta]

ja paina sitten [P]-painiketta

Kosketa kontaa [OK]

#### 3 Alusta muistikortti.

- Käynnistä alustaminen koskettamalla vahvistusnäytössä [OK].
- Kun alustaminen päättyy, näyttöön tulee [Muistikortin alustus valmis] -ilmoitus. Kosketa kohtaa [OK].
- Muistikortilla olevien tietojen alustaminen tai poistaminen muuttaa vain kortin tiedostonhallintatietoja. Se ei poista kortin tietoja kokonaan. Kun siirrät tai hävität muistikortteja, suojaa henkilökohtaisia tietoja tarpeen mukaan esimerkiksi tuhoamalla kortit fyysisesti.

 Alustusnäytössä näkyvä muistikortin kokonaiskapasiteetti voi olla pienempi kuin muistikortissa ilmoitettu kapasiteetti.

## Täydellinen alustus

Suorita täydellinen alustus seuraavissa tilanteissa: [Muistikorttihäiriö]ilmoitus tulee näkyviin, kamera ei toimi oikein, kortin kuvan lukeminen/ kirjoittaminen hidastuu, jatkuva kuvaus hidastuu tai videon tallennus pysähtyy yllättäen. Täydellinen alustus poistaa kaikki muistikortin tiedot. Kopioi ennen täydellistä alustamista muistikortilla olevat kuvat tietokoneeseen tai varmuuskopioi ne jotenkin muuten.

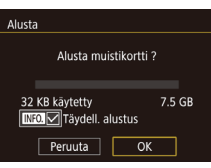

- Jatka alustusprosessia noudattamalla kohdan "Muistikortin alustaminen" (<sup>[[1]</sup>162) vaiheen 2 ohjeita.

Valitse [¥1]-välilehdessä [Videojärjest.]

ia valitse sitten asetus.

- Voit peruuttaa käynnissä olevan täydellisen alustamisen valitsemalla [Pysäytä]. Tällöin kaikki tiedot poistetaan, mutta muistikorttia voi käyttää normaalisti.

# Videojärjestelmän vaihtaminen

Määritä näyttämistä varten käytettävän television videojärjestelmä. Tämä asetus määrittää videoille käytettävissä olevan kuvanlaadun (kuvataajuuden).

Videojárjest. NTSC PAL Ennen käyttöä

Perusopas

#### , Laaja käyttöopas

Kameran perusteet

Automaattitila / Hybridiautomaattitila

Muut kuvaustilat

P-tila

Tv-, Av-, M- ja C-tilat

Toistotila

Langattomat toiminnot

Asetusvalikko

Lisävarusteet

Liite

Hakemisto

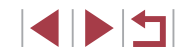

# Elektronisen vesivaa'an kalibrointi

Kalibroi elektroninen vesivaaka, jos se ei vaikuta auttavan kameran vaakasuoraan asettamisessa.

Voit tarkentaa kalibrointia tuomalla näkyviin ristikot (<sup>[]</sup>98), jotka auttavat asettamaan kameran vaakasuoraan etukäteen.

# Varmista, että kamera on vaakasuorassa.

 Aseta kamera tasaiselle alustalle, kuten pöydälle.

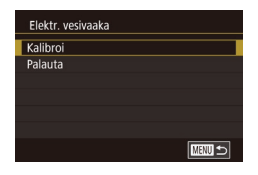

#### 2 Kalibroi elektroninen vesivaaka.

- Valitse [¥1]-välilehdessä [Elektr. vesivaaka] ja paina sitten [<sup>®</sup>]-painiketta.
- Valitse [Kalibroi] ja paina sitten
  [
   [
   ]]-painiketta. Vahvistusviesti näkyy
  näytössä.
- Kosketa kohtaa [OK].

#### Elektronisen vesivaa'an nollaaminen

Palauta elektroninen vesivaaka alkuperäiseen tilaan seuraavasti. Huomaa, että tämä ei ole mahdollista, ellet ole kalibroinut elektronista vesivaakaa.

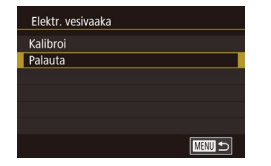

- Valitse [¥1]-välilehdessä [Elektr. vesivaaka] ja paina sitten [<sup>®</sup>]-painiketta.
- Valitse [Palauta] ja paina sitten
   [<sup>®</sup>/<sub>2</sub>]-painiketta.
- Kosketa kohtaa [OK].

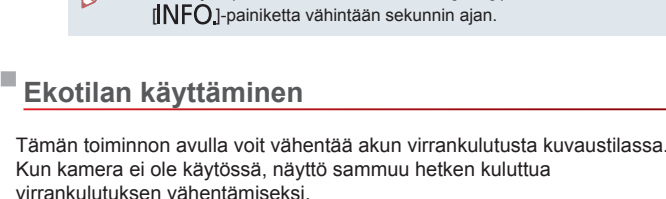

Päällä

Yönäyttö

Näytön tietojen värin vaihtaminen

hyötyä useissa tiloissa, kuten tiloissa 🖾 (📖60).

Näytössä ja valikoissa näkyvien tietojen värin voi vaihtaa hämärässä

valitse [Pois].

Voit myös palauttaa asetuksen arvoksi [Pois] painamalla

valaistuksessa sopivaan väriin. Tämän asetuksen käyttämisestä on

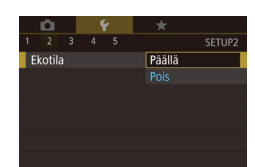

#### 1 Määritä asetus.

 Valitse [¥2]-välilehdessä [Ekotila] ja valitse sitten [Päällä].

Valitse [¥2]-välilehdessä [Yönävttö] ia

Jos haluat palauttaa alkuperäisen nävtön.

valitse sitten [Päällä] (29).

- [ECO] näkyy nyt kuvausnäytössä (
  192).
- Näyttö pimenee, kun kameraa ei käytetä noin kahteen sekuntiin, minkä jälkeen näyttö sammuu noin kymmenen sekunnin kuluttua näytön pimenemisestä. Kamera sammuu automaattisesti, kun se on ollut käyttämättä noin kolme minuuttia.

Stillkuvat Videot

# Ennen käyttöä Perusopas Laaja käyttöopas Kameran perusteet Automaattitila / Hybridiautomaattitila Muut kuvaustilat P-tila Tv-, Av-, M- ja C-tilat Toistotila

Langattomat toiminnot

Asetusvalikko

Lisävarusteet

Liite

Hakemisto

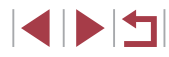

# **2** Kuvaa.

 Kun näyttö on poistettu käytöstä, mutta objektiivi ei ole vielä vetäytynyt sisään, voit ottaa näytön käyttöön ja valmistautua kuvaamaan painamalla laukaisimen puoliväliin.

# Virransäästön säätäminen

Voit säätää automaattisen kameran ja näytön sammutuksen (Autom. katkaisu ja Näyttö pois) ajoitusta tarpeen mukaan (<sup>[]</sup>26).

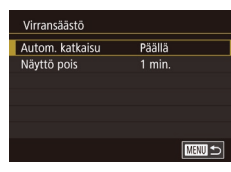

- Valitse [¥2]-välilehdessä [Virransäästö] ja paina sitten [<sup>®</sup>]-painiketta.
- Valitse jokin vaihtoehto ja valitse sitten asetus.

Akkuvirtaa voi säästää valitsemalla tyypillisesti [Autom. katkaisu]
 -asetukseksi [Päällä] ja [Näyttö pois] -asetukseksi enintään [1 min.].

- [Näyttö pois] -asetus on käytössä, vaikka [Autom. katkaisu]asetukseksi olisi määritetty [Pois].
- Kyseiset virransäästötoiminnot eivät ole käytettävissä, kun Ekotilan (µ163) asetukseksi on määritetty [Päällä].

# Näytön kirkkaus

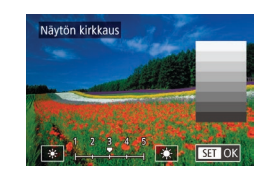

- Valitse [¥2]-välilehdestä [Näytön kirkkaus] ja paina sitten [<sup>®</sup>]-painiketta.
- Säädä kirkkautta koskettamalla kuvakkeita [¥][¥].

# Voit valita suurimman kirkkauden painamalla []NFO]-painiketta vähintään sekunnin ajan. (Tämä ohittaa [¥2]-välilehden [Näytön kirkkaus] -asetuksen.) Voit palauttaa näytön alkuperäisen kirkkauden painamalla []NFO]-painiketta uudelleen ja pitämällä sitä painettuna vähintään sekunnin ajan tai käynnistämällä kameran uudelleen.

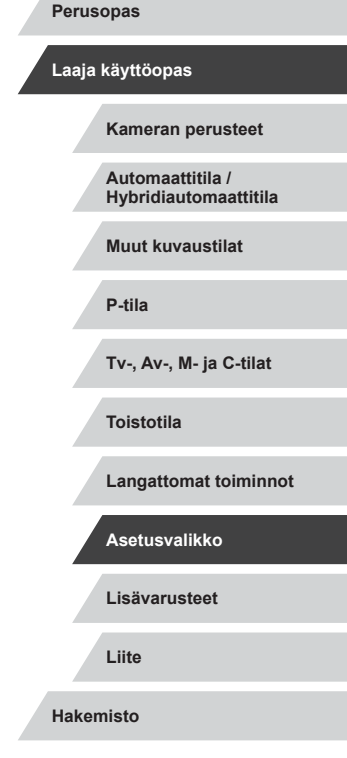

Ennen käyttöä

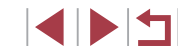

# Maailmankello

Voit varmistaa, että paikallinen päivämäärä ja kellonaika tallentuvat ulkomailla kuviin, rekisteröimällä ennalta kohteen aikavvöhvkkeet ja vaihtamalla kyseiseen aikavyöhykkeeseen. Tämä kätevä toiminto poistaa tarpeen muuttaa Päiväys/Aika-asetusta manuaalisesti.

| Aikavyōhyke |                         |
|-------------|-------------------------|
|             | Valitse asetus          |
| 📌 Koti      | 02.02.201710:00         |
| 🛪 Maailma   |                         |
|             |                         |
|             | SET Valitse aikavvöhvke |

湔

SET OK

Aikavyöhyke

Lontoo

MENU Peruuta

Aikavyöhyke

🕂 Koti

MAND 🕤

🛪 Maailma

# 02.02.2017 10:00

## Määritä asuinpaikkasi aikavyöhyke.

- Valitse [¥2]-välilehdessä [Aikavvöhvke] ia paina sitten 📳-painiketta.
- Kun määrität tämän asetuksen. ensimmäisen kerran, varmista, että [f Koti] on valittuna, ja paina sitten 📳-painiketta.
- Valitse kotiaikavyöhyke koskettamalla Aseta kesäaika (1 tunnin lisäys)
  - koskettamalla kohtaa [:
- Paina [<sup>®</sup>]-painiketta.

#### 2 Määritä kohde.

- Kosketa kohtaa [ Maailma] ia paina sitten [@]-painiketta.
- Valitse kohteen aikavyöhyke koskettamalla [◀][▶].
- Voit myös ottaa tarvittaessa kesäajan käyttöön vaiheessa 1 kuvatulla tavalla.
- Paina [<sup>®</sup>]-painiketta.
- Aikavyöhyke Valitse asetus 🕂 Koti 02.02.201710:00 ≯ Maailma 02.02.201711:00 SET Valitse aikavyöhyke

Valitse asetus

02.02.201710:00

SET Valitse aikavvõhvke

- 3 Vaihda kohteen aikavvöhvkkeeseen.
- Varmista, että [X Maailma] on valittuna, ja paina sitten [MENU]-painiketta.
- [X] näkyy nyt [Aikavyöhyke]- ja kuvausnäytöissä (20192).

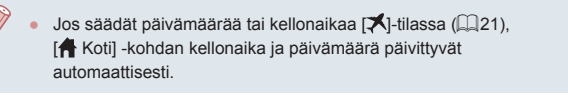

# Päivävs ia aika

Määritä oikea päivämäärä ja kellonaika seuraavalla tavalla.

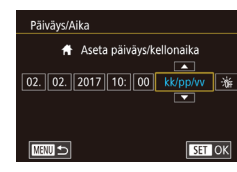

- Valitse [¥2]-välilehdessä [Päiväys/Aika] ia paina sitten 📳 -painiketta.
- Määritä asetus koskettamalla vaihtoehtoa ja määritä sitten päivämäärä ja kellonaika koskettamalla [▲][▼].

# Obiektiivin sisäänvetävtymisaika

Turvallisuussyistä objektiivi vetäytyy kuvaustilassa sisään yleensä noin minuutin kuluttua []]-painikkeen painamisesta (] 25). Jos haluat, että objektiivi vetäytyy sisään heti []-painikkeen painamisen jälkeen, määritä sulkuviiveeksi [0 sek.].

10 Y X 0 sek. Obi. sulkuviive

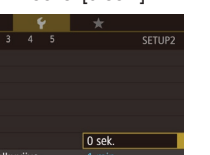

- Valitse [¥2]-välilehdessä [Obj. sulkuviive] ia valitse sitten [0 sek.].
- Laaja käyttöopas Kameran perusteet Automaattitila / Hybridiautomaattitila Muut kuvaustilat P-tila Tv-, Av-, M- ia C-tilat Toistotila Langattomat toiminnot Asetusvalikko Lisävarusteet Liite Hakemisto

Ennen käyttöä

Perusopas

# Nävtön kieli

Vaihda näytön kieliasetusta tarvittaessa

| English    | Norsk    | Română  |
|------------|----------|---------|
| Deutsch    | Svenska  | Türkçe  |
| Français   | Español  | الغربية |
| Nederlands | Ελληνικά | ภาษาไทย |
| Dansk      | Русский  | 简体中文    |
| Português  | Polski   | 繁體中文    |
| Suomi      | Čeština  | 한국어     |

- Valitse [¥3]-välilehdessä [Kieli 1] ja paina sitten [P]-painiketta.
- Valitse kieli ja paina sitten (@)-painiketta.

Voit avata [Kieli]-näytön myös toistotilassa pitämällä [P]-painiketta painettuna ja painamalla heti [MENU]-painiketta

# Kameran toimintojen hiljentäminen

Voit hiljentää kameran äänet ja videot seuraavasti.

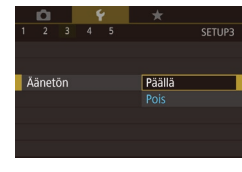

Valitse [¥3]-välilehdessä [Äänetön] ia valitse sitten [Päällä].

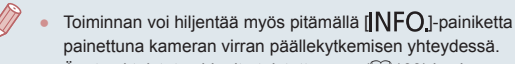

• Ääntä ei toisteta videoita toistettaessa, (1103) jos kameran äänet mykistetään. Voit palauttaa äänen videoihin vetämällä näyttöä ylöspäin. Voit säätää äänenvoimakkuutta vetämällä ylös tai alas tarpeen mukaan.

# Äänenvoimakkuuden säätäminen

Voit säätää yksittäisten kameran äänten äänenvoimakkuutta seuraavasti. Valitse [¥3]-välilehdessä [Äänitaso]

Äänitaso •⊢ Kävnnistysääni Toimintoääni ltselauk, ääni Suliinääni 

# Äänten mukauttaminen

Voit mukauttaa kameran toimintoääniä seuraavasti.

- Ääniasetukset Käynnistysääni Painikeääni ltselauk.ään Suliinääni
- Valitse [¥3]-välilehdessä [Ääniasetukset] ia paina sitten [@]-painiketta.

ja paina sitten [@]-painiketta.

haluamaasi palkin kohtaa.

Valitse vaihtoehto ja säädä sitten

äänenvoimakkuutta koskettamalla

- Valitse jokin vaihtoehto ja paina sitten [@]-painiketta.
- Valitse vaihtoehto.

- tilassa kuvattujen videokoosteiden suljinääntä (Q35) ei voi muuttaa.

# Käynnistysnäyttö

Seuraavalla tavalla voit mukauttaa kävnnistvsnävttöä, joka tulee nävttöön, kun kameraan kytketään virta.

- Canon Käynnistyskuva MENU 🗲 L OFF 1
- Valitse [¥1]-välilehdessä [Käynnistyskuva] ja paina sitten [ ]-painiketta.
- Valitse vaihtoehto.

# Ennen käyttöä Perusopas Laaja käyttöopas Kameran perusteet Automaattitila / Hybridiautomaattitila Muut kuvaustilat P-tila Tv-, Av-, M- ja C-tilat Toistotila Langattomat toiminnot Asetusvalikko Lisävarusteet Liite Hakemisto

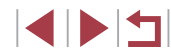

# Vinkkien piilottaminen

Vinkit näytetään yleensä, kun valitset pika-asetusvalikon (228) kohteita. Voit halutessasi poistaa nämä tiedot käytöstä.

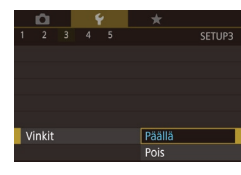

 Valitse [¥3]-välilehdessä [Vinkit] ja valitse sitten [Pois].

# Kuvaustilojen näyttäminen kuvakkeilla

Näytä kuvaustilat valintanäytössä vain kuvakkeilla ilman tilojen nimiä valitsemisen nopeuttamiseksi.

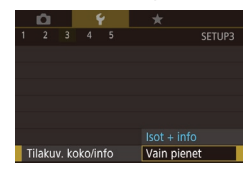

Valitse [¥3]-välilehdessä [Tilakuv, koko/ infol ia valitse sitten [Vain pienet].

# Kosketusnäytön herkkyyden lisääminen

Kosketusnäytön herkkyyttä voi lisätä, jolloin kamera reagoi kevyempään kosketukseen

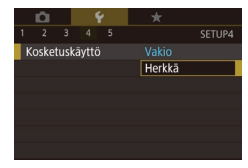

 Valitse [¥4]-välilehdessä [Kosketuskäyttö] ia valitse sitten [Herkkä].

senteistä jalkoihin ja tuumiin tarpeen mukaan. ¥ \* Yksiköt ft/in

**Ú** 

2 3 4 5

Vävtön aut.lukit. aset

Kosketuskäyttö

Yksiköt

Wi-Fi-yhteys Langatt, tiedonsiirtoasetukset

\*

Vakio

Mittayksikköjen näyttö

Voit muuttaa zoomauspalkissa (QQ33), käsintarkennuksen ilmaisinpalkissa (Q82) ja muualla näkyvät mittayksiköt metreistä ja

> Valitse [¥4]-välilehdessä [Yksiköt] ia valitse sitten [ft/in].

Valitse [¥4]-välilehdessä [Näytön aut.

Valitse [Nävtön autom.luk.] ia sitten

Valitse [Lukittumisaika] ia valitse sitten

Voit poistaa kosketusnävtön lukituksen

painamalla laukaisimen puoleenväliin.

lukit. aset.] ja paina sitten [P]-painiketta.

Voit määrittää kosketusnäytölle automaattisen lukituksen vahingossa

[Päällä].

iokin vaihtoehto.

Kosketusnäytön lukituksen voi poistaa myös painamalla tai

kääntämällä säätimiä, kuten [MENU]-painiketta tai [])-rengasta.

tapahtuvien kosketustoimintoien välttämiseksi.

# Perusopas Laaja käyttöopas Kameran perusteet Automaattitila / Hybridiautomaattitila

Muut kuvaustilat

P-tila

Tv-, Av-, M- ia C-tilat

Toistotila

Langattomat toiminnot

Asetusvalikko

Lisävarusteet

Liite

Hakemisto

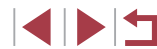

#### Kosketusnäytön automaattinen lukitus Ennen kävttöä

# Sertifiointilogojen tarkistaminen

Joitakin kameran täyttämien sertifiointivaatimusten logoja voi tarkastella näytössä. Muut sertifiointilogot on painettu tähän oppaaseen, kameran pakkaukseen tai kameran runkoon.

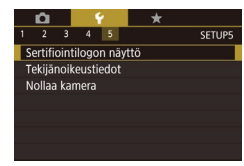

# Kuviin tallennettavien tekijänoikeustietojen asettaminen

Jos haluat tallentaa tekijän nimen ja tekijänoikeustiedot kuviin, määritä nämä tiedot etukäteen seuraavalla tavalla.

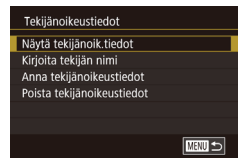

- Valitse [¥5]-välilehdessä [Tekijänoikeustiedot] ja paina sitten [<sup>®</sup>]-painiketta.
- Valitse [Kirjoita tekijän nimi] tai [Anna tekijänoikeustiedot], paina [<sup>®</sup>] näppäimistön käyttöä varten ja kirjoita sitten nimi (<sup>®</sup>30).
- Paina [MENU]-painiketta. Kun näyttöön tulee [Hyväksytäänkö muutokset?], kosketa vaihtoehtoa [Kyllä].
- Tässä määritetyt tiedot tallennetaan nyt kuviin.

 Jos haluat tarkistaa määritetyt tiedot, valitse [Näytä tekijänoik. tiedot] yllä olevasta näytöstä ja paina sitten [<sup>®</sup>]-painiketta.

#### Kaikkien tekijänoikeustietoien poistaminen Ennen käyttöä Voit poistaa sekä tekijän nimet että tekijänoikeustiedot samaan aikaan Perusopas seuraavalla tavalla. Noudata ohieita kohdassa "Kuviin Poista tekijänoikeustiedot Laaja käyttöopas tallennettavien tekijänoikeustietoien asettaminen" (1168) ja valitse Poista tekijänoikeustiedot [Poista tekijänoikeustiedot]. Kameran perusteet Kosketa kohtaa [OK]. Peruuta OK Automaattitila / Hybridiautomaattitila Muut kuvaustilat Kuviin jo tallennettuja tekijänoikeustietoja ei poisteta. P-tila Muiden asetusten säätäminen Tv-, Av-, M- ia C-tilat Myös seuraavia asetuksia voi säätää. [¥4]-välilehden asetus [Langatt. tiedonsiirtoasetukset] ([]132) Toistotila • [\$5]-välilehden asetus [Mukautettu kuvaustila (C)] ([]100) Langattomat toiminnot Asetusvalikko Lisävarusteet Liite Hakemisto

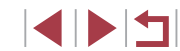

## Kameran oletusasetusten palauttaminen

Jos olet muuttanut asetusta vahingossa, voit palauttaa kameran oletusasetukset.

#### Kameran kaikkien oletusten palauttaminen

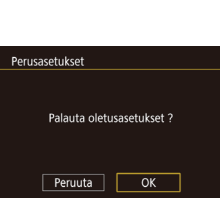

#### **2** Palauta oletusasetukset.

ja paina sitten [<a>[<a>[<a>]-painiketta.</a> • Valitse [Perusasetukset] ja paina

Avaa [Perusasetukset]-nävttö.

Valitse [\$5]-välilehdestä [Nollaa kamera]

Kosketa kohtaa [OK].

[@]-painiketta.

- Kameran kaikki oletukset palautetaan.
- Seuraavat toiminnot on nyt palautettu oletusasetuksiin.
  - [1]-välilehden asetus [Videojärjest.] (Q162)
  - [**Ý**2]-välilehden asetukset [Aikavyöhyke] (□165) ja [Päiväys/ Aika] (□165)
  - [¥3]-välilehden asetus [Kieli]] ([166)
  - Kuvaustila (🛄 53)
  - Langattomat tiedonsiirtoasetukset (🛄 132)
  - Elektronisen vesivaa'an kalibroitu arvo (QQ 163)
  - Tekijänoikeustiedot (📖 168)
  - Kasvontunnistustiedot

# Yksittäisten toimintojen oletusten palauttaminen

Seuraavien toimintojen asetukset voidaan palauttaa oletuksiin yksittäin:

- mukautettujen kuvaustilojen käyttäjäasetukset
- tekijänoikeustiedot
- elektronisen vesivaa'an kalibroitu arvo

kasvontunnistustiedot

Nollaa kamera

Perusasetukset Muut asetukset

langattomat tiedonsiirtoasetukset.

#### **1** Avaa [Muut asetukset] -näyttö.

- Valitse [¥5]-välilehdestä [Nollaa kamera] ja paina sitten [<sup>®</sup>]-painiketta.
- Valitse [Muut asetukset] ja paina [()]-painiketta.

## 2 Valitse nollattava toiminto.

- Valitse nollattava toiminto ja paina sitten
   [@]-painiketta.
- **3** Palauta oletusasetukset.
- Kosketa kohtaa [OK].
- Toiminnon oletusasetukset palautetaan.

# Perusopas Laaja käyttöopas Kameran perusteet Automaattitila / Hybridiautomaattitila Muut kuvaustilat P-tila Tv-, Av-, M- ja C-tilat Toistotila Langattomat toiminnot Asetusvalikko Lisävarusteet Liite

Hakemisto

Ennen käyttöä

# Lisävarusteet

Canon-lisävarusteet sekä muut erikseen myytävät yhteensopivat lisävarusteet lisäävät kuvausnautintoa

#### Alkuperäisten Canonin valmistamien lisälaitteiden käyttöä suositellaan.

Tämä tuote on suunniteltu toimimaan erinomaisesti, kun sitä käytetään vhdessä Canonin lisävarusteiden kanssa.

Canon ei ole vastuussa tuotteelle tapahtuneista vahingoista ja/tai onnettomuuksista (esimerkiksi tulipalo), jotka aiheutuvat muiden kuin Canonin alkuperäisten lisävarusteiden käytöstä (kuten akkujen vuoto ja/ tai räjähdys). Huomaa, että tällaisesta viasta aiheutuvat Canon-tuotteesi koriaustarpeet eivät kuulu takuun piiriin, vaan koriaus on maksullinen.

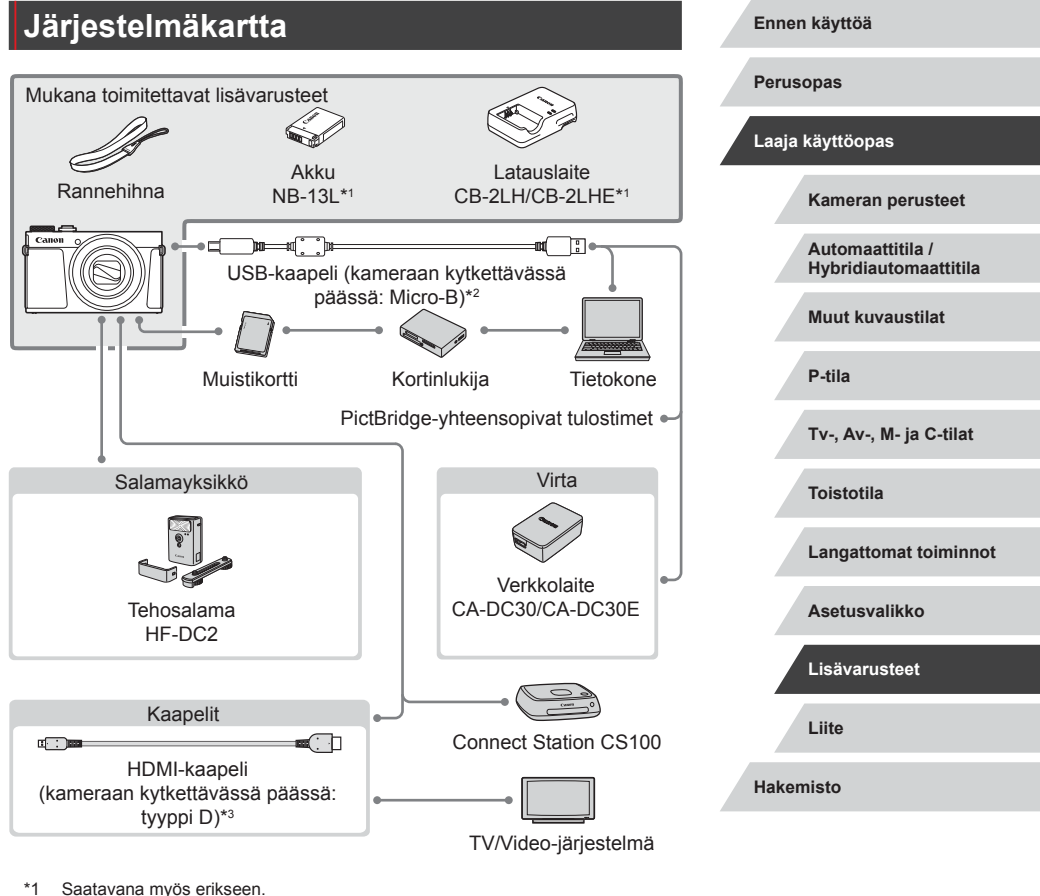

- Canonin alkuperäinen lisävaruste on myös saatavilla (liitäntäkaapeli \*2 IFC-600PCU).
- \*3 Käytä erikseen hankittavaa enintään 2,5 metrin pituista kaapelia.

# Valinnaiset lisävarusteet

Seuraavat lisävarusteet ovat myynnissä erikseen. Huomaa, että saatavuus vaihtelee alueittain, eikä kaikkia lisävarusteita ole välttämättä enää saatavilla.

# Virtalähteet

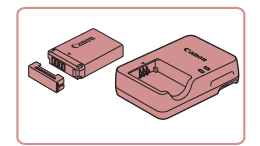

#### Akku NB-13L

Ladattava litiumioniakku

Latauslaite CB-2LH/CB-2LHE

Akun NB-13L latauslaite

 Jos käytät muuta kuin alkuperäistä Canon-akkua, näyttöön tulee viesti [Akun yhteyshäiriö], johon käyttäjän on vastattava. Huomaa, että Canon ei vastaa mistään vaurioista, jotka johtuvat muiden kuin alkuperäisten Canon-akkujen käytön aiheuttamista onnettomuuksista, kuten toimintahäiriöistä tai tulipalosta.

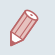

Akkuun kuuluu kätevä kansi, jonka kiinnittämällä voit nopeasti tarkistaa akun varaustilan. Kiinnitä kansi niin, että ▲ näkyy, kun akku on ladattu, ja ▲ ei näy, kun akku ei ole ladattu.

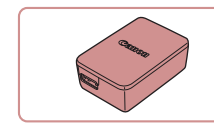

#### Verkkolaite CA-DC30/CA-DC30E

- Aseta mukana toimitettu akku kameraan latausta varten. Verkkolaitteen kameraan liittämistä varten tarvitaan liitäntäkaapeli IFC-600PCU (myydään erikseen).
- Latauslaitetta ja verkkolaitetta voidaan käyttää alueilla, joiden verkkovirran vaihtojännite on 100–240 V (50/60 Hz).
- Jos pistoke ei sovi pistorasiaan, käytä tarvikeliikkeestä hankittua sovitinta. Älä käytä ulkomaanmatkoja varten tarkoitettua muuntajaa, sillä se saattaa vahingoittaa akkua.

# Salamayksikkö

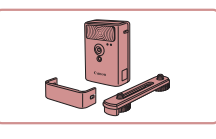

#### Tehosalama HF-DC2

 Ulkoinen salama, jolla valaistaan sisäisen salaman kantaman ulkopuolella olevat kohteet.

Voit myös käyttää tehosalamaa HF-DC1.

 Tehokkaita salamayksikköjä ei voi käyttää [M]-, [AV]- tai [TV]-kuvaustilassa, kun [Salamatoiminto]-asetukseksi on asetettu [Manuaalinen].

# Muut lisävarusteet

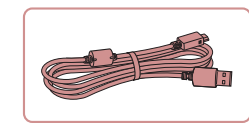

#### Liitäntäkaapeli IFC-600PCU

 Kameran liittämiseen tietokoneeseen tai tulostimeen.

#### Ennen käyttöä

Perusopas

#### Laaja käyttöopas

Kameran perusteet

Automaattitila / Hybridiautomaattitila

Muut kuvaustilat

P-tila

Tv-, Av-, M- ja C-tilat

Toistotila

Langattomat toiminnot

Asetusvalikko

Lisävarusteet

Liite

Hakemisto

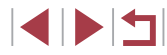

# Valinnaisten lisävarusteiden käyttäminen

Voit katsella ottamiasi kuvia televisiosta yhdistämällä kameran

kuvattuja videoita voi katsella teräväpiirtotilassa.

teräväpiirtotelevisioon erikseen hankittavalla HDMI-kaapelilla (enintään 2,5 metriä, kameraan liitettävässä päässä tyypin D liitin). Kuvanlaadulla

[#FHD 59.94P], [#FHD 29.97P], [#FHD 23.98P], [#HD 29.97P], [#FHD 50.00P], [#FHD 25.00P] tai [#HD 25.00P]

Lisätietoja kytkemisestä ja tuloliitännöistä on television käyttöoppaassa.

Stillkuvat Videot

Stillkuvat Videot

Ennen käyttöä

Perusopas

#### Canon-merkkiset PictBridgevhteensopivat tulostimet

Liittämällä kameran suoraan tulostimeen voit tulostaa kuvia ilman tietokonetta. Lisätietoja saat lähimmältä Canonjälleenmyyjältä.

Valokuvien ja videoiden tallennus

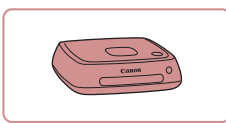

#### **Connect Station CS100**

· Mediakeskitin, jonka kautta voi tallentaa kameran kuvia, katsella niitä yhdistetyssä televisiossa, tulostaa langattomasti Wi-Fi-yhteensopivalla tulostimella, jakaa Internetissä ja paljon muuta.

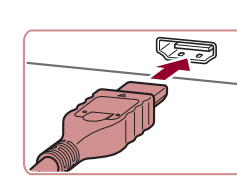

Toisto TV:ssä

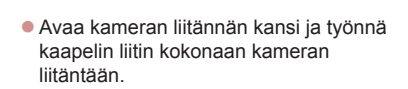

Työnnä kaapelin liitin television HDMI-

liitäntään kokonaan kuvan mukaisesti.

1 Varmista, että virta on katkaistu

kamerasta ia televisiosta.

2 Liitä kamera televisioon.

| Laaja | käyttöopas                                |
|-------|-------------------------------------------|
|       | Kameran perusteet                         |
|       | Automaattitila /<br>Hybridiautomaattitila |
|       | Muut kuvaustilat                          |
|       | P-tila                                    |
|       | Tv-, Av-, M- ja C-tilat                   |
|       | Toistotila                                |
|       | Langattomat toiminnot                     |
|       | Asetusvalikko                             |
|       | Lisävarusteet                             |
|       | Liite                                     |
| Hakem | nisto                                     |
|       |                                           |

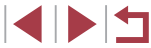

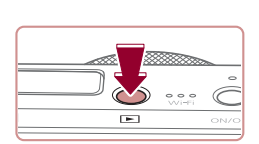

#### 3 Kytke televisioon virta ja aseta televisio käyttämään ulkoista tuloa.

Aseta televisiotuloksi ulkoinen tulo johon kytkit kaapelin vaiheessa 2.

#### **4** Kytke kameraan virta.

- Paina []-painiketta.
- Kameran kuvat näkvvät nvt televisioruudussa. (Kameran nävtössä ei näv mitään.)
- Kun olet valmis, katkaise kameran ia television virta ennen kaapelin irrottamista.
- Jotkin tiedot eivät ehkä tule näkyviin, kun kuvia katsellaan television avulla (193).
- Kameran toimintoääniä ei toisteta, kun kamera on liitetty teräväpiirtotelevisioon.

# Akun asettaminen ja lataaminen

000

(1)

**\$** 

Lataa kameran mukana toimitettu akku käyttämällä valinnaista verkkolaitetta CA-DC30/CA-DC30E ja liitäntäkaapelia IFC-600PCU.

#### **1** Aseta akku paikalleen.

- Avaa kansi kohdan "Akun ia muistikortin asettaminen" (19) vaiheessa 1 kuvatulla tavalla.
- Aseta akku paikalleen kohdan "Akun ja muistikortin asettaminen" (219) vaiheessa 2 kuvatulla tavalla
- Sulje kansi kohdan "Akun ja muistikortin asettaminen" (1911) vaiheessa 4 kuvatulla tavalla.

#### 2 Yhdistä verkkolaite kameraan.

- Avaa kansi kameran virran ollessa katkaistuna (1). Pidä liitäntäkaapelin (myydään erikseen) pienempää liitintä kuvan mukaisessa asennossa ia aseta liitin kokonaan kameran liitäntään (2).
- Kytke liitäntäkaapelin suurempi liitin verkkolaitteeseen

# Ennen käyttöä Perusopas Laaja käyttöopas Kameran perusteet Automaattitila / Hybridiautomaattitila Muut kuvaustilat P-tila Tv-, Av-, M- ja C-tilat Toistotila Langattomat toiminnot Asetusvalikko Lisävarusteet Liite Hakemisto

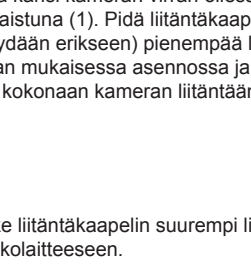

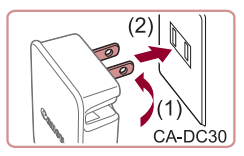

## 3 Lataa akku.

 CA-DC30: Käännä pistoke (1) esiin ja liitä latauslaite pistorasiaan (2).

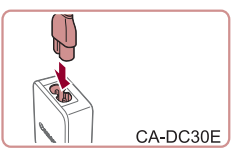

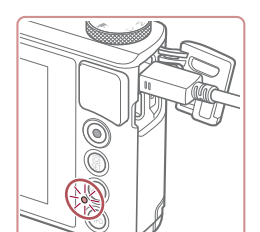

- CA-DC30E: Liitä virtajohdon toinen pää verkkolaitteeseen ja toinen pää pistorasiaan.
- Lataus alkaa ja USB-latauksen merkkivalo syttyy.
- Merkkivalo sammuu, kun lataus päättyy.
- Irrota verkkolaite pistorasiasta ja liitäntäkaapeli kamerasta.

# •

- Akun suojaamiseksi ja sen kunnon ylläpitämiseksi on vältettävä yli 24 tunnin yhtäjaksoista lataamista.
- Jos aiot ladata toisen akun, irrota aina liitäntäkaapeli kamerasta ennen kuin vaihdat ladattavan akun.

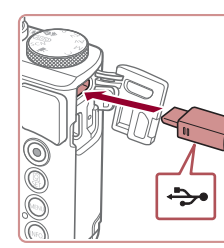

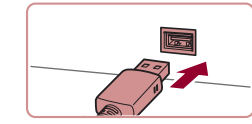

- Lisätietoja latausajasta ja täyteen ladatulla akulla otettavien kuvien määrästä tai kuvattavien videoiden enimmäistallennusajasta on kohdassa "Virta" (<sup>22</sup>212).
- Voit katsella kuvia myös akun latautuessa kytkemällä kameraan virran ja siirtymällä toistotilaan (<sup>[]</sup>23). Latauksen aikana et voi kuitenkaan kuvata.
- Ladatut akut tyhjenevät vähitellen itsestään, vaikka niitä ei käytetä. Lataa akku sinä päivänä, kun sitä käytetään (tai juuri ennen käyttöä).
- Latauslaitetta voi käyttää alueilla, joilla verkkovirran vaihtojännite on 100–240 V (50/60 Hz). Jos pistoke ei sovi pistorasiaan, käytä tarvikeliikkeestä hankittua sovitinta. Älä käytä ulkomaanmatkoja varten tarkoitettua muuntajaa, sillä se saattaa vahingoittaa akkua.

# Tietokoneen käyttäminen akun lataamiseen

Voit myös ladata akun asettamalla liitäntäkaapelin suuremman liittimen tietokoneen USB-liitäntään kohdan "Akun asettaminen ja lataaminen" (20173) vaiheessa 2. Lisätietoja tietokoneen USB-liitännöistä on tietokoneen käyttöoppaassa.

Suosittelemme käyttämään liitäntäkaapelia IFC-600PCU (myydään erikseen).

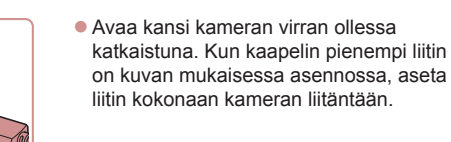

 Liitä kaapelin suurempi liitin tietokoneeseen. Voit katsoa lisätietoja tietokoneen liitännöistä tietokoneen käyttöoppaasta.

| Ennen käyttöä |                                          |  |
|---------------|------------------------------------------|--|
| Perusopas     |                                          |  |
| Laaja ka      | iyttöopas                                |  |
| K             | Kameran perusteet                        |  |
| A<br>H        | utomaattitila /<br>lybridiautomaattitila |  |
| N             | luut kuvaustilat                         |  |
| P             | P-tila                                   |  |
| т             | `v-, Av-, M- ja C-tilat                  |  |
| т             | oistotila                                |  |
| L             | angattomat toiminnot                     |  |
| A             | setusvalikko                             |  |
| Ľ             | isävarusteet                             |  |
| L             | iite                                     |  |
| Hakemi        | sto                                      |  |
|               |                                          |  |
|               |                                          |  |

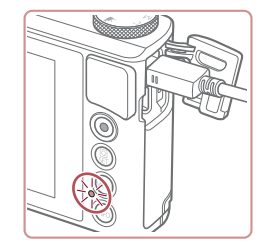

- Lataaminen alkaa ja kameran takana oleva merkkivalo vilkkuu vihreänä. Lataaminen päättyy noin neljän tunnin kuluttua.
- Lataaminen voi kuitenkin kestää kauemmin, jos tuot kuvia kamerasta tietokoneeseen, kuten kohdassa "Kuvien tallentaminen tietokoneeseen" ( 176) on kuvattu.
- Merkkivalo vilkkuu vihreänä, vaikka lataaminen on päättynyt, niin kauan kuin kamera on yhdistetty tietokoneeseen.
- Lataaminen pysähtyy ja merkkivalo sammuu, jos sammutat kameran painamalla ON/OFF-painiketta sen jälkeen, kun lataaminen on aloitettu yllä kuvatulla tavalla.
- Joissakin tietokoneissa akun lataaminen voi edellyttää, että muistikortti on kamerassa. Aseta muistikortti kameraan (<sup>[[]</sup>19), ennen kuin kytket kaapelin tietokoneen USB-porttiin.

# Ohjelmiston käyttäminen

Jos haluat käyttää seuraavien ohjelmistojen toimintoja, lataa ohjelmistot Canonin sivustolta ja asenna ne tietokoneeseen.

- CameraWindow
  - Tuo kuvia tietokoneeseen
  - Lisää tietokoneeseen tallennettuja kuva-asetuksia kameraan
- Image Transfer Utility
  - Määritä kuvasynkronointi (QQ 153) ja vastaanota kuvia
- Kartta-apuohjelma
  - Tarkastele kuviin lisättyjä GPS-tietoja kartalla
- Digital Photo Professional
  - Selaa, käsittele ja muokkaa RAW-kuvia
- Picture Style Editor
  - Muokkaa kuvatyylejä sekä luo ja tallenna kuvatyylitiedostoja
    - Voit katsella ja muokata videoita tietokoneessa käyttämällä valmiiksi asennettua tai yleisesti saatavilla olevaa ohjelmistoa, joka on yhteensopiva kameralla kuvattujen videoiden kanssa.

 Image Transfer Utility -apuohjelman voi ladata myös CANON iMAGE GATEWAY -palvelun kuvasynkronoinnin asetussivulta.

|       | •                                         |
|-------|-------------------------------------------|
| Perus | opas                                      |
| Laaja | käyttöopas                                |
|       | Kameran perusteet                         |
|       | Automaattitila /<br>Hybridiautomaattitila |
|       | Muut kuvaustilat                          |
|       | P-tila                                    |
|       | Tv-, Av-, M- ja C-tilat                   |
|       | Toistotila                                |
|       | Langattomat toiminnot                     |
|       | Asetusvalikko                             |
|       | Lisävarusteet                             |
|       | Liite                                     |
| Haken | nisto                                     |

Ennen käyttöä

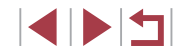

# Tietokoneliitännät kaapelilla

#### Tietokoneympäristön tarkistaminen

Lisätietoja ohjelmiston järjestelmävaatimuksista ja yhteensopivuudesta (myös uusien käyttöjärjestelmien tuesta) on Canonin sivustossa.

#### **Ohjelmiston asentaminen**

Asenna ohjelmisto kohdan "CameraWindow-sovelluksen asentaminen" (QQ 140) vaiheissa 1–2 kuvatulla tavalla.

Voit poistaa ohjelmiston asennuksen Mac OS
 -käyttöjärjestelmässä vetämällä poistettavan ohjelmiston kansion
 [Sovellukset]-kansion [Canon Utilities] -kansiossa roskakoriin ja
 tyhjentämällä sitten roskakorin.

# Kuvien tallentaminen tietokoneeseen

Käyttämällä USB-kaapelia (myydään erikseen; kameraan kytkettävässä päässä: Micro-B) voit yhdistää kameran tietokoneeseen ja tallentaa kuvia tietokoneeseen.

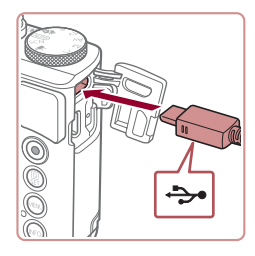

#### Liitä kamera tietokoneeseen.

 Avaa kansi kameran virran ollessa katkaistuna. Kun kaapelin pienempi liitin on kuvan mukaisessa asennossa, aseta liitin kokonaan kameran liitäntään.

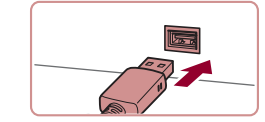

Da Sati vigenta (II) MR

Voit vaihtaa tähän tehtävään käytettävää ohjelmaa

nloads Images From Canon Camer

B S Sterments 111 MB

OK Peruuta

Vaihda ohielma

- Liitä kaapelin suurempi liitin tietokoneeseen. Voit katsoa lisätietoja tietokoneen liitännöistä tietokoneen käyttöoppaasta.
- Kun kamera on yhdistetty tietokoneeseen, kamera käynnistyy automaattisesti.

#### 2 Avaa CameraWindow.

Kaksoisnapsauta [

- Mac OS: CameraWindow tulee näyttöön, kun kameran ja tietokoneen välinen yhteys on muodostettu.
- Windows: Noudata seuraavassa annettuja ohjeita.
- Napsauta näytössä näkyvää ohjelman muutoslinkkiä []].
- Valitse [Downloads Images From Canon Camera / Lataa kuvat Canon-kamerasta] ja valitse [OK].

Ennen käyttöä Perusopas Laaja käyttöopas Kameran perusteet Automaattitila / Hybridiautomaattitila Muut kuvaustilat P-tila Tv-, Av-, M- ja C-tilat Toistotila Langattomat toiminnot Asetusvalikko Lisävarusteet Liite Hakemisto

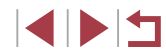

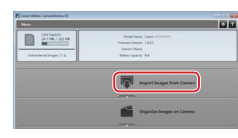

#### 3 Tallenna kuvat tietokoneeseen.

- Valitse [Import Images from Camera / Tuo kuvat kamerastal ja valitse sitten [Import Untransferred Images / Tuo siirtämättömät kuvat].
- Kuvat siirretään tietokoneen kuvakansioon erillisiin päivämäärän perusteella nimettvihin kansioihin.
- Kun kuvat on tallennettu, sulie CameraWindow sammuta kamera painamalla [ ]]-painiketta ja irrota kaapeli
- Voit tarkastella tietokoneeseen. tallentamiasi kuvia käyttämällä valmiiksi asennettua tai yleisesti saatavilla olevaa ohielmistoa, joka on vhteensopiva kameralla otettuien kuvien kanssa.
- Windows 7: Jos vaiheessa 2 kuvattua näyttöä ei tule näyttöön, napsauta tehtäväpalkin [iii]-kuvaketta
  - Mac OS: Jos CameraWindow-sovellus ei tule näyttöön vaiheen 2 jälkeen, napsauta Dockin [CameraWindow]-kuvaketta.
  - Vaikka voit tallentaa kuvia tietokoneeseen yksinkertaisesti liittämällä kameran tietokoneeseen ilman ohjelmistoa, seuraavat rajoitukset ovat voimassa.
    - Kameran tietokoneeseen liittämisen jälkeen voi kestää muutaman minuutin ajan, kunnes kameran kuvia voi käyttää.
    - Pystysuuntaiset kuvat saattavat tallentua vaakasuuntaisina
    - RAW-kuvia (tai RAW-kuvien kanssa samanaikaisesti tallennettuja JPEG-kuvia) ei ehkä tallenneta.
    - Kuvien suojausasetukset saattavat poistua tietokoneeseen tallennetuista kuvista.
    - Joitakin ongelmia voi ilmetä kuvien tai kuvatietojen tallennuksessa käytössä olevan käyttöjärjestelmän version, ohjelmiston tai kuvatiedostojen koon mukaan.

# Kuvien tulostaminen

Stillkuvat Videot

Ennen käyttöä

Voit tulostaa kuviasi ja määrittää monenlaisia tulostimen tai valokuvatulostuspalvelun asetuksia vhdistämällä kameran PictBridgevhteensopivaan tulostimeen kaapelilla.

Tässä PictBridge-tulostuksen esimerkissä käytetään Canon SELPHY CP -tulostinta. Tutustu myös tulostimen käyttöoppaaseen.

# Kuvien tulostaminen helposti

Stillkuvat Videot

Voit tulostaa ottamasi kuvat kytkemällä kameran PictBridgevhteensopivaan tulostimeen USB-kaapelilla (mvvdään erikseen: tulostimen päässä: Micro-B).

> Varmista, että virta on katkaistu kamerasta ja tulostimesta.

- 2 Liitä kamera tulostimeen.
- Avaa liitäntöjen kansi Pidä kaapelin pienempää liitintä kuvan mukaisessa asennossa ja aseta liitin kokonaan kameran liitäntään.
- Liitä kaapelin iso pää tulostimeen. Lisätietoja muista liitännöistä on tulostimen käyttöoppaassa.

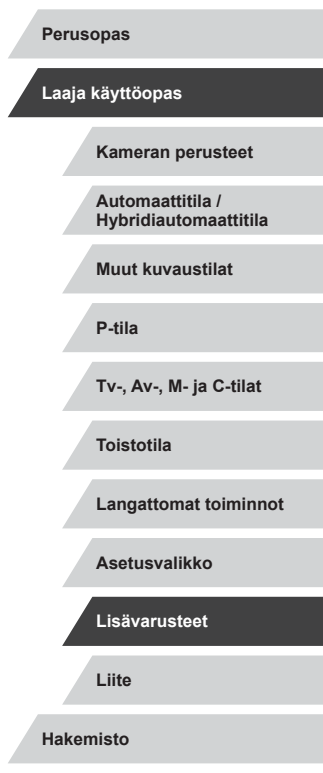

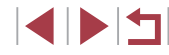

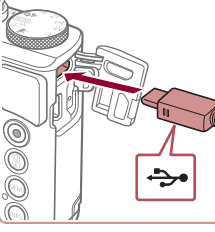

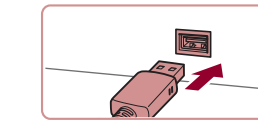

# Perusopas Laaja käyttöopas P-tila Toistotila Liite Hakemisto

# Tulostusasetusten määrittäminen

Stillkuvat Videot

Kameran perusteet

Ennen käyttöä

Automaattitila / Hybridiautomaattitila

Muut kuvaustilat

Tv-, Av-, M- ja C-tilat

Langattomat toiminnot

Asetusvalikko

Lisävarusteet

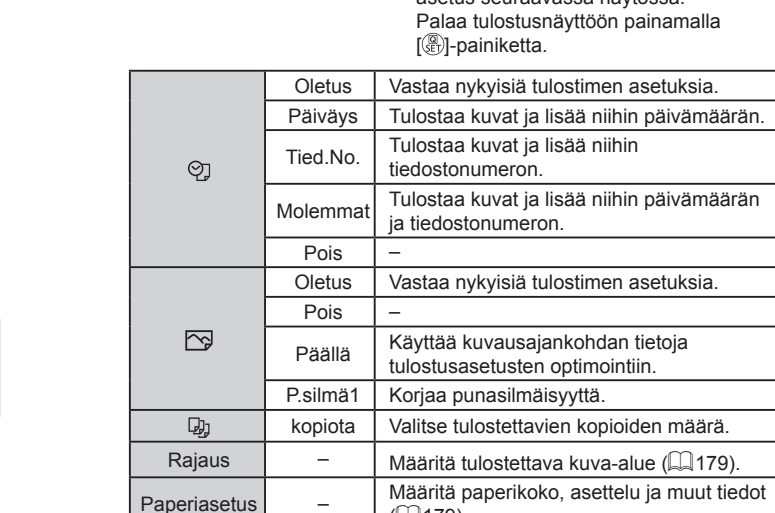

( 179).

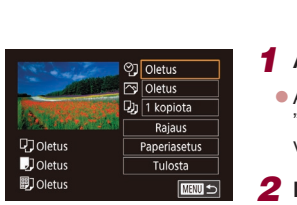

# Avaa tulostusnävttö.

Avaa tämä nävttö noudattamalla kohdan "Kuvien tulostaminen helposti" (2177) vaiheiden 1-5 ohieita.

# Määritä asetukset.

 Kosketa vaihtoehtoa ja valitse sitten asetus seuraavassa näytössä.

|                                            |        | Olet   |
|--------------------------------------------|--------|--------|
| kuvia, toista<br>t vaiheesta 4<br>oritettu |        | Päivä  |
|                                            | QJ     | Tied.I |
|                                            |        | Molem  |
| atkaise                                    |        | Poi    |
| virta ja                                   |        | Olet   |
|                                            |        | Poi    |
| 9-                                         | $\sim$ | Pää    |

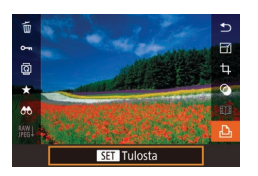

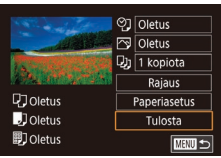

# 6 Tulosta kuva.

**3** Kytke tulostimeen virta.

vasemmalle tai oikealle

Avaa tulostusnävttö.

Valitse kuva vetämällä nävtössä

• Paina [இ]-painiketta, valitse [凸] ja

paina uudelleen [@]-painiketta.

**4** Valitse kuva

5

- Valitse [Tulosta] ja paina sitten 📳-painiketta.
- Tulostaminen alkaa nvt.
- Jos haluat tulostaa muita k edellä kuvatut toimenpitee alkaen, kun tulostus on su loppuun.
- Kun lopetat tulostuksen, ka kamerasta ja tulostimesta irrota kaapeli.

Jos haluat lisätietoja Canon-merkkisistä PictBridge vhteensopivista tulostimista (myydään erikseen), katso kohtaa "Tulostimet" (172).

#### Kuvien raiaaminen ennen tulostamista

## Paperikoon ia -asettelun valitseminen ennen tulostusta

Stillkuvat Videot

#### Valitse [Paperiasetus].

Kun olet tehnyt kohdan "Tulostusasetusten määrittäminen" (178) vaiheen 1 ja siirtynyt tulostusnäyttöön, kosketa [Paperiasetus].

#### 2 Valitse paperikoko.

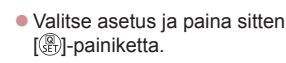

# **3** Valitse paperityyppi. 🕼 l-painiketta.

Valitse asetus ja paina sitten

#### Valitse asettelu.

- Valitse asetus ja paina sitten [@]-painiketta.
- Kun valitset [Kuvamäärä]-asetuksen. määritä arkkikohtainen kuvamäärä
- Paina [<sup>®</sup>]-painiketta.
- 5 Tulosta kuva.
- Tulosta noudattamalla kohdan "Kuvien tulostaminen helposti" (2177) vaiheen 6 ohjeita.

# Ennen kävttöä Perusopas Laaja käyttöopas Kameran perusteet Automaattitila / Hybridiautomaattitila Muut kuvaustilat P-tila Tv-, Av-, M- ja C-tilat Toistotila Langattomat toiminnot Asetusvalikko Lisävarusteet Liite Hakemisto

MINU Edellinen SET Seuraava Kuva-asetukset Kehystetty

🖓 Oletus

,] Oletus

I Oletus

Paperin koko

10x14.8cm

MENU Peruuta

Paperin tyyppi

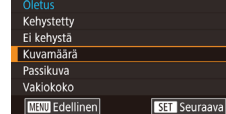

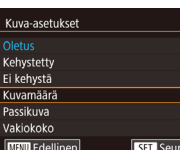

ଡ଼ି Oletus

○ Oletus

D 1 kopiota

Raiaus

Paperiasetus

Tulosta

SET Seuraava

Rajaus ei ehkä ole mahdollista pieniä kuvakokoja tai joitakin kuvasuhteita kävtettäessä.

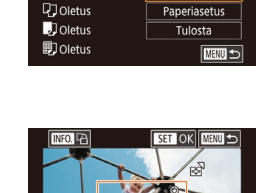

Oletus

🔊 🛛 Oletus

] 1 kopiota

Raiaus

koko kuvan sijaan.

#### 2 Säädä rajauskehystä tarpeen mukaan.

Rajauskehys tulee nyt näkyviin ja

"Tulostusasetusten määrittäminen"

tulostusnäyttöön, kosketa [Rajaus].

ilmaisee tulostettavan kuva-alueen.

(178) vaiheen 1 ja siirtynyt

Voit muuttaa kehvksen kokoa siirtämällä zoomausvipua.

Stillkuvat Videot

- Voit siirtää kehvstä vetämällä sitä.
- Voit kääntää kehystä painamalla INFO.1-painiketta.
- Kun olet valmis, paina [<sup>®</sup>]-painiketta.

# Tulosta kuva.

Kun rajaat kuvat ennen tulostamista, voit tulostaa haluamasi kuva-alueen

Valitse [Rajaus].

Kun olet tehnyt kohdan

Tulosta noudattamalla kohdan "Kuvien tulostaminen helposti" (2177) vaiheen 6 ohieita.

#### Käytettävissä olevat asetteluasetukset

| Oletus     | Vastaa nykyisiä tulostimen asetuksia.                                                                                         |
|------------|----------------------------------------------------------------------------------------------------|
| Kehystetty | Tulostaa kuvan ympärille tyhjää tilaa.                                                                                        |
| Ei kehystä | Kehyksetön reunasta reunaan tulostus.                                                                                         |
| Kuvamäärä  | Valitse, montako kuvaa arkille tulostetaan.                                                                                   |
| Passikuva  | Tulostaa henkilötodistuksiin soveltuvat kuvat.<br>Käytettävissä vain kuvissa, joiden kuvakokoasetus on<br>L ja kuvasuhde 3:2. |
| Vakiokoko  | Valitse tulostuskoko.<br>Vaihtoehdot ovat 90 x 130 mm, postikortti ja leveät<br>kopiot.                                       |

#### Passikuvien tulostaminen

🕨 Stillkuvat 🕨 Videot

#### 1 Valitse [Passikuva].

 Valitse kohdan "Paperikoon ja -asettelun valitseminen ennen tulostusta" (<sup>1</sup>,179) vaiheiden 1–4 ohjeiden mukaan [Passikuva] ja paina [<sup>®</sup>)-painiketta.

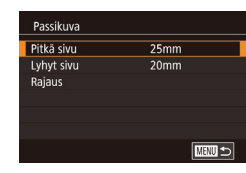

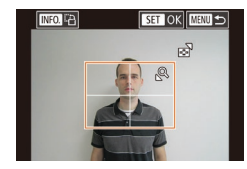

# 2 Valitse lyhyiden ja pitkien sivujen pituudet.

 Valitse kohde ja paina [<sup>®</sup>]-painiketta.
 Valitse seuraavassa näytössä pituus ja paina sitten [<sup>®</sup>]-painiketta.

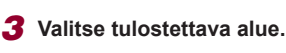

- Valitse [Rajaus] ja paina sitten [<sup>(a)</sup>]-painiketta.
- Valitse tulostusalue noudattamalla kohdan "Kuvien rajaaminen ennen tulostamista" (<sup>[]</sup>179) vaiheen 2 ohjeita.

# **4** Tulosta kuva.

 Tulosta noudattamalla kohdan "Kuvien tulostaminen helposti" ( 177) vaiheen 6 ohjeita.

## Videokuvien tulostaminen

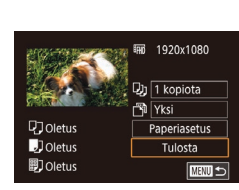

## 🕨 Stillkuvat 🕨 Videot

#### Avaa tulostusnäyttö.

 Valitse video noudattamalla kohdan "Kuvien tulostaminen helposti" (<sup>1</sup>
<sup>177</sup>) vaiheiden 1–5 ohjeita. Vasemmalla näkyvä näyttö tulee näkyviin.

#### 2 Valitse tulostustapa.

 Valitse [m] ja paina (இ)-painiketta.
 Valitse seuraavassa näytössä asetus ja palaa sitten tulostusnäyttöön painamalla (இ)-painiketta.

#### 3 Tulosta kuva.

 Tulosta noudattamalla kohdan "Kuvien tulostaminen helposti" (
177) vaiheen 6 ohjeita.

#### Videoiden tulostusasetukset

| Yksi  | Tulostaa näytössä parhaillaan olevan kuvan.                                                                                                    |
|-------|----------------------------------------------------------------------------------------------------|
| Sarja | Tulostaa sarjan kuvia tietyltä aikaväliltä yhdelle arkille. Voit<br>tulostaa myös kansion numeron, tiedoston numeron ja<br>kuvan kohdalla kuluneen ajan määrittämällä [Kuvatiedot]-<br>asetukseksi [Päällä]. |

# Perusopas Laaja käyttöopas Kameran perusteet Automaattitila / Hybridiautomaattitila Muut kuvaustilat P-tila Tv-, Av-, M- ja C-tilat Toistotila Langattomat toiminnot Asetusvalikko Lisävarusteet

Ennen käyttöä

Liite

Hakemisto

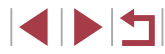
Voit peruuttaa käynnissä olevan tulostuksen painamalla (B)-painiketta ja koskettamalla sitten kohtaa [OK].

 Kun olet näyttänyt tulostettavan otoksen kohdan Katseleminen (µ103) vaiheissa 2–5 kuvatulla tavalla, voit myös siirtyä vaiheen 1 näyttöön koskettamalla kohtaa [µ] videon ohjauspaneelissa.

# Kuvien lisääminen tulostuslistaan (DPOF)

Stillkuvat Videot

Kamerassa voi määrittää erätulostuksen (🕮 183) ja kuvakehityspalvelun tilauksen asetukset. Voit seuraavassa kuvatulla tavalla valita jopa 998 muistikortissa olevaa kuvaa ja määrittää asianmukaiset asetukset, kuten kopioiden määrän. Tällä tavalla valmisteltavat tulostustiedot noudattavat DPOF (Digital Print Order Format) -standardeja.

• RAW-kuvia ei voi lisätä tulostuslistaan.

# Tulostusasetusten määrittäminen

► Stillkuvat 🕨 Videot

Määritä tulostusmuoto, mahdollisen päivämäärän tai tiedostonumeron lisäys ja muut asetukset seuraavassa kuvatulla tavalla. Nämä asetukset koskevat kaikkia tulostusluettelon kuvia.

| Tulostusasetukset |        |
|-------------------|--------|
| Tulostustapa      | Vakio  |
| Päiväys           | Pois   |
| Kuvanumero        | Pois   |
| Pyyhi DPOF        | Päällä |
|                   |        |
| □0                |        |

- Paina [MENU]-painiketta, valitse
   [▶4]-välilehdessä [Tulostusaset.] ja paina (இ)-painiketta.
- Valitse [Tulostusasetukset] ja paina sitten [<sup>®</sup>]-painiketta. Valitse ja määritä haluamasi vaihtoehdot seuraavassa näytössä.

|              | Vakio        | Arkille tulostetaan yksi kuva.                                     |  |  |  |  |  |  |  |  |  |  |
|--------------|--------------|--------------------------------------------------------------------|--|--|--|--|--|--|--|--|--|--|
| Tulostustapa | Luettelokuva | Arkille tulostetaan useita kuvia normaalia<br>pienemmässä koossa.  |  |  |  |  |  |  |  |  |  |  |
|              | Molemmat     | Tulostaa sekä normaalit kuvat että<br>luettelokuvat.               |  |  |  |  |  |  |  |  |  |  |
| Päiväys      | Päällä       | Tulostaa kuvat ja lisää niihin<br>kuvauspäivämäärän.               |  |  |  |  |  |  |  |  |  |  |
|              | Pois         |                                                                    |  |  |  |  |  |  |  |  |  |  |
| Kuvanumero   | Päällä       | Tulostaa kuvat ja lisää niihin<br>tiedostonumeron.                 |  |  |  |  |  |  |  |  |  |  |
|              | Pois         | -                                                                  |  |  |  |  |  |  |  |  |  |  |
| Pyyhi DPOF   | Päällä       | Poistaa kaikki tulostusluettelon<br>asetukset tulostuksen jälkeen. |  |  |  |  |  |  |  |  |  |  |
|              | Pois         | -                                                                  |  |  |  |  |  |  |  |  |  |  |

Kaikkia DPOF-asetuksia ei ehkä voida ottaa käyttöön joissakin tilanteissa tulostimella tai kuvakehityspalvelulla tulostettaessa.
 saattaa näkyä kamerassa ja varoittaa siitä, että muistikortissa on tulostusasetukset, jotka on määritetty jossakin toisessa kamerassa. Tulostusasetusten muuttaminen tällä kameralla saattaa korvata kaikki aiemmat asetukset.

- Jos valitset [Luettelokuva]-asetuksen, et voi valita [Päällä]-asetusta sekä [Päiväys]- että [Kuvanumero]-asetuksille samanaikaisesti.
- Luettelokuvien tulostus ei ole käytettävissä joissakin Canonmerkkisissä, PictBridge-yhteensopivissa tulostimissa (myydään erikseen).
- Päivämäärä tulostetaan muodossa, joka vastaa [¥2]-välilehdessä (<sup>1</sup>20) olevia [Päiväys/Aika]-asetustietoja.

| sopas                                     |
|-------------------------------------------|
| a käyttöopas                              |
| Kameran perusteet                         |
| Automaattitila /<br>Hybridiautomaattitila |
| Muut kuvaustilat                          |
| P-tila                                    |
| Tv-, Av-, M- ja C-tilat                   |
| Toistotila                                |
| Langattomat toiminnot                     |
| Asetusvalikko                             |
| Lisävarusteet                             |
| Liite                                     |
| misto                                     |
|                                           |
|                                           |

Ennen käyttöä

Peru

Hake

# Yksittäisten kuvien tulostuksen määrittäminen

# Kuva-alueen tulostuksen määrittäminen

# Ennen käyttöä Stillkuvat Videot Perusopas Valitse kohdan "Yksittäisten kuvien. Laaja käyttöopas Kameran perusteet Automaattitila / Hybridiautomaattitila Muut kuvaustilat P-tila Tv-, Av-, M- ia C-tilat Toistotila Langattomat toiminnot Asetusvalikko Lisävarusteet Liite Hakemisto

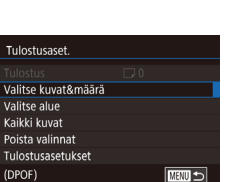

100-0002

# Stillkuvat Videot

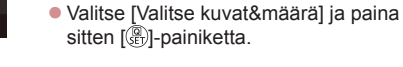

# **2** Valitse kuva.

Valitse kuva vetämällä nävtössä vasemmalle tai oikealle

Valitse [Valitse kuvat&määrä].

[1]4]-välilehdessä [Tulostusaset.]

Paina [MENU]-painiketta, valitse

ja paina [@]-painiketta.

Jos määrität kuvaan luettelokuvan tulostuksen, siihen merkitään [/]-kuvake. Voit peruuttaa kuvan luettelokuvan tulostuksen painamalla [@]-painiketta uudelleen. [/] ei tämän jälkeen enää ole näkyvissä.

**3** Määritä tulostettavien kopioiden määrä.

- Määritä tulostettavien kopioiden määrä (enintään 99) koskettamalla [▲][▼]
- Voit määrittää muita tulostettavia kuvia ia tulosteiden määrän toistamalla vaiheet 2-3
- Kun olet valmis, palaa valikkonäyttöön painamalla [MENU]-painiketta.

tulostuksen määrittäminen" (QQ 182) vaiheen 1 ohjeiden mukaan [Valitse alue] ia paina [@]-painiketta. 3 kinaa Valitse

- Määritä kuvat kohdan "Alueen valitseminen" vaiheiden 2 ja 3 (114) ohieiden mukaisesti.
- Kosketa kohtaa [Valitse].

# Kaikkien kuvien tulostuksen määrittäminen

Stillkuvat Videot

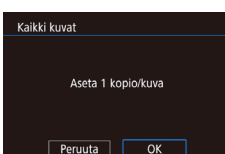

Valitse alue

SET Viimeinen kuva

Valitse kohdan "Yksittäisten kuvien" tulostuksen määrittäminen" (QQ 182) vaiheen 1 ohjeiden mukaan [Kaikki kuvat] ja paina [P]-painiketta. Kosketa kohtaa [OK].

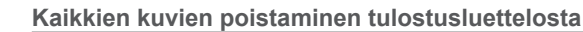

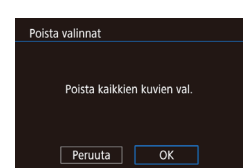

Valitse kohdan "Yksittäisten kuvien. tulostuksen määrittäminen" ( vaiheen 1 ohieiden mukaan [Poista valinnat] ja paina [@]-painiketta.

Kosketa kohtaa [OK].

◢ା ▶ I ← I

# Tulostusluetteloon (DPOF) lisättyjen kuvien tulostaminen

Stillkuvat Videot

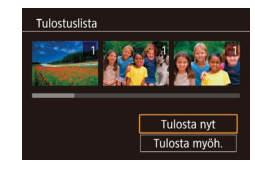

- Kun tulostuslistaan on lisätty kuvia (181–182), tämä nävttö tulee näkyviin, kuten kytket kameran PictBridge-vhteensopivaan tulostimeen. Valitse [Tulosta nvt] ia tulosta sitten tulostuslistan kuvat kätevästi painamalla 📳-painiketta.
- Kaikkia tilapäisesti keskeytettyjä DPOFtulostustöitä jatketaan seuraavasta kuvasta.

# Kuvien lisääminen valokuvakirjaan

Stillkuvat Videot

Valokuvakirjoja voi määrittää kameraan valitsemalla muistikortilta enintään 998 kuvaa ja tuomalla ne tietokoneeseen käyttämällä CameraWindowohjelmistoa (2175). Kuvat tallennetaan tietokoneessa omaan kansioonsa. Toiminto on kätevä, kun haluat tilata valokuvakirjoja verkossa tai tulostaa niitä omalla tulostimella.

# Valintatavan valinta

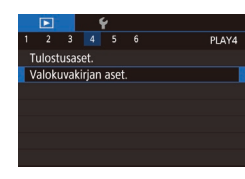

Paina [MENU]-painiketta, valitse [▶4]-välilehdessä [Valokuvakirjan aset.] ia valitse sitten kuvien valintatapa.

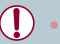

[1] saattaa näkyä kamerassa ja varoittaa siitä, että muistikortissa on tulostusasetukset, jotka on määritetty jossakin toisessa kamerassa. Tulostusasetusten muuttaminen tällä kameralla saattaa korvata kaikki aiemmat asetukset

# Kuvien lisääminen vksitellen

100-000

Valokuvakirian aset

Valitse

Kaikki kuvat

Poista valinnat

Kuvamäärä : 0

Stillkuvat Videot

# Valitse [Valitse].

Valitse kohdan "Valintatavan valinta" (183) menettelyn mukaisesti [Valitse] ja paina [@]-painiketta.

# 2 Valitse kuva.

- Valitse kuva selaamalla vasemmalle tai oikealle. Paina [@]-painiketta.
- Näytössä näkyy [].
- Voit poistaa kuvan valokuvakirjasta painamalla [P]-painiketta uudelleen. [√] ei tämän jälkeen enää ole näkyvissä.
- Toista nämä vaiheet muiden kuvien määrittämiseksi
- Kun olet valmis, palaa valikkonävttöön painamalla [MENU]-painiketta.

Stillkuvat Videot

# Kaikkien kuvien lisääminen valokuvakiriaan

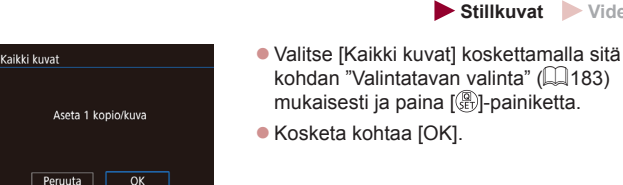

# Perusopas Laaja käyttöopas Kameran perusteet Automaattitila / Hybridiautomaattitila Muut kuvaustilat P-tila Tv-, Av-, M- ia C-tilat Toistotila Langattomat toiminnot Asetusvalikko Lisävarusteet Liite Hakemisto

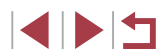

► Stillkuvat ► Videot

| Poista valinnat             | <ul> <li>Valitse kohdan "Valintatav</li> </ul>                                    |
|-----------------------------|-----------------------------------------------------------------------------------|
| Poista kaikkien kuvien val. | (Щ183) toimenpiteiden jä<br>valinnat] ja paina [∰]-paiı<br>● Kosketa kohtaa [OK]. |
| Peruuta OK                  |                                                                                   |

avan valinta" jälkeen [Poista ainiketta.

| Ennen käyttöä                             |
|-------------------------------------------|
| Perusopas                                 |
| Laaja käyttöopas                          |
| Kameran perusteet                         |
| Automaattitila /<br>Hybridiautomaattitila |
| Muut kuvaustilat                          |
| P-tila                                    |
| Tv-, Av-, M- ja C-tilat                   |
| Toistotila                                |
| Langattomat toiminnot                     |
| Asetusvalikko                             |
| Lisävarusteet                             |
| Liite                                     |
| Hakemisto                                 |

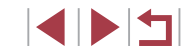

# Liite

Kameran käyttöön liittyviä hyödyllisiä tietoja

# Vianmääritys

Jos olet havainnut kamerassa mahdollisen ongelman, tarkista ensin seuraavat seikat. Jos jäljempänä esitetyt ehdotukset eivät ratkaise ongelmaa, ota yhteys Canonin asiakastukipalveluun.

# Virta

Mitään ei tapahdu, kun ON/OFF-painiketta painetaan.

- Varmista, että akku on ladattu (<sup>[]</sup>18).
- Varmista, että akku on asetettu paikalleen oikein päin (Q19).
- Varmista, että muistikortti-/akkutilan kansi on kunnolla kiinni (
  19).
- Jos akun navat ovat likaiset, akun teho heikkenee. Kokeile puhdistaa navat vanupuikolla ja asettaa akku sitten uudelleen paikalleen muutaman kerran.

Akku tyhjenee nopeasti.

- Akun teho heikkenee matalissa lämpötiloissa. Yritä lämmittää akkua asettamalla se esimerkiksi taskuusi varmistaen samalla, etteivät akun navat kosketa mitään metalliesineitä.
- Jos akun navat ovat likaiset, akun teho heikkenee. Kokeile puhdistaa navat vanupuikolla ja asettaa akku sitten uudelleen paikalleen muutaman kerran.
- Jos nämä toimenpiteet eivät auta, vaan akku tyhjenee edelleen nopeasti latauksen jälkeen, akun käyttöikä saattaa olla lopussa. Hanki uusi akku.

Objektiivi ei vetäydy kameran sisään.

Älä avaa muistikortti-/akku-/paristotilan kantta, kun kameran virta on päällä.
 Sulje kansi, kytke kameran virta päälle ja sammuta kamera uudelleen (<sup>[[1]</sup>19).

Akku on turvonnut.

 Akun turpoaminen on normaalia, eikä siitä aiheudu mitään vaaraa. Jos akku kuitenkin turpoaa niin paljon, ettei se mahdu kameraan, ota yhteys Canonin asiakastukipalveluun.

# Näyttö TV:ssä

Kameran kuvat näyttävät vääristyneiltä TV:ssä tai ne eivät näy lainkaan (Д172).

| Perusopas                                 |
|-------------------------------------------|
| Laaja käyttöopas                          |
| Kameran perusteet                         |
| Automaattitila /<br>Hybridiautomaattitila |
| Muut kuvaustilat                          |
| P-tila                                    |
| Tv-, Av-, M- ja C-tilat                   |
| Toistotila                                |
| Langattomat toiminnot                     |
| Asetusvalikko                             |
| Lisävarusteet                             |
| Liite                                     |
| Hakemisto                                 |

#### Kuvaaminen

Kuvaaminen ei onnistu.

• Paina toistotilassa (Q103) laukaisin puoliväliin (Q26).

Näyttö on outo hämärässä (Q27).

#### Näyttö on outo kuvattaessa.

- Huomaa, että seuraavat näyttöongelmat eivät tallennu stillkuviin, mutta ne tallentuvat videoihin.
  - Näyttö saattaa vilkkua ja siinä saattaa näkyä vaakapalkki loisteputki- tai LEDvalaistuksessa kuvattaessa.

Koko näytön näyttö ei ole käytettävissä kuvauksessa (Q47).

[\$] vilkkuu näytössä, kun laukaisinta painetaan, eikä kuvaus onnistu (<sup>[]</sup>36).

[P] näkyy näytössä, kun laukaisin painetaan puoliväliin (III 36).

- Määritä [Vakaustoiminto]-asetukseksi [Jatkuva] (451).
- Nosta salama ja aseta salamatilaksi [ ([189).
- Suurenna ISO-herkkyyttä (<sup>[]</sup>74).
- Kiinnitä kamera jalustaan tai pidä se paikallaan jotenkin muutoin. Kun pidät kameran paikallaan jalustan avulla tai jollakin muulla tavalla, [Vakaustoiminto]tilaksi kannattaa asettaa [Pois] (<sup>[[]</sup>51).

Kuvat eivät tarkennu.

- Tarkenna kohteet painamalla laukaisin puoliväliin, ennen kuin otat kuvan painamalla laukaisimen pohjaan (<sup>226</sup>).
- Varmista, että kohteet ovat tarkennusalueella (Q210).
- Määritä [Tarkennuksen apuvalo päällä] -asetukseksi [Päällä] (252).
- Varmista, että tarpeettomat toiminnot, kuten makrot, on poistettu käytöstä.

### Kuvat ovat epätarkkoja.

 Tietyissä kuvausolosuhteissa kuvista voi usein tulla epätarkkoja, kun käytetään Kosketuslaukaisin-toimintoa. Pidä kameraa vakaasti paikallaan, kun otat kuvia. Jatkuva kuvaus pysähtyy yllättäen.

 Jatkuva kuvaus pysähtyy automaattisesti, kun kerralla on otettu noin 2 000 kuvaa. Vapauta laukaisin hetkeä ennen kuvauksen jatkamista.

Tarkennusalueet eivät tule näkyviin, eikä kamera tarkenna, kun laukaisin painetaan puoliväliin.

 Yritä sommitella kuva siten, että suuren kontrastin kohteet on keskitetty, ennen kuin painat laukaisimen puoliväliin, jotta tarkennusalueet näytetään oikein ja kamera tarkentaa oikein. Muussa tapauksessa voit kokeilla painaa laukaisinta puoliväliin toistuvasti.

Kuvissa olevat kohteet näyttävät liian tummilta.

- Nosta salama ja aseta salamatilaksi [3] (<sup>[]</sup> 89).
- Säädä kirkkautta valotuksen korjausta käyttämällä (QQ73).
- Säädä kirkkautta automaattista valotuksen optimointia käyttämällä (🛄76).

### Kohteet näyttävät liian kirkkailta ja huippuvalokohdat ovat ylivalottuneita.

- Laske salama ja aseta salamatilaksi [3] (433).
- Säädä kirkkautta valotuksen korjausta käyttämällä (Q73).
- Käytä valotuksen lukitusta tai pistemittausta (<sup>[]</sup>73).
- Vähennä kohteiden valaistusta.

Kuvat näyttävät liian tummilta salaman välähtämisestä huolimatta (236).

- Kuvaa salaman toiminta-alueella (Q211).
- Säädä kirkkautta käyttämällä salamavalotuksen korjausta tai muuttamalla salamatehoa (Д90, Д95).
- Suurenna ISO-herkkyyttä (274).

Salamalla kuvatut kohteet näyttävät liian kirkkailta ja huippuvalokohdat ovat ylivalottuneita.

- Kuvaa salaman toiminta-alueella (<sup>[]</sup>211).
- Laske salama ja aseta salamatilaksi [3] (Q33).
- Säädä kirkkautta käyttämällä salamavalotuksen korjausta tai muuttamalla salamatehoa (<sup>(1)</sup>90, <sup>(1)</sup>95).

### Salamalla otetuissa kuvissa näkyy valkoisia pisteitä.

 Tämä aiheutuu salaman valosta, joka on heijastunut pölystä tai vastaavista ilmassa olevista hiukkasista.

### Kuvat näyttävät rakeisilta.

- Pienennä ISO-herkkyyttä (274).
- Suuret ISO-herkkyydet saattavat tehdä kuvista rakeisia joissakin kuvaustiloissa (µ53).

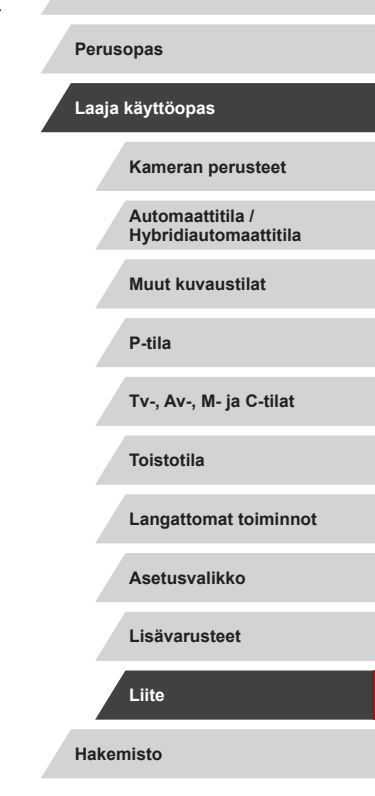

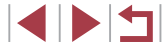

Kuvauskohteissa ilmenee punasilmäisyyttä.

- Määritä [Lamppu]-asetukseksi [Päällä] (<sup>(1)</sup>52). Punasilmäisyyden vähennyksen valo (<sup>(1)</sup>4) syttyy salamakuvissa. Parhaan tuloksen saa, kun kuvauskohde katsoo punasilmäisyyden vähennyksen valoa kohti. Kokeile myös lisätä valaistusta sisätiloissa ja läheltä kuvattaessa.
- Muokkaa kuvia punasilmäkorjauksen avulla (<sup>[]</sup>123).

Kuvien tallentaminen muistikortille kestää liian kauan tai jatkuva kuvaus hidastuu.

• Suorita muistikortin täydellinen alustus kamerassa (Q162).

### Kuvausasetuksia tai pika-asetusvalikon asetuksia ei voi käyttää.

 Käytettävissä olevat asetukset vaihtelevat kuvaustilojen mukaan. Katso lisätietoja kohdista "Eri kuvaustilojen toiminnot", "Pika-asetusvalikko" ja "Kuvausvalikko" (µ195–µ200).

Vauvat- tai Lapset-kuvake ei tule näkyviin.

 Vauvat- ja Lapset-kuvakkeet eivät näy, jos syntymäpäivää ei ole määritetty kasvotietoihin (<sup>1</sup>43). Jos kuvakkeet eivät edelleenkään näy, vaikka syntymäpäivä on määritetty, rekisteröi kasvotiedot uudelleen (<sup>1</sup>43) tai varmista, että päiväys/aika on määritetty oikein (<sup>1</sup>65).

Kosketustarkennus tai kosketuslaukaisu ei toimi.

- Kosketustarkennus tai kosketuslaukaisu ei toimi, jos kosketat näytön reunoja. Kosketa lähempänä näytön keskustaa.
- Jos [Näytön aut.lukit. aset.] -määrityksenä on [Päällä], poista kosketusnäyttöpaneelin lukitus (Д167).

### Videoiden kuvaaminen

Kulunut aika näkyy virheellisesti tai tallennus keskeytetään.

 Alusta muistikortti kamerassa tai vaihda korttiin, joka tukee nopeaa tallentamista. Huomaa, että vaikka kuluneen ajan näyttö on virheellinen, muistikortilla olevien videoiden pituus on todellisen tallennusajan mukainen (
16, 1212).

[1]-merkki näkyy näytössä ja kuvaaminen keskeytyy automaattisesti.

- Kameran sisäisen muistin puskuri on täyttynyt, sillä kamera ei pystynyt tallentamaan muistikorttiin riittävän nopeasti. Kokeile jotakin seuraavista toimenpiteistä:
  - Suorita muistikortin täydellinen alustus kamerassa (📖 162).
  - Laske kuvanlaatuasetusta (🛄 49).
  - Vaihda muistikorttiin, joka tukee nopeaa tallentamista (Q212).

# Zoomaaminen ei onnistu.

- Zoomaaminen ei ole mahdollista [1]-tilassa (160).
- Zoomaaminen ei ole mahdollista kuvattaessa videoita [4]-tilassa ([157) tai [4]-tilassa ([169).

#### Kohteet näkyvät vääristyneinä.

 Kohteet saattavat näkyä vääristyneinä, jos ne ohittavat kameran nopeasti. Kyseessä ei ole toimintahäiriö.

Lineaarista kohinaa tallentuu.

 Lineaarista kohinaa voi tallentua, jos kuvausnäytössä näkyy kirkkaita valonlähteitä muuten hämärässä otoksessa. Sommittele kuva uudelleen siten, että kirkas valonlähde ei näy otoksessa eikä sen lähistöllä.

Toisto

#### Toisto ei onnistu.

 Kuvien ja videoiden toisto ei ehkä onnistu, jos tiedostonimiä tai kansiorakennetta muutetaan tietokoneessa.

Toisto pysähtyy tai ääni ei kuulu.

- Vaihda muistikorttiin, joka on alustettu täydellisesti kamerassa (Q162).
- Hitaita lukunopeuksia käyttäville muistikorteille kopioituja videoita toistettaessa saattaa ilmetä lyhyitä keskeytyksiä.
- Kun videoita toistetaan tietokoneessa, kuvia saattaa jäädä pois tai ääni saattaa katketa hetkellisesti, jos tietokoneen suorituskyky ei ole riittävän hyvä.

# Ääni ei kuulu videoita toistettaessa.

- Säädä äänenvoimakkuutta (<sup>2</sup>23), jos olet ottanut käyttöön [Äänetön]asetukset (<sup>2</sup>166) tai videon ääni on hiljainen.
- [過]-tilassa (印57), [第]-tilassa (印63, 印69) tai []]-tilassa (印71) tallennetuissa videoissa ei kuulu ääntä, koska ääntä ei tallenneta näissä tiloissa.

Tarinan kohokohtien kotinäyttö ei aukea koskettamalla kohtaa [[1]]

- Kotinäyttö ei ole käytettävissä, kun kamera on yhdistetty tulostimeen. Katkaise kameran yhteys tulostimeen.
- Kotinäyttö ei ole käytettävissä Wi-Fi-yhteyttä käytettäessä. Katkaise Wi-Fi-yhteys.

| Perus | opas                                      |
|-------|-------------------------------------------|
| Laaja | käyttöopas                                |
|       | Kameran perusteet                         |
|       | Automaattitila /<br>Hybridiautomaattitila |
|       | Muut kuvaustilat                          |
|       | P-tila                                    |
|       | Tv-, Av-, M- ja C-tilat                   |
|       | Toistotila                                |
|       | Langattomat toiminnot                     |
|       | Asetusvalikko                             |
|       | Lisävarusteet                             |
|       | Liite                                     |
| Haken | nisto                                     |

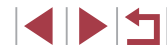

Haluttu albumin aihekuvake ei näy tarinan kohokohtien kotinäytössä.

 Valitse yksinkertaisessa tietonäyttötilassa (µ105) kuva, jossa näkyy albumin henkilön nimi, ennen kuin avaat tarinan kohokohtien kotinäytön (µ128).

#### Muistikortti

Muistikorttia ei tunnisteta.

• Käynnistä kamera uudelleen siten, että muistikortti on paikallaan (Q25).

# Tietokone

Kuvien lataaminen tietokoneeseen ei onnistu.

- Kokeile vähentää siirtonopeutta seuraavasti, kun yrität siirtää kuvia kaapelin kautta tietokoneeseen.
  - Pidä laukaisinta painettuna ja zoomausvipua asennossa [[]] ja paina sitten []]-painiketta. Siirrä toistotilassa zoomausvipu asentoon [[]], valitse seuraavassa näytössä [B] ja paina ())-painiketta.

## Wi-Fi

Wi-Fi-valikkoon siirtyminen ei onnistu.

- Toistotilassa Wi-Fi-valikkoa ei voi avata suurennetun näytön tai luettelokuvan ollessa käytössä. Siirry yhden kuvan näyttöön ja yritä uudelleen. Wi-Fi-valikkoa ei voi avata myöskään ryhmätoiston tai määritettyjen ehtojen mukaisen suodatetun kuvanäytön ollessa käytössä. Peruuta ryhmän tai suodatetun kuvan toisto.
- Wi-Fi-valikkoon ei voi siirtyä, kun kamera on kytketty kaapelilla tulostimeen, tietokoneeseen tai televisioon. Irrota kaapeli.

Laitetta/kohdetta ei voi lisätä.

- Kameraan voidaan lisätä yhteensä 20 yhteystietokohdetta. Poista ensin tarpeettomat yhteystiedot kamerasta ja lisää sitten uudet laitteet/kohteet (Q 158).
- Rekisteröidy verkkopalveluihin tietokoneella tai älypuhelimella (
   145).
- Jos haluat lisätä tietokoneen, asenna ensin tietokoneeseen CameraWindowohjelmisto. Tarkista myös tietokoneen ja Wi-Fi-verkon käyttöympäristö ja asetukset (<sup>1</sup>µ140, <sup>1</sup>µ141).
- Älä käytä kameraa Wi-Fi-signaalia häiritsevien laitteiden lähellä; tällaisia laitteita ovat esimerkiksi mikroaaltouunit ja muut 2,4 GHz:n taajuusalueella toimivat laitteet.
- Siirrä kamera lähemmäs toista laitetta, johon haluat muodostaa yhteyden (kuten tukiasemaa) ja varmista, ettei laitteiden välissä ole mitään esteitä.

# Tukiasemaan ei saada yhteyttä.

# Kuvia ei voi lähettää.

- Kohdelaitteen tallennustila ei riitä. Lisää kohdelaitteen tallennustilan määrää ja lähetä kuvat uudelleen.
- Kohdekameran muistikortin kirjoitussuojakytkin on asetettu lukittuun asentoon. Siirrä kirjoitussuojakytkin avattuun asentoon.
- RAW-kuvia ei voi lähettää. Sekä JPEG- että RAW-muodossa kuvatuista kuvista lähetetään vain JPEG-versio. RAW-kuva voi kuitenkin lähettää käyttämällä kuvasynkronointia.
- Kuvia ei voida lähettää CANON iMAGE GATEWAY -palveluun tai muihin verkkopalveluihin, jos siirrät kuvatiedostoja tai -kansioita tai nimeät ne uudelleen tietokoneessa, joka ottaa vastaan tukiaseman kautta lähetetyt kuvat kuvasynkronoinnin avulla (IQ 153). Varmista ennen kuvien tai kansioiden siirtämistä tai nimeämistä uudelleen tietokoneessa, että kuvat on jo lähetetty CANON iMAGE GATEWAY -palveluun tai muuhun verkkopalveluun.

Kuvien kokoa ei voi muuttaa lähettämistä varten.

- Kuvien kokoa ei voi muuttaa niiden alkuperäistä kuvakokoasetusta suuremmaksi.
- Videoiden kokoa ei voi muuttaa.

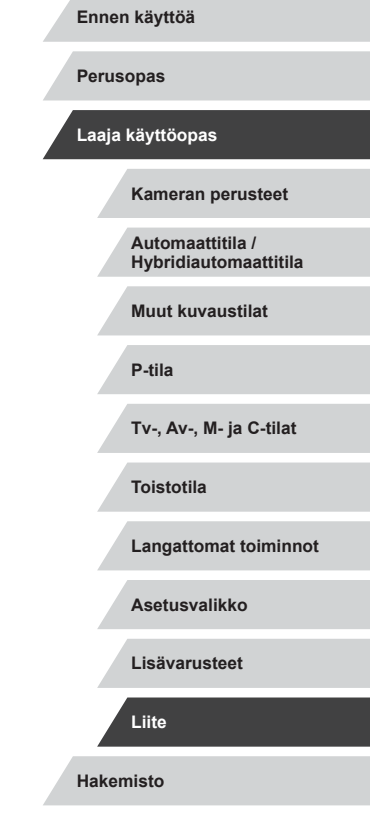

Kuvien lähettäminen kestää kauan./Langaton yhteys katkeaa.

- Useiden kuvien lähettäminen voi kestää kauan. Kokeile muuttaa kuvien kokoa lähetysajan lyhentämiseksi (<sup>[2]</sup>153).
- Videoiden lähettäminen voi kestää kauan.
- Älä käytä kameraa Wi-Fi-signaalia häiritsevien laitteiden lähellä; tällaisia laitteita ovat esimerkiksi mikroaaltouunit ja muut 2,4 GHz:n taajuusalueella toimivat laitteet.
- Siirrä kamera lähemmäs toista laitetta, johon haluat muodostaa yhteyden (kuten tukiasemaa) ja varmista, ettei laitteiden välissä ole mitään esteitä.

Tietokoneeseen tai älypuhelimeen ei tule ilmoitusta, kun olet lisännyt CANON iMAGE GATEWAY -palvelun kameraan.

- Varmista, että lähettämäsi sähköpostiosoite on oikea, ja kokeile kohteen lisäämistä uudelleen.
- Tarkista tietokoneen tai älypuhelimen sähköpostiasetukset. Jos asetuksissa on estetty sähköpostit tietyiltä toimialueilta, et ehkä saa ilmoitusta.

Haluan poistaa Wi-Fi-yhteystiedot ennen kameran hävittämistä tai antamista toiselle käyttäjälle.

Palauta Wi-Fi-asetukset (1160).

# Näytössä näkyvät ilmoitukset

Jos virheilmoitus tulee näkyviin, toimi seuraavasti.

## Kuvaus tai toisto

#### Ei muistikorttia

 Muistikortti on saatettu asettaa väärin päin. Aseta muistikortti uudelleen paikalleen oikeinpäin (219).

### Muistikortti lukittu

 Muistikortin kirjoitussuojakytkin on lukitusasennossa. Siirrä kirjoitussuojakytkin avattuun asentoon (III) 19).

#### Ei voi tallentaa!

 Kuvausta on yritetty ilman, että kameraan on asetettu muistikorttia. Aseta muistikortti paikalleen oikeinpäin kuvaamista varten (
19).

# Muistikorttihäiriö (🛄 162)

 Jos sama virheilmoitus tulee näyttöön senkin jälkeen, kun olet alustanut tuetun muistikortin ((2)) ja asettanut sen kameraan oikeinpäin ((2)19), ota yhteyttä Canonin asiakastukipalveluun.

### Kortin tila ei riitä

Muistikortin vapaa tila ei riitä kuvaamiseen (\$\overlime{133}\$, \$\overlime{153}\$, \$\overlime{172}\$, \$\overlime{192}\$) tai kuvien muokkaamiseen (\$\overlime{120}\$). Poista tarpeettomat kuvat (\$\overlime{115}\$) tai aseta kameraan muistikortti, jossa on riittävästi vapaata tilaa (\$\overlime{119}\$).

# Kosketustark. ei käytettäv.

 Kosketustarkennus ei ole käytettävissä käytössä olevassa kuvaustilassa (µ195).

### Kosketustark. peruutettu

• Kosketustarkennuksella valittua kohdetta ei voida tunnistaa enää (📖 88).

Lataa akku (📖 18)

# Ei kuvaa

• Muistikortilla ei ole kuvia, jotka voisi näyttää

Suojattu! (2113)

# Kameran perusteet Automaattitila / Hybridiautomaattitila Muut kuvaustilat P-tila Tv-, Av-, M- ja C-tilat

Toistotila

Ennen käyttöä

Laaja käyttöopas

Perusopas

Langattomat toiminnot

Asetusvalikko

Lisävarusteet

Liite

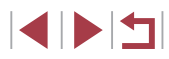

Tunnistamaton kuvatiedosto/Yhteensopimaton JPEG/Kuva liian suuri/ MOV-tietoja ei voi toistaa/MP4-tietoja ei voi toistaa

- Kuvia, joita ei tueta, tai vioittuneita kuvia ei voi näyttää.
- Kuvia ei ehkä voi näyttää, jos niitä on muokattu tietokoneessa, niiden tiedostonimiä on muutettu tai ne on otettu jollakin toisella kameralla.

Ei voi suurentaa!/Ei voi kääntää/Kuvan muunnos ei mahdollista/Ei voi korjata/Kuvaa ei voi valita/Ei tunnistustietoja

Seuraavat toiminnot eivät ehkä ole käytettävissä kuvissa, joiden tiedostonimiä
on muutettu, joita on jo muokattu tietokoneessa tai jotka on otettu jollakin toisella
kameralla. Huomaa, että tähdellä (\*) merkityt toiminnot eivät ole käytettävissä
videoissa.

Muok. tunn.tiet.\* (🏳 110), Suurennus\* (🟳 111), Kääntö\* (🟳 117), Suosikit (🗍 118), Muokkaus\* (🗍 120), Tulostuslista\* (🏳 181) ja Valokuvakirjan aset.\* (🗍 183).

#### Virheell. valinta-alue

 Olet kuvien valinta-aluetta (2114, 2116, 2182) määrittäessäsi yrittänyt valita ensimmäisen kuvan, joka oli viimeisen kuvan jälkeen, tai päinvastoin.

### Ylittää valintarajan

- Tulostuslistaan (
   <sup>[1]</sup>181) tai valokuvakirjan asetuksiin valittiin yli 998 kuvaa <sup>[1]</sup>183). Valitse enintään 998 kuvaa.
- Tulostuslistan (µ181) tai valokuvakirjan asetusten (µ183) tallennus ei onnistunut. Vähennä valittujen kuvien määrää ja yritä uudelleen.
- Olet yrittänyt valita yli 500 kuvaa Suojaus- (
  113), Poista- (
  115), Suosikit-(
  118), Tulostuslista- (
  181) tai Valokuvakirjan aset. (
  183) -valikosta.

# Virheellinen nimi!

 Kansiota ei voitu luoda tai kuvia ei voitu tallentaa, koska suurin kortin tukema kuvien tallennukseen käytettävien kansioiden numero (999) on saavutettu ja suurin tuettu kansion kuviin liitettävä kuvanumero (9999) on saavutettu. Vaihda [<sup>§</sup>1]-väliehdessä [Kuvanumerointi]-asetukseksi [Aut.nollaus] (<sup>[</sup>] 161) tai alusta muistikortti (<sup>[</sup>] 162).

# Objektiivivirhe

- Tämä virhe saattaa ilmetä, jos objektiivista pidetään kiinni sen liikkuessa tai jos kameraa käytetään pölyisessä tai hiekkaisessa ympäristössä.
- Jos tämä virheilmoitus tulee näkyviin, kamera on saattanut vaurioitua. Ota tässä tapauksessa yhteyttä Canonin asiakastukipalveluun.

## Kameravirhe havaittu (virheen numero)

- Jos tämä virheilmoitus tulee näkyviin heti kuvan ottamisen jälkeen, kuva ei ehkä ole tallentunut. Vaihda toistotilaan ja tarkista kuva.
- Jos tämä virheilmoitus tulee näkyviin, kamera on saattanut vaurioitua. Kirjoita tässä tapauksessa virheen numero (*Exx*) muistiin ja ota yhteyttä Canonin asiakastukipalveluun.

## Tiedostovirhe

 Tulostaminen (<sup>[]</sup>177) saattaa epäonnistua muilla kameroilla otetuille valokuville tai kuville, joita on muutettu tietokoneohjelmalla, vaikka kamera olisi yhdistettynä tulostimeen.

## Tulostushäiriö

 Tarkista paperikokoasetus (<sup>1</sup>179). Jos tämä virheilmoitus tulee näkyviin, vaikka asetus on määritetty oikein, käynnistä tulostin uudelleen ja tee asetus kamerassa uudelleen.

### Musteen säiliö täynnä

 Kun haluat vaihtaa käytetyn musteen säiliön, ota yhteyttä Canonin asiakastukipalveluun.

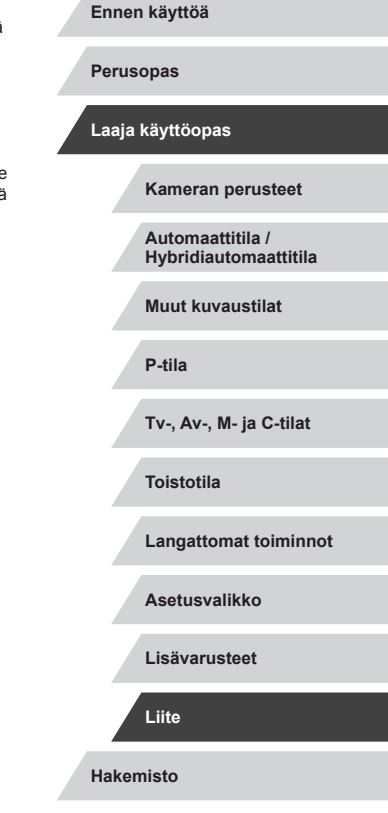

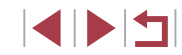

Wi-Fi

#### Yhteys epäonnistui

- Tukiasemia ei tunnistettu. Tarkista tukiaseman asetukset (Q141).
- Laitetta ei löydy. Katkaise kamerasta virta, kytke kameraan virta uudelleen ja yritä muodostaa yhteys uudelleen.
- Tarkista laite, johon haluat muodostaa yhteyden, ja varmista, että se on valmiina yhteyden muodostamista varten.

#### Tukiasemaa ei voi määrittää

 Usean tukiaseman WPS-painiketta painettiin samaan aikaan. Yritä muodostaa yhteys uudelleen.

#### Tukiasemia ei löytynyt

- Varmista, että tukiaseman virta on kytkettynä.
- Kun muodostat yhteyden tukiasemaan manuaalisesti, varmista, että olet antanut oikean SSID-tunnuksen.

## Virheellinen salasana/Virheelliset Wi-Fi-suojausasetukset

Tarkista tukiaseman suojausasetukset (Q141).

## IP-osoiteristiriita

Palauta IP-osoite, jotta se ei ole ristiriidassa toisen IP-osoitteen kanssa.

### Katkaistu/Vastaanotto epäonnistui/Lähetys epäonnistui

- Ympäristö saattaa häiritä Wi-Fi-signaaleja.
- Vältä kameran Wi-Fi-toiminnon käyttöä mikroaaltouunien ja muiden 2,4 GHz:n taajuusalueella toimivien laitteiden läheisyydessä.
- Siirrä kamera lähemmäs toista laitetta, johon haluat muodostaa yhteyden (kuten tukiasemaa) ja varmista, ettei laitteiden välissä ole mitään esteitä.
- Tarkista yhdistetty laite ja varmista, että siinä ei ole virheitä.

### Lähetys epäonnistui

### Muistikorttihäiriö

 Jos sama virheilmoitus tulee näyttöön, vaikka olet asettanut kameraan alustetun muistikortin oikein päin, ota yhteyttä Canonin asiakastukipalveluun.

# Vastaanotto epäonnistui

#### Kortin tila ei riitä

 Kohdekameran muistikortilla ei ole riittävästi vapaata tilaa kuvien vastaanottamiseen. Vapauta muistikortilla tilaa poistamalla kuvia tai aseta kameraan muistikortti, jossa on tarpeeksi tilaa.

## Vastaanotto epäonnistui

#### Muistikortti lukittu

 Kuvia vastaanottavan kameran muistikortin kirjoitussuojakytkin on asetettu lukittuun asentoon. Siirrä kirjoitussuojakytkin avattuun asentoon.

## Vastaanotto epäonnistui

#### Virheellinen nimi!

 Kun vastaanottavassa kamerassa on saavutettu suurin kansionumero (999) ja suurin kuvanumero (9999), kuvia ei voi vastaanottaa.

# Palvelimen tila ei riitä

- Vapauta tilaa poistamalla CANON iMAGE GATEWAY -palveluun lähetetyt tarpeettomat kuvat.
- Tallenna kuvasynkronoinnin välityksellä (🛄 153) lähetetyt kuvat tietokoneeseesi.

# Tarkista verkkoasetukset

 Varmista, että tietokone pystyy muodostamaan Internet-yhteyden nykyisillä verkkoasetuksilla.

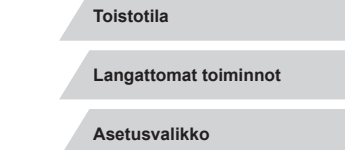

Tv-, Av-, M- ia C-tilat

Kameran perusteet

Automaattitila / Hybridiautomaattitila

Muut kuvaustilat

Lisävarusteet

Liite

Ennen käyttöä

Laaja käyttöopas

P-tila

Perusopas

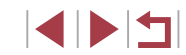

# Näytössä näkyvät tiedot

# Kuvaaminen (tietonävttö)

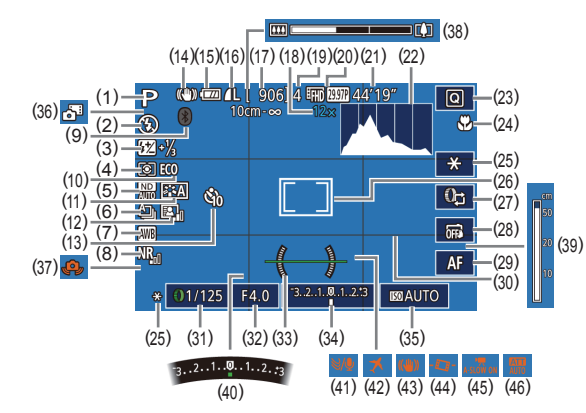

- Kuvaustila (📖 195), (1) Kuvauskohteen kuvake (237)
- Salamatoiminto ( (2)
- (3)Salamavalotuksen koriaus/ Salamateho (290, 295)
- Mittausmenetelmä (273) (4)
- Harmaasuodin (276) (5)
- Kuvaustapa (242), (6)Valotushaarukointikuvaus (Q75), Tarkennuksen haarukointi (283)
- Valkotasapaino (QQ77) (7)
- Suurten ISO-herkkyyksien (8) kohinanvaimennus (275)
- Bluetooth-yhteystila (2133) (9)

- (10) Ekotila (1163)
  - (11) Kuva-asetukset (279)
  - (12) Automaattinen valotuksen optimointi (QQ76)
  - (13) Itselaukaisu (1340)
  - (14) Vakaustoiminnon kuvake (238)
  - (15) Akun varaustaso (22192)
  - (16) Stillkuvien pakkaus (47). Kuvakokoasetus (247)
  - (17) Tallennettavissa oleva kuvamäärä (212)
  - (18) Zoomaussuurennus (239). Digitaalinen telejatke (Q84)

- (19) Jatkuvan kuvauksen enimmäiskuvamäärä
- (20) Videolaatu (49)
- (21) Jäliellä oleva aika (212)
- (22) Histogrammi (1105)
- Pika-asetusvalikko (228) (23)
- (24) Tarkennusalue (281, 282). Tarkennuksen lukitus (288)
- Valotuksen lukitus (273). (25)Salamavalotuksen lukitus (290)
- (26) Tarkennusalue (284), AE-mittauspistekehvs (273)
- (27) Säätörenkaan toiminnon vaihtaminen (Q96)
- (28) Kosketuslaukaisin (442)
- (29) Käsintarkennuksen vaihtaminen (282)
- (30) Ristikko (298)
- (31) Valotusaika (292, 293)

# Akun varaustaso

Akun varaustila ilmaistaan näyttökuvakkeella tai ilmoituksella.

| Näyttö                                  | Tiedot                             |
|-----------------------------------------|------------------------------------|
| •774                                    | Riittävä varaus                    |
| • 74                                    | Hieman tyhjentynyt, mutta riittävä |
| <ul> <li>(vilkkuu punaisena)</li> </ul> | Lähes tyhjä – vaihda akku pian     |
| [Lataa akku]                            | Tyhjä – vaihda akku heti           |

#### (32) Aukon arvo (193)

- (33)Elektroninen vesivaaka (450)
- Valotustaso (493) (34)
- (35) ISO-herkkyys (274)
- Hybridiautomaattitila (235) (36)
- (37) Kameran tärähdysvaroitus (236)
- (38) Zoomauspalkki (233)
- Käsintarkennuksen ilmaisin (39) (282)
- (40) Valotuksen koriaus (273)
- Tuulisuoja (🛄68) (41)
- Aikavyöhyke (1165) (42)
- Kuvanvakaus (1151) (43)
- Automaattinen suoristus (44)(250)
- Autom. pitkä valotusaika (45) ([[]]68)
- (46) Vaimennus (2269)

# Langattomat toiminnot Asetusvalikko Lisävarusteet

Hakemisto

Liite

Ennen käyttöä

Laaja käyttöopas

P-tila

Toistotila

Kameran perusteet

Hybridiautomaattitila

Automaattitila /

Muut kuvaustilat

Tv-, Av-, M- ia C-tilat

Perusopas

# Toiston aikana

# **Tietonäyttö 2**

Ρ

(1)

(2)

(3)

(4)

(5)

(6)

(7)

(8)

(9)

(10)

([[]20)

(276)

( 90)

m 1 0

1/125 F4.0 ⊠±0 1200 D+

I ₩A2,M1 IA0,1,1,-2,-2,-2 IA-11/3 I

国 ND NB ※ 例 開館 Ⅲ ▲L 5472×3648 2.26MB

Kuvauspäivämäärä ia -aika

Valotusaika (292, 293)

Valotuksenkoriaustaso (273)

Ensisijainen huippuvalotoisto

Valkotasapainon korjaus (QQ78)

Histogrammi (QQ 105)

Kuvaustila (195)

Aukon arvo (293)

ISO-herkkvvs (274)

Valkotasapaino (QQ77)

(11) Kuvatvylin tarkat tiedot (279)

(12) Salamavalotuksen korjaus

(1) (2)

100-0002 02/02/2017 10:00:00

### Perusopas

(5)

1/125 F4.0 ⊠±0

(4)

(3)

(9)(10)

(14)(16)(18)

(15) (17)

(18)

(19)

(20)

(21) Kuvan koko

(7)(8)

100 200 D+

(12)(13)

(20) (21)

(6)

(11)

₩ ₩ A2,M1 ऒA0,1,1,-2,-2,-2 52-11/3 @

🖪 ND 📲 💥 🔊 🎟 📟 🖬 L 5472x3648 2.26MB

(13) Mittaustapa (273)

(14) Automaattinen valotuksen

(15) Harmaasuodin (276), lyhyen

(\$\$157), nopeutettujen

tähtivideoiden (263)

kuvataajuus/aikaväli

(16) Suurten ISO-herkkyyksien

(17) Tarkennusalue (🕮81)

Kuvanlaatu\* (QQ47)

kohinanvaimennus (Q275)

Punasilmäkoriaus (1123)

Kuvakokoasetus (2212)

leikkeen toistotehoste (269).

miniatyyrivideon toistonopeus

videoiden (269) tai ajoitettujen

optimointi (276)

(19)

# Laaja käyttöopas

# Kameran perusteet Automaattitila / Hybridiautomaattitila Muut kuvaustilat P-tila Tv-, Av-, M- ia C-tilat Toistotila Langattomat toiminnot Asetusvalikko Lisävarusteet Liite

Hakemisto

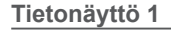

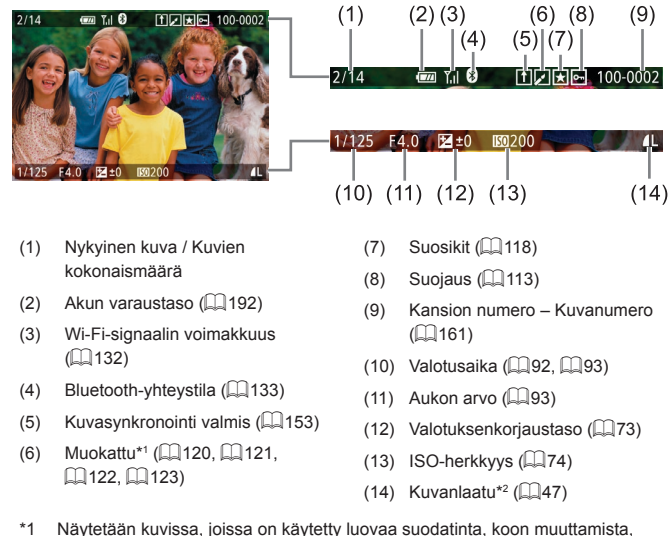

- raiausta tai punasilmäkoriausta.
- Rajatuissa kuvissa on merkintä [1]. \*2

\* Raiatuissa kuvissa on merkintä [1].

# **Tietonäyttö 3**

Näyttää GPS-tiedot ja RGB-histogrammin. Näytön yläosan tiedot ovat samat kuin tietonäytössä 2.

# Tietonäyttö 4

Näyttää valkotasapainon tiedot. Näytön yläosan tiedot ovat samat kuin tietonäytössä 2.

# Tietonäyttö 5

Näyttää kuvatyylin tiedot. Näytön yläosan tiedot ovat samat kuin tietonäytössä 2.

| rniee           | nveto videon onjauspaneensta                                                                                                    | Ennen käyttöä      |
|-----------------|----------------------------------------------------------------------------------------------------|--------------------|
| Seura<br>voi av | avat toiminnot ovat käytettävissä videon ohjauspaneelissa, jonka<br>ata kohdassa "Katseleminen" (Д103) esitetyn mukaisesti.                                        | Perusopas          |
| Ъ               | Näkyy, kun kamera on liitetty PictBridge-yhteensopivaan tulostimeen (                                                                                              | Laaja käyttöopas   |
| (ا              | Kohdan koskettaminen avaa äänenvoimakkuuden paneelin,<br>ja kohdan [▲][▼] koskettaminen säätää äänenvoimakkuutta.<br>Jos äänenvoimakkuus on 0, [◀] tulee näkyviin. | Kameran perust     |
|                 | Toista                                                                                                    | Automaattitila /   |
| ►               | Hidastustoisto (Voit säätää toistonopeutta koskettamalla kohtia<br>[◀][▶]. Ääntä ei toisteta.)                                                                     | Hybridiautomaa     |
|                 | Siirry taaksepäin* tai Edellinen leike (囗127) (Voit jatkaa<br>siirtymistä taaksepäin pitämällä tätä [否]-painiketta painettuna.)                                    | Muut kuvaustila    |
|                 | Edellinen kuva (Voit kelata nopeasti taaksepäin pitämällä<br>[இ]-painiketta painettuna.)                                                                           | P-tila             |
|                 | Seuraava kuva (Voit kelata nopeasti eteenpäin pitämällä<br>[@]-painiketta painettuna.)                                                                             | Тv-, Аv-, М- ја С- |
|                 | Siirry eteenpäin* tai Seuraava leike (💭 127) (Voit jatkaa<br>siirtymistä eteenpäin pitämällä [இ]-painiketta painettuna.)                                           | Toistotila         |
| *               | Poista leike (näytetään, kun valittuna on videokooste (💭 106)<br>tai albumi ilman taustamusiikkia (💭 129))                                                         | Langattomat toi    |
| %               | Editointi (🛄 126)                                                                                                    |                    |
| * Tuo ł         | kuvan näkyviin noin 4 sekuntia nykyistä kuvaa ennen tai nykyisen kuvan<br>en                                                                                       | - Asetusvalikko    |

Voit vaihtaa kuvaa koskettamalla vierityspalkkia tai vetämällä vasemmalle tai oikealle.

Million and the second second second

| Laaja | käyttöopas                                |
|-------|-------------------------------------------|
|       | Kameran perusteet                         |
|       | Automaattitila /<br>Hybridiautomaattitila |
|       | Muut kuvaustilat                          |
|       | P-tila                                    |
|       | Tv-, Av-, M- ja C-tilat                   |
|       | Toistotila                                |
|       | Langattomat toiminnot                     |
|       | Asetusvalikko                             |
|       | Lisävarusteet                             |
|       | Liite                                     |
| Haker | nisto                                     |

# Toiminnot ja valikkotaulukot

Ennen käyttöä

Laaja käyttöopas

Perusopas

# Eri kuvaustilojen toiminnot

|                                                        | Kuvaustila                      |    |    |    |    |   |   |      |   |            |   |   |   |   |   | 9  | SCI           | N |     |   |   |   |    |     |   |   | 2 |    |   |    |       |  | Kamanan                                   |  |
|--------------------------------------------------------|---------------------------------|----|----|----|----|---|---|------|---|------------|---|---|---|---|---|----|---------------|---|-----|---|---|---|----|-----|---|---|---|----|---|----|-------|--|-------------------------------------------|--|
| Toiminto                                               |                                 |    | M  | Av | Τv | P | Â | AUTO | ຈ | <u>ه ه</u> |   |   | 5 |   | 2 | a. |               | ۲ | - 1 |   |   | പ | "đ | HDR |   | • |   | Þ  |   |    | •     |  | Kameran perusteet                         |  |
| Valotuksen korjaus (	73)                               |                                 | *1 | 0  | 0  | 0  | 0 | - | -    | 0 | 0          | 0 | 0 | 0 | 0 | 0 | 0  | <b>▲</b><br>0 | 0 | 0   | 0 | 0 | 0 | 0  | 0   | 0 | 0 | 0 | 0  | 0 | C  | · .   |  | Automaattitila /<br>Hybridiautomaattitila |  |
|                                                        | AUTO                            | *1 | 0  | 0  | 0  | 0 | 0 | 0    | 0 | 0          | 0 | 0 | 0 | 0 | 0 | 0  | 0             | 0 | 0   | 0 | 0 | 0 | 0  | 0   | 0 | 0 | 0 | 0  | 0 | С  | -     |  | Muut kuvaustilat                          |  |
| ISO-herkkyys ([,,,]74)                                 | ISO 125–12800                   | *1 | 0  | 0  | 0  | 0 | - | -    | - | -          | - | - | - | - | - | -  | -             | - | -   | - | - | - | -  | -   | - | - | - | 0  | - | -  | 1     |  | muut kuvuustnut                           |  |
|                                                        | Aukon arvo                      | *1 | 0  | 0  | -  | - | - | -    | - | -          | - | - | - | - | - | -  | -             | - | -   | - | - | - | -  | -   | - | - | - | 0  | - | 1- | -     |  | P-tila                                    |  |
| Av/Tv-asetukset (🛄 92, 🛄 93)                           | Valotusaika                     | *1 | 0  | -  | 0  | - | - | -    | - | -          | - | - | - | - | - | -  | -             | - | -   | - | - | - | -  | -   | - | - | - | 0  | - | -  | 1 1   |  | Tv-, Av-, M- ja C-tilat                   |  |
|                                                        | Bulb-valotus                    | *1 | 0  | -  | _  | - | - | -    | - | -          | - | - | - | - | - | -  | -             | - | -   | - | - | - | -  | -   | - | - | - | -  | - | -  | 1     |  |                                           |  |
| Ohjelmoitu siirto (🋄73)                                | 1                               | *1 | *2 | *2 | *2 | 0 | - | -    | - | -          | - | - | - | - | - | -  | -             | - | -   | - | - | - | -  | -   | - | - | - | *2 | 0 | -  | 1     |  | Toistotila                                |  |
| Valot. lukitus/Salamavalotuksen lukitu<br>( 口73,  090) | us valmiustilassa* <sup>3</sup> | 0  | 0  | 0  | 0  | 0 | - | -    | - | -          | - | - | - | - | - | -  | -             | - | -   | - | - | - | -  | -   | - | 0 | 0 | 0  | 0 | С  | ]     |  | Langattomat toiminnot                     |  |
| Videon äänen tallennus (🛄68)                           |                                 | 0  | 0  | 0  | 0  | 0 | 0 | 0    | 0 | 0          | 0 | 0 | 0 | - | 0 | 0  | 0             | 0 | 0   | 0 | 0 | 0 | -  | 0   | 0 | 0 | - | 0  | - | C  | A     |  |                                           |  |
| Valot. lukitus (tallennuksen aikana), V<br>(067, 073)  | alotuksen korjaus               | 0  | 0  | 0  | 0  | 0 | - | -    | 0 | 0          | 0 | 0 | 0 | - | 0 | 0  | 0             | 0 | 0   | 0 | 0 | 0 | 0  | 0   | 0 | 0 | - | 0  | - | С  | -<br> |  | Asetusvalikko                             |  |
| Tark. lukitus (kun määritetty videopair                | nikkeeseen (🎞 98))              | 0  | 0  | 0  | 0  | 0 | - | -    | 0 | 0          | 0 | - | - | - | 0 | 0  | 0             | 0 | 0   | 0 | 0 | 0 | 0  | 0   | - | - | - | -  | - | 1- | -     |  | Lisävarusteet                             |  |
| Tark. lukitus koskettamalla videon tall                | ennuksen aikana (🛄 67)          | 0  | 0  | 0  | 0  | 0 | - | -    | 0 | 0          | - | - | - | - | 0 | 0  | -             | - | -   | 0 | 0 | - | -  | 0   | - | 0 | - | 0  | - | 1- | 1     |  |                                           |  |
| Optinen zoomaus                                        |                                 | 0  | 0  | 0  | 0  | 0 | 0 | 0    | 0 | 0          | - | - | - | - | 0 | 0  | 0             | 0 | 0   | 0 | 0 | 0 | 0  | 0   | 0 | 0 | 0 | 0  | 0 | C  | 1     |  | Linte                                     |  |

O Käytettävissä tai automaattisesti määritetty. - Ei käytettävissä.

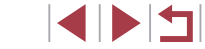

| Kuvaustila                                                                                                    |              |             |      |        |    |   |   |      |   |   |   |    |    | SCN      |        |       |          |            |      |        |      |          |       |     |          |          |      |          |   |   | Ennen käyttöä                             |                |          |
|----------------------------------------------------------------------------------------------------|--------------|-------------|------|--------|----|---|---|------|---|---|---|----|----|----------|--------|-------|----------|------------|------|--------|------|----------|-------|-----|----------|----------|------|----------|---|---|-------------------------------------------|----------------|----------|
| Toiminto                                                                                                    |              | C           | M    | Av     | TV | P | À | AUTO | Þ |   |   |    |    | <b>.</b> | 1      | el (  | <b>A</b> |            | ) 🔇  |        | 0    | <u>"</u> | HDR   |     | <b>ب</b> | <b>.</b> | ₩.   | <b>.</b> |   |   | Peri                                      | sonas          |          |
| Käsintarkennuksen vaihtaminen kuvattaessa videoita (Q67)                                                                                                    |              | 0           | 0    | 0      | 0  | 0 | - | -    | 0 | 0 | - | 0  | 0  | -        | 0      | 0     | - (      | o lo       | 0 0  | 0      | 0    | -        | 0     | -   | 0        | 0        | 0    | -        | 0 |   | Tora                                      | 00000          |          |
| Siirrä tarkonnuaaluatta (M95)                                                                                                    | Keskellä     | *1          | 0    | 0      | 0  | 0 | - | -    | 0 | 0 | 0 | 0  | 0  | 0        | 0      | 0     | - 0      | <u>р</u> - | - 0  | 0      | 0    | -        | 0     | -   | 0        | 0        | 0    | 0        | 0 |   | Laaj                                      | a käyttöopas   |          |
| Siirra tarkennusaluetta (📖 85)                                                                                                    | Reuna-alue   | *1          | 0    | 0      | 0  | 0 | - | -    | 0 | 0 | 0 | *4 | *4 | *4       | 0      | 0     | -   -    | -   -      | - 0  | 0      | -    | -        | 0     | -   | 0        | 0        | 0    | 0        | - | _ |                                           |                |          |
| Kosketustarkennus/Aktiivisen kuvan kosketus (🛄 88)                                                                                                    |              | 0           | 0    | 0      | 0  | 0 | 0 | 0    | 0 | 0 | 0 | *4 | *4 | *4       | 0      | 0     | -   -    | -   -      | - 0  | 0      | -    | -        | 0     | -   | 0        | 0        | 0    | 0        | - |   |                                           | Kameran perus  | steet    |
| Kasvon valinta (🛄87)                                                                                                    |              | 0           | 0    | 0      | 0  | 0 | 0 | 0    | 0 | 0 | - | -  | -  | -        | 0      | 0     | 0        | р -        | - 0  | 0      | 0    | -        | 0     | -   | -        | -        | -    | -        | - |   | Automaattitila /<br>Hybridiautomaattitila |                | attitila |
| Kosketuslaukaisin (🛄42)                                                                                                    |              | 0           | 0    | 0      | 0  | 0 | 0 | 0    | 0 | 0 | - | -  | -  | -        | 0      | 0     | 0 *      | 5 *        | 5 0  | 0      | *5   | -        | 0     | *5  | -        | -        | -    | -        | - |   |                                           |                |          |
| Muuta kuvausnäyttöä (🛄27)                                                                                                    |              | 0           | 0    | 0      | 0  | 0 | 0 | 0    | 0 | 0 | - | -  | -  | -        | 0      | 0     | 0 0      | 5 0        | 0 0  | 0      | 0    | -        | 0     | 0   | 0        | -        | 0    | -        | 0 |   |                                           | Muut kuvaustil | at       |
| Manuaalitarkennus (🛄 82)                                                                                                    |              | *1          | 0    | 0      | 0  | 0 | - | -    | 0 | 0 | - | 0  | 0  | 0        | 0      | 0     | - 0      | o o        | 0 0  | 0      | 0    | 0        | 0     | -   | 0        | 0        | 0    | 0        | 0 |   |                                           | P-tila         |          |
| <ul> <li>*1 Vaihtoehdot vaihtelevat määr</li> <li>*2 Aukon arvoa, valotusaikaa ja<br/>sopivan valotuksen säilyttämi</li> <li>*3 Salamavalotuksen lukitus ei o</li> </ul> | aa a<br>lass | autor<br>a. | maat | tisest | i  |   |   |      |   |   |   |    | 01 | Käy      | tettäv | vissä | tai a    | autor      | naat | tisest | i mä | ärite    | etty. | – E | i käy    | tettä    | ivis | sä.      |   |   | Tv-, Av-, M- ja (                         | C-tilat        |          |
| *4 Vain kun [[V] ] on valittuna.                                                                                                    |              |             |      |        |    |   |   |      |   |   |   |    |    |          |        |       |          |            |      |        |      |          |       |     |          |          |      |          |   |   | Toistotila                                |                |          |

Yain kun [IVI] on valittuna.
 Käytettävissä vain kuvattaessa. Kohteen määritys ei ole käytettävissä.

Langattomat toiminnot

Asetusvalikko

Lisävarusteet

Liite

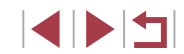

# Pika-asetusvalikko

# Ennen käyttöä

|                   | _                      | Kuvaustila              |      |      |      |      |       |     |       |   |   |   |   |   |   |     | SC    | CN    |       |       |       |   |    |     |   |            |   | 7          |   |    | Perusop  | as                                      |
|-------------------|------------------------|-------------------------|------|------|------|------|-------|-----|-------|---|---|---|---|---|---|-----|-------|-------|-------|-------|-------|---|----|-----|---|------------|---|------------|---|----|----------|-----------------------------------------|
| Toiminto          |                        |                         | C    | M    | Av   | Τv   | P     |     | AUTC  | Þ | * |   |   |   |   |     | L 🛭   |       | 2     | ) <   |       | 0 |    | HDR |   | <b>ب</b> ج | ÷ | <b>₽</b> M |   | j. | Laaja kä | iyttöopas                               |
| Tarkenn.menetelmä | :L'+Seuranta           |                         | *1   | 0    | 0    | 0    | 0     | 0   | 0     | 0 | 0 | 0 | - | - | - | 0   | o c   |       | - 1   | - 0   | 0     | 0 | -  | 0   | - | 0          | 0 | 0          | - | 0  |          |                                         |
| (🛄84)             | AF                     |                         | *1   | 0    | 0    | 0    | 0     | -   | -     | 0 | 0 | 0 | 0 | 0 | 0 | 0   | о -   | - 0   |       |       | 0     | 0 | 0  | 0   | 0 | 0          | 0 | 0          | 0 | 0  | K        | ameran perusteet                        |
| Tarkennustoiminta | ONESHOT                |                         | *1   | 0    | 0    | 0    | 0     | 0   | *2    | 0 | 0 | 0 | 0 | 0 | 0 | 0   | o c   |       |       |       | 0     | 0 | 0  | 0   | 0 | 0          | 0 | 0          | 0 | 0  | A H      | utomaattitila /<br>ybridiautomaattitila |
| (🛄 86)            | SERVO                  |                         | *1   | 0    | 0    | 0    | 0     | -   | -     | - | 0 | - | - | - | - | - 0 | - C   | -   - | -   - | -   0 | 0     | 0 | -  | 0   | - | -          | - | -          | - | -  |          |                                         |
| Kuvan laatu (🛄47) |                        |                         | Kats | o "K | Cuva | usva | likko | " ( | 200). |   |   |   |   |   |   |     |       |       |       |       |       |   |    |     |   |            |   |            |   |    | M        | uut kuvaustilat                         |
|                   |                        | <sup>1</sup> FHD 59.94P | *1   | -    | -    | -    | _     | -   | -     | - | - | - | - | - | - | - · | -   - | -   - | -   - | -   - | -   - | - | -  | -   | _ | 0          | _ | 0          | - | -  | р.       | -tila                                   |
|                   |                        | EFHD 29.97P             | *1   | 0    | 0    | 0    | 0     | 0   | 0     | 0 | 0 | 0 | 0 | 0 | 0 | 0   | o c   |       |       |       | 0     | 0 | -  | 0   | 0 | 0          | - | 0          | 0 | 0  |          |                                         |
|                   | Kun asetuksena on NTSC | EFHD 23.98P             | *1   | 0    | 0    | 0    | 0     | 0   | 0     | 0 | 0 | 0 | 0 | 0 | - | 0 ( | эc    |       |       |       |       | 0 | -  | 0   | 0 | 0          | - | 0          | - | -  | די       | v-, Av-, M- ja C-tilat                  |
|                   |                        | ETD 29.97P              | *1   | 0    | 0    | 0    | 0     | 0   | 0     | 0 | 0 | 0 | 0 | 0 | - | 0   | o c   |       |       |       | 0     | 0 | *3 | 0   | 0 | 0          | 0 | 0          | - | -  | Т        | oistotila                               |
| Videon tall.koko  |                        | EVGA 29.97P             | *1   | 0    | 0    | 0    | 0     | 0   | 0     | 0 | 0 | 0 | 0 | 0 | - | 0   | o c   |       |       |       | 0     | 0 | *3 | 0   | 0 | 0          | - | 0          | - | -  |          | Jistotila                               |
|                   |                        | EFHD 50.00P             | *1   | -    | -    | -    | -     | -   | -     | - | - | - | - | - | - |     |       | -   - | -   - | -   - |       | - | -  | -   | - | 0          | - | 0          | - | -  | La       | angattomat toiminnot                    |
|                   | Kun asetuksena on      | EFID 25.00P             | *1   | 0    | 0    | 0    | 0     | 0   | 0     | 0 | 0 | 0 | 0 | 0 | 0 | 0   | o c   |       |       |       | 0     | 0 | -  | 0   | 0 | 0          | - | 0          | 0 | 0  |          |                                         |
|                   | PAL                    | EHD 25.00P              | *1   | 0    | 0    | 0    | 0     | 0   | 0     | 0 | 0 | 0 | 0 | 0 | - | 0   | o c   |       |       |       | 0     | 0 | *3 | 0   | 0 | 0          | 0 | 0          | - | -  | A        | Setusvalikko                            |
|                   |                        | EVGA 25.00P             | *1   | 0    | 0    | 0    | 0     | 0   | 0     | 0 | 0 | 0 | 0 | 0 | - | 0   | o c   |       |       |       |       | 0 | *3 | 0   | 0 | 0          | - | 0          | - | -  | <br>  Li | isävarusteet                            |
|                   |                        |                         | *1   | 0    | 0    | 0    | 0     | 0   | 0     | 0 | 0 | 0 | 0 | 0 | 0 | 0   | o c   |       |       |       | 0     | 0 | 0  | 0   | 0 | 0          | 0 | 0          | 0 | 0  |          |                                         |
| Kuvaustapa        | <u>A</u> ]             |                         | -    | -    | -    | -    | -     | -   | 0     | - | - | - | - | - | - |     |       | -   - | -   - | -   - | -   - | - | -  | -   | - | -          | - | -          | - | -  |          | lite                                    |
| ([]42)            | ШH                     |                         | *1   | 0    | 0    | 0    | 0     | -   | 0     | 0 | - | - | - | - | - |     | -   - | -   - | -   - | -   - | -   - | - | -  | -   | - | 0          | 0 | 0          | - | 0  | Hakemis  | sto                                     |
|                   | 믹                      |                         | *1   | 0    | 0    | 0    | 0     | -   | 0     | 0 | 0 | - | - | - | - |     | -   - | -   - | -   - | -   - | -   - | - | -  | -   | - | 0          | 0 | 0          | - | 0  | ]        |                                         |

O Käytettävissä tai automaattisesti määritetty. - Ei käytettävissä.

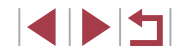

|                         |                  | Kuvaustila |     |     | Τ   |     |    |    |                  |   |               |   |       |           |       | SC    | N  |    |   |   |   |    |     |   |              | 1     |       |       |              | Enr | nen  | ı käyttöä               |
|-------------------------|------------------|------------|-----|-----|-----|-----|----|----|------------------|---|---------------|---|-------|-----------|-------|-------|----|----|---|---|---|----|-----|---|--------------|-------|-------|-------|--------------|-----|------|-------------------------|
| Toiminto                |                  |            |     | MA  | vT۱ | / P | Â  |    | Þ                | * |               |   |       | <b></b> F |       | -     |    | 10 | ۲ | 5 | 0 | æ, | HDR |   | <b>•</b> , • |       |       |       |              | Per | ruse | opas                    |
| Itselaukaisu (🛄40)      | 67/67/62/62      |            | *1  | 0 0 | 0   | 0   | 0  | 0  | 0                | 0 | 0             | 0 | 0     | 00        |       | 0     | 0  | 0  | 0 | 0 | 0 | 0  | 0   | 0 | 0            | 20    |       |       |              |     |      | 1.9.449                 |
|                         | Ajastettu        | Viive*4    | *1  | 0 0 | 0   | 0   | 0  | 0  | 0                | 0 | 0             | 0 | 0     | 00        |       | 0     | 0  | 0  | 0 | 0 | 0 | 0  | 0   | 0 | 0            | 0 0   |       |       |              | Laa | aja  | kayttoopas              |
| Itselaukaisun asetukset | kuvaus           | Kuvat*5    | *1  | 0 0 | 0   | 0   | -  | 0  | 0                | 0 | -             | - |       | - 0       |       | 0     | 0  | 0  | 0 | 0 | 0 | 0  | 0   | 0 | -            | -   - | -   - | •     | -            |     |      | Kameran perusteet       |
|                         | <b>\$</b> A      |            | *1  |     | -   | 0   | 0  | 0  | 0                | - | -             | - | -     | - 0       |       | ) –   | 0  | 0  | 0 | 0 | 0 | 0  | -   | - | _            | -   - | -   - |       | -            |     |      | Automaattitila /        |
| Salamatoiminto          | \$               |            | *1  | 0 0 | 0   | 0   | -  | -  | 0                | - | 0             | - |       | - 0       |       | ) -   | 0  | 0  | 0 | 0 | 0 | 0  | -   | - | -            | -   - | -   - | -   - | -            | 1   |      | Hybridiautomaattitila   |
| (📖89)                   | <b>4</b> ≛       |            | *1  | - 0 | -   | 0   | *6 | *6 | -                | - | -             | - |       | - *       | 6 -   | -   - | -  | -  | - | - | - | -  | -   | - | -            | -   - | -   - | -   - | -            |     |      | Muut kuvaustilat        |
|                         | ۲                |            | *1  | 0 0 | 0   | 0   | 0  | 0  | 0                | 0 | -             | 0 | 0     | 00        |       | 0     | 0  | 0  | 0 | 0 | 0 | 0  | 0   | 0 | 0            | эl    |       |       | >            |     |      |                         |
|                         | ±0               |            | *1  | 0 0 | 0   | 0   | 0  | 0  | 0                | - | 0             | - |       | - (       |       | ) –   | 0  | 0  | 0 | 0 | 0 | 0  | -   | - | -            | -   - | -   - | -   - | -            |     |      | P-tila                  |
| Sal.valot.korj. (📖 90)  | – ±2             |            | *1  | 0 0 | 0   | 0   | -  | -  | -                | - | 0             | - | -     | -   -     | -   - | -   - | -  | -  | - | - | - | -  | -   | - | _            | -   - | -   - | -   - | -            |     |      | Tv-, Av-, M- ja C-tilat |
| Välähdysteho (🛄95)      | Minimi/Keskitaso | o/Maksimi  | *1  | 0 0 | 0   | -   | -  | -  | -                | - | -             | - |       | -   -     | -   - | -   - | -  | -  | - | - | - | -  | -   | - | _            | -   - | -   - | -   - | -            |     |      |                         |
|                         | 16:9             |            | *1  | 0 0 | 0   | 0   | -  | 0  | 0                | 0 | 0             | 0 | 0     | 0 -       | - C   | ) –   | -  | -  | - | - | - | 0  | -   | 0 | *7           | 2 *   | 7 0   |       | $\mathbf{D}$ | 1   |      | Toistotila              |
| Stillkuvan kuvasuhde    | 3:2              |            | *1  | 0 0 | 0   | 0   | 0  | 0  | 0                | 0 | 0             | 0 | 0     | - 0       |       | 0     | 0  | 0  | 0 | 0 | 0 | -  | 0   | 0 | _            | -   - | -   - | -   - | -            |     |      | Langattomat toiminnot   |
| ([[]47)                 | 4:3              |            | *1  | 0 0 | 0   | 0   | -  | 0  | 0                | 0 | 0             | 0 | 0     | -   -     | - C   | ) –   | -  | -  | - | - | - | 0  | -   | 0 | *7           | - *   | 7 -   | -   - | -            |     |      | Langationiat toiminiot  |
|                         | 1:1              |            | *1  | 0 0 | 0   | 0   | -  | 0  | 0                | 0 | 0             | 0 | 0     | -   -     | - C   | ) –   | -  | -  | - | - | - | -  | -   | 0 | -            | -   - | -   - | -   - | -            | 7   |      | Asetusvalikko           |
|                         | AWB              |            | *1  | 0 0 | 0   | 0   | 0  | 0  | 0                | 0 | 0             | 0 | 0     | 00        |       | 0     | 0  | 0  | 0 | 0 | 0 | 0  | 0   | 0 | 0            | эl    |       |       | >            |     |      | Licävaruetoot           |
| Valkotasapaino          | <u>ناریا ہے</u>  |            | *1  | 0 0 | 0   | 0   | -  | _  | _                | _ | _             | _ | _     | _         |       |       | 1_ | _  | _ | _ | _ | _  | _   | _ | 0            |       |       |       |              |     |      | Lisavarusteet           |
|                         |                  |            |     |     |     |     |    |    | $\left  \right $ | - | $\rightarrow$ | _ | +     | +         | +     | _     | +  | -  |   |   |   |    |     |   | +            | +     | +     | +     | _            |     |      | Liite                   |
|                         | 7                |            |     |     |     | 0   | -  | -  | -                | - | -             | - | -     | -   -     | -   - | -   - |    | -  | - | - | - | -  | -   | - | -            | -   - | -   - | -   - |              |     |      |                         |
| WB-korjaus (🛄 78)       |                  |            | 1*1 | 0 0 | 0   | 0   | -  | -  | -                | - | -             | - | -   - | -   -     | -   - | -   - | -  | -  | - | - | - | -  | -   | - | 0            |       |       |       | 2            | Hak | ken  | nisto                   |

|                                | Kuvaustila                           |    |   |    |    |   |   |      |   |   |   |   |   |   |   | 9 | SCI | N |   |   |          |   |          |     |   |            |            | •            | l  |   | E   | nne  | n käyttöä               |
|--------------------------------|--------------------------------------|----|---|----|----|---|---|------|---|---|---|---|---|---|---|---|-----|---|---|---|----------|---|----------|-----|---|------------|------------|--------------|----|---|-----|------|-------------------------|
| Toiminto                       |                                      | C  | Μ | Av | Τν | P | Â | AUIC | ຈ | * |   |   | 2 |   | 1 | 1 |     | 2 | J | ۴ | <b>S</b> | 0 | <u>i</u> | HDR |   | <b>'</b> , | , <b>F</b> | ₽ <u>₽</u> M | ÷. |   | P   | eru  | sopas                   |
| Värinsäätö (🛄66)               |                                      | -  | - | -  | -  | - | - | -    | - | - | 0 | 0 | 0 | 0 | - | - | -   | - | - | - | -        | - | -        | -   | - | -          | -          | -            | -  | - |     |      |                         |
| Aseta värilämpöt. (Q79)        |                                      | *1 | 0 | 0  | 0  | 0 | - | -    | - | - | - | - | - | - | - | - | -   | - | - | - | -        | - | _        | -   | - | 0          | 0          | 0            | 0  | 0 | ] 🖊 | aaja | i kayttoopas            |
|                                | <i>≊</i> ∎≈A                         | *1 | 0 | 0  | 0  | 0 | 0 | 0    | 0 | 0 | - | - | - | - | - | - | -   | - | - | - | -        | - | -        | -   | - | 0          | 0          | 0            | 0  | 0 |     |      | Kameran perusteet       |
| Konstant (1070)                | ≥ <b>.</b> ∓S                        | *1 | 0 | 0  | 0  | 0 | - | -    | - | - | 0 | 0 | 0 | 0 | 0 | 0 | 0   | 0 | 0 | 0 | 0        | 0 | 0        | 0   | 0 | 0          | 0          | 0            | 0  | 0 |     |      | Automaattitila /        |
| Kuva-asetukset (📖 79)          | 812P/812L/812FD/<br>812P/812E/812FD/ | *1 | 0 | 0  | 0  | 0 | _ | _    | _ | _ | _ | _ | _ | _ | _ | _ | _   | _ | _ | _ | _        | _ | _        | _   | _ | 0          | 0          | 0            | 0  | 0 |     |      | Hybridiautomaattitila   |
|                                | <u>2 - 1/2 - 2</u> /2 - 3            | ·  |   |    |    | ľ |   |      |   |   |   |   |   |   |   |   |     |   |   |   |          |   |          |     |   | 0          | 0          |              | ľ  | ľ |     |      | Muut kuvaustilat        |
|                                | <b>E</b> OFF                         | *1 | 0 | 0  | 0  | 0 | - | -    | - | - | 0 | 0 | 0 | 0 | - | 0 | 0   | 0 | 0 | 0 | 0        | 0 | 0        | 0   | 0 | 0          | 0          | 0            | 0  | 0 | ]   |      |                         |
| Autom. valotuksen optimointi ( |                                      | *1 | 0 | 0  | 0  | 0 | - | -    | - | - | - | - | - | - | - | - | -   | - | - | - | -        | - | -        | -   | - | 0          | -          | 0            | -  | 0 | 1   |      | P-tila                  |
|                                |                                      | *1 | 0 | 0  | 0  | 0 | 0 | 0    | 0 | 0 | - | - | - | - | 0 | _ | -   | - | - | - | -        | - | -        | -   | - | 0          | -          | 0            | -  | 0 |     |      | Tv-, Av-, M- ja C-tilat |
|                                | 0                                    | *1 | 0 | 0  | 0  | 0 | 0 | 0    | 0 | 0 | 0 | 0 | 0 | 0 | 0 | 0 | 0   | 0 | 0 | 0 | 0        | 0 | 0        | 0   | 0 | 0          | 0          | 0            | 0  | 0 |     |      |                         |
|                                |                                      | *1 | 0 | 0  | 0  | 0 | - | -    | - | - | - | - | - | - | - | - | -   | - | - | - | -        | - | -        | -   | - | -          | -          | -            | -  | - |     |      | Toistotila              |
|                                | A                                    | *1 | 0 | 0  | 0  | 0 | 0 | 0    | 0 | 0 | 0 | 0 | 0 | 0 | 0 | 0 | 0   | 0 | 0 | 0 | 0        | 0 | 0        | 0   | 0 | 0          | 0          | 0            | 0  | 0 |     |      | Langattomat toiminnot   |
|                                | *                                    | *1 | 0 | 0  | 0  | 0 | - | -    | 0 | 0 | - | - | - | - | 0 | 0 | 0   | 0 | 0 | 0 | 0        | 0 | 0        | 0   | - | 0          | 0          | 0            | 0  | 0 |     |      | Lungationiat toiminot   |
|                                | OFF                                  | *1 | 0 | 0  | 0  | 0 | 0 | 0    | - | - | 0 | 0 | 0 | 0 | 0 | 0 | -   | - | 0 | 0 | 0        | 0 | -        | -   | 0 | 0          | 0          | 0            | 0  | 0 | ]   |      | Asetusvalikko           |
| Harmaasuodin (🛄 76)            | ND<br>AUTO                           | *1 | 0 | 0  | 0  | 0 | - | -    | 0 | 0 | - | - | - | - | - | - | 0   | 0 | - | - | - [      | - | 0        | 0   | - | -          | -          | -            | -  | - |     |      |                         |
|                                | ND<br>ON                             | *1 | 0 | 0  | 0  | 0 | - | -    | - | - | - | - | - | - | - | - | -   | - | - | - | -        | - | _        | -   | - | 0          | 0          | 0            | 0  | 0 | 1   |      | Lisavarusteet           |

\*1 Vaihtoehdot vaihtelevat määritetyn kuvaustilan mukaan.

\*2 [SERVO], kun kohteen liikettä havaitaan.

\*3 Synkronoi kuvasuhdeasetuksen kanssa ja asetetaan automaattisesti (<sup>1</sup>/<sub>4</sub>47).
 \*4 Asetus ei voi olla 0 sekuntia tiloissa, joissa kuvamäärää ei ole valittu.

\*5 Yksi kuva (ei voi muokata) tiloissa, joissa kuvamäärää ei ole valittu.

\*6 Ei käytettävissä, mutta sintyy joissakin tapauksissa [42]-tilaan.
 \*7 Määritetään automaattisesti videon tallennuskoon kuvasuhteen mukaan.

O Käytettävissä tai automaattisesti määritetty. - Ei käytettävissä.

Liite

# Kuvausvalikko

Ennen käyttöä

|          |                          | _                                        | Kuvaustila                                                           |     | _     |       |       |      |       |        |     |          |       |       |          |       |       | SC | N |   |   |    |   |            |     |   |   | N   |       |       | Peru        | isopas                                    |
|----------|--------------------------|------------------------------------------|----------------------------------------------------------------------|-----|-------|-------|-------|------|-------|--------|-----|----------|-------|-------|----------|-------|-------|----|---|---|---|----|---|------------|-----|---|---|-----|-------|-------|-------------|-------------------------------------------|
| Toiminto | )                        |                                          |                                                                      | C   | Μ     | Av    | Τv    | Ρ    | Â     | AUTO   | Þ   | <b>.</b> |       |       | <b>R</b> | - 9   |       |    | 2 | J | ۴ | \$ | 0 | <u>,</u> ₽ | HDR |   | , |     | M 🕺   |       | 🚰 Laaj      | a käyttöopas                              |
|          | Kuvaus (🛄53,             | Щ55, Щ67)                                |                                                                      | -   | -     | -     | -     | -    | -     | -      | 0   | 0        | 0     | 2 l   | 0        | c     | 0     | 0  | 0 | 0 | 0 | 0  | 0 | 0          | 0   | 0 | 0 | 0   | o c   |       | J           |                                           |
|          |                          |                                          | -                                                                    | *1  | 0     | 0     | 0     | 0    | -     | 0      | 0   | -        |       | -   - | -   -    |       | -  -  | -  | - | - | - | -  | - | -          | -   | 0 | 0 | 0   | o c   |       | 2           | Kameran perusteet                         |
|          |                          | JPEG                                     | <u>A</u>                                                             | *1  | 0     | 0     | 0     | 0    | 0     | 0      | 0   | 0        | 0     | 2 (   | 0        | ) C   |       | 0  | 0 | 0 | 0 | 0  | 0 | 0          | 0   | 0 | 0 | 0   | o c   |       | 2           | Automaattitila /<br>Hybridiautomaattitila |
|          | Kuvan laatu<br>(Щ47)     |                                          | 11/10/10/151/<br>151/52                                              | *1  | 0     | 0     | 0     | 0    | -     | 0      | 0   | 0        | -   - | -   - | -   -    | C     | 0     | 0  | 0 | 0 | 0 | 0  | 0 | 0          | 0   | 0 | 0 | 0   |       |       | S           | Muut kuvaustilat                          |
|          |                          |                                          | -                                                                    | *1  | 0     | 0     | 0     | 0    | 0     | 0      | 0   | 0        | 0     | 5     | 00       | ) c   | 0     | 0  | 0 | 0 | 0 | 0  | 0 | 0          | 0   | 0 | 0 | 0   | o c   | 5     | 5           |                                           |
|          |                          | RAW                                      | RAW                                                                  | *1  | 0     | 0     | 0     | 0    | -     | 0      | 0   | -        |       | -   - | -   -    | -   - | ·   - | -  | - | - | - | -  | - | -          | -   | 0 | 0 | 0 0 | o c   | 5     | -<br>-      | P-tila                                    |
|          | Stillkuvan kuvas         | suhde (🎞 47)                             |                                                                      | Kat | so "F | Pika- | asetu | isva | ikko" | (ДД197 | 7). |          |       |       |          |       |       |    |   |   |   |    |   |            |     |   |   |     |       |       | 1           | Tv-, Av-, M- ja C-tilat                   |
|          | Kuvaustietojen<br>näyttö | Näytön tietojen/<br>vaihdon aset.        | Kuvaustiedot/<br>Histogrammi/<br>Ristikkonäyttö/Elektr.<br>vesivaaka | 0   | 0     | 0     | 0     | 0    | 0     | 0      | 0   | 0        | 0     |       | 0 0      | o c   | 0     | 0  | 0 | 0 | 0 | 0  | 0 | 0          | 0   | 0 | 0 | 0   |       |       |             | Toistotila                                |
|          | (498)                    | Ristikkonäyttö                           | Ristikko 1 [3x3]/<br>Ristikko 2 [6x4]                                | *1  | 0     | 0     | 0     | 0    | 0     | 0      | 0   | 0        | 0     | 5     | 0 0      |       | 0     | 0  | 0 | 0 | 0 | 0  | 0 | 0          | 0   | 0 | 0 | 0 0 |       | 5     | -<br>-<br>- | Langattomat toiminnot                     |
|          |                          |                                          | Päällä                                                               | *1  | 0     | 0     | 0     | 0    | 0     | 0      | 0   | 0        | 0     | 5     | 0 0      | o c   |       | 0  | 0 | 0 | 0 | 0  | 0 | 0          | 0   | 0 | 0 | 0   |       | 5     | 2           | Asetusvalikko                             |
|          | Valot. Simuloint         | I (⊫,,,,,,,,,,,,,,,,,,,,,,,,,,,,,,,,,,,, | Pois                                                                 | *1  | 0     | 0     | 0     | 0    | -     | -      | -   | -        |       | -   - | -   -    | -   - | -     | -  | - | - | - | -  | - | -          | -   | - | - |     | -   - | -   - | -           | 1 *- *                                    |
|          |                          |                                          | Pois/Pito                                                            | *1  | 0     | 0     | 0     | 0    | 0     | 0      | 0   | 0        | 0     | 5     | 0 -      | - C   | 0     | 0  | 0 | 0 | 0 | 0  | 0 | 0          | 0   | 0 | 0 | 0   | o c   | 5     | 5           | Lisavarusteet                             |
|          | Esikatseluaika (         | QJ52)                                    | 2 sek./<br>4 sek./                                                   | *1  | 0     | 0     | 0     | 0    | 0     | 0      | 0   | 0        | 0     | 5     | 0 0      |       | 0     | 0  | 0 | 0 | 0 | 0  | 0 | 0          | 0   | 0 | 0 | 0   |       | 5     | 2           | Liite                                     |
|          |                          |                                          | O SER.                                                               |     |       |       |       |      |       |        |     |          |       |       |          |       |       |    |   |   |   |    |   |            |     |   |   |     |       |       | Hak         | emisto                                    |

O Käytettävissä tai automaattisesti määritetty. - Ei käytettävissä.

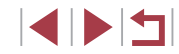

|        |                                |                    | Kuvaustila                      |    |     |      |     |   |      |          |          |       |       |       |   | 5  | SCI | N |            |       |   |   |     |   |          | 1     | ,     |       |        | Enn  | en käyttöä              |
|--------|--------------------------------|--------------------|---------------------------------|----|-----|------|-----|---|------|----------|----------|-------|-------|-------|---|----|-----|---|------------|-------|---|---|-----|---|----------|-------|-------|-------|--------|------|-------------------------|
| Toimir | nto                            |                    |                                 |    | MA  | יד י | / P |   | AUTO | <b>P</b> | <u> </u> |       | 9     | 9     | 2 | i. |     | 2 | <b>U</b> 🛛 | 5     | 0 |   | HDR |   | <b>,</b> |       |       |       |        | Peri | Isonas                  |
|        |                                | Kookotuoloukoioin  | Päällä                          | *1 | 0 0 | 0    | 0   | 0 | 0    | 0        | 0        | -   - | ·   - | -   - | 0 | 0  | 0   | 0 | 00         | 0     | 0 | - | 0   | 0 | -   .    | -   - | -   - | •   • |        | TOTO |                         |
|        |                                | KUSKelusiaukaisiii | Pois                            | *1 | o c | 0    | 0   | 0 | 0    | 0        | 0        | o c   | c     | 0     | 0 | 0  | 0   | 0 | 00         | 0     | 0 | 0 | 0   | 0 | 0        | o c   | ) c   |       | 2      | Laaj | a käyttöopas            |
|        | Kosketuslaukaisin<br>(Щ42)     | Tark.alueen sij.   | Keskellä/<br>Kosk.kohta         | *1 | 0 C | 0    | 0   | - | _    | 0        | 0        | -   - | -     | -     | 0 | 0  | -   | - | - 0        | 0     | - | - | 0   | 0 | -   -    | -   - | -     | .   - | -      |      | Kameran perusteet       |
|        |                                | Kosketuslauk       | Päällä                          | *1 | o c | 0    | 0   | 0 | 0    | 0        | 0        | -   - | ·   - | -   - | 0 | 0  | 0   | 0 | 0          | 0     | 0 | - | 0   | 0 | -   -    | -   - | -   - | .   . | -      |      | Automaattitila /        |
|        |                                | kuvake             | Pois                            | *1 | o c | 0    | 0   | 0 | 0    | 0        | 0        | o lo  | c     | 0     | 0 | 0  | 0   | 0 | 00         | 0     | 0 | 0 | 0   | 0 | 0        | o c   | ) c   |       | 2      |      | Hybridiautomaattitila   |
|        |                                | Kasvontunnistus    | Päällä/Pois                     | *1 | o c | 0    | 0   | 0 | 0    | 0        | 0        | o c   | ) c   | 0     | 0 | 0  | 0   | 0 | 00         | 0     | 0 | 0 | 0   | 0 | 0        | o c   | ) c   |       | 2<br>2 |      | Muut kuvaustilat        |
|        | Kasvotunnistusasetukset        | Lis. rekisteriin   | Lisää uudet<br>kasvot/<br>Lisää | *1 | 0 C | 0    | 0   | 0 | 0    | 0        | 0        | o c   | o c   | 0     | 0 | 0  | 0   | 0 | 00         |       | 0 | 0 | 0   | 0 | 0        | o c   |       |       |        |      | P-tila                  |
|        | (📖43)                          | Tark./muok. t.     | Rubvollouot                     | *1 | 0 c | 0    | 0   | 0 | 0    | 0        | 0 0      |       |       | 0     | 0 | 0  | 0   | 0 | 00         | 0     | 0 | 0 | 0   | 0 | 0 0      |       |       |       | 5      |      | Tv-, Av-, M- ja C-tilat |
|        |                                | Poista tiedot      |                                 | *1 | 0 C | 0    | 0   | 0 | 0    | 0        | 0        |       | o c   |       | 0 | 0  | 0   | 0 | 0 0        |       | 0 | 0 | 0   | 0 | 0        | o c   |       |       | þ      |      | Toistotila              |
|        | Aseta 🐂 painike                |                    |                                 | *1 | o c | 0    | 0   | 0 | 0    | 0        | 0        | blo   | c     | ) –   | 0 | 0  | 0   | 0 | 0          | 0     | 0 | 0 | 0   | 0 | -   ·    | -   - | -   - | .   . | -      |      | Langattomat toiminnot   |
|        |                                | Vaihto: ()         | Päällä/Pois                     | *1 | o c | 0    | 0   | - | -    | -        | -   .    | -   - | ·   - | -   - | - | -  | -   | - | -   -      | -   - | - | - | -   | - | -   .    | - 0   | -     | .   . | -      |      | Languttomat tommot      |
|        |                                | Määritä toiminto   |                                 | *1 | o c | 0    | 0   | - | -    | -        | -   .    | -   - | -   - | -   - | - | -  | -   | - | -   -      |       | - | - | -   | - | -   .    | - 0   | -     | .   . | -      |      | Asetusvalikko           |
|        | Pika-asetusvalikon ulkoas      | u (🛄99)            |                                 | 0  | o c | 0    | 0   | 0 | 0    | 0        | 0        | ЪС    | c     | 0     | 0 | 0  | 0   | 0 | 00         | 0     | 0 | 0 | 0   | 0 | 0        | o c   | c     |       | 2      |      | Lisävarustoot           |
|        |                                | Vakio              |                                 | *1 | 0 0 | 0    | 0   | 0 | 0    | 0        | 0        | -   - | ·   - | -   - | - | -  | -   | - | -   -      | -   - | - | - | -   | 0 | 0        | - 0   | olo   |       | D      |      | Lisavalusieet           |
|        | Digitaalinen zoomaus<br>(2)39) | Pois               |                                 | *1 | 0 C | 0    | 0   | 0 | 0    | 0        | 0        | o c   | c     | 0     | 0 | 0  | 0   | 0 | 00         | 0     | 0 | 0 | 0   | 0 | 0        | o c   |       |       | C      |      | Liite                   |
|        |                                | 1.6x/2.0x          |                                 | *1 | 0 C | 0    | 0   | - | -    | -        | - ] ·    | -   - | -     | -   - | - | -  | -   | - |            |       | - | - | -   | - | - [ .    | -   - | -     | •     | -      | Hak  | emisto                  |

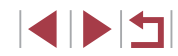

|          |                                       | Kuvaustila  |     |       |        | _     |       |        |          |     |   |       |       |       |       |     | SC | Ν |   |   |   |   |              |     |          |   | Þ     |       |       | ] E | Inne | en käyttöä                                |
|----------|---------------------------------------|-------------|-----|-------|--------|-------|-------|--------|----------|-----|---|-------|-------|-------|-------|-----|----|---|---|---|---|---|--------------|-----|----------|---|-------|-------|-------|-----|------|-------------------------------------------|
| Toiminto |                                       |             | C   | IVI   | AV     |       | Ρ     |        | AUTO     | Þ   | * |       |       | 3     |       |     |    | 2 | J | ۴ | 5 | 0 | <u>بل</u> کے | IDR | <b>8</b> |   | 27 I  | ₹.    | •     | F   | Peru | sopas                                     |
|          | Tarkennustoiminta (🛄 86)              |             | Kat | so "l | Pika-  | asetu | isval | likko" | ([[]]197 | 7). |   |       |       |       |       |     |    |   |   |   |   |   |              |     |          |   |       |       |       |     |      |                                           |
|          | Tarkenn.menetelmä (🛄84)               |             | Kat | so "l | Pika-  | asetu | isval | likko" | (📖 197   | 7). |   |       |       |       |       |     |    |   |   |   |   |   |              |     |          |   |       |       |       | _ L | aaja | a käyttöopas                              |
|          |                                       | Normaali    | *1  | 0     | 0      | 0     | 0     | -      | -        | 0   | 0 | -   - | -   - | -   - | -   - | - 0 | -  | 0 | 0 | - | - | 0 | -            | -   | -        | 0 | 00    | ) c   | 0     |     |      | K                                         |
|          | AF-alueen koko <sup>~~</sup> (L. 185) | Pieni       | *1  | 0     | 0      | 0     | 0     | -      | -        | 0   | 0 | -   - | -   - | -   - | -   - | - 0 | -  | 0 | - | - | - | 0 | -            | -   | -        | 0 | 00    | b c   | 0     | 1   |      | Kameran perusteet                         |
| -3       | latkuva tarkonnus (M96)               | Päällä      | *1  | 0     | 0      | 0     | 0     | 0      | 0        | 0   | 0 | -   - | -   - | -   - | - (   |     | 0  | 0 | 0 | 0 | 0 | 0 | 0            | 0   | -        | 0 | 0     | o c   | 0     | ]   |      | Automaattitila /<br>Hybridiautomaattitila |
|          |                                       | Pois        | *1  | 0     | 0      | 0     | 0     | -      | -        | 0   | 0 | 00    |       | o o   |       | 00  | 0  | 0 | 0 | 0 | 0 | 0 | 0            | 0   | 0        | - | -   - | -   - | -   - |     |      |                                           |
|          | Tarkennusalue (🛄 81, 🛄 82)            | •           | Kat | so "l | ⊃ika-i | asetu | isval | likko" | ([]197   | 7). |   |       |       |       |       |     |    |   |   |   |   |   |              |     |          |   |       |       |       |     |      | Muut kuvaustilat                          |
|          | AF+MF (🛄86)                           | Päällä/Pois | *1  | 0     | 0      | 0     | 0     | -      | -        | 0   | 0 | - 0   |       |       |       |     | -  | 0 | 0 | 0 | 0 | 0 | 0            | 0   | -        | 0 | 0     | blo   | 0     |     |      | P-tila                                    |
|          | Tarkennuksen apuvalo päällä           | Päällä      | *1  | 0     | 0      | 0     | 0     | 0      | 0        | 0   | 0 | 0 -   | -   - | -   - | - (   |     | 0  | 0 | 0 | 0 | 0 | 0 | 0            | 0   | -        | 0 | 00    | blo   | 0     | ]   |      |                                           |
|          | (Q)52)                                | Pois        | *1  | 0     | 0      | 0     | 0     | 0      | 0        | 0   | 0 | 0     |       | o c   |       |     | 0  | 0 | 0 | 0 | 0 | 0 | 0            | 0   | 0        | 0 | 0     | o c   |       | ]   |      | Tv-, Av-, M- ja C-tilat                   |

Langattomat toiminnot

Asetusvalikko

Lisävarusteet

Toistotila

Liite

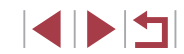

|          |               |                         | Kuvaustila                         |    |     |       |       |     |   |   |    |     |     |          |       |       | SC  | Ν |   |   |       |       |       |     |   |   | P           | I        |   | Enner | ı käyttöä                                 |
|----------|---------------|-------------------------|------------------------------------|----|-----|-------|-------|-----|---|---|----|-----|-----|----------|-------|-------|-----|---|---|---|-------|-------|-------|-----|---|---|-------------|----------|---|-------|-------------------------------------------|
| Toiminto | )             |                         |                                    |    | MA  | V     | VP    |     |   | Þ | \$ |     |     | <b>R</b> | ~ P   |       |     | 2 | J | ۴ |       | 5]/   | 9 HD  | R 🕮 |   | - | P. <u>M</u> | <b>.</b> |   | Perus | opas                                      |
|          |               | (                       | Pois                               | *1 | 0 0 |       |       | 0   | 0 | 0 | 0  | 0   | 0   | 00       |       | 0     | 0   | 0 | 0 | 0 | 0 0   |       | b c   | 0   | 0 | 0 | 0           | 0        | 0 |       | opuo                                      |
|          | MF-piste zoo  | m (⊑⊒82)                | 5x/10x                             | *1 | 0 0 |       |       | - 1 | - | 0 | -  | - 1 | 0   | 0 0      | - 1   | - 0   | -   | - | - | - | -   - | -   - | -   - | -   | - | - | -           | -        | - | Laaja | käyttöopas                                |
|          |               | (1) 02)                 | Päällä                             | *1 | 0 0 |       |       | -   | - | 0 | -  | -   | -   | -   -    | - 0   | olo   | -   | 0 | 0 | - | - 0   |       | ) c   | ) – | 0 | 0 | 0           | 0        | 0 | ]     | Komonon nomedeat                          |
|          | varmuus-ivir  | ([82)                   | Pois                               | *1 | 0 0 |       |       | 0   | 0 | 0 | 0  | 0   | 0   | 00       |       | 0     | 0   | 0 | 0 | 0 | 0 0   |       | b c   | 0   | 0 | 0 | 0           | 0        | 0 | ]     | Kameran perusteet                         |
|          |               | Korostus                | Päällä                             | *1 | 0 0 |       |       | - 1 | - | 0 | 0  | - ( | 0   | 0 0      |       | 0     | -   | 0 | 0 | 0 | 0 0   |       | ) C   | ) – | 0 | 0 | 0           | 0        | 0 | ]     | Automaattitila /<br>Hybridiautomaattitila |
|          | Man tark      | Korostus                | Pois                               | *1 | 0 0 |       |       | 0   | 0 | 0 | 0  | 0   | 0   | 00       |       | 0     | 0   | 0 | 0 | 0 | 0 0   |       | b c   | 0   | 0 | 0 | 0           | 0        | 0 |       |                                           |
|          | korost. aset. | Taso                    | Matala/Korkea                      | *1 | 0 0 |       |       | - 1 | - | 0 | 0  | - ( | 0   | 00       |       | 0     | - 1 | 0 | 0 | 0 | 0 0   |       | b c   | ) – | 0 | 0 | 0           | 0        | 0 | ]     | Muut kuvaustilat                          |
|          | (⊑⊒83)        | Väri                    | Punainen/<br>Keltainen/<br>Sininen | *1 | 0 0 |       |       | -   | - | 0 | 0  |     | 0   | 0 0      |       |       | -   | 0 | 0 | 0 | 0 0   |       |       | ) _ | 0 | 0 | 0           | 0        | 0 |       | P-tila                                    |
|          |               |                         | Pois                               | *1 | 0 0 |       |       | 0   | 0 | 0 | -  | 0   | 0   | 0 0      | > -   | - 0   | 0   | 0 | 0 | 0 |       |       | b c   | 0   | 0 | 0 | 0           | 0        | 0 | 1     | Tv-, Av-, M- ja C-tilat                   |
|          |               | Vakaustoiminto          | Jatkuva                            | *1 | 0 0 |       |       | 0   | 0 | 0 | -  | -   | -   | -   -    | - 0   | 0     | 0   | 0 | 0 | 0 | 0 0   |       | b c   | 0   | 0 | 0 | 0           | -        | 0 | 1     | Toistotila                                |
|          | Vakausaset.   |                         | Laukaisin                          | *1 | 0 0 |       |       | - 1 | - | 0 | 0  | _   | -   | -   -    | -   - | - 0   | 0   | 0 | 0 | 0 | 0 0   |       | b c   | 0   | - | - | -           | -        | - | 1     |                                           |
|          | (🛄91)         |                         | Matala                             | *1 | 0 0 |       |       | 0   | 0 | 0 | 0  | 0   | 0   | 0 0      | - 1   | - 0   | 0   | 0 | 0 | 0 |       |       | b c   | 0   | 0 | 0 | 0           | 0        | 0 | 1     | Langattomat toiminnot                     |
|          |               | Dyn. kuvanv.            | Vakio                              | *1 | 0 0 |       |       | 0   | 0 | 0 | 0  | _   | -   | -   -    | - 0   | 0     | 0   | 0 | 0 | 0 | 0 0   | - 1   | - C   | 0   | 0 | - | 0           | -        | 0 |       | Asetusvalikko                             |
|          |               |                         | Korkea                             | -  |     | ·   - | -   - | -   | - | - | -  | _   | -   | -   -    | -   - | -   - | -   | - | - | - | -   - | -  -  | -   - | -   | 0 | - | 0           | -        | 0 | ]     | Asetusvalikko                             |
|          |               | at ( <sup>(()</sup> 50) | Päällä                             | *1 | 0 0 |       |       | 0   | 0 | 0 | 0  | _   | -   | -   -    | - 0   | 0     | 0   | 0 | 0 | 0 | 0 0   | - 1   | - C   | 0   | 0 | - | 0           | -        | 0 |       | Lisävarusteet                             |
|          | aut. suori    | st. (⊫⊒50)              | Pois                               | *1 | 0 0 |       |       | 0   | 0 | 0 | 0  | 0   | 0   | 0 0      |       | 0     | 0   | 0 | 0 | 0 | 0 0   |       | b c   | 0   | 0 | 0 | 0           | 0        | 0 |       | Liite                                     |
|          |               |                         | Haarukka Pois                      | *1 | 0 0 |       |       | 0   | 0 | 0 | 0  | 0   | 0   | 00       |       | 0     | 0   | 0 | 0 | 0 | 0 0   |       | b c   | 0   | 0 | 0 | 0           | 0        | 0 | ]     | Linte                                     |
|          | Haarukointi ( | <b>1</b> 83)            | Valotushaaruk.                     | *1 | 0 0 |       |       | - 1 | - | - | -  | -   | -   | -   -    | -   - | -   - | -   | - | - | - | -   - | -   - | -   - | -   | - | - | -           | -        | - | Haken | nisto                                     |
|          |               |                         | Tark. haarukka                     | *1 | 0 0 |       |       | -   | - | - | -  | -   | - [ | -   -    | -   - | -   - | -   | - | - | - | - [ - | -   - | - [ - | -   | - | - | -           | -        | - |       |                                           |

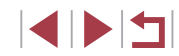

|          |                    |                       | ł             | Kuvaustila        |       | _      |        |         |        |         |        |          |       |       |          |             |   | SC  | Ν |            |       |   |     |     |   |          | 1        | ,     |       |     | E | Enne  | en käyttöä                            |       |
|----------|--------------------|-----------------------|---------------|-------------------|-------|--------|--------|---------|--------|---------|--------|----------|-------|-------|----------|-------------|---|-----|---|------------|-------|---|-----|-----|---|----------|----------|-------|-------|-----|---|-------|---------------------------------------|-------|
| Toiminto |                    |                       |               |                   |       |        |        | Ρ       | Â      | AUTU    | শ্ব ই  | <u> </u> |       |       | <b>3</b> | <u>ار ا</u> |   | , 🏄 | 2 | <b>U</b> 1 | * <   |   | ) 🔊 | HDR |   | <b>,</b> | <b>.</b> | M N   |       |     | F | Peru  | sopas                                 |       |
|          |                    | ISO-herkkyys          |               |                   | Katso | °Eri k | uvaus  | stiloje | en toi | minnot" | ([[]]1 | 95).     |       |       |          |             |   |     |   |            |       |   |     |     |   |          |          |       |       |     |   |       | •                                     |       |
|          | ISO-               |                       | Suurin ISO-h. |                   | *1 (  | o c    | 0      | 0       | -      | -       | _   ·  | -        | -   . | -   - | -        | -   -       | - | -   | - |            | -   - | - | -   | -   | - | -   -    | -   C    | ) -   | -   - | -   | 4 | _aaja | a käyttöopas                          |       |
|          | herkkyys<br>(Щ74)  | Autom. ISO-           |               | Vakio             | *1 (  | 0 0    | 0      | 0       | 0      | 0       | 0      | 0        | 0     | 0     | ol       | 0 0         | 0 | 0   | 0 | 0          | 0     | 0 | 0   | 0   | 0 | 0        | o   c    |       |       | )   |   |       | Komoron norvetee                      |       |
|          |                    | aseluksel             | Vaihteluaste  | Korkea/<br>Matala | *1    | - 0    | -      | 0       | -      | -       | _      | -        | -   . | -   - | _        | -   -       | - | -   | - |            | -   - | - | -   | -   | - | -   -    | -   -    | -   - | -   - | -   |   |       | Kameran perustee                      | et    |
|          | Ensisijainen       | n<br>huippuvalotoisto | Pois          | 1                 | *1 (  | 0 0    | 0      | 0       | 0      | 0       | 0      | 0        | 0     | 0 0   | 0        | 0 0         | 0 | 0   | 0 | 0 0        | 0     | 0 | 0   | 0   | 0 | 0 0      |          |       |       | 5   |   |       | Automaattitila /<br>Hybridiautomaatti | tila  |
|          | (🛄 76)             |                       | Päällä        |                   | *1 (  | οс     | 0      | 0       | -      | -       |        | -        | -   · | -   - | -        |             | - | -   | - |            | -   - | - | -   | -   | - | 0 -      | - C      | ) -   | -   - | -   |   |       | Muut kuvaustilat                      |       |
|          | Autom. valo        | tuksen optimointi (   | 🛄 76)         |                   | Katso | "Pika  | -aseti | usva    | likko" | (📖 19   | 7).    |          |       |       |          |             |   |     |   |            |       |   |     |     |   |          |          |       |       |     |   |       |                                       |       |
|          | Mittaustapa        | (🛄73)                 |               |                   | Katso | "Pika  | -aseti | usva    | likko" | (📖 19   | 7).    |          |       |       |          |             |   |     |   |            |       |   |     |     |   |          |          |       |       |     |   |       | P-tila                                |       |
|          | Harmaasuoo         | din (🛄 76)            |               |                   | Katso | "Pika  | -aseti | usva    | likko" | ([[]]19 | 7).    |          |       |       |          |             |   |     |   |            |       |   |     |     |   |          |          |       |       |     |   |       | Tv-, Av-, M- ja C-til                 | lat   |
| 5        |                    | Salamatoiminto        |               |                   | Katso | "Pika  | -aseti | usva    | likko" | ([[]]19 | 7).    |          |       |       |          |             |   |     |   |            |       |   |     |     |   |          |          |       |       |     |   |       |                                       |       |
|          |                    | Salamatoiminto        | Automaatti    |                   | *1 (  | o c    | 0      | 0       | 0      | 0       | 0      | -        | 0     | -   - | -        | - 0         | 0 | -   | 0 | 0          | 0     | 0 | 0   | -   | - | -   -    | -   -    | -   - | -   - | -   |   |       | Toistotila                            |       |
|          |                    | Galamatoiminto        | Käsinsäätö    |                   | *1 (  | 0 0    | 0      | -       | -      | -       | - -    | -        | -   · | -   · | -        | -   -       | - | -   | - | -   -      | -   - | - | -   | -   | - | -   -    | -   -    | -   - | -   - | -   |   |       | Langattomat toimi                     | innot |
|          | Salama-            | Sal.valot. korj.      |               |                   | Katso | "Pika  | -aseti | usva    | likko" | (📖 19   | 7).    |          |       |       |          |             |   |     |   |            |       |   |     |     |   |          |          |       |       |     |   |       |                                       |       |
|          | asetukset<br>(🛄52, | Välähdysteho          |               |                   | Katso | "Pika  | -aseti | usva    | likko" | ([[]]19 | 7).    |          |       |       |          |             |   |     |   |            |       |   |     |     |   |          |          |       |       |     |   |       | Asetusvalikko                         |       |
|          |                    | Täsmävstana           | 1. verho      |                   | *1 (  | 0 0    | 0      | 0       | 0      | 0       | 0      | -        | 0     | -   - | -        | - 0         | 0 | -   | 0 | 0          | 0     | 0 | 0   | -   | - | -   -    | -   -    | -   - | -   - | -   |   |       | Lisävarustoot                         |       |
|          | <u>(</u> 95)       | Tasmaystapa           | 2. verho      |                   | *1 (  | οо     | 0      | 0       | -      | -       | _   ·  | -        | -   · | -   - | -        | -   -       | - | -   | - |            | -   - | - | -   | -   | - | -   -    | -   -    | -   - | -   - | -   |   |       | Lisavarusteet                         |       |
|          |                    | Lamppu                | Päällä/Pois   |                   | *1 (  | o c    | 0      | 0       | 0      | 0       | 0      | -        | 0     | -   · | -        | - 0         | 0 | -   | 0 | 00         | 0     | 0 | 0   | _   | - | -   -    | -   -    | -   - | -   - | -   |   |       | Liite                                 |       |
|          |                    | FE-varmietue          | Päällä        |                   | *1 (  | 0 0    | 0      | 0       | 0      | 0       | 0      | -        | 0     | -   - | -        | - 0         | 0 | -   | 0 | 00         | 0     | 0 | 0   | -   | - | -   -    | -   -    | -   - | -   - | -   |   |       |                                       |       |
|          |                    | r ∟°vannistus         | Pois          |                   | *1 (  | 0 0    | 0      | 0       | -      | _       |        | -        |       | -   - | - [      | -   -       | - | -   | - |            | -   - | - | -   | -   | - | -   -    | - [ -    | -   - | -   - | - ] | H | lake  | emisto                                |       |
|          | Värinsäätö         |                       |               |                   | Katso | "Pika  | -aseti | usva    | likko" | ([[]]19 | 7).    |          |       |       |          |             |   |     |   |            |       |   |     |     |   |          |          |       |       |     |   |       |                                       |       |

|                         |                     |                      | Kuvaustila                                                          |     |       |       | -     |      |                       |         |     |          |             |          |   |          |   | S  | C١ | J |   |       |       |       |       |       |             |                  | 2     |       |     |     | Enne  | en k | käyttöä                                  |
|-------------------------|---------------------|----------------------|---------------------------------------------------------------------|-----|-------|-------|-------|------|-----------------------|---------|-----|----------|-------------|----------|---|----------|---|----|----|---|---|-------|-------|-------|-------|-------|-------------|------------------|-------|-------|-----|-----|-------|------|------------------------------------------|
| Toiminto                | ,                   |                      |                                                                     | C   | IVI   | AV    |       | μ    | <b>A</b> <sup>H</sup> | AUTO    | Þ   | <b>~</b> | <b>*</b> ** |          | 2 | <b>.</b> | 2 | 1. |    | 2 | 3 | ۲ (   |       | 57/4  | ₽,H   | )R    | 88 <b>P</b> | , <mark>2</mark> | î 7   | M 🖉   |     |     | Peru  | isop | oas                                      |
|                         | Valkotasapair       | าด (🎞 77)            |                                                                     | Kat | so "F | Pika- | aseti | usva | ikko"                 | ([[]]19 | 7). |          |             |          |   |          |   |    |    |   |   |       |       |       |       |       |             |                  |       |       |     |     | _     |      |                                          |
|                         | Valkotasap. s       | äätö (🎞 77)          |                                                                     | 0   | 0     | 0     | 0     | 0    | -                     | -       | -   | -        | -           | -        | - | -        | - | -  | -  | - | - | -   - | -   - | -   · | -   - | -   - | - 0         | c                | c     | 0     | -   |     | Laaja | a kà | äyttöopas                                |
|                         | WB-korjaus (        | Q78)                 |                                                                     | Kat | so "F | Pika- | aseti | usva | likko"                | (🛄 19   | 7). |          |             |          |   |          |   |    |    |   |   |       |       |       |       |       |             |                  |       |       |     | ] — |       |      | amoran porustoat                         |
|                         | Kuva-asetuks        | set (🛄 79)           |                                                                     | Kat | so "F | Pika- | aseti | usva | likko"                | ([[]]19 | 7). |          |             |          |   |          |   |    |    |   |   |       |       |       |       |       |             |                  |       |       |     |     |       | n    | tameran perusteet                        |
| 6                       | Suuren herkk        | . kohinanvaim.       | Matala/Korkea                                                       | *1  | 0     | 0     | 0     | 0    | -                     | -       | -   | -        | -           | -        | - | -        | - | -  | -  | - | - | -   - | -   - | -   - | -   - | -   - | -   -       | -   -            | -   - | -     | -   | 1   |       | A    | utomaattitila /<br>lybridiautomaattitila |
|                         | (🛄 75)              |                      | Vakio                                                               | *1  | 0     | 0     | 0     | 0    | 0                     | 0       | 0   | 0        | 0           | 0        | 0 | 0        | 0 | 0  | 0  | 0 | 0 | 00    |       | o l   | 00    |       |             |                  | ) c   | 0     | 0   | 1   |       |      | ,                                        |
|                         | AE-mitt.piste       | ([[]74)              | Keskellä/<br>Tark.piste                                             | *1  | 0     | 0     | 0     | 0    | -                     | _       | -   | -        | -           | -        | - | -        | - | -  | -  | - | - |       | -   - | -   · | -   - | -   - | -   -       | -                | ·   - | ·   - | -   | 1   |       | N    | luut kuvaustilat                         |
|                         |                     | ( <sup>(1)</sup> an) | Päällä                                                              | *1  | -     | 0     | 0     | -    | -                     | -       | -   | -        | -           | -        | - | -        | - | -  | -  | - | - |       | -   - | -   - | -   - | -   - | -   -       | -                | -     | -     | -   | 1   |       | Р    | P-tila                                   |
|                         | Varmuussiirto       | o (⊑⊒93)             | Pois                                                                | *1  | 0     | 0     | 0     | 0    | 0                     | 0       | 0   | 0        | 0           | 0        | 0 | 0        | 0 | 0  | 0  | 0 | 0 | 0     |       | зļ    | olo   |       |             |                  | c     | 0     | 0   |     |       | т    | ·v-, Av-, M- ja C-tilat                  |
|                         | Kuvaustapa          |                      |                                                                     | Kat | so "F | Pika- | aseti | usva | ikko"                 | ([[]]19 | 7). |          |             |          |   |          |   |    |    |   |   |       |       |       |       |       |             |                  |       |       |     |     |       |      |                                          |
|                         | Itselaukaisu        |                      |                                                                     | Kat | so "F | Pika- | aseti | usva | likko"                | ([[]]19 | 7). |          |             |          |   |          |   |    |    |   |   |       |       |       |       |       |             |                  |       |       |     | ]   |       | т    | oistotila                                |
|                         |                     | Kuvausnäkymä         | Näkymä 1/<br>Näkymä 2/<br>Näkymä 3                                  | -   | -     | -     | -     | -    | -                     | _       | -   | _        | -           | -        | - | -        | - | -  | -  | - | - |       | -   - | _     | -   - | -   - | -   -       | -                | -     | 0     | -   |     |       | L    | angattomat toiminnot                     |
| <b>7</b> * <sup>6</sup> | Newsylation         |                      | 1-4 sek./30-900<br>(näkymä 1)                                       |     |       |       |       |      |                       |         |     |          |             |          |   |          |   |    |    |   |   |       | ╎     |       | ╎     |       |             |                  | Ť     |       |     |     |       | A    | setusvalikko                             |
|                         | videon<br>asetukset | Kuvien aikaväli      | 5-10 sek./30-<br>720 (näkymä 2)<br>11-30 sek./30-<br>240 (näkymä 2) | -   | -     | -     | -     | -    | -                     | -       | -   | -        | -           | -        | - | -        | - | -  | -  | - | - | -   - | -   . | -   . | -   - | -   - | -   -       | _                | .   _ | 0     | -   |     |       |      | .isävarusteet                            |
|                         | (,                  |                      | Z40 (nakyma 3)<br>Kiinteä/Joka                                      | -   |       |       |       | ┢    |                       |         | -   | $\vdash$ |             | $\dashv$ | - |          | + | +  | +  | + | + | +     | ╋     | +     | ╉     | +     | +           | +                | ╋     | +     | ┢   | -   |       |      | iite                                     |
|                         |                     | Valotus              | kuvalle                                                             | -   | -     | -     | -     | -    | -                     | -       | -   | -        | -           | -        | - | -        | - | -  | -  | - | - | -   - | -   · | -     | -   - | -   - | -   -       | -                | -     | 0     | ' - |     | Hake  | emi  | sto                                      |
|                         |                     | Kuvan näyttö         | Päällä/Pois                                                         | -   | -     | -     | -     | -    | -                     | -       | -   | -        | -           | -        | - | -        | - | -  | -  | - | - | -   - | -   - | -     | -   - | -   - | -   -       | -                | ·   - | 0     | -   |     |       |      |                                          |

|                          |                                         |               | Kuvaustila                                          |          |   | _  |          |          |          |   |   |       |   |   |   |   |   | S | CN | 1     |       |   |   |                  |     |                  |          |   | <b>"</b> |          |   | Enn  | en käyttöä              |
|--------------------------|-----------------------------------------|---------------|-----------------------------------------------------|----------|---|----|----------|----------|----------|---|---|-------|---|---|---|---|---|---|----|-------|-------|---|---|------------------|-----|------------------|----------|---|----------|----------|---|------|-------------------------|
| Toiminto                 | 0                                       |               |                                                     | C        | M | Av | Τν       | <b>P</b> |          |   | 9 | ) 🥋   |   |   |   |   | 3 |   |    | ته 2  | ) <   |   |   | لك (             | HDR |                  | <b>ب</b> | Ē | ₩        | <b>.</b> |   | Por  | usonas                  |
|                          |                                         | Tall. 💭 kuvat | Päällä/<br>Pois                                     | -        | - | -  | -        | -        | -        | - | - | -   - | - | - | - | 0 | - | - | -  | -   - | -     | - | - | -                | -   | -                | -        | - | -        | -        | - |      |                         |
|                          |                                         | Tehoste*3     | <b>X/法</b> /语<br>/语/语                               | -        | - | -  | -        | -        | -        | - | - | -  -  | - | - | - | 0 | - | - | -  |       | -     | - | - | -                | -   | -                | -        | - | -        | -        | - | Laaj | ja käyttöopas           |
|                          |                                         | Kuvausväli    | 15 sek./<br>30 sek./<br>1 min.* <sup>4</sup>        | -        | - | -  | -        | -        | -        | - | - | -   - | - | _ | - | 0 | - | - | -  | -   - | -     | _ | - | -                | -   | -                | -        | - | -        | -        | - |      | Kameran perusteet       |
|                          | Ajoitetun<br>tähtivideon aset.<br>(🗐63) | Kuvataajuus   | NTSC:<br>114.99<br>PAL:                             | -        | _ | -  | -        | -        | -        | _ | - | -   - | - | _ | - | 0 | - | - | -  | -   - | _     | _ | - | -                | -   | -                | -        | - | -        | -        | - |      | Muut kuvaustilat        |
|                          |                                         |               | <sup>L</sup> [12.50 <sup>L</sup> [25.00<br>60 min./ | $\vdash$ |   |    | $\vdash$ | -        | $\vdash$ | - | + | +     | + | - | - |   |   | + | +  | _     | +     | + |   | $\left  \right $ |     | $\left  \right $ |          |   | _        | _        | _ |      | P-tila                  |
| <b>0</b> 7* <sup>6</sup> |                                         | Kuvausaika    | 90 min./<br>120 min./<br>Rajaton                    | -        | - | -  | -        | -        | -        | - | - | -   - | - | - | - | 0 | - | - | -  | -   - | -     | - | - | -                | -   | -                | -        | - | -        | -        | - |      | Tv-, Av-, M- ja C-tilat |
|                          |                                         | Autom.valotus | Luk. 1.<br>kuvaan/Joka                              | -        | _ | _  | -        | -        | -        | - | - | -   - | - | - | - | 0 | - | - | -  |       | .   _ | - | - | -                | _   | -                | -        | _ | -        | -        | - |      | Toistotila              |
|                          |                                         |               | Kuvalle<br>Terävä/                                  | -        | _ | _  | -        | -        | -        | - | - |       | 0 | 0 | - | _ | _ | _ | _  |       |       | - | - | -                | _   | _                | _        | _ | _        | _        | _ |      | Langattomat toiminnot   |
|                          | Tähtien korostamin                      | en (🛄62)      | Pois                                                | 0        | 0 | 0  | 0        | 0        | 0        | 0 | 0 |       | 0 | 0 | 0 | 0 | 0 | 0 | 0  | 0 0   |       | 0 | 0 | 0                | 0   | 0                | 0        | 0 | 0        | 0        | 0 |      | Asetusvalikko           |
|                          | Tähtitaivasmuotok.                      | Tähtien näkyy | Vakio                                               | 0        | 0 | 0  | 0        | 0        | 0        | 0 | C |       | 0 | 0 | 0 | 0 | 0 | 0 | 0  | 00    |       | 0 | 0 | 0                | 0   | 0                | 0        | 0 | 0        | 0        | 0 |      | Lisävarusteet           |
|                          | ([] 60)                                 | randen hakyv. | Huomattava                                          | -        | - | -  | -        | -        | -        | - | - | - [ - | 0 | - | - | - | - | - | -  |       | -     | - | - | -                | -   | -                | -        | - | -        | -        | - | -    | Liite                   |

|                  |                                                                                                    | Kuvaustila                                                |                        |            |                                     |       |                                  |             |            |     |              |          |       |     |       | S      | CN    |          |       |        |            |        |        |             | Þ   | _      |      |     | Enne  | en käyttöä                                |
|------------------|----------------------------------------------------------------------------------------------------|-----------------------------------------------------------|------------------------|------------|-------------------------------------|-------|----------------------------------|-------------|------------|-----|--------------|----------|-------|-----|-------|--------|-------|----------|-------|--------|------------|--------|--------|-------------|-----|--------|------|-----|-------|-------------------------------------------|
| Toiminto         |                                                                                                    |                                                           | C                      | Μ          | Av                                  | Τv    | P                                | <u>^</u>    | 4010       | Þ   | <del>?</del> | <b>.</b> |       | J 🖑 | 2     | 14     | 4     | 10       | ۴     |        | 5]/4       | 9- HDF | 8∰     | <b>P,</b> E |     |        |      |     | Peru  | sopas                                     |
|                  | Videon tall.koko (🛄49)                                                                                    |                                                           | Kat                    | so "F      | Pika-a                              | setu  | svalik                           | kko" (      | ( <u> </u> | 7). |              |          |       |     |       |        |       |          |       |        |            |        |        |             |     |        |      |     |       |                                           |
|                  |                                                                                                    | Automaatti                                                | *1                     | 0          | 0                                   | 0     | 0                                | 0           | 0          | 0   | 0            | oc       |       | ) – | 0     | 00     |       |          | 0     | o (    | э <u>-</u> | - 0    | 0      | 0           | - ( | 0      | -    | 0   | Laaja | a käyttöopas                              |
|                  | l uulisuoja (具 68)                                                                                        | Pois                                                      | *1                     | 0          | 0                                   | 0     | 0                                | -           | -          | -   | -            | -   -    | ·   - | 0   | -     | -   -  | -   - | ·   -    |       | -   -  | - 0        | ) –    | -      | 0           | 0   | 0      | 0    | 0   |       |                                           |
|                  |                                                                                                    | Pois/Päällä                                               | *1                     | 0          | 0                                   | 0     | 0                                | -           | -          | -   | -            | -   -    | ·   - | · - | -     | -   -  | -   - | ·   -    |       | -   -  | -   -      |        | -      | 0           | - ( | 0      | -    | 0   |       | Kameran perusteet                         |
| 8                | Vaimennus (🛄 69)                                                                                          | Automaatti                                                | *1                     | 0          | 0                                   | 0     | 0                                | 0           | 0          | 0   | 0            | 0 0      |       | 0   | 0     | 0      | o c   |          | 0     | o (    | эc         | 0      | 0      | 0           | 0   | 0      | 0    | 0   |       | Automaattitila /<br>Hybridiautomaattitila |
|                  | Autom pitkä valotusaika                                                                                   | Päällä                                                    | -                      | -          | -                                   | -     | -                                | -           | _          | -   | -            | -   -    | ·   - | · _ | -     | -   -  | -   - | ·   -    | -   - |        | -   -      | -   -  | -      | 0           | - 1 | -      | - [  | -   |       | /                                         |
|                  | (\$\$68)                                                                                                  | Pois                                                      | 0                      | 0          | 0                                   | 0     | 0                                | 0           | 0          | 0   | 0            | 0 C      |       | 0   | 0     | 00     |       |          | 0     | o (    | o c        | 0      | 0      | 0           | 0   | 0      | 0    | 0   |       | Muut kuvaustilat                          |
|                  | Koost. tyyppi (🛄35)                                                                                       | Sis. stillkuv/<br>Ei stillkuv.                            | -                      | -          | -                                   | -     | -                                | 0           | -          | -   | -            | -   -    | ·   - | -   | -     |        | -   - | · –      | -     | -   .  | -   -      |        | -      | -           | _   | -      | -    | -   |       | P-tila                                    |
| *1 Vai<br>*2 Käy | htoehdot vaihtelevat määritetyn<br>/tettävissä, kun tarkennusalue lu                                      | ,<br>kuvaustilan mukaan.<br>ıkitaan arvoon [Yhden pist    | . AF]                  |            |                                     |       | ·                                | ·           |            |     | ·            | ·        |       | . ( | ) Käy | vtettä | vissä | i tai at | utoma | aattis | esti ı     | nääri  | itetty | . – E       | käy | rtetta | ävis | sä. |       | Tv-, Av-, M- ja C-tilat                   |
| *4 Kä            | /tettävissä, kun stinkuvien tailen<br>/tettävissä, kun tehoste lukitaan<br>4]-välilehden tiedot näkyvät [ | arvoon [Pois].<br>3]-välilehdessä []-tilass               | sa.                    |            |                                     |       |                                  |             |            |     |              |          |       |     |       |        |       |          |       |        |            |        |        |             |     |        |      |     |       | Toistotila                                |
| *6 [ <b>[</b> ]  | 7]-välilehden tiedot näkyvät [<br>], [🏹], [🏹], [🏹], [🏦], [🏩                                               | 6]-välilehdessä näissä tilo<br> , [🎒], [🏹], [🏹], [🗿] ja [ | oissa<br>2 <b>1</b> ]. | : [A<br>[• | <sup>9</sup> ], [ <b>/</b><br>7]-vä |       | <b>)</b> ], [ <b>4</b><br>den ti | ],<br>iedot |            |     |              |          |       |     |       |        |       |          |       |        |            |        |        |             |     |        |      |     |       | Langattomat toiminnot                     |
| näl              | kyvät [05]-välilehdessä näissä                                                                            | tiloissa: [🚓], [🏝] ja [HDR].                              | [•                     | 7]-v       | älileh                              | den t | iedot                            | t näky      | yvät       |     |              |          |       |     |       |        |       |          |       |        |            |        |        |             |     |        |      |     |       |                                           |

- \*7

- Joissakin tiloissa ja joidenkin asetusten kanssa, kun käytetään Kasvontunnistus-toimintoa (43), ihmisten nimet saatetaan tallentaa kuviin, vaikkei nimiä näytettäisikään.

Asetusvalikko

Lisävarusteet

Liite

#### Asetukset-välilehti

| Välilehti   | Vaihtoehto                     | Viitesivu   |
|-------------|--------------------------------|-------------|
|             | Luo kansio                     | <b>161</b>  |
|             | Kuvanumerointi                 | 📖 161       |
| <b>6</b> 1  | Alusta                         | <b>162</b>  |
| T I         | Videojärjest.                  | <b>162</b>  |
|             | Elektr. vesivaaka              | □□50        |
|             | Käynnistyskuva                 | <b>166</b>  |
|             | Ekotila                        | <b>163</b>  |
|             | Virransäästö                   | <b>1</b> 26 |
|             | Näytön kirkkaus                | <b>164</b>  |
| <b>¥</b> 2  | Yönäyttö                       | <b>163</b>  |
|             | Aikavyöhyke                    | <b>165</b>  |
|             | Päiväys/Aika                   | <b>165</b>  |
|             | Obj. sulkuviive                | <b>165</b>  |
|             | Kieli 🗊                        | <b>166</b>  |
|             | Äänetön                        | <b>166</b>  |
| <b>6</b> .2 | Äänitaso                       | <b>166</b>  |
| <b>T</b> 3  | Ääniasetukset                  | <b>166</b>  |
|             | Vinkit                         | <b>167</b>  |
|             | Tilakuv. koko/info*1           | <b>167</b>  |
|             | Kosketuskäyttö                 | <b>167</b>  |
|             | Näytön aut.lukit. aset.        | <b>167</b>  |
| <b>¥</b> 4  | Yksiköt                        | <b>167</b>  |
|             | Wi-Fi-yhteys                   | <b>132</b>  |
|             | Langatt. tiedonsiirtoasetukset | <b>167</b>  |

| Välilehti  | Vaihtoehto                  | Viitesivu  |
|------------|-----------------------------|------------|
|            | Sertifiointilogon näyttö    | <b>168</b> |
| €.E        | Mukautettu kuvaustila (C)*2 | <b>100</b> |
| <b>4</b> 0 | Tekijänoikeustiedot         | <b>168</b> |
|            | Nollaa kamera* <sup>3</sup> | <b>169</b> |

\*1 Ei käytettävissä näissä tiloissa: (C). (M). (AV). (TV). (P). (AU).
\*2 Ei käytettävissä näissä tiloissa: (AU). (AUTO). (SCN) ja (P).
\*3 Vain [Muut asetukset] on käytettävissä (C)-tilassa.

# My Menu -välilehti

| Välilehti     | Vaihtoehto                   | Viitesivu      |
|---------------|------------------------------|----------------|
|               | Lisää Oma valikko -välilehti | <b>[]]</b> 101 |
| _ <b>_</b> _1 | Poista kaikki Oma valvälil   | <b>102</b>     |
| Χı            | Poista kaikki merkinnät      | <b>102</b>     |
|               | Valikkonäyttö                | <b>102</b>     |

Ennen käyttöä

Perusopas

# Laaja käyttöopas

Kameran perusteet

Automaattitila / Hybridiautomaattitila

Muut kuvaustilat

P-tila

Tv-, Av-, M- ja C-tilat

Toistotila

Langattomat toiminnot

Asetusvalikko

Lisävarusteet

Liite

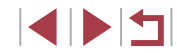

# Toistovalikko

| Välilehti  | Vaihtoehto              | Viitesivu      |
|------------|-------------------------|----------------|
|            | Suojaus                 | <b>113</b>     |
|            | Kuvan kääntö            | <b>[]]</b> 117 |
| <b>▶</b> 1 | Poista                  | <b>115</b>     |
|            | Suosikit                | <b>118</b>     |
|            | Kuvaesitys              | <b>[]]</b> 112 |
|            | 🕦 Tarina-albumi         | <b>128</b>     |
|            | Luett./toista koosteita | <b>106</b>     |
| ▶2         | Leikekooste             | <b>[</b> ]131  |
|            | Kuvahaku                | <b>107</b>     |
|            | Luovat suotimet         | <b>[</b> ]122  |
|            | Muuta kuvakoko          | <b>120</b>     |
|            | Rajaus                  | <b>[</b> ]121  |
| ▶3         | Punasilmäkorjaus        | <b>[]]</b> 123 |
|            | Kasvotunnistustiedot    | <b>106</b>     |
|            | RAW-kuvan käsittely     | <b>124</b>     |
|            | Tulostusaset.           | <b>178</b>     |
| 4          | Valokuvakirjan aset.    | <b>[</b> ]183  |

| Välilehti | Vaihtoehto            | Viitesivu     |
|-----------|-----------------------|---------------|
|           | Siirtymätehoste       | <b>103</b>    |
|           | Luettelotehoste       | <b>107</b>    |
|           | Vieritysnäyttö        | <b>103</b>    |
| ▶5        | Kuvien ryhmitt.       | <b>109</b>    |
|           | Autom. kääntö         | <b></b> []117 |
|           | Jatka                 | <b>103</b>    |
|           | Kuvien haku ()        | <b>109</b>    |
| ▶6        | Aseta kosket.toim.    | <b>119</b>    |
|           | Toistotietojen näyttö | <b>105</b>    |

Ennen käyttöä Perusopas Laaja käyttöopas

> Kameran perusteet Automaattitila / Hybridiautomaattitila

Muut kuvaustilat

P-tila

Tv-, Av-, M- ja C-tilat

Toistotila

Langattomat toiminnot

Asetusvalikko

Lisävarusteet

Liite

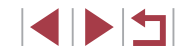

# Käsittelyohjeita

- Kamera on erittäin hieno elektroninen laite. Älä pudota sitä tai altista sitä koville iskuille
- Älä aseta kameraa magneettien, moottorien tai muiden voimakkaita sähkömagneettisia kenttiä tuottavien ja laitteiden lähelle. Ne voivat aiheuttaa toimintahäiriöitä ja poistaa kuvatietoja.
- Jos kameraan tai nävttöön jää kiinni vesipisaroita tai likaa. pyyhi kamera kuivalla, pehmeällä kankaalla, kuten silmälasien puhdistusliinalla. Älä hankaa kovaa äläkä käytä voimaa.
- Älä käytä puhdistusaineita (orgaaniset liuottimet mukaan lukien) puhdistaessasi kameraa tai näyttöä.
- Käytä puhallinharjaa pölyn poistamiseen objektiivista. Jos puhdistaminen on vaikeaa, ota yhteyttä Canonin asiakastukipalveluun.
- Äkillisten lämpötilan muutosten (kun kamera siirretään kylmästä lämpimään) seurauksena aiheutuva kosteuden muodostuminen voidaan estää asettamalla kamera ilmatiiviiseen muovipussiin ja antamalla sen mukautua lämpötilaan vähitellen ennen pussista poistamista.
- Jos kameraan tiivistvy vettä, lopeta kameran käyttäminen heti. Käytön jatkaminen tässä tilassa saattaa vaurioittaa kameraa. Poista muistikortti ja akku kamerasta. Älä käytä laitetta, ennen kuin kosteus on haihtunut.
- Säilvtä käyttämättömiä akkuia muovipussissa tai muussa • säilvtysastiassa. Jos akku on pitkiä aikoja käyttämättömänä, voit säilyttää sen suorituskyvyn lataamalla sen noin kerran vuodessa ja käyttämällä sitä kamerassa, kunnes varaus on kulunut loppuun. Aseta akku sitten säilvtykseen.

# Tekniset tiedot

#### Kuvakenno Kuvan koko......1,0-tyyppi Kameran teholliset pikselit (Kuvankäsittelv voi vähentää pikselien määrää) .....Noin 20,1 megapikseliä Pikseleitä yhteensä......Noin 20,9 megapikseliä Obiektiivi Polttoväli (35 mm:n kameraa vastaava) ...... 10,2-30,6 mm (28-84 mm) Zoomaussuurennus......3x Kuvausetäisyys (linssin kärjestä mitattuna) Suurimmalla Suurimmalla Kuvaustila Tarkennusalue laajakulmatelekuvausasetuksella asetuksella ( AUTO 35 cm – ääretön 5 cm – ääretön \_ 5 cm – ääretön 35 cm – ääretön Muut tilat **\***\* 5-50 cm \_

\* Ei käytettävissä kaikissa kuvaustiloissa.

# Ennen kävttöä Perusopas Laaja käyttöopas Kameran perusteet Automaattitila / Hybridiautomaattitila Muut kuvaustilat P-tila Tv-, Av-, M- ia C-tilat Toistotila Langattomat toiminnot Asetusvalikko Lisävarusteet Liite Hakemisto

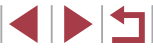

# Suljin

# Valotusaika

| Automaattitila (automaattiasetuks | set)       |
|-----------------------------------|------------|
| Suurin Tv                         | 1 sek.     |
| Pienin Tv                         | 1/2000 sek |
| Alue kaikissa kuvaustiloissa      |            |
| Suurin Tv                         | 30 sek.    |
| Pienin Tv                         | 1/2000 sek |

# Aukko

# F-luku

| Laajakulma | .2,0–11,0 |
|------------|-----------|
| Teleasento | .4,9–11,0 |

# Salama

# Sisäinen salama

| Salaman kantama (suurin laajakulma) |         |
|-------------------------------------|---------|
| lyhin etäisyys                      | 50,0 cm |
| pisin etäisyys                      | 6,0 m   |
| Salaman kantama (teleasentopää)     |         |
| lyhin etäisyys                      | 50,0 cm |
| pisin etäisyys                      | 2,4 m   |

# Näyttö

| Тууррі              | TFT-nestekidevärinäyttö |
|---------------------|-------------------------|
| Näytön koko         | 7,5 cm (3,0 tuumaa)     |
| Teholliset pikselit | Noin 1 040 000 pistettä |

# Kuvaaminen

| Digitaalinen zoomaus                                                                                       |                                                                | Perus      | opas                                      |
|----------------------------------------------------------------------------------------------------|----------------------------------------------------------------|------------|-------------------------------------------|
| Suurennus                                                                                                  | Noin 4x                                                        |            |                                           |
| zoomauksella                                                                                               | Noin 12x                                                       | Laaja      | käyttöopas                                |
| Polttoväli (teleasentopää,                                                                                 |                                                                |            |                                           |
| 35 mm:n kameraa vastaava)                                                                                  | Vastaa noin 336 mm                                             |            | Kameran perusteet                         |
| ZoomPlus (kuvakoko L)                                                                                      | Noin 6x                                                        |            | A                                         |
| Jatkuva kuvaus                                                                                             |                                                                |            | Automaattitila /<br>Hybridiautomaattitila |
| Kuvauksen nopeus*                                                                                          |                                                                |            |                                           |
| Nopean jatkuvan                                                                                            |                                                                |            | Muut kuvaustilat                          |
| kuvauksen nopeus                                                                                           | Enintään noin 8,1 kuvaa/sek.                                   |            |                                           |
| Servo AF                                                                                                   |                                                                |            | P-tila                                    |
| Nopean jatkuvan                                                                                            | E : (## : 50) / I                                              |            |                                           |
| kuvauksen nopeus                                                                                           | Enintään noin 5,3 kuvaa/sek.                                   |            | Tv-, Av-, M- ja C-tilat                   |
| <ul> <li>Seuraavat tekijät voivat hidastaa jatkuvan<br/>Ty-arvo/Ay-arvo/kuvauskohteen olosuhtee</li> </ul> | kuvauksen nopeutta:<br>et/valaistusolosuhteet/salaman käyttö / |            |                                           |
| zoomin asento                                                                                              | To                                                             | Toistotila |                                           |
|                                                                                                    |                                                                |            |                                           |
|                                                                                                    |                                                                |            | Langattomat toiminnot                     |
|                                                                                                    |                                                                |            |                                           |
|                                                                                                    |                                                                |            | Asetusvalikko                             |
|                                                                                                    |                                                                |            |                                           |
|                                                                                                    |                                                                |            | LISAVARUSTEET                             |

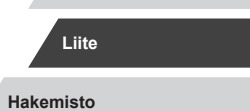

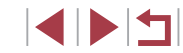

# **Tallentaminen**

| Tiedostomuoto                  | .DCF-järjestelmän mukainen,<br>DPOF (versio 1.1) -yhteensopiva |
|--------------------------------|----------------------------------------------------------------|
| Tietotyyppi                    |                                                                |
| Stillkuvat                     |                                                                |
| Tallennusmuoto                 | .Exif 2.3 (DCF 2.0)                                            |
| Kuva (RAW-kuvat A/D-muunnetaan |                                                                |
| 12-bittiseen muotoon.)         | .JPEG/RAW (CR2, Canonin                                        |
|                                | 14-bittinen RAW-muoto)                                         |
| Videot                         |                                                                |
| Tallennusmuoto                 | .MP4                                                           |
| Video                          | .MPEG-4 AVC/H.264                                              |
| Ääni                           | .MPEG-4 AAC-LC (stereo)                                        |
|                                |                                                                |

Tallennetut pikselit, kuvien määrä muistikorttia kohden Stillkuvat

Käyttäen 16 Gt:n (UHS-I) muistikorttia (kuvia noin)

|           | S | 1786  |
|-----------|---|-------|
| L         |   | 2999  |
| 14        | S | 3982  |
| IVI       |   | 6656  |
| <b>C1</b> | S | 6073  |
| 21        |   | 11043 |
| S2        |   | 7712  |
| RAW       |   | 525   |
| RAW+JPEG  |   | 405   |

|                                                                     | Käyttäen 16 Gt:n (UHS-I) muistikorttia |                                                                                             |                                                 |                                         |  |
|---------------------------------------------------------------------|----------------------------------------|---------------------------------------------------------------------------------------------|-------------------------------------------------|-----------------------------------------|--|
|                                                                     | Pikseleitä                             | Kuvataajuus/<br>videojärjestelmä                                                            | Tallennusaika<br>muistikorttia kohden<br>(noin) | Yhden videon<br>tallennusaika<br>(noin) |  |
| EFHD<br>(1920 x 1)<br>(1920 x 7)<br>(1280 x 7)<br>EVGA<br>(640 x 48 | frun                                   | EFHD 59.94P (NTSC)<br>FHD 50.00P (PAL)                                                      | 59 min 30 s                                     | 10 min.                                 |  |
|                                                                     | (1920 x 1080)                          | <sup>E</sup> FHD 29.97P,<br><sup>E</sup> FHD 23.98P (NTSC)<br><sup>E</sup> FHD 25.00P (PAL) | 1 h 26 min 5 s                                  | 29 min 59 s                             |  |
|                                                                     | <sup>E</sup> ₩D<br>(1280 x 720)        | <sup>E</sup> HD 29.97P (NTSC)<br><sup>E</sup> HD 25.00P (PAL)                               | 4 h 5 min 15 s                                  | 29 min 59 s                             |  |
|                                                                     | EVGA<br>(640 x 480)                    | EVGA 29.97P (NTSC)<br>EVGA 25.00P (PAL)                                                     | 10 h 22 min 35 s                                | 1 h                                     |  |

• Videokuvauksen rajoitukset: jatkuva kuvaus on mahdollista, kunnes muistikortti tulee täyteen tai yhtä videota on tallennettu noin 29 minuuttia 59 sekuntia.

# Virta

(640 x 480)

Videot

Akku.....NB-13L

| Stillkuvien määrä<br>(CIPA-periaatteiden<br>mukaan)    | Näyttö päällä | Noin 235 kuvaa |
|--------------------------------------------------------|---------------|----------------|
| Stillkuvien määrä<br>(ekotila päällä)                  | Näyttö päällä | Noin 315 kuvaa |
| Videon tallennusaika<br>(CIPA-periaatteiden<br>mukaan) | Näyttö päällä | Noin 60 min    |
| Videon tallennusaika<br>(jatkuva kuvaus)               | Näyttö päällä | Noin 95 min    |
| Toistoaika*                                            |               | Noin 5 h       |
|                                                        |               |                |

\* Aika, kun toistetaan stillkuvien kuvaesitystä

| Perusopas |                                           |  |
|-----------|-------------------------------------------|--|
| Laaja I   | käyttöopas                                |  |
|           | Kameran perusteet                         |  |
|           | Automaattitila /<br>Hybridiautomaattitila |  |
|           | Muut kuvaustilat                          |  |
|           | P-tila                                    |  |
|           | Tv-, Av-, M- ja C-tilat                   |  |
|           | Toistotila                                |  |
|           | Langattomat toiminnot                     |  |
|           | Asetusvalikko                             |  |
|           | Lisävarusteet                             |  |
|           | Liite                                     |  |
| Hakem     | isto                                      |  |
|           |                                           |  |
|           |                                           |  |

Ennen käyttöä

# Liitäntä

| Liitäntä                                                                                                    |                                                                                                    | Käyttöympäristö                                                  | Ennen käyttöä                                                                                                    |
|----------------------------------------------------------------------------------------------------|----------------------------------------------------------------------------------------------------|------------------------------------------------------------------|----------------------------------------------------------------------------------------------------|
| Langallinen<br>Digitaaliliitäntä<br>(Hi-Speed USB -yhteensopiva)<br>HDMI OUT -liitin                                                             | Micro USB<br>Tyyppi D                                                                                                    | LämpötilaAlin 0 °C, ylin 40 °C Mitat (CIPA-periaatteiden mukaan) | Perusopas<br>Laaja käyttöopas                                                                                                    |
| Langaton<br>NFC<br>Bluetooth<br>Yhteensopivuusstandardit<br>Wi-Fi<br>Yhteensopivuusstandardit<br>Lähetystaajuus<br>Taajuus<br>Kanavat<br>Suojaus | NFC Forum -tyyppitunnisteen<br>3/4 kanssa yhteensopiva<br>(dynaaminen)<br>Bluetooth v. 4.1<br>(Bluetooth-<br>matalaenergiateknologia)<br>IEEE 802.11b/g/n<br>2,4 GHz<br>1–11 | L                                                                | Kameran perusteet<br>Automaattitila /<br>Hybridiautomaattitila<br>Muut kuvaustilat<br>P-tila<br>Tv-, Av-, M- ja C-tilat<br>Toistotila |
| Infrastruktuuritila<br>Kamera tukiasemana<br>Ad hoc -tila                                                                                        | WPA2-PSK (AES/TKIP),<br>WPA-PSK (AES/TKIP), WEP<br>*Wi-Fi Protected Setup -yhteensopiva<br>WPA2-PSK (AES)<br>WPA2-PSK (AES)                                                  |                                                                  | Langattomat toiminnot<br>Asetusvalikko<br>Lisävarusteet                                                                               |

Hakemisto

Liite

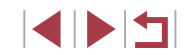

# Akku NB-13L

| Ladattava litiumioniakku |
|--------------------------|
| 3,6 V DC                 |
| 1250 mAh                 |
| Noin 300 kertaa          |
| 0–40 °C                  |
|                          |

# Latauslaite CB-2LH/CB-2LHE

| 100–240 V AC (50/60 Hz)                 |
|-----------------------------------------|
| 0,09 A (100 V)-0,06 A (240 V)           |
| 4,2 V DC, 0,7 A                         |
| Noin 2 h 10 min (kun käytössä on NB-13L |
| 5–40 °C                                 |
|                                         |

# Verkkolaite CA-DC30/CA-DC30E

| Syöttöteho:       | 100–240 V AC (50/60 Hz)                                                          |
|-------------------|----------------------------------------------------------------------------------|
|                   | 0,07 A (100 V)–0,045 A (240 V)                                                   |
| Lähtöteho:        | 5,0 V DC, 0,55 A                                                                 |
| Latausaika:       | Noin 2 h 50 min* (kun kamerassa on                                               |
|                   | ladattaessa NB-13L)                                                              |
|                   | * Latausajat vaihtelevat huomattavasti jäljellä olevan<br>akun varauksen mukaan. |
| Käyttölämpötilat: | 5–40 °C                                                                          |

- Koko, paino ja otettavissa olevien kuvien määrä perustuvat CIPA (Camera & Imaging Products Association) -järjestön mittausperiaatteisiin.
- Joissakin kuvausolosuhteissa otettavissa olevien kuvien määrä ja tallennusaika saattavat olla edellä ilmoitettua pienempiä.
- Kuvien määrä/aika täyteen ladatulla akulla.

| Ennen käyttöä                             |
|-------------------------------------------|
| Perusopas                                 |
| Laaja käyttöopas                          |
| Kameran perusteet                         |
| Automaattitila /<br>Hybridiautomaattitila |
| Muut kuvaustilat                          |
| P-tila                                    |
| Tv-, Av-, M- ja C-tilat                   |
| Toistotila                                |
| Langattomat toiminnot                     |
| Asetusvalikko                             |
| Lisävarusteet                             |
| Liite                                     |
| Hakemisto                                 |

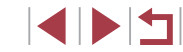

# Hakemisto

# Α

Akku Ekotila 163 Lataaminen 18 Taso 192 Virransäästö 26 Akut → Päiväys/Aika (päiväys/aika-paristo) Asetusten palautus 169 Automaattinen valotuksen optimointi 76 Automaattitila (kuvaustila) 22, 33 Av (kuvaustila) 93

# В

Bluetooth 132

## С

Camera Connect 133 CameraWindow 175 CANON iMAGE GATEWAY 145 C (kuvaustila) 100

# D

Digitaalinen telejatke 84 Digitaalinen zoomaus 39 DPOF 181

## Е

Ekotila 163 Elektroninen vesivaaka 50 Etäkuvaus näytöllä 156

# Н

Hakeminen 107 Harmaasuodin 76 HDMI-kaapeli 172 Hihna 2, 18

### 1

iFrame-videot (videotila) 71 Ilotulitus (kuvaustila) 54 ISO-herkkyys 74 Itselaukaisu 40 Itselaukaisun mukauttaminen 41 Kahden sekunnin itselaukaisu 41

## J

Jatkuva kuvaus 38, 42

#### κ

Kääntäminen 117 Kaikkien kuvien poistaminen 115 Kalansilmätehoste (kuvaustila) 56 Kamera Asetusten palautus 169 Kamera tukiasemana 139 Käsinsäätö (videotila) 95 Kasvontunnistus 43 Kasvon valinta 87 Katseleminen 23 Kuvaesitys 112 Kuvahaku 107 Luettelokuva 107

Siirtymisnäyttö 109 Suurennettu nävttö 111 Televisionäyttö 172 Yhden kuvan nävttäminen 23 Kello 32 Koskettaminen 17 Kosketuslaukaisin 42 Kosketusnäyttö 17 Kosketustarkennus 88 Kosketustoiminnot 119 Kuvaaminen Kuvauspäivämäärä/-aika → Päivävs/aika Kuvaustiedot 98, 192 Kuva-asetukset 79 Kuvaesitvs 112 Kuvakoko 47 Kuvakoon muuttaminen 120 Kuvan laatu → Pakkaus Kuvanumerointi 161 Kuvanvakaus 51,91 Kuvasuhde 47 Kuvasvnkronointi 153 Kuvat Nävttöaika 52 Poistaminen 115 Suojaaminen 113 Toisto → Katseleminen Kuvien lähettäminen 150 Kuvien lähettäminen älvpuhelimeen 133 Kuvien lähettäminen toiseen kameraan 150 Kuvien lähettäminen Web-palveluun 145 Kuvien tallentaminen tietokoneeseen 176

#### L

Langattomat toiminnot 132 Lelukameratehoste (kuvaustila) 58 Liitin 172, 177 Lisävarusteet 171 Luovat suodattimet 122 Lyhyet leikkeet (videotila) 69

#### М

M (kuvaustila) 93 Maailmankello 165 Makro (tarkennusalue) 81 Merkkivalo 31, 52 Mittausmenetelmä 73 Muistikortit 2 Tallennusaika 212 Mukautettu valkotasapaino 77 Muokkaaminen Punasilmäkorjaus 123 Muotokuva (kuvaustila) 53

## Ν

Nopeutettu video (videokuvaustila) 69 Näyttö Kuvakkeet 192, 193 Näytön kieli 21 Valikko → Pika-asetusvalikko, valikko Näytön kieli 21

# 0

Ohjelmisto Asentaminen 140, 176 Kuvien tallentaminen tietokoneeseen 176 Ohjelmoitu AE 72 Oletukset → Asetusten palauttaminen Ennen käyttöä

Perusopas

Laaja käyttöopas

Kameran perusteet

Automaattitila / Hybridiautomaattitila

Muut kuvaustilat

P-tila

Tv-, Av-, M- ja C-tilat

Toistotila

Langattomat toiminnot

Asetusvalikko

Lisävarusteet

Liite

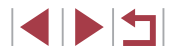

| P                                                         | Suosikit 118<br>Suurennettu näyttö 111 | V                                    | Z                      | Ennen käyttöä            |
|-----------------------------------------------------------|----------------------------------------|--------------------------------------|------------------------|--------------------------|
| P (kuvaustila) 72<br>Paikkatietoien lisääminen kuviin 156 | Suuri dynamiikka-alue (kuvaustila) 55  | Vakio (videotila) 67<br>Valikko      | Zoomaus 22, 34, 39, 40 | -                        |
| Pakkauksen sisältö 2                                      | Suurten ISO-herkkyyksien               | Perustoiminnot 29                    | Ä                      | Perusopas                |
| Pakkaus 47                                                | kohinanvaimennus 75                    | Taulukko 195                         | Äänet 166              |                          |
| Panorointi (kuvaustila) 55                                | Säätörengas 97                         | Valkotasapaino (väri) 77             |                        | Laaja käyttöopas         |
| Pehmeäpiirto (kuvaustila) 59                              | Säätörenkaan toiminnon                 | Valokuvakirian aset, 183             |                        |                          |
| Pika-asetusvalikko                                        | valintapainike 97                      | Valotuksen lukitus 73                |                        | Kameran perusteet        |
| Taulukko 197                                              |                                        | Valotus                              |                        |                          |
| Pikkukuvatehoste (kuvaustila) 57                          | т                                      | Korjaus 73                           |                        | Automaattitila /         |
| Poistaminen 115                                           | Taiteellinen tehoste (kuvaustila) 57   | Salamavalotuksen lukitus 90          |                        | Hybridiautomaattitila    |
| Punasilmäkorjaus 123                                      | Tarinan kohokohdat 128                 | Valotuksen lukitus 73                |                        |                          |
| Päiväys/aika                                              | Tarkennuksen haarukointi 83            | Valotushaarukointikuvaus 75          |                        | Muut kuvaustilat         |
| Asetukset 20                                              | Tarkennuksen lukitus 84, 88            | Väri (valkotasapaino) 77             |                        |                          |
| Maailmankello 165                                         | Tarkennus                              | Vesiväritehoste (kuvaustila) 57      |                        | P-tila                   |
| Muuttaminen 21                                            | Käsitarkennuksen korostus 83           | Vetäminen 17                         |                        |                          |
| Päiväys/aika-paristo 21                                   | Kosketustarkennus 88                   | Vianmääritys 185                     |                        | Tv-, Av-, M- ia C-tilat  |
|                                                           | Servo AF 86                            | Videot                               |                        | ,                        |
| R                                                         | Tarkennuksen lukitus 88                | Muokkaaminen 126                     |                        | <b>T</b> = 1 = 4 = 411 = |
| Rakenteinen mustavalk.                                    | Tarkennusalueet 84                     | Tallennusaika 212                    |                        | Toistotila               |
| (kuvaustila) 60                                           | Tarkennusalue                          | Virheilmoitukset 189                 |                        |                          |
| Rannehihna $\rightarrow$ Hihna                            | Käsintarkennus 82                      | Virransäästö 26                      |                        | Langattomat toiminnot    |
| RAW 48                                                    | Makro 81                               | Virta 171                            |                        |                          |
| RAW-kuvan käsittely 124                                   | Tarkennusalueet 84                     | $\rightarrow$ Akku,                  |                        | Asetusvalikko            |
| Ristikko 98                                               | Tarkennusinfo 111                      | → Latauslaite                        |                        |                          |
|                                                           | Tarkennusmenetelmä 84                  |                                      |                        | Lieävaruetoot            |
| S                                                         | Taustan sumennus (kuvaustila) 59       | W                                    |                        | Lisavalusteet            |
| Salama                                                    | Televisionäyttö 172                    | Wi-Fi 132                            |                        |                          |
| Hidas täsmäys 89                                          | Toisto → Katseleminen                  |                                      |                        | Liite                    |
| Päällä 89                                                 | Tulostaminen 177                       | Y                                    |                        |                          |
| Salaman poistaminen                                       | Tuulisuoja 36                          | Yhdistä tukiaseman kautta 141        |                        | Hakemisto                |
| käytöstä 89                                               | Tv (kuvaustila) 92                     | Yhteyden tietojen muokkaaminen tai   |                        |                          |
| Salamavalotuksen korjaus 90                               | lähdet (kuvaustila) 60                 | poistaminen 158                      |                        |                          |
| Salamavalotuksen lukitus 90                               | Ajoitettu tahtivideo                   | Yökuvaus käsivaralta (kuvaustila) 54 |                        |                          |
| SD/SDHC/SDXC-muistikortit                                 | (kuvaustila) 63                        |                                      |                        |                          |
| $\rightarrow$ Muistikortit                                | i antien liike (kuvaustila) 62         |                                      |                        |                          |
| Servo AF 86                                               |                                        |                                      |                        |                          |
| Siirtymisnäyttö 109                                       | (Kuvaustila) 62                        |                                      |                        |                          |
| Suojaaminen 113                                           |                                        |                                      |                        | 216                      |
# Langattomia toimintoja koskevia turvaohjeita (Wi-Fi, Bluetooth ja muut)

- Maat ja alueet, joissa langattomien toimintojen käyttö on hyväksyttyä
  - Langattomien toimintojen käyttöä on rajoitettu joissakin maissa ja joillakin alueilla, ja laiton käyttö voi olla kansallisten tai paikallisten säädösten mukaan rangaistavaa. Tarkista Canonin sivustosta, missä langattomien toimintojen käyttö on sallittua, jotta vältät säädösten rikkomisen.

Huomaa, että Canon ei ole vastuussa mistään ongelmista, jotka aiheutuvat langattomien toimintojen käytöstä muissa maissa ja muilla alueilla.

- Seuraavat toimet voivat johtaa juridisiin rangaistuksiin:
  - Tuotteen muuttaminen
  - Tuotteessa olevien sertifiointitarrojen poistaminen.
- Ennen kuin valuutta- ja ulkomaankauppalaeilla säänneltyjä kameratavaroita ja -teknologioita viedään (mukaan lukien niiden tuonti Japanin ulkopuolelle tai niiden näyttäminen ulkomaalaisille Japanissa), saatetaan tarvita Japanin hallituksen vienti- tai palvelunsiirtolupa.
- Tuotteessa käytetään yhdysvaltalaisia salausosia, joten tuotteeseen sovelletaan Yhdysvaltain vientimääräyksiä eikä tuotetta saa viedä Yhdysvaltain kauppasaarron alaiseen maahan.
- Kirjaa käyttämäsi Wi-Fi-asetukset ylös. Tuotteen virheellinen käyttö, radioaaltojen tai staattisten sähkönpurkausten vaikutukset, vahingot tai toimintahäiriöt voivat muuttaa tuotteeseen tallennettuja langattoman tiedonsiirron asetuksia tai hävittää ne.

Huomaa, että Canon ei vastaa mistään sisällön vahingoittumisesta tai häviämisestä johtuvista suorista tai epäsuorista vahingoista tai tulojen menetyksistä.

- Kun siirrät omistajuuden, hävität tuotteen tai lähetät sen huoltoon, palauta langattoman tiedonsiirron oletusasetukset poistamalla kaikki itse tekemäsi asetukset.
- Canon ei korvaa tuotteen katoamisesta tai varastamisesta johtuvia vahinkoja.

Canon ei vastaa tähän tuotteeseen rekisteröityjen kohdelaitteiden luvattomasta käytöstä johtuvista vahingoista tai menetyksistä, jos tuote katoaa tai varastetaan.

- Käytä tuotetta tässä oppaassa kuvatulla tavalla. Käytä tuotteen langattomia toimintoja tämän oppaan ohjeiden mukaisesti. Canon ei vastaa vahingoista tai menetyksistä, jotka johtuvat toimintojen ja tuotteen tässä oppaassa esitettyjen käyttötapojen vastaisesta käytöstä.
- Älä käytä tuotteen langattomia toimintoja lääketieteellisten laitteiden tai muiden sähköisten laitteiden lähellä.

Langattoman toiminnon käyttäminen lääketieteellisten laitteiden tai muiden sähköisten laitteiden lähellä voi häiritä kyseisten laitteiden toimintaa.

## Radioaaltojen aiheuttamia häiriöitä koskevia varoituksia

 Muut radioaaltoja lähettävät laitteet voivat häiritä tämän tuotteen toimintaa. Häiriöiden välttämiseksi suosittelemme, että käytät tätä tuotetta mahdollisimman kaukana tällaisista laitteista tai vältät käyttämästä laitteita tämän tuotteen kanssa samaan aikaan.

## Suojausohjeita

Koska Wi-Fi-toiminnoissa signaalit siirretään radioaaltojen avulla, suojauksen on oltava vahvempi kuin lähiverkkokaapelia käytettäessä. Pidä Wi-Fi-toimintoja käytettäessä seuraavat asiat mielessä.

Käytä vain sellaisia verkkoja, joiden käyttöön sinulla on lupa. Tuote hakee lähistöllä olevia Wi-Fi-verkkoja ja näyttää tulokset näytössä. Näyttöön voi tulla myös sellaisia verkkoja, joiden käyttöön sinulla ei ole lupaa (tuntemattomat verkot). Yhteysyritykset tai yhteydet tällaisiin verkkoihin voidaan kuitenkin katsoa luvattomaksi käytöksi. Käytä vain sellaisia verkkoja, joiden käyttöön sinulla on lupa, äläkä yritä muodostaa yhteyttä muihin tuntemattomiin verkkoihin.

Jos suojausasetuksia ei ole määritetty oikein, seuraavat ongelmat ovat mahdollisia.

Lähetyksen valvonta

Pahantahtoiset kolmannet osapuolet voivat valvoa Wi-Fiverkkolähetyksiä ja yrittää hankkia lähettämäsi tiedot.

# Ennen kävttöä Perusopas Laaia käyttöopas Kameran perusteet Automaattitila / Hybridiautomaattitila Muut kuvaustilat P-tila Tv-, Av-, M- ia C-tilat Toistotila Langattomat toiminnot Asetusvalikko Lisävarusteet Liite Hakemisto

#### Luvaton verkon käyttö

Pahantahtoiset kolmannet osapuolet voivat luvattomasti murtautua käyttämääsi verkkoon ja yrittää varastaa, muuttaa tai tuhota tietoja. Tämän lisäksi voit altistua luvattomalle käytölle, jota edustavat muun muassa toisena henkilönä esiintyminen (joku tekeytyy toiseksi henkilöksi tietojen luvattomaksi hankkimiseksi) tai ponnahduslautahyökkäykset (joku käyttää verkkoa luvatta ponnahduslaitana peittääkseen jälkensä tunkeutuessaan muihin järjestelmiin).

Suojaa Wi-Fi-verkkosi huolellisesti, jotta tällaisia ongelmia ei pääse esiintymään.

Varmista kameran Wi-Fi-toimintoa käyttäessäsi, että olet asianmukaisesti perehtynyt Wi-Fi-verkon suojaukseen, ja huolehdi suojausasetuksia säädettäessä siitä, että riskit ja käyttömukavuus ovat tasapainossa keskenään.

## Kolmannen osapuolen ohjelmisto

expat.h

Copyright (c) 1998, 1999, 2000 Thai Open Source Software Center Ltd

Permission is hereby granted, free of charge, to any person obtaining a copy of this software and associated documentation files (the "Software"), to deal in the Software without restriction, including without limitation the rights to use, copy, modify, merge, publish, distribute, sublicense, and/or sell copies of the Software, and to permit persons to whom the Software is furnished to do so, subject to the following conditions:

The above copyright notice and this permission notice shall be included in all copies or substantial portions of the Software.

THE SOFTWARE IS PROVIDED "AS IS", WITHOUT WARRANTY OF ANY KIND, EXPRESS OR IMPLIED, INCLUDING BUT NOT LIMITED TO THE WARRANTIES OF MERCHANTABILITY, FITNESS FOR A PARTICULAR PURPOSE AND NONINFRINGEMENT. IN NO EVENT SHALL THE AUTHORS OR COPYRIGHT HOLDERS BE LIABLE FOR ANY CLAIM, DAMAGES OR OTHER LIABILITY, WHETHER IN AN ACTION OF CONTRACT, TORT OR OTHERWISE, ARISING FROM, OUT OF OR IN CONNECTION WITH THE SOFTWARE OR THE USE OR OTHER DEALINGS IN THE SOFTWARE.

## Henkilötiedot ja suojausohjeet

Jos kameraan on tallennettu henkilötietoja ja/tai Wi-Fi-suojausasetuksia tms., huomaa, että nämä tiedot ja asetukset voivat edelleen olla kamerassa.

Kun siirrät kameran toiselle henkilölle, hävität sen tai lähetät sen huoltoon, estä tietojen ja asetusten vuotaminen toimimalla seuraavalla tavalla.

- Poista tallennetut henkilötiedot valitsemalla kasvontunnistusasetuksista [Poista tiedot].
- Poista tallennetut Wi-Fi-suojaustiedot valitsemalla Wi-Fi-asetuksista [Palauta asetukset].

### Tavaramerkit ja lisensointi

- Microsoft ja Windows ovat Microsoft Corporationin tavaramerkkejä tai rekisteröityjä tavaramerkkejä Yhdysvalloissa ja/tai muissa maissa.
- Macintosh ja Mac OS ovat Apple Inc:n tavaramerkkejä, jotka on rekisteröity Yhdysvalloissa ja muissa maissa.
- App Store, iPhone ja iPad ovat Apple Inc:n tavaramerkkejä.
- SDXC-logo on SD-3C, LLC:n tavaramerkki.
- HDMI, HDMI-logo ja High-Definition Multimedia Interface ovat HDMI Licensing, LLC:n tavaramerkkejä tai rekisteröityjä tavaramerkkejä.
- iFrame-logo ja iFrame-symboli ovat Apple Inc:n tavaramerkkejä.
- Wi-Fi<sup>®</sup>, Wi-Fi Alliance<sup>®</sup>, WPA™, WPA2™ ja Wi-Fi Protected Setup™ ovat Wi-Fi Alliancen tavaramerkkejä tai rekisteröityjä tavaramerkkejä.
- Bluetooth®-sanamerkki ja -logot ovat Bluetooth SIG, Inc.:n omistamia rekisteröityjä tavaramerkkejä, ja Canon Inc. käyttää näitä merkkejä lisenssillä. Muut tavaramerkit ja kauppanimet ovat omistajiensa omaisuutta.
- N-merkki on NFC Forum, Inc. -yhtiön tavaramerkki tai rekisteröity tavaramerkki Yhdysvalloissa ja muissa maissa.
- Muut tavaramerkit ovat omistajiensa omaisuutta.
- Tämä laite sisältää exFAT-tekniikkaa, jonka lailliset oikeudet omistaa Microsoft.

| Limen kayttoa                             |
|-------------------------------------------|
| Perusopas                                 |
| Laaja käyttöopas                          |
| Kameran perusteet                         |
| Automaattitila /<br>Hybridiautomaattitila |
| Muut kuvaustilat                          |
| P-tila                                    |
| Tv-, Av-, M- ja C-tilat                   |
| Toistotila                                |
| Langattomat toiminnot                     |
| Asetusvalikko                             |
| Lisävarusteet                             |
| Liite                                     |
| Hakemisto                                 |

| <ul> <li>This product is licensed under AT&amp;T patents for the MPEG-4 standard<br/>and may be used for encoding MPEG-4 compliant video and/or<br/>decoding MPEG-4 compliant video that was encoded only (1) for</li> </ul> | Ennen käyttöä           |
|----------------------------------------------------------------------------------------------------|-------------------------|
| a personal and non-commercial purpose or (2) by a video provider<br>licensed under the AT&T patents to provide MPEG-4 compliant video.                                                                                       | Perusopas               |
| No license is granted or implied for any other use for MPEG-4 standard.<br>* Huomautus näytetään tarvittaessa englanniksi.                                                                                                   | Laaja käyttöopas        |
| Rajoitukset                                                                                                    | Kameran perusteet       |
| Tämän oppaan luvaton jäljentäminen on kiellettyä.                                                                                                    | Automaattitila /        |
| Kaikki mitat perustuvat Canonin testistandardeihin.                                                                                                    | Hybridiautomaattitila   |
| <ul> <li>Kaikki tiedot sekä tuotteiden tekniset ominaisuudet ja ulkoasu voivat<br/>muuttua ilman erillistä ilmoitusta.</li> </ul>                                                                                            | Muut kuvaustilat        |
| <ul> <li>Tämän oppaan kuvat ja kuvakaappaukset voivat poiketa laitteen<br/>todellisista ominaisuuksista.</li> </ul>                                                                                                    | P-tila                  |
| <ul> <li>Poiketen edellisistä kohdista Canon ei ole vastuussa mistään<br/>menetyksistä, jotka aiheutuvat tämän tuotteen käytöstä.</li> </ul>                                                                                 | Tv-, Av-, M- ja C-tilat |
|                                                                                                    | Toistotila              |
|                                                                                                    | Langattomat toiminnot   |
|                                                                                                    | Asetusvalikko           |
|                                                                                                    | Lisävarusteet           |

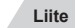

Hakemisto

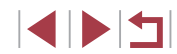